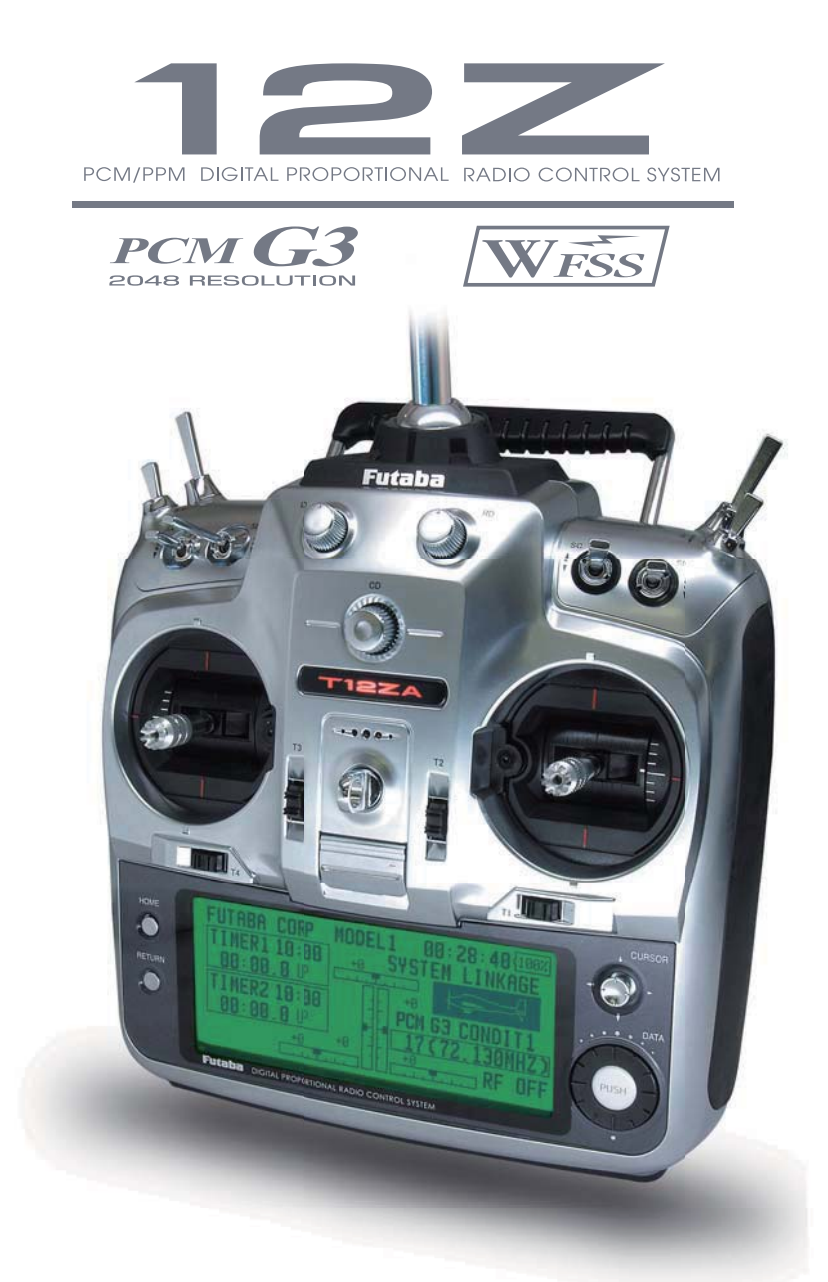

# 取扱説明書

注意

●製品をご使用前に必ず本書をお読みください。 ●本書はいつでも活用できるように大切に保管してください。

保証書について

●セットに保証書が付属しています。お買上時、保証書に販売店印 とお買い上げ年月日の記入手続きをお受けください。

1M23N16901

模型用

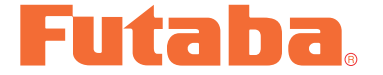

このたびは 12Z をお買い上げいただきましてありがとうございます。ご使用の前に、この取扱説明書をお読みのうえ、正しく安全にお使いください。また、お読みになられたあとも大切に保管してください。

# はじめに

この T12Z 送信機は、飛行機、グライダー、EP グライダー、およびヘリコプターの各モデルタ イプに対応しています。ご使用の機体に合わせて、モデルタイプを選択し、ウイングタイプ(飛 行機/グライダー/EP グライダー)またはスワッシュタイプ(ヘリコプター)を選択すること により、専用ミキシングやチャンネル配列が選択したタイプに最適化されます。

新規開発の PCM システム PCM-G3 方式が採用され、これまでにない応答速度と分解能(2048) を実現しています。また、シンセサイザー方式の採用により、ご使用の周波数帯の範囲内のバンド(周波数)を自由に選択することが可能です。R5014DPS 受信機は独自の WFSS 方式採用により送信機側からバンド変更が行われます。

### 用途、輸出、改造等に関するご注意

#### 1. 模型用以外に使用しないで下さい。

本説明書に記載されている製品は、日本国内の電波法で、用途が模型用に限定されております。

## 2. 輸出する際のご注意

- イ)本製品を海外に輸出する場合、輸出する国の電波法で認可されていないと使用することは できません。
- ロ) 模型以外の用途で使用する場合、輸出貿易管理令で規制される場合があり、輸出許可申請
   等の法的手続きが必要となります。

# 3. 改造、調整、部品交換した場合のご注意

本製品の指定以外の改造、調整、部品交換などの手が加えられた場合、一切の責任を負いかねますのでご了承下さい。

# 保証についてのご注意

本製品の保証につきましては、添付の保証書に記載の保証規定にしたがって保証いたします。 なお、本製品以外の機体、エンジン等につきましては保証の対象外となります。

<sup>■</sup>本書の内容の一部または全部を無断で転載しないでください。

<sup>■</sup>本書の内容に関しては将来予告なしに変更することがあります。

<sup>■</sup>本書の内容は万全を期して作成していますが、万一ご不明な点や誤り、記載もれなどお気づきの点がございましたら弊社までご連絡ください。

<sup>■</sup>お客様が機器を使用された結果につきましては、責任を負いかねることがございますのでご了承ください。

<sup>■</sup>本製品は、株式会社 ACCESS の AVE-File を搭載しています。Copyright© 2000-2004 ACCESS CO., LTD.

<sup>■</sup> CompactFlash<sup>®</sup>(コンパクトフラッシュ)は米国 SanDisk 社の登録商標です。

<sup>■</sup>本取扱説明書に記載されている会社名および製品名は、各社の商標または登録商標です。

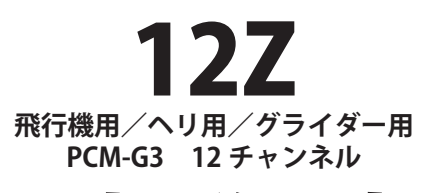

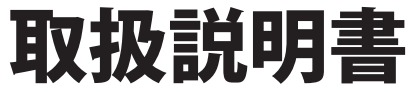

| ●その他の注意・・・・・・・・・・・・・・・・・・・・・・・・・・・・・                                                                                                    |
|----------------------------------------------------------------------------------------------------|
|                                                                                                    |
| ● 127 の特長 · · · · · · · · · · · · · · · · · · ·                                                                                              |
| ● <i>122</i> の内段 12<br>● <i>1</i> 小 ト 内容 ・・・・・・・・・・・・・・・・・・・・・・・・・・・・・・・・・・                                                                  |
| ●ビノ 〒13日 13                                                                                                    |
|                                                                                                    |
| データ   FD の表示・・・・・・・・・・・・・・・・・・・・・・・・・・・・・・・・・・・・                                                                                             |
| $C = \gamma LLD の 役小 15$<br>$7 \wedge \gamma + 0$ 和罢な上がタイプ ・・・・・・・・・・・・・・・・・・・・・・・・・・・・・・・・・・・・                                              |
|                                                                                                    |
| $7 < 50$ $\pi$ $F$                                                                                                    |
| $\chi_{\mathcal{I}}$                                                                                                    |
| r = r = r = r = r = r = r = r = r = r =                                                                                                    |
|                                                                                                    |
|                                                                                                    |
| CF $\mathcal{J}$ — F CFDP32M の取り扱い・・・・・・・・・・・・・・・・・・・・・・・・・・・・・・・・・・・・                                                                       |
| コイクタ/シャックの取り扱い・・・・・・・・・・・・・・・・・・・・・・・・・・・・・・21                                                                                               |
|                                                                                                    |
|                                                                                                    |
| ●受信機 R5014DPS / サーホ 各部の名称 ・・・・・・・・・・・・・・・ 24                                                                                                 |
| ●受信機・サーホ搭載時の安全上の注意 ・・・・・・・・・・・・・・・・ 25                                                                                                    |
|                                                                                                    |
|                                                                                                    |
| ●電池の分電力法 20<br>●送信機電道の ON/OFF 方法 ・・・・・・・・・・・・・・・・・・・・・・・・・・・・・・・・・・                                                                          |
|                                                                                                    |
|                                                                                                    |
|                                                                                                    |
|                                                                                                    |
| システム・メニュー機能 ・・・・・・・・・・・・・・・・・・・・・・ 33                                                                                                    |
| $\vdash \vdash - + - \cdots \cdots \cdots \cdots \cdots \cdots \cdots \cdots \cdots \cdots \cdots \cdots \cdots \cdots \cdots \cdots \cdots$ |
| 画面設定 ・・・・・・・・・・・・・・・・・・・・・・・・・・・・・・ 36                                                                                                    |
| 音量調整 ・・・・・・・・・・・・・・・・・・・・・・・・・・・・・・・ 37                                                                                                    |
| システム・タイマーのリセット ・・・・・・・・・・・・・・・・・ 38                                                                                                    |
| ユーザー名・・・・・・・・・・・・・・・・・・・・・・・・・・・・・・・・・・・                                                                                                    |
| $H/W \cup N - Z \cdot \cdot \cdot \cdot \cdot \cdot \cdot \cdot \cdot \cdot \cdot \cdot \cdot \cdot \cdot \cdot \cdot \cdot$                 |
| $\frac{1}{\sqrt{1}}$                                                                                                    |

| モデルの基本設定手順 ・・・・・・・・・・・・・・・・・・・・・・・・・・・・42                                                                                                    |
|----------------------------------------------------------------------------------------------------|
| ●飛行機/グライダーの基本設定手順 ・・・・・・・・・・・・・・・42                                                                                                    |
| ●ヘリコプターの基本設定手順 ・・・・・・・・・・・・・・・・・・・・ 44                                                                                                    |
| ●受信機・サーボ接続 ・・・・・・・・・・・・・・・・・・・・・・・・・ 48                                                                                                    |
| ●モデル・タイプ別サーボ接続 ・・・・・・・・・・・・・・・・・・ 49                                                                                                    |
| 飛行機/グライダー/電動グライダー ・・・・・・・・・・・・・・ 49                                                                                                    |
| ヘリコプター ・・・・・・・・・・・・・・・・・・・・・・・・・・52                                                                                                    |
| リンケージ・メニュー機能 ・・・・・・・・・・・・・・・・・・・・・・・・・・・・・・・・・・・・                                                                                                    |
| $+-\vec{x}\cdot \mathbf{x}^{-1} \mathbf{x} \mathbf{x}^{-1} \mathbf{x} \mathbf{x}^{-1} \mathbf{x}^{-1} \mathbf{x}^{$                                                                                                    |
| テーデー デー・・・・・・・・・・・・・・・・・・・・・・・・・・・・・・・・・                                                                                                    |
|                                                                                                    |
|                                                                                                    |
| $\nabla \nabla \nabla \nabla \nabla \nabla \nabla \nabla \nabla \nabla \nabla \nabla \nabla \nabla \nabla \nabla \nabla \nabla \nabla $                                                                                                    |
| $\forall \forall \forall \forall d = 0$                                                                                                    |
| U/V - X · · · · · · · · · · · · · · · · · ·                                                                                                    |
| フェール・セーフ ・・・・・・・・・・・・・・・・・・・・・・・・・・・・64                                                                                                    |
| エンド・ポイント (ATV) ・・・・・・・・・・・・・・・・・・・・・・・ 65                                                                                                    |
| スロットル・カット ・・・・・・・・・・・・・・・・・・・・・・・ 66                                                                                                    |
| アイドル・ダウン ・・・・・・・・・・・・・・・・・・・・・・・・・・67                                                                                                    |
| スワッシュ設定(ヘリ専用)・・・・・・・・・・・・・・・・・・・68                                                                                                    |
| タイマー ・・・・・・・・・・・・・・・・・・・・・・・・・・・ 70                                                                                                    |
| ダイヤル・モニタ ・・・・・・・・・・・・・・・・・・・・・・・・ 71                                                                                                    |
| データ・リセット ・・・・・・・・・・・・・・・・・・・・・・・・ 72                                                                                                    |
| コンディション・ホールド (ヘリ専用)・・・・・・・・・・・・ 73                                                                                                    |
|                                                                                                    |
| (共通機能)                                                                                                    |
| サーボ・モニタ(リンケージ・メニュー参照)                                                                                                    |
| コンディション選択 ・・・・・・・・・・・・・・・・・・・・・・ 76                                                                                                    |
| AFR(D/R) • • • • • • • • • • • • • • • • • • •                                                                                                    |
| プログラム・ミキシング ・・・・・・・・・・・・・・・・・・・・・ 80                                                                                                    |
| フューエル・ミクスチャー(飛行機、ヘリ専用)・・・・・・・・・ 83                                                                                                    |
|                                                                                                    |
| (飛行機 / グライダー / FD グライダー田爆能)                                                                                                    |
| $T = \frac{1}{2} \sqrt{\frac{1}{2}} \sqrt{\frac{1}{2}} \sqrt{\frac{1}{2$ |
| - フラップ設定 ・・・・・・・・・・・・・・・・・・・・・・・・・・・・・・・ 87                                                                                                    |
| $T \mu \mu \nu \rightarrow \pm \tau \nu \lambda  - FLP \cdot \cdot \cdot \cdot \cdot \cdot \cdot \cdot \cdot \cdot \cdot \cdot \cdot \cdot \cdot \cdot \cdot \cdot \cdot$                                                                                                    |
| エルロン→ブレーキ FLP ・・・・・・・・・・・・・・・・・・・・・・・・・・・・・89                                                                                                    |
|                                                                                                    |
| エアブレーキ→ ELE ・・・・・・・・・・・・・・・・・・・・・・・・・・・・・91                                                                                                    |
| ラダー→エルロン ・・・・・・・・・・・・・・・・・・・・・・・・・・・・ 93                                                                                                    |
|                                                                                                    |

| キャンバー・ミキシング ・・・・・・・・・・・・・・・・・・・・・                                                                                                    | • 94             |
|----------------------------------------------------------------------------------------------------|------------------|
| $ELE \rightarrow \neq \forall \forall \forall \forall \forall \forall \forall \forall \forall \forall \forall \forall \forall \forall \forall \forall \forall \forall$                                                                                                    | • 96             |
| $\pm \nu \gamma \gamma - FLP \rightarrow ELE \cdots \cdots \cdots \cdots \cdots \cdots \cdots \cdots \cdots \cdots \cdots \cdots \cdots \cdots \cdots \cdots \cdots \cdots$                                                                                                    | • 97             |
| バタフライ ・・・・・・・・・・・・・・・・・・・・・・・・・・・・・・                                                                                                    | • 98             |
| $\frac{1}{2} \frac{1}{2} \frac{1}$                                                                                                    | · 100            |
| エアブレーキ・・・・・・・・・・・・・・・・・・・・・・・・・・・・・                                                                                                    | • 102            |
|                                                                                                    | • 104            |
| $\sqrt{-\mu}$                                                                                                    | 105              |
|                                                                                                    | 106              |
| ウイングレット ・・・・・・・・・・・・・・・・・・・・・・・                                                                                                    | • 107            |
| モーター (EP グライダー専用) ・・・・・・・・・・・・・・・・・                                                                                                    | • 108            |
| $\neg \vec{y} \rightarrow \vec{x} \vee \vec{y} \rightarrow \vec{y} \rightarrow \vec{y} $ | 109              |
| スナップ・ロール(飛行機専用)・・・・・・・・・・・・・・・・                                                                                                    | · 110            |
| マルチ・エンジン(飛行機専用)・・・・・・・・・・・・・・・・・                                                                                                    | • 111            |
|                                                                                                    |                  |
| モデル・メニュー機能(ヘリコプター) ・・・・・・・・・・・・・・・                                                                                                    | 114              |
| (ヘリ用機能)                                                                                                    |                  |
| ピッチ・カーブ ・・・・・・・・・・・・・・・・・・・・・・・・・・・                                                                                                    | <sup>,</sup> 116 |
| スロットル・カーブ ・・・・・・・・・・・・・・・・・・・・・・・・                                                                                                    | · 119            |
| アクセラレーション ・・・・・・・・・・・・・・・・・・・・・・・                                                                                                    | <sup>,</sup> 121 |
| スロットル・ホールド ・・・・・・・・・・・・・・・・・・・・・・・                                                                                                    | , 122            |
| スワッシュ・ミキシング ・・・・・・・・・・・・・・・・・・・・・                                                                                                    | 123              |
| スロットル・ミキシング ・・・・・・・・・・・・・・・・・・・・・                                                                                                    | <sup>,</sup> 124 |
| ピッチ→ニードル ・・・・・・・・・・・・・・・・・・・・・・・・・・・・                                                                                                    | 125              |
| ピッチ→ラダー ・・・・・・・・・・・・・・・・・・・・・・・・・・・・                                                                                                    | 126              |
| ジャイロ・ミキシング ・・・・・・・・・・・・・・・・・・・・・                                                                                                    | 127              |
| ガバナー・ミキシング ・・・・・・・・・・・・・・・・・・・・・                                                                                                    | 128              |
|                                                                                                    |                  |
| 参考 ・・・・・・・・・・・・・・・・・・・・・・・・・・・・・・・・・                                                                                                    | 130              |
|                                                                                                    | 130              |
| ●オプション・パーツ ・・・・・・・・・・・・・・・・・・・・・・                                                                                                    | · 131            |
| ●修理を依頼されるときは・・・・・・・・・・・・・・・・・・・・・                                                                                                    | 132              |
| 答約                                                                                                    | 122              |
|                                                                                                    | 133              |
|                                                                                                    | 125              |
| ●スイッチ選択方法 ・・・・・・・・・・・・・・・・・・・・・・・                                                                                                    | 135              |
| ● 雪頂 ON 時のワーニング表示 / エラー表示について ・・・・・・・                                                                                                    | 140              |
| ● T127 と T14M7 のデータの互換性について ・・・・・・・・・・・                                                                                                    | 141              |
|                                                                                                    | 1/17             |
|                                                                                                    | 144              |

# 安全にお使いいただくために

いつも安全に製品をお使いいただくために、以下の点にご注意ください。

#### 表示の意味

本書の中で次の表示がある部分は、安全上で特に注意する必要のある内容を示していす。

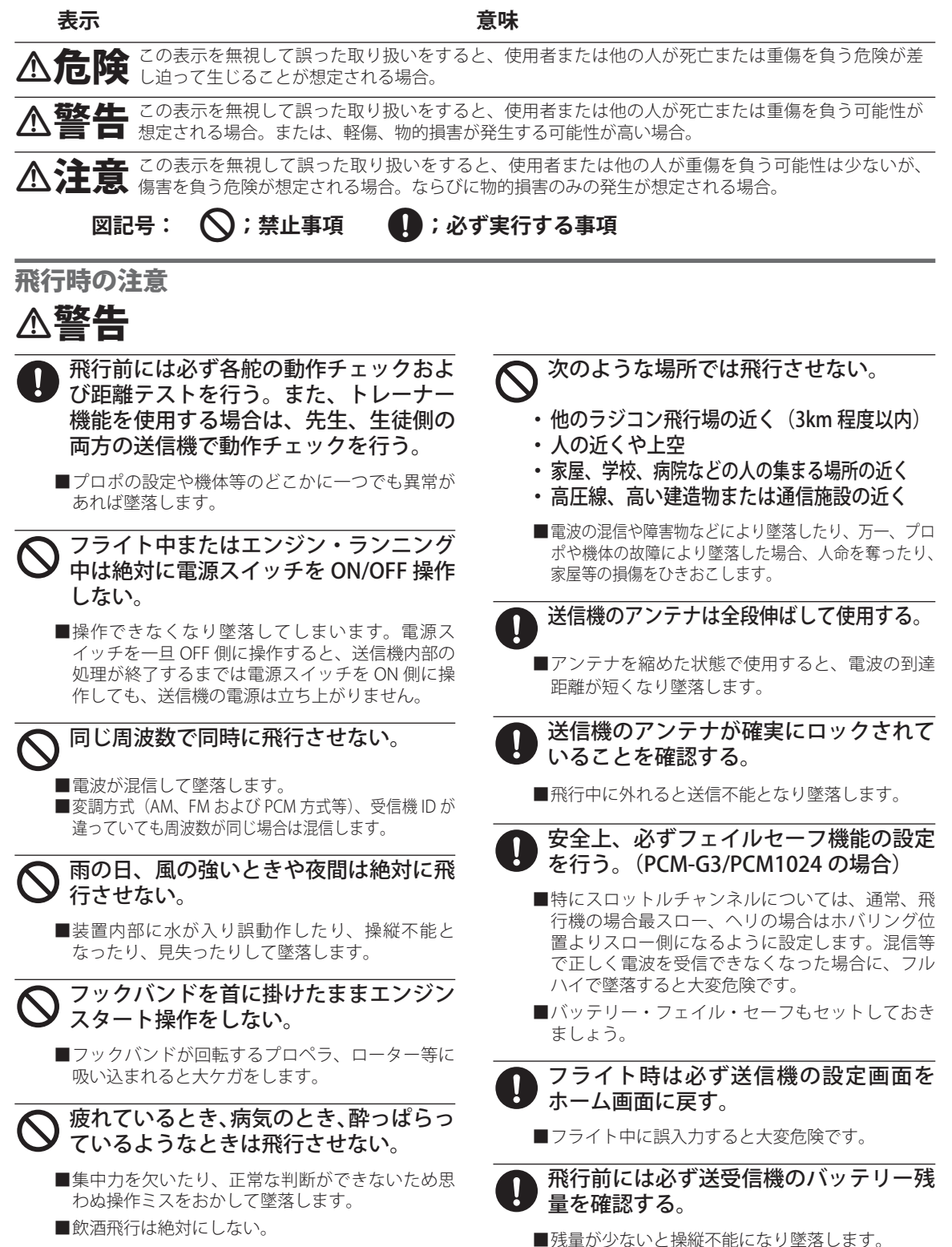

# △注意

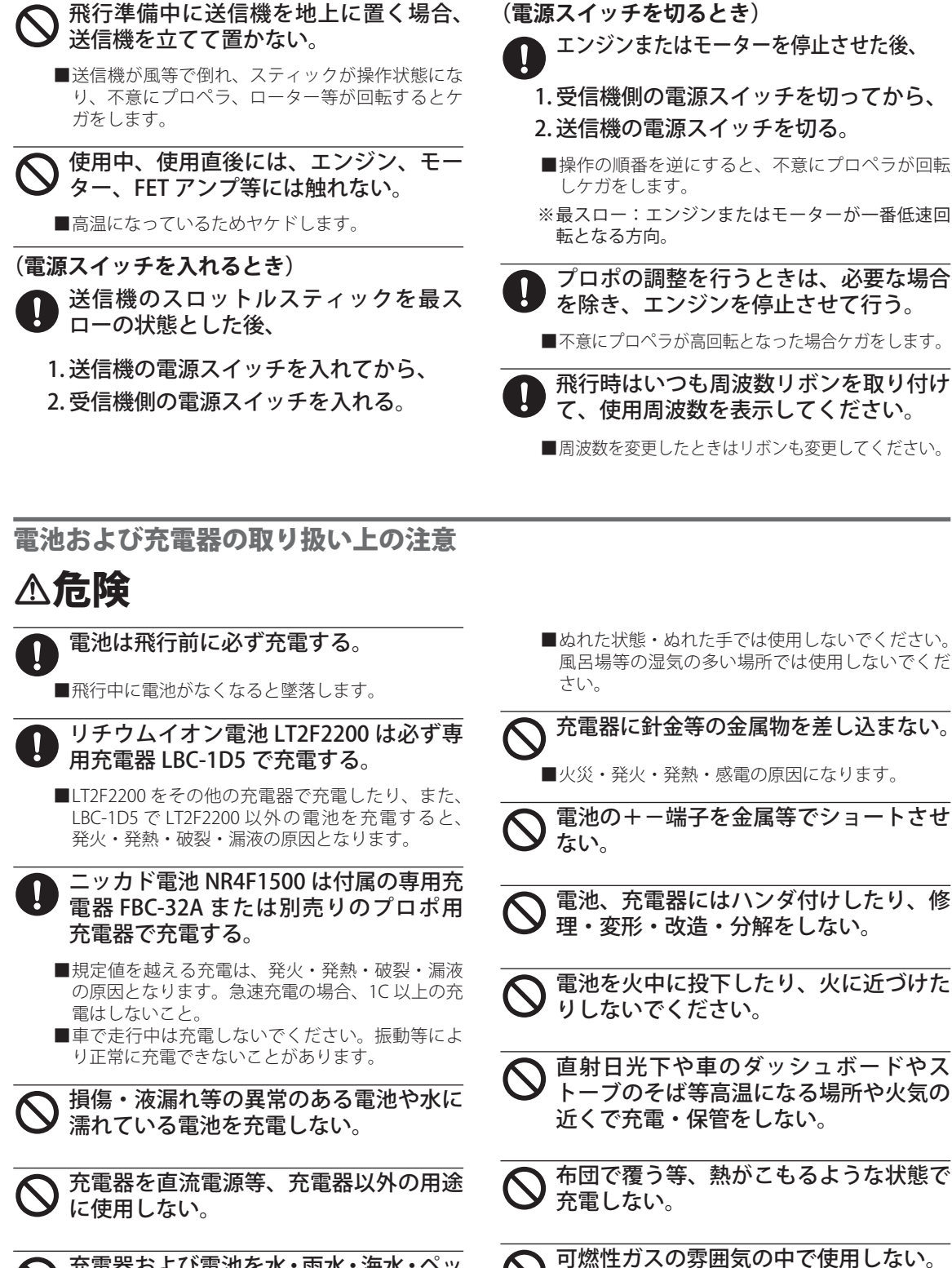

■引火による爆発・火災の原因となります。

予電器および電池を水・雨水・海水・ペッ
 トの尿等でぬらさない。

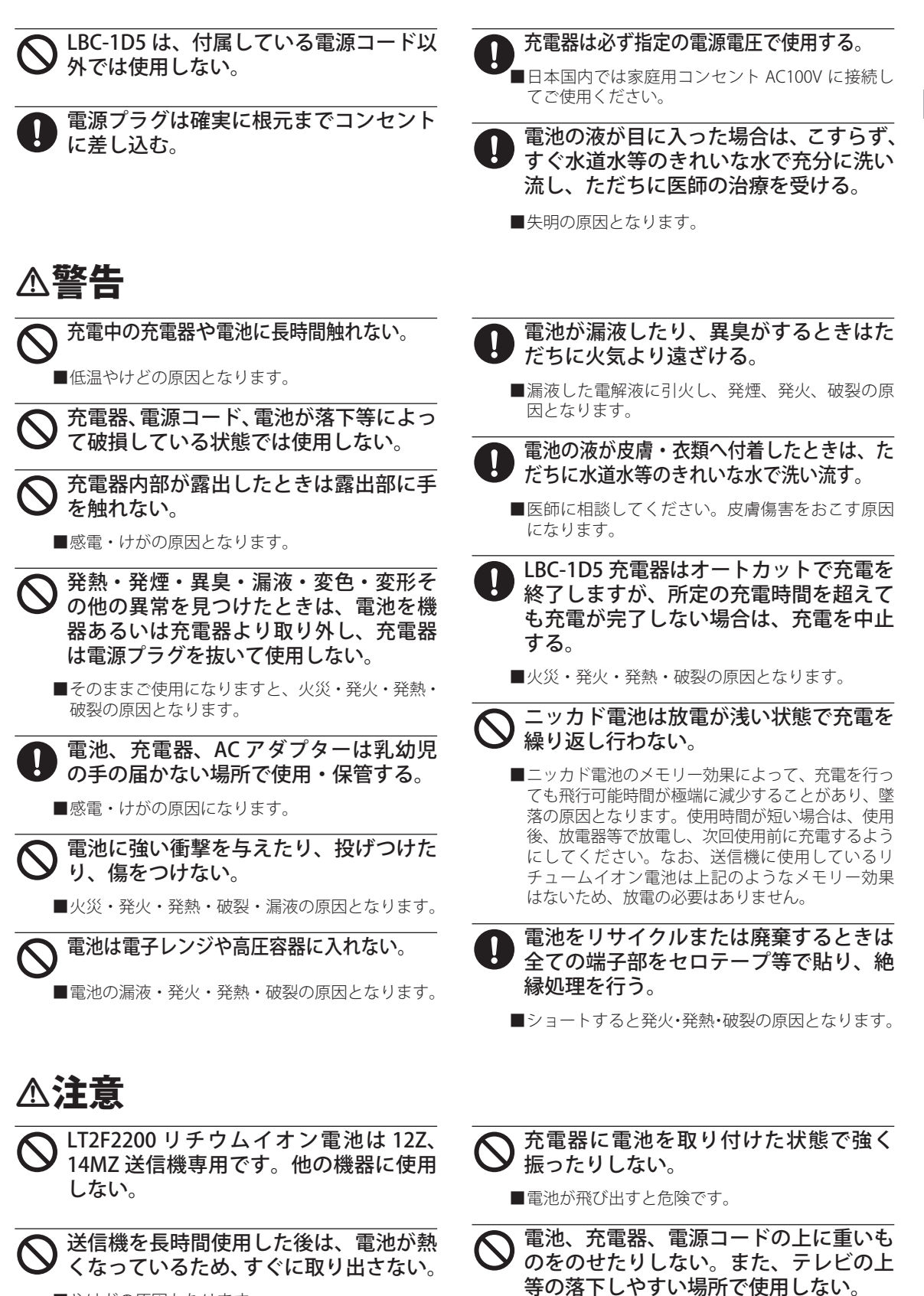

■やけどの原因となります。

■破損・けがの原因になります。

<安全にお使いいただくために> 9

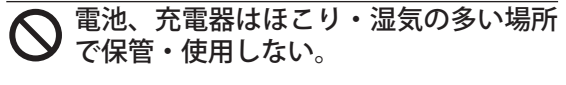

- ■電源プラグはほこりを取り除いてからコンセント に差し込んでください。
- ◎ 極端に寒いところや暑いところでの充電 はしない。

■充分に充電するためには、周囲温度が10℃~ 30℃が最適です。電池性能低下の原因になります。

- ① 充電する時以外は、電源プラグをコンセントから抜いておく。
  - ACアダプターの電源プラグをコンセントから抜く ときはコード部分を引っ張らず必ずプラグ部分を 持って抜いてください。
- コードを無理に曲げたり引っ張ったり、 重い物をのせたりしない。
  - ■電源コードが破損し、発火・発熱・感電の原因となります。

# CF カード取り扱い上の注意(CF カード使用の場合)

# ▲警告

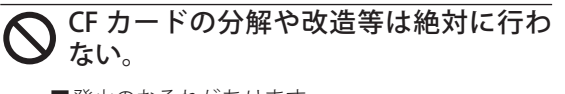

■発火のおそれがあります。

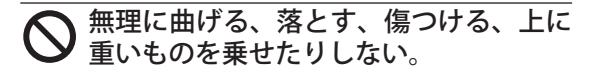

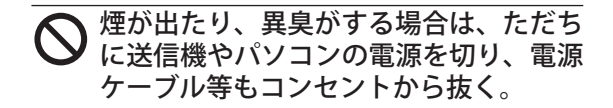

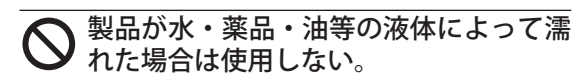

■ショートによる火災や感電の恐れがあります。

# △注意

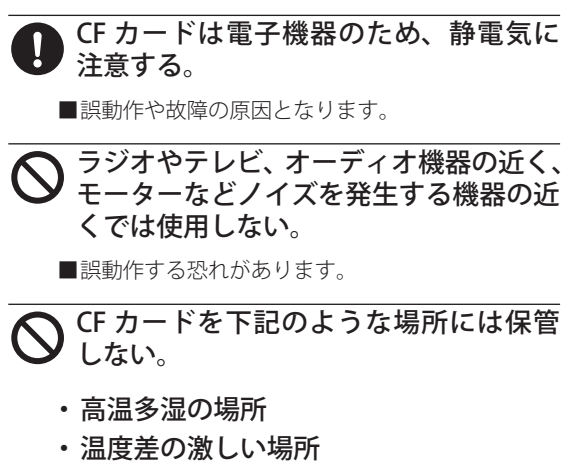

- ・チリやほこりの多い場所
- ・振動や衝撃の加わる場所
- ・スピーカ等の磁気を帯びたものの近く

- 送信機等のカードスロットに異物等を入れない。
  - ■故障の原因となります。

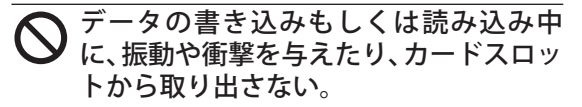

■データが破壊されたり、消失する恐れがあります。

●記録データについて

CF カードに記録されたデータは故障や損害 の内容・原因にかかわらず補償できません。 弊社ではデータ復旧・回復作業は行ってお りません。

# 保管・廃棄時の注意

# ≜警告

 ◇ プロポ、電池、機体等を幼児の手の届く 所に放置しない。
 ■触って作動させたり、電池をなめたりすると、ケ ガをしたり、化学物質による被害を受けます。
 ◇ 注意
 ◇ プロポは次のような場所に保管しない。
 ・極端に暑いところ(40℃以上)、寒いと ころ(-10℃以下)。
 ・直射日光があたるところ。
 ・ 振動の多いところ。
 ・ 振動の多いところ。
 ・ ほこりの多いところ。
 ・ 蒸気や熱があたるところ。
 ■上記のようなところに保管すると、変形や故障の

- 長期間使用しない場合、電池を送信機や 機体から取り出して、湿気の少ない場所 に保管する。
  - ■そのまま放置すると、電池の劣化、漏液等の原因 になります。

# ●不要になった電池のリサイクルについて

このマークは小型充電式電池の再 利用を目的として制定されたリサ イクルマークです。充電式電池に 用いられる希少な資源を有効に活 用するためにリサイクルにご協力 ください。

電池は「充電式電池リサイクル協力店くら ぶ」加入の電気店またはスーパー等に設置 のリサイクルボックスで回収しています。

詳しくは社団法人電池工業会ホームページ、 http://www.baj.or.jp/recycle/ をご覧ください。

なおご不要の電池は必ず+極と-極をセロ テープ等で絶縁してからリサイクルボック スに入れてください。

# その他の注意

原因となります。

# △注意

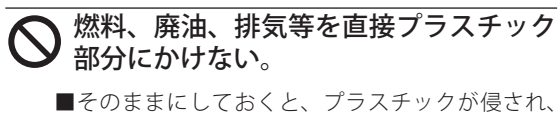

- ■そのままにしておくと、フラステックが侵され 破損します。
- ■ケースのメッキ部分は腐食するおそれがあります ので、常にきれいに掃除しておきましょう。

ラジコン保険に加入する。

- ■万一のため、必ず保険に加入しましょう。
- ■ラジコン保険の加入申し込みはラジコン操縦士登 録代行店に問い合わせてください。

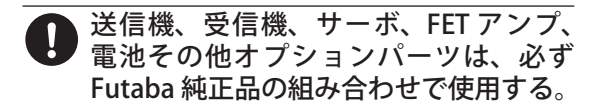

■Futaba 純正品以外との組み合わせにより発生した 損害等につきましては、当社では責任を負いませ ん。取扱説明書およびカタログに記載されている ものを使用してください。

# お使いになる前に

# 12Z の特長

## ● PCM-G3(PCM ジェネレーション 3)方式

R/C システム初の多値変調技術の採用により、応答速度は従来方式(PCM1024)の40%アップ、 分解能は2倍の2048、および操作チャンネル数12を実現しました。

#### ●モデルタイプ選択機能

T12Z 送信機は飛行機、グライダー、EP グライダー、およびヘリコプターのモデルタイプに対応しています。飛行機、グライダー、および EP グライダーのモデルタイプは各種ウイングタイプを、またヘリコプターのモデルタイプは各種スワッシュタイプを選択することにより、専用ミキシングやチャンネル配列が最適化されます。

## ● WFSS 方式(ワイヤレス受信周波数設定方式)

T12Z 送信機および R5014DPS 受信機は周波数シンセサイザー方式を採用し周波数変更時のクリスタル交換が不要。受信周波数は送信機側からワイヤレスで設定されます。

## ●データ入力

大型グラフィック液晶画面および新方式のエディット・キーにより、セッティング時の操作性 を大幅に向上させています。全方向へ移動可能なカーソル・レバー、回転式で素早いデータ入力 が可能なデータ入力ダイヤル、その他、2種類のリターン・キーを装備。

#### ●ミキシング機能

T12Z 送信機は上位機種 T14MZ の機能を踏襲し、豊富なカーブミキシングの採用で、競技会でのシビアなセッティングにも対応します。T12Z と T14MZ のデータ交換が可能。(巻末資料を参照してください。)

## ●新型スティック

デュアルボールベアリングおよび新タイプポテンショメータの採用により、より正確な操作が 可能となり、信頼性も向上しました。

#### ●リチウムイオン電池 (LT2F2200)

T12Z 送信機の電源として 7.4V/2,200mAh 大容量リチウムイオン電池を採用。専用充電器 LBC-1D5 が付属しています。

#### ●受信機

シンセサイザー 14 チャンネル PCM-G3 デュアルコンバージョン 受信機 R5014DPS が付属します。

#### ● CF( コンパクト・フラッシュ ) カード(オプション)

モデルデータを別売りの CF カード(CFDP32M 他)に保存できます。また、T12Z 送信機ソフトのアップデート・ファイルが公開された場合に CF カードを使用してソフトのアップデートが可能。

# セット内容

箱を開けたら、まず次のものがそろっているかどうかお確かめください。ただし、セットによってサーボ等の内容が異なります。

# 送信機:

● T12ZA(x1) または T12ZH(x1)

高周波モジュール:

MZ-FM(x1)
 ※送信機に取り付けてあります。

送信機用バッテリーおよび 充電器:

● LT2F2200 リチウムイオンバッテリー (x1)、LBC-1D5 充電器 (x1) ※AC コードが付属します。

#### 受信機:

R5014DPS(x1)

# 受信機用バッテリーおよび充電器:

● NR4F1500 ニッカドバッテリー (x1)、FBC-32A 充電器 (x1)

サーボ:

● S9154(x2)、S9255(x2)(飛行機用サーボ付セットのみ)

● S9255(x4) (ヘリ用サーボ付セットのみ) ※取付けパーツ、予備のホーンが付属します。

#### その他:

HSW-L 受信機用スイッチ (x1)
 ※大電流タイプ、DSC コード接続可能

●延長コード (x2)
 ※大電流 50 芯タイプ

- DSC  $\exists F(x1)$
- ●フタマタコード(x1)(飛行機用セットのみ) ※大電流50芯タイプ
- ●六角レンチ 1.5mm(x1) /六角レンチ 2.5mm(x1)

```
●フックバンド (x1)
```

- ●周波数リボン (x1 式)
- ●キャリングボックス (x1) ※キャリングボックスに送受信機等を入れて出荷されます。

#### ●取扱説明書(本書)●保証書

\*セット内容に、不足や不明な点があるときはご購入のお店にお問い合わせください。

# 送信機 T12Z 各部の名称/取り扱い

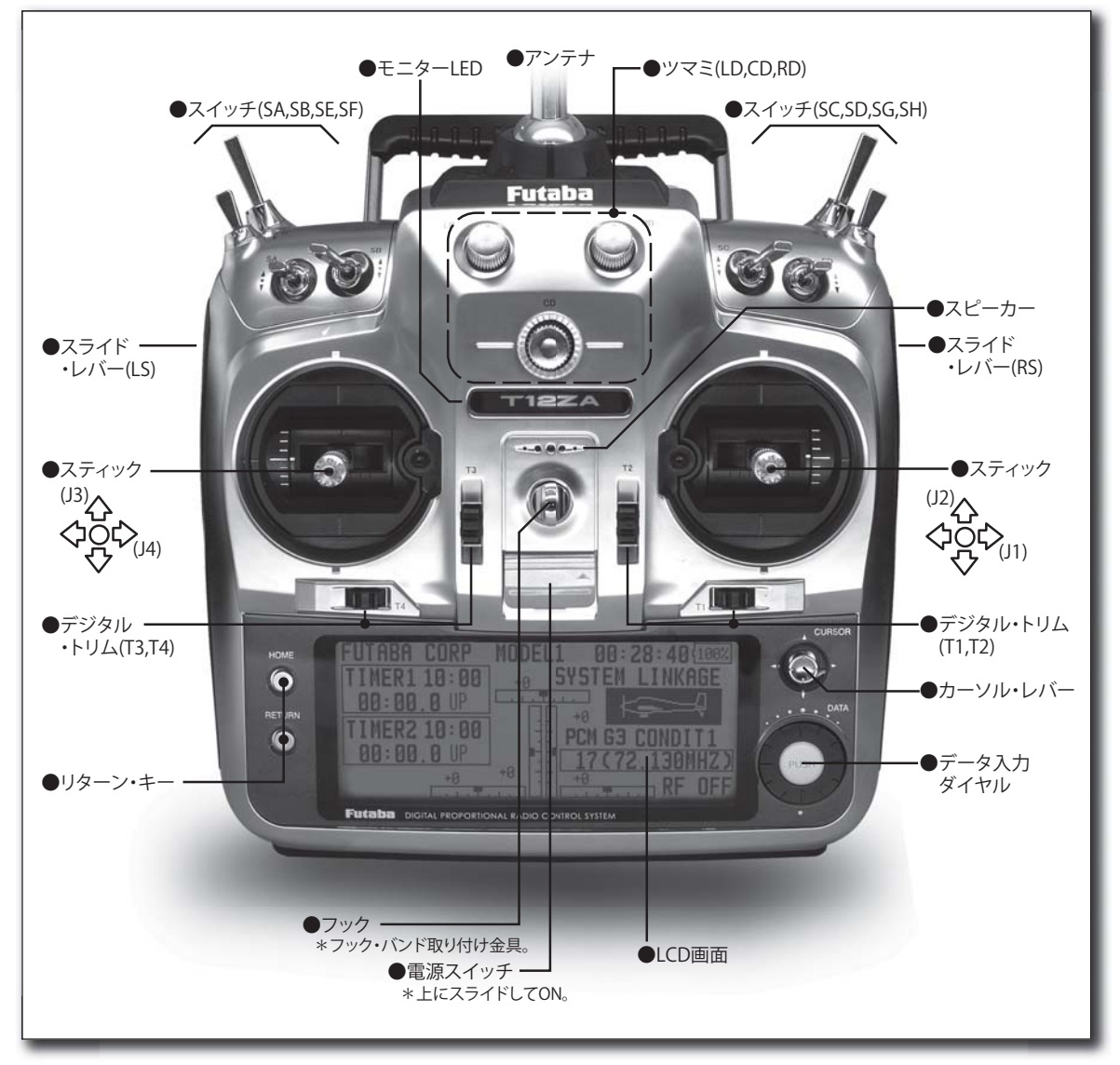

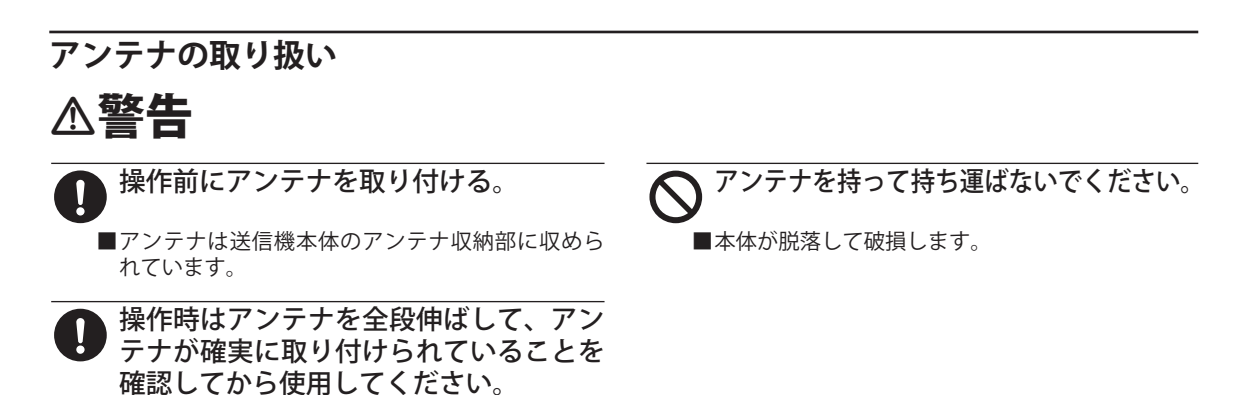

# ●アンテナの取り出し/収納

アンテナを収納部から取り出す場合、アンテ ナが飛び出して落下しないように手を添えてか ら、アンテナ取り出しボタンを押してください。

収納する場合はアンテナが確実にロックされ るまで押込んでください。

アンテナを逆向きに挿入すると取り出せなくなります。写真の向きに挿入してください。

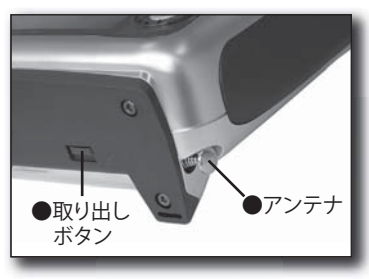

●アンテナの取付け/取外し

取付け時はアンテナを時計方向に止まるま で回して固定してください。

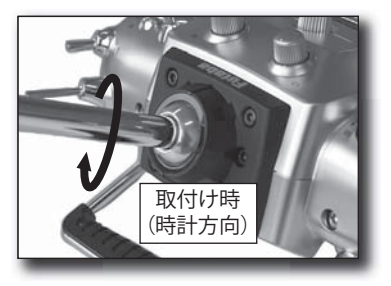

■アンテナを取り外すときはアンテナを反時計方向に 回して取り外してください。

# ●アンテナ角度の変更

アンテナの角度を変更できます。アンテナ 基台部の左横にあるアンテナ固定ビスを付属 の 2.5mm 六角レンチで反時計方向に緩めてか ら、アンテナをお好みの角度に変更し、再度 ビスを締めてください。

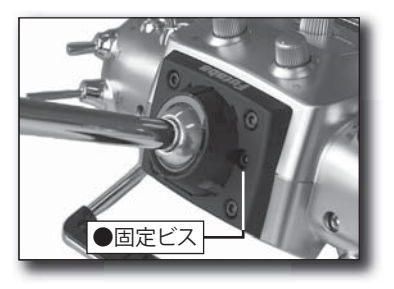

# モニタ LED の表示

"T12Z" ロゴ部のカラーが変化し送信機の状態を表示します。

(LED 表示)

- ■電源 ON 時、LED は 7 色に変化した後、ピンク色に 点灯。
- ■電源 ON 時のワーニング表示中は黄色の遅い点滅。
- ■受信機の周波数設定時、周波数データの送出中は薄い 青色の遅い点滅。送出が終了するとピンク色に点灯。
- ■DSC コード接続時およびトレーナー機能が生徒側に 設定されているときは青色に点灯。
- ■装着した RF モジュールが設定と異なる場合、赤色の遅い点滅。
- ■通常の使用状態(電波が出ている状態)では緑色に 点灯。

# スイッチの配置およびタイプ

トグルスイッチの配置およびタイプは次のとおりです。

# [タイプ]

■ SA:3 ポジション・オルタネート・ショートレバー ■ SB:3 ポジション・オルタネート・ロングレバー ■ SC:3 ポジション・オルタネート・ロングレバー ■ SD:3 ポジション・オルタネート・ショートレバー ■ SE:3 ポジション・オルタネート・ショートレバー ■ SF:2 ポジション・オルタネート・ロングレバー ■ SG:2 ポジション・オルタネート・ショートレバー ■ SG:2 ポジション・オルタネート・ショートレバー ■ SH:2 ポジション・モーメンタリー・ロングレバー

※オルタネート・タイプは各ポジションに留まる動作のスイッチ。モーメンタリー・タイプはセルフ・リターン式のスイッチです。

# ツマミの操作

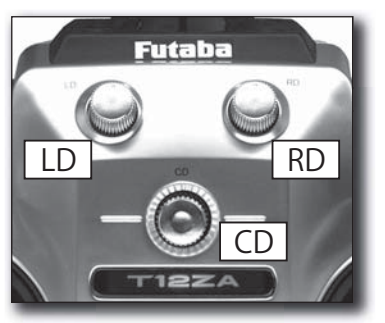

ツマミ LD/RD:

LD と RD ツマミはアナログ式のツマミです。

# ツマミ CD:

CD ツマミはデジタル式(ロータリーエン コーダー)のツマミです。ツマミの機能とプッ シュスイッチの機能を持ちます。

※ツマミ操作時、センター位置で確認音が鳴ります。
 ※ツマミ位置はリンケージ・メニューのダイヤル・モニタ画面で確認することができます。
 ※各ミキシング機能等の設定画面からツマミの選択および動作方向を設定できます。

# スライド・レバーの操作

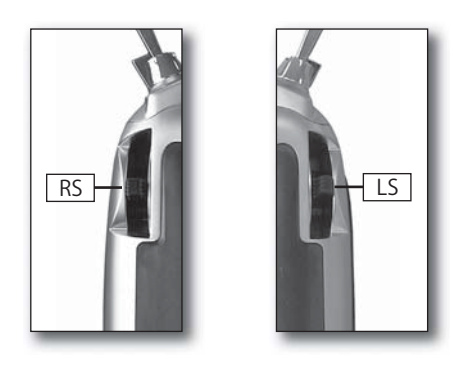

### LS (左側)、RS (右側):

スライド・レバー操作のセンターでクリッ ク感があります。アナログ式のスライド・レ バーです。

※レバー操作時、センター位置で確認音が鳴ります。
 ※レバー位置はリンケージ・メニューのダイヤル・モニタ画面で確認することができます。
 ※各ミキシング機能等の設定画面からスライド・レバーの選択および動作方向を設定できます。

# デジタル・トリムの操作

この送信機にはデジタル・トリムが 4 つ装 備されています。

トリムを操作する毎に一定のステップ量で 移動します。トリムを押し続けると、途中か ら動作速度が速くなります。トリムがセンター の位置にくると、動作音が変化して知らせま す。トリム位置はホーム画面に常にグラフィッ ク表示されます。 ※リンケージ・メニューのファンクション画面でトリ ムの各種動作モードを設定することができます。

#### エディット・キーの操作 ●リターン・キー(HOME) ●カーソル・レバー(CURSOR)・ ●LCD画面 **00:28:40**{100% FUTABA CORP MODEL SYSTEM LINKAGE TIMER1 10:00 +0 **00:00.0** UP ÷Й TIMER2 10:00 $\bigcirc$ PCM G3 CONDIT1 00:00.0 UP 17( 130MHZ) ÷Й +0 RF OFF 1.1 Futaba DIGITAL PROPORTIONAL RADIO CONTROL SYSTEM データ入力ダイヤル - ●リターン・キー(RETURN) /決定ボタン(DATA)

データ入力操作はカーソル・レバー、デー タ入力ダイヤル、およびリターン・キーを使 用して行います。

#### LCD 画面:

LCD 画面の表示の濃さ(コントラスト)は システム・メニューの画面設定 [DISPLAY] で 調整できます。

#### カーソル・レバー:

メニュー画面内の移動や、設定画面内の設 定項目間の移動はカーソル・レバーで行いま す。上下左右に移動できます。

また、次のページがある場合(画面の右端に スクロール・バー表示がある場合)、カーソル・ レバーを押すと次のページに移動できます。

### データ入力ダイヤル/決定ボタン:

データ入力時に使用します。左右に回して 数値の入力やモードの選択等ができます。(数 値、ON、OFF、INH、ACT等)

また、画面上に確認メッセージが表示され たとき等に決定ボタンとしても使用します。

#### リターン・キー:

ホーム画面に直接戻りたいときはリターン・ キー(HOME)を、また、1つ前の画面に戻り たいときはリターン・キー(RETURN)を押し てください。

なお、ホーム画面上で、リターン・キー (HOME)を長押しするとリンケージ・メニュー を、リターン・キー(RETURN)を長押しする とモデル・メニューを表示します。

# スティックの各種調整方法

# ●スティックレバーの角度調整

スティックレバーの傾きを外方向へ微調整 できます。

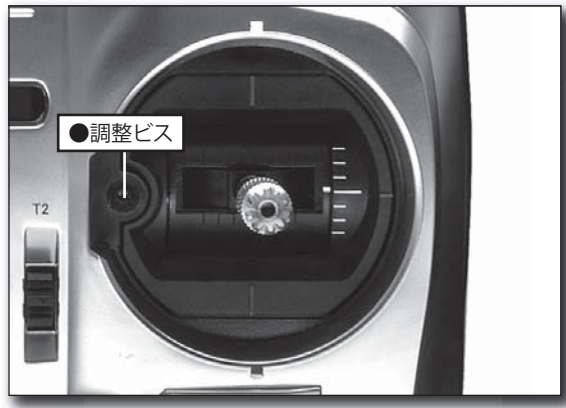

付属の 1.5mm 六角レンチで、スティック部 の六角ビスを時計方向に回すと、スティック レバーが外向きに調整されます。

※元の角度に戻す場合は反時計方向に回します。ただし、反時計方向に回しすぎるとビスが脱落してしまいます。

# ●レバーヘッドの変更および長さ調整

スティックのレッバーヘッドの長さが可変 できます。

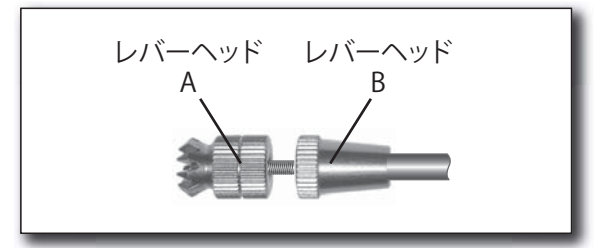

## [調整方法]

- 1) レバーヘッド B を保持し、レバーヘッド A を反時計方向へ回すとロックがはずれます。
- 2) レバーヘッド B を調整したい方向に移動し て保持し、レバーヘッド A を時計方向ヘロッ クするまで回します。

# ●スティックレバーのテンション調整

セルフリターン式のスティックレバーのテ ンション調整が可能です。

# [テンションの調整]

1)送信機裏面のゴムグリップを取り外します。

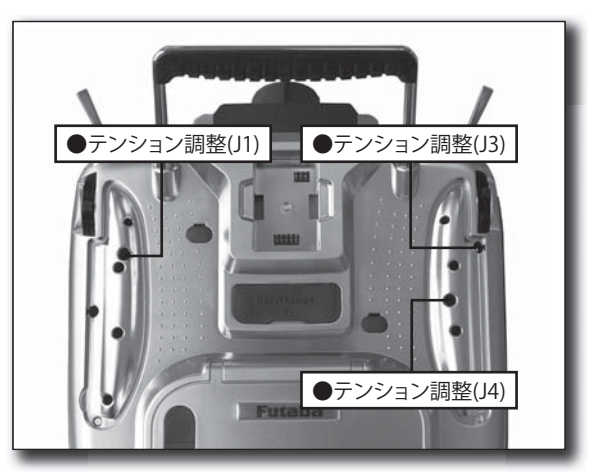

2)付属の 1.5mm 六角レンチを使用して、調整 したいスティックの調整用ビスをまわして、 好みのスプリングの強さに調整します。

■右回しでテンションが強くなります

3) 調整が終わったら、ゴムグリップを元の位置に取り付けてください。

# ●ラチェット機構の調整

スロットル・スティックの保持力の調整が 可能です。

# [保持力の調整]

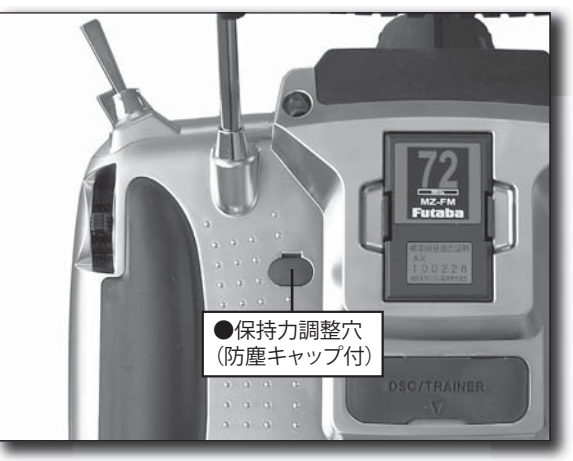

1)送信機裏面の保持力調整穴から、付属の 1.5mm六角レンチを使用して、内部の調整 用ビスをまわして、好みの保持力に調整し ます。時計方向に回すと保持力が強くなり ます。

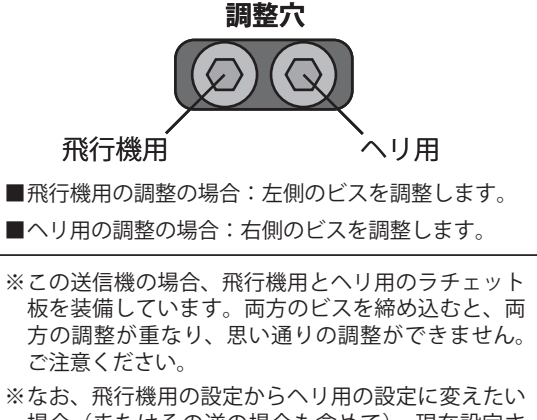

場合(またはその逆の場合も含めて)、現在設定されている側のビスを、スロットルスティックがフリーに動くようになるまで反時計方向に回します。 この後、設定したい側のビスを、好みの強さになるまで時計方向に回します。

# CF カード CFDP32M(オプション)の取り扱い

別売りの CF(コンパクト・フラッシュ) カー ドを使用すると、T12Z 送信機のモデルデータ を保存できます。また、T12Z 送信機ソフト のアップデートソフトが公開された場合、CF カードを使用して、ソフトのアップデートを 行います。メモリーサイズは 32MB。

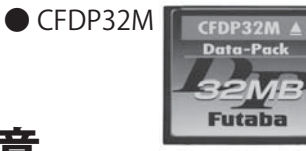

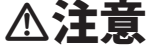

CF カードのセットおよび取り出しは必ず送信機の電源が off の状態で行う。

■CF カードへのアクセス中(読み込みや書き込み) に CF カードを取り出すと、CF カード自体やデー タが破壊される恐れがあります。

**오** CF カードは精密機器のため、無理な力 や衝撃を与えない。

O 必ず Futaba 純正の CF カード CFDP32M
 を使用する。

■純正以外の CF カードを使用した場合は動作保証で きません。

# ● CF カードの挿入/取り出し方法

1)送信機の電源を OFF にしてから、送信機左 側面のカバー(ラバー)を開きます。

2) CF カードを挿入する/取り出す。

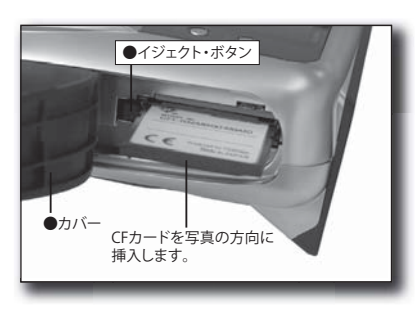

- [カードの挿入]
- ■CF カードの表面を送信機の裏面側にして、カードス ロットに挿入します。
- ■突き当たるまでカードを押し込みます。同時に、イジェクトボタンが押し出されます。

[カードの取り出し]

- イジェクトボタンを押し込むと、CFカードが押し出 され、取り出すことができます。
- 3)カバー(ラバー)を閉じます。

#### 20 <お使いになる前に>

## ●パソコンへのデータの保存/パソコンから のデータの読み出し

T12ZやT14MZで作成したモデル・データ をパソコンに保存したり、アップデート・ソ フト等をパソコンから CF カードにコピーする 場合、市販のコンパクトフラッシュ用リーダ・ ライタが別途必要となります。

【重要】パソコンからモデルデータをコピーする場合、 データを読み込む前に、CF カードを一旦送信機に入れ て、電源をONにしてください。自動的に "MODEL" フォ ルダが作成されます。パソコンからモデル・データの ファイルを読み込むときは、このフォルダにコピーし てください。

※MODEL:モデルデータ用フォルダ

- ※リーダ・ライタ等は CFA (CompactFlash <sup>™</sup> Association) の規格に準拠したものを使用してください。
- ※パソコン上でモデルデータのファイル名を変更しない でください。モデルデータが使用できなくなります。

# ●保存データについて

CF カードはフラッシュメモリを使用してい る関係上寿命があります。長期間の使用によ り、データの保存ができなくなった場合は新 しいものをお買い求めください。

※メモリーカード内に記憶されたデータは故障や損害 の内容・原因にかかわらず補償いたしかねます。メ モリーカード内の大切なデータは必ずバックアップ をお取りください。

※保存データ(送信機本体および CF カード)はバッ クアップ電池を必要としないメモリー素子に保存されます。したがって、バックアップ電池の寿命を気にすることなくご使用いただけます。もちろん、送 信機本体の電池を交換してもその設定データは消えることはありません。 コネクタ/ジャックの取り扱い ●トレーナー機能コネクタ(TRAINER)

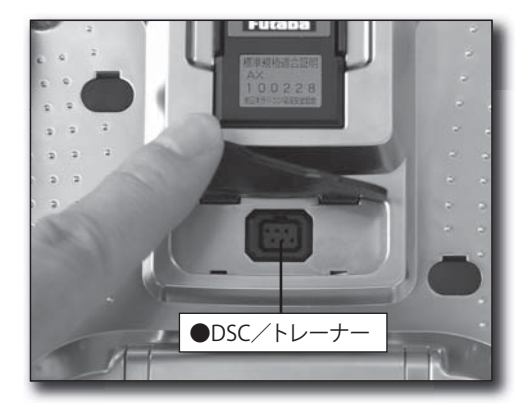

トレーナー機能使用時、別売りのトレーナー コードを使用して、先生側、生徒側の送信機 を接続します。

※トレーナー機能の設定はシステム・メニューの [TRAINER] 機能画面で行います。

● DSC 機能コネクタ(DSC)

付属の DSC コードを使用して、送信機と受 信機を接続することにより、電波を出さずに 操作ができます。

※接続方法は受信機・サーボ接続の項目を参照してく ださい。 ●充電コネクタ (CHG)

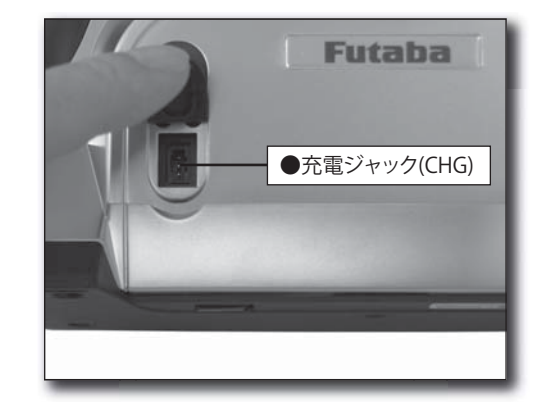

送信機に搭載されたリチウムイオン電池 LT2F2200の充電コネクタです。 別売りの充 電器 CR-2500 専用のコネクタです。

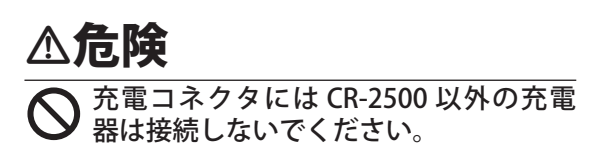

※リチウム・イオン電池 LT2F2200 は送信機から取り 出して、付属の充電器 LBC-1D5 で充電が可能です。

# 送信機用電池 LT2F2200 の取り扱い

#### ●電池の取り付け

- 1)送信機底面のバッテリーカバーと本体の間 のスリット部に爪をかけてカバーを引き上 げて開きます。
- 2)スライドレバーを右端の位置に移動し、バッ テリーをホルダー部に収めます。

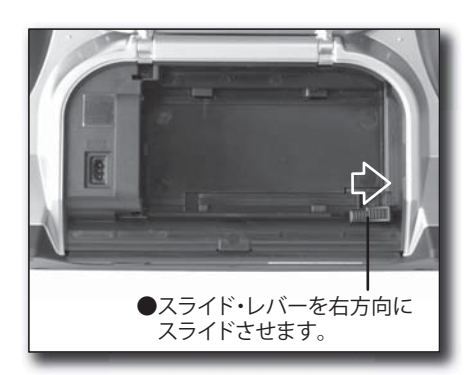

3)バッテリーの右端を指で左方向に突き当た るまで押します。

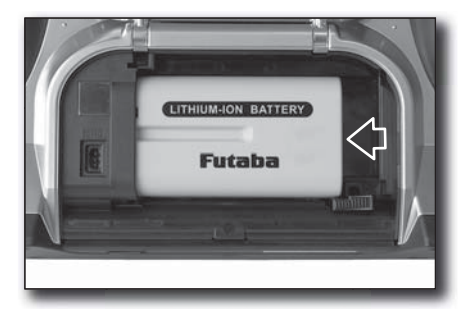

## ●電池の取り出し

電池を取り外す時は、送信機電源は必ず OFFの状態で取り外してください。電源スイッ チが ON のまま電池を取り出すと、設定デー タが保存されません。

- 1)送信機底面のバッテリーカバーと本体の間 のスリット部に爪をかけてカバーを引き上 げて開きます。
- 2) バッテリー横のスライドレバーを押しなが ら右方向にスライドさせると、バッテリー が外れます。
- 3) バッテリーを取り出します。

# △注意

電源スイッチを OFF した後、モニター LED が黄色で点滅している間は絶対に電 池を取り出さない。

- ■データが正しく保存できない場合があります。この場合、次回電源 ON 時にバックアップ・エラーが表示され、強制的に設定データが初期状態に戻ります。
- ■バックアップ・エラーが発生した場合はそのまま 使用せず、送信機を弊社サービスセンター宛確認 依頼にお出しください。

・
電池を取り出すときは手を添えて、落下
させないようにしてください。

#### [電池の取り扱いについて]

■電池端子は直接手で触れないでください。 ご使用前に電池の端子が汚れていないことを確認し てください。汚れていると接触不良により充電が正 常にできなかったり、使用時間が短くなる原因にな ります。

■お手入れのしかた

汚れは乾いた柔らかい布で拭いてください。ぬれた 雑巾等で拭くと故障の原因になります。また、アル コール・シンナー・ベンジン等の溶剤または洗剤等 で拭いたりしないでください。

■使用温度について

低温になるほど使用時間が短くなります。低温の場 所での使用時は充電した予備の電池を準備してくだ さい。

■持ち運び・保管時の注意

保管の際、電池を充電器や送信機に取り付けたまま にしておくと、電源 OFF 状態でも少量の電流が流れ 続け電池の性能劣化の原因となります。ご使用にな らないときは湿気の少ない 15℃~ 25℃くらいの涼 しい場所で保管してください。

持ち運び・保管の際は+-電極端子がショートしな いように、バッグや引き出し等にアクセサリ等金属 類と一緒に入れて保管したり持ち運んだりするのは おやめください。発火・発熱・破裂・漏液の原因に なり危険です。

■充電池の寿命について

電池は充放電を繰り返すことにより性能が徐々に劣 化します。使用時間が著しく短くなったら交換時期 です。使用条件にもよりますが、約 300 回の充放電 で電池容量が半減します。

# 高周波モジュール MZ-FM について

ご購入のセットにより40MHzまたは 72MHz帯のモジュールが搭載されています。 周波数帯を変更する場合は別売りのモジュー ルを使用してください。

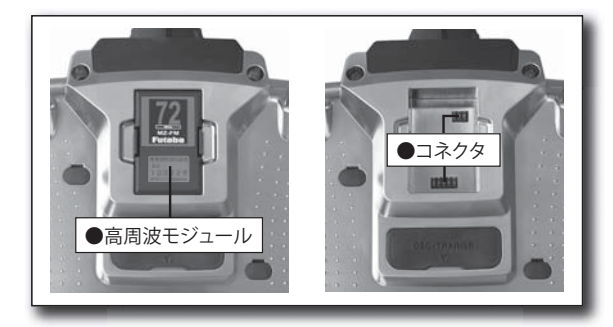

▲注意 ● モジュールを抜き挿しする場合は電源を 切った状態で行う。

## ●高周波モジュールの外し方

1)送信機の電源スイッチを OFF にします。

2)モジュールの左右のつめを内側に押しなが ら真っ直ぐ手前に引き抜く。

※上下2箇所にコネクタがあります。モジュールが傾 くと抜けにくくなります。

## ●高周波モジュールの入れ方

送信機側のコネクタのピンが折り曲がらないよ うに注意しながら、モジュールを挿入する。

※爪が " カチッ " とロックするまで押込む。

# 受信機 R5014DPS / サーボ 各部の名称

受信機、サーボ搭載時は次ページの安全上の注意点を必ずお読みください。

# 受信機 R5014DPS

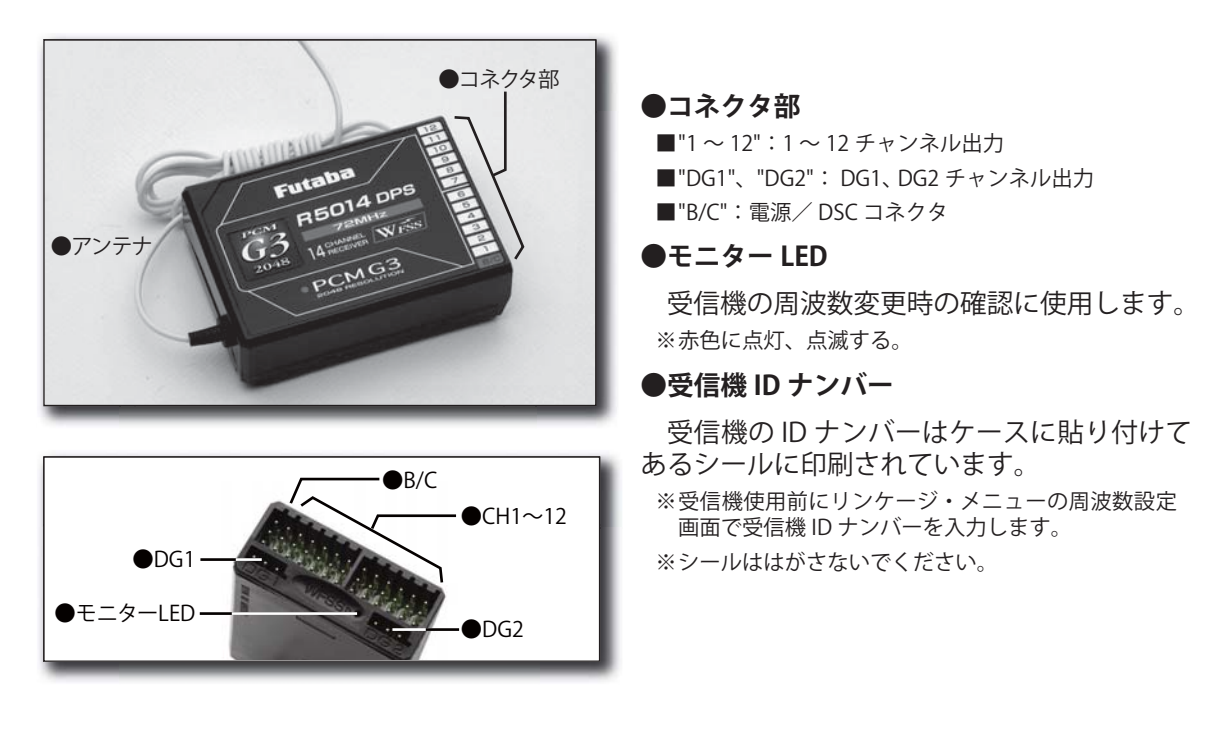

サーボ (\*サーボ付きセットの場合にのみ付属します。)

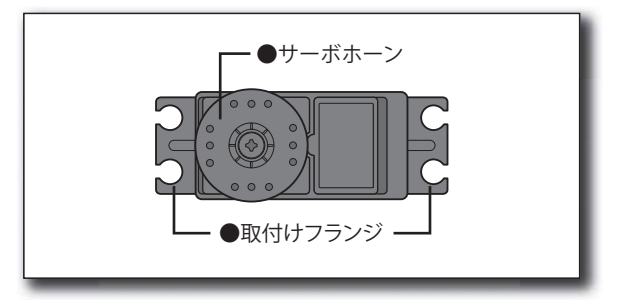

※ホーン取付ビスは元々サーボに取り付けてあるビス を必ず使用してください。

## <付属品>

- セットには次のものが付属しています。
- ・予備のサーボホーン
- ・サーボ取り付け用部品

# 受信機・サーボ搭載時の安全上の注意

# ▲警告

●コネクターの接続について

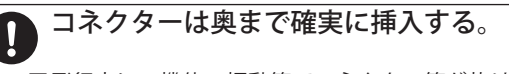

- ■飛行中に、機体の振動等でコネクター等が抜ける と墜落します。
- ■特に、エルロンサーボへの延長コードを主翼につ なぐ場合に受信機側が抜けやすい。

## ●受信機の防振/防水について

- 受信機はスポンジゴム等で包んで防振対 策を行う。また、水のかかる恐れのある 場合はビニール袋等に入れて、防水対策 を行う。
  - ■強い振動やショックを受けたり、水滴の侵入によって誤動作すると墜落します。

## ●受信機アンテナについて

受信機アンテナは切断したり束ねたりしない。また、サーボのリード線と一緒に束ねない。

う
カーボンの胴体で内装アンテナにすると
距離がきかなくなります。

- **り** また、フレーム等の金属からはできるだ け離して下さい。
  - ■切断したり、束ねたりすると、受信感度が下がって飛行範囲が狭くなって墜落します。
- D 配線がカーボン・フレーム、アルミ・フレーム等で被覆がむけるとショート等により墜落となります。

# ●アンテナの張り方(ヘリの場合)

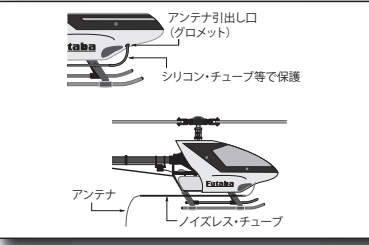

# ●電源スイッチの取り付け

## ●サーボの動作巾について

- 各舵のサーボを動作巾いっぱいに動作ざせてみて、プッシュロッドがひっかかったり、たわんだりしないように調整する。
  - ■サーボホーンに無理な力が加わった状態が続くと、 サーボが破損したり、電池の消耗が早くなって墜 落します。

### ●サーボの取り付けについて

- サーボは防振ゴム(ラバーグロメット) を介してサーボマウント等に取り付け る。また、サーボケースがサーボマウン ト等の機体の一部に直接触れないように 搭載する。
  - ■サーボケースが直接機体に触れていると、機体の 振動が直接サーボに伝わり、その状態が続くとサー ボが破損し墜落します。

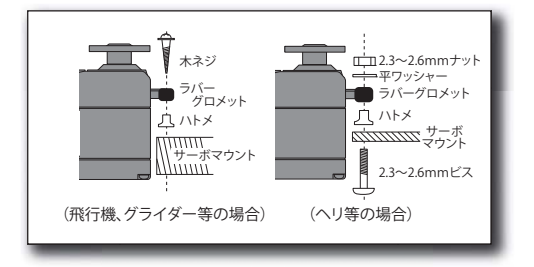

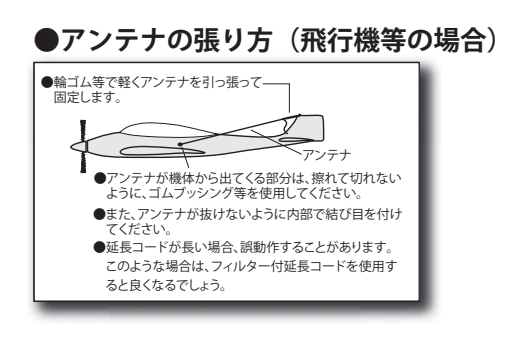

※機体に受信機側電源スイッチを取付ける場合、スイッチのつまみ全ストロークより、多 少大き目の長方形の孔を開け、ON / OFF が確実にスムーズに行えるように取付けてく ださい。取り付けビスを変更しなければならないときは、スイッチの配線を押さないよ うビスの長さを選んでください。ショートすると火災、破損、墜落の原因となります。
※また、エンジンオイル、ほこり等が直接かからない場所に取付けてください。一般的に マフラー排気の反対側の胴体側面に取付けます。

# 基本操作

# 電池の充電方法

電池を充電する前に必ず「安全にお使いいただくために」の章の「電池および充電器の取り扱い上の注意」の項目も合わせてご覧ください。

送信機用リチウムイオン電池 LT2F2200 の充 電方法

# △危険

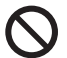

リチウムイオン電池 LT2F2200 は T12Z、 T14MZ 送信機専用です。その他の機器 には使用しないでください。

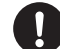

必ず付属の充電器 LBC- 1D5 を使用して 充電してください。

※なお、電池を送信機に搭載したまま充電する場合は、 別売りの12V用充電器 CR-2500 を使用してください。

[充電方法]

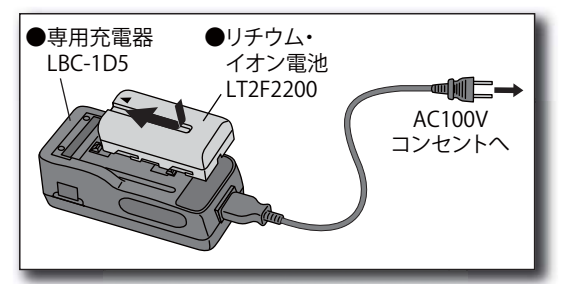

- 1) 電源コードを充電器に接続する。
- 2)電源プラグを AC100V のコンセントに接続 する。

※POWER(電源)ランプが点灯します。

- 3) 電池を図の方向にはめ込んでから矢印の方向 ヘカチッとロックするまでスライドさせる。 ※CHARGE(充電)ランプが点灯し充電が始まります。
- 4) CHARGE( 充電 ) ランプが消灯すると充電完 了です。
  - ※充電器は使用後、必ず電源コードをコンセントから 抜いてください。
  - ※1度使い切ったバッテリーパックを充電した場合の 充電時間は約2時間30分です。ただし、周囲の温 度やバッテリーパックの状態によっては、上記の充 電時間と異なる場合があります。
  - ※電池が正しく装着されていなかったり、不良の場合は、充電(CHARGE)ランプが点滅します(エラー状態)。このような場合は、再度装着し直すか、別の電池を使用してください。
  - ※充電されている電池を装着すると、充電ランプは一 旦点灯しますが数秒後に消灯します。
  - ※電池は未使用時も自己放電します。お買い上げの電 池は必ず充電してからご使用ください。また、長時 間ご使用にならなかった電池も必ず再充電してから ご使用ください。

※電池を充電器から取外すと、電池裏面に取り付けられた表示器がスライドして、緑マークが表示されます。これは充電済みの電池であることを示します。 電池を使用後は緑マークが隠れます。目安としてご使用ください。

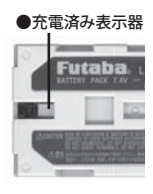

### 受信機用ニッカド電池 NR4F1500 の充電方法

付属の専用充電器 FBC-32A を使用して充電 してください。

※別売りの充電器 CR-2500 でも充電が可能です。

## ●充電方法

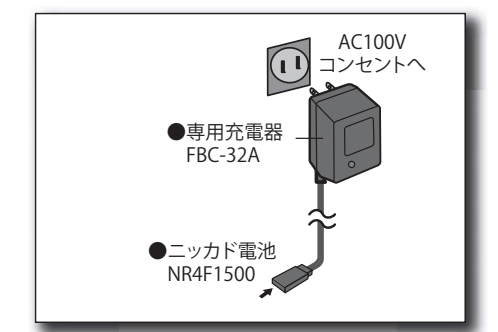

- 1)AC100Vのコンセントに充電器を接続する。
- 2)コネクターをニッカド電池に接続する。

※充電表示 LED が点灯していることを確認する。

- 3)所定の充電時間(15時間)充電したら、電 池を取り外してください。
  - ※自動では充電が終了しません。充電器から電池を取り外し、充電器も AC コンセントから抜いてください。
  - ※しばらく使用しなかった場合は、充放電を2~3回く りかえして、電池を活性化させてからご使用ください。
  - ※ニッカド電池の場合、放電が浅い状態で充電を繰り 返すと、電池の特性上十分な充電量が得られなくなります。ご使用後は放電器等で所定の電圧まで放電 してから、次回使用前に充電することをおすすめします。
  - ※充電完了バッテリーでも飛行前に再度バッテリー・ チェックを行ってください。
  - ※電池は未使用時も自己放電します。お買い上げの電 池は必ず充電してからご使用ください。また、長時 間ご使用にならなかった電池も必ず再充電してから ご使用ください。

# 送信機電源の ON/OFF 方法

この T12Z 送信機はシンセサイザー方式を採用しています。電源 ON 時は安全のため、周波数 を確認後に電波が発射されます。また、電源スイッチ OFF 時は内部処理のため、直ぐには送信 機電源は切れません。下記の方法で電源の ON/OFF を行ってください。

# 電源を入れるとき

- 1)電源スイッチを ON にします。
  - ※周波数確認画面が表れ、モニタ LED がピンク色に点 灯します。

| FUTABA CORP MODEL1<br>Band No.: 17 (72.130MH2)<br>Area: Japan PCN 63 | 00:18:00<br>• |
|----------------------------------------------------------------------|---------------|
| PLEASE CHECK FREQUENCY.                                              |               |
| TRANSNIT ?                                                           | YES NO        |

- 2) 画面に表示された周波数を確認し、OK であ れば、カーソル・レバーで [YES] を選択し、 決定ボタンを押します。 ※モニタ LED が緑色に点灯し電波が発射されます。
- 3)その後、ホーム画面になり設定が可能とな ります。

※[NO] ボタンを選択すると電波は送信されません。

# 電源を切るとき

- 1)送信機の電源スイッチを OFF にします。
- ※電源断の内部処理を開始し、設定データ等の保存を 行います。電源断処理中は LED が黄色点滅します。
- ※一旦電源スイッチを OFF したら、電源断処理が開始 され、処理中に再度電源スイッチを入れても電源は ON になりません。

# 周波数切替方法/ ID 設定方法

この T12Z システムは周波数シンセサイザ方式を採用しています。また、PCMG3 受信機 R5014DPS 側の周波数変更は送信機から無線で設定されます。新規に PCMG3 受信機を使用する 場合や周波数を切替える場合は以下の方法で受信機 ID や周波数を設定してください。

#### PCM-G3 方式受信機を使用する場合

- ※変調方式が予め "PCM-G3" に設定されている状態で、 以下の方法で周波数を切り替えてください。
- ※RF モジュールが装着されていることを確認してくだ さい。

## ●変更方法

- 送信機の電源を ON にします。確認メッセージ("TRANSMIT ?")が表示されます。ここでは送信しないので [NO] が選択された状態で、決定ボタンを押します。
- ホーム画面上の周波数が表示された部分またはリンケージ・メニューの [FREQUENCY] をカーソル・キーで選択し、決定ボタンを 押します。
  - ※周波数設定画面が現れます。

|   | FREQUENCY MOI    | DEL1         | CONDIT1      | 10:10:00 100% |
|---|------------------|--------------|--------------|---------------|
|   | BAND NO.(FREQ.CH | ): 17        | (72.1        | 30MHZ )       |
|   | FREQ.BAND:/ AREA | : 721        | <u>HZ</u> JA | APAN          |
|   | MODULATION       | : <u>PCM</u> | <u>G3</u>    |               |
|   | RECEIVER ID      | :000         | 01001        |               |
|   | 2ND RECEIVER ID  | : NO         | USE          |               |
| ų |                  |              |              | J             |

3)[RECEIVER ID] の項目を選択し、決定ボタン を押します。

※受信機の ID コードの入力画面が現れます。

- 4)受信機ケースに貼り付けられた数字8桁の IDコードを入力します。入力完了後、正し ければ[ENTER]を選択して、決定ボタンを 押します。
  - ※1 桁毎にカーソル・キーで数字を選択し、決定ボタンを押します。

※入力を間違えたときは [BACK SPACE] で1桁ずつ戻る ことができます。ID コードの変更を途中で中止したい 場合は、リターン・キーを押して元の画面に戻ります。

- ※受信機 ID コード設定は、1回設定すれば、受信機を 変更しない限り次回からの設定は不要です。
- ※大型機等で受信機を2つ使用する場合のみ、それぞれの受信機のIDを入力します。
- ※ID コードが違うと周波数変更できません。
- 5) 周波数を切り替える場合、[BAND NO.] の項 目を選択し、決定ボタンを押します。 ※画面上に選択できる周波数が現れます。
- 6)使用したい周波数を選択し、決定ボタンを 押します。 ※確認メッセージが現れます。

- ※周波数帯を変更する場合は、電源を入れる前にモジュールを交換しておきます。
- 7) 周波数が正しければ決定ボタンを押します。
- ※周波数データ送信中を示す画面が表示され、メッセージ音と共に、受信機へ周波数変更データが一定時間送信されます。([RETRY]を選択し、決定ボタンを押して再送信が可能。)
- 8)上記の周波数変更データが出ている間に、 受信機の電源をONしてください。
  - ※受信機の周波数設定が完了すると、受信機本体のモニタ LED が1回点灯し、1CH 目のサーボがニュートラル位置を基準に3回反復動作して知らせます。
- ※受信機の周波数変更データは、その周波数チャンネ ルとは異なる微弱電波を使用しています。受信機周 波数設定時は送信機と受信機を出来る限り近づけて 実行してください。
- ※周囲条件により、変更データを正しく読み込めない 場合は、送信機アンテナは伸ばした状態で、受信機 アンテナに近接して5項からの変更データの送信操 作を行ってください。
- ※その他、DSC コードで送受信機を接続して、5 項からの手順を実行することでも、周波数の変更が可能です。
- ※受信機 ID コードが間違っていると、モニタ LED が 点滅表示となります。受信機 ID 設定画面に戻り、 受信機 ID を設定し直してください。
- 9)周波数設定が完了したら、カーソルが [END] の位置で、決定ボタンを押します。
- 10)確認メッセージ("TRANSMIT?")が表示 されます。変更した周波数で送信する場合は [YES]を選択して、決定ボタンを押します。

※送信しない場合は [NO] が選択された状態で決定ボ タンを押します。

▲警告

▶ 同じ周波数では同時に飛行させない。

電波が混信して墜落します。
 変調方式 (AM、FM および PCM 方式等)、受信機 ID が違っていても周波数が同じ場合は混信します。

## PCM1024, PPM 方式受信機を使用する場合

周波数設定画面で変調方式(MODULATION) を選択します。(59ページ参照)

- ※変調方式が予め "PCM1024" または "PPM" に設定されている状態で、以下の方法で周波数を切り替えてください。
- ※RF モジュールが装着されていることを確認してくだ さい。

# ●変更方法

- 送信機の電源を ON します。確認メッセージ("TRANSMIT ?")が表示されます。ここでは送信しないので [NO] が選択された状態で、決定ボタンを押します。
- ホーム画面上の周波数が表示された部分またはリンケージ・メニューの [FREQUENCY] をカーソル・キーで選択し、決定ボタンを 押します。
  - ※周波数設定画面が現れます。

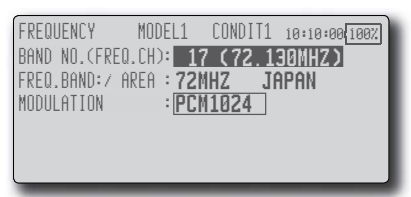

3) 周波数を切り替える場合、[BAND NO.] の項

目を選択し、決定ボタンを押します。 ※画面上に選択できる周波数が現れます。

- 4)使用したい周波数を選択し、決定ボタンを 押します。
- ※確認メッセージが現れます。
- ※周波数帯を変更する場合は、電源を入れる前にモ ジュールを交換しておきます。
- 5) 周波数が正しければ決定ボタンを押します。
- 6)確認メッセージ("TRANSMIT ?")が表示され ます。変更した周波数で送信する場合は[YES] を選択して、決定ボタンを押します。
  - ※送信しない場合は [NO] が選択された状態で決定ボ タンを押します。

# ユーザ名登録/文字入力方法

T12Z 送信機のユーザー名を登録することができます。なお、ユーザー名以外の文字入力も同様の操作で行えます。

#### ●設定方法

- 送信機の電源を ON にします。確認メッセージ("TRANSMIT ?")が表示されます。ここでは送信しないので [NO] が選択された状態で、決定ボタンを押します。
- ホーム画面上のユーザー名が表示された 部分またはシステム・メニューの [USER NAME]を選択し、決定ボタンを押します。
  - ※ユーザー名設定画面が現れます。

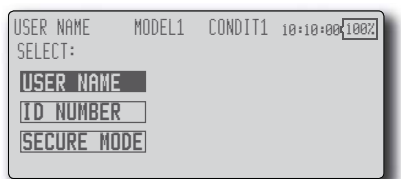

3)[USER NAME] が選択された状態で、決定ボ タンを押します。

※設定画面が現れます。

| USER NAME   | MODE    | L1 |          | 00 | DND | II       | 1        | 1 | 3:1 | 0: | 00 | 10 | 0%  |
|-------------|---------|----|----------|----|-----|----------|----------|---|-----|----|----|----|-----|
| FUTABA      | CORP    | A  | B        | C  | D   | Ε        | F        | G | H   | I  | J  | К  | L   |
| FUTABA      | CORP    | H  | N        | Ö  | P   | <u>Q</u> | R        | 5 | Ī   | ň  | Ų  | N  | X   |
| [           | ENTER   | Y  | 4        | 1  | Ŧ   | 2        | <u>+</u> | 4 | 5   | b  | 1  | 8  | 9   |
| MOVING CURS | SOR: OO |    | <i>,</i> |    | :   |          |          |   | 3   |    |    | Bs | C_L |
|             |         |    |          |    |     |          |          |   |     |    |    |    | _   |

- 4)ユーザー名の変更したい桁をデータ入力ダ イヤルで選択し、候補文字をカーソル・レ バーで選択し、決定ボタンを押します。同 様にその他の桁も変更してください。
  - ※ユーザー名として 12 文字迄の名前をつけることが できます。(スペースも一文字に数える)
  - ※[BS] は直前の文字を消去、[CL] は選択されている桁 を含めて以降の文字を消去します。
- 5)入力が完了したら、カーソル・レバーで [ENTER]を選択し、決定ボタンを押します。
  - ※入力を途中で止めて元の状態に戻りたい場合は [CANCEL]を選択し、決定ボタンを押します。
- 6) リターン・キーを押して、元の画面に戻り ます。

# ●ユーザー名を保護したい場合

ユーザー名を書き換えられないようにした い場合は、下記の方法で [ID NUMBER] を設定 します。 ※設定内容(システム)を保護したい場合は 39 ペー ジを参照。

【注意】暗証番号を忘れると、ユーザー名の変更がで きなくなります。ご注意ください。

1)[SECURE MODE] を選択し、決定ボタンを押 します。

※セキュリティ・モード設定画面が現れます。

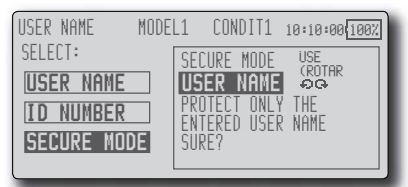

- 2)画面右枠のセキュリティ・モードで [USER NAME] が選択されていることを確認して、 リターン・キーを押して、元の画面に戻り ます。
  - ※セキュリティ・モードの選択はデータ入力ダイヤル で行います。
- 3)[ID NUMBER] を選択し、決定ボタンを押し ます。
  - ※ユーザー ID ナンバーの設定画面が現れます。

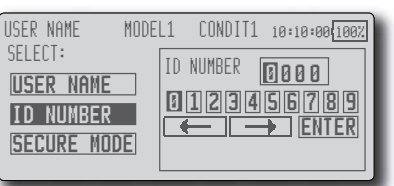

- 4)カーソル・レバーで先頭の桁の数字を選び、 決定ボタンを押します。順次、4桁の数字を 設定してください。
- ※桁は自動的に移動しますが、特定の桁に移動したい場 合は、カーソル・レバーで矢印の記号を選択し、決定 ボタンを押して移動が可能です。
- 5)入力が完了したら、[ENTER] を選択して、決定 ボタンを押します。

※確認メッセージが現れます。

- 5) 再度決定ボタンを押して終了です。
- ※次回電源を入れたときから、ユーザー名変更時に暗 証番号の入力が必要となります。
- ※ユーザー ID を使用しない場合は [0000] に設定して ください。

# ホーム画面操作

ホーム画面上の表示および操作方法は次の とおりです。

●画面内の移動はカーソル・レバーで行います。

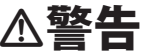

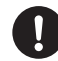

飛行する前には必ずモデル名を確認しま しょう。

いつもバッテリー残量をチェックし、早めの充電を心がけましょう。また、バッテリー・アラームが表示されたら速やかに着陸させてください。

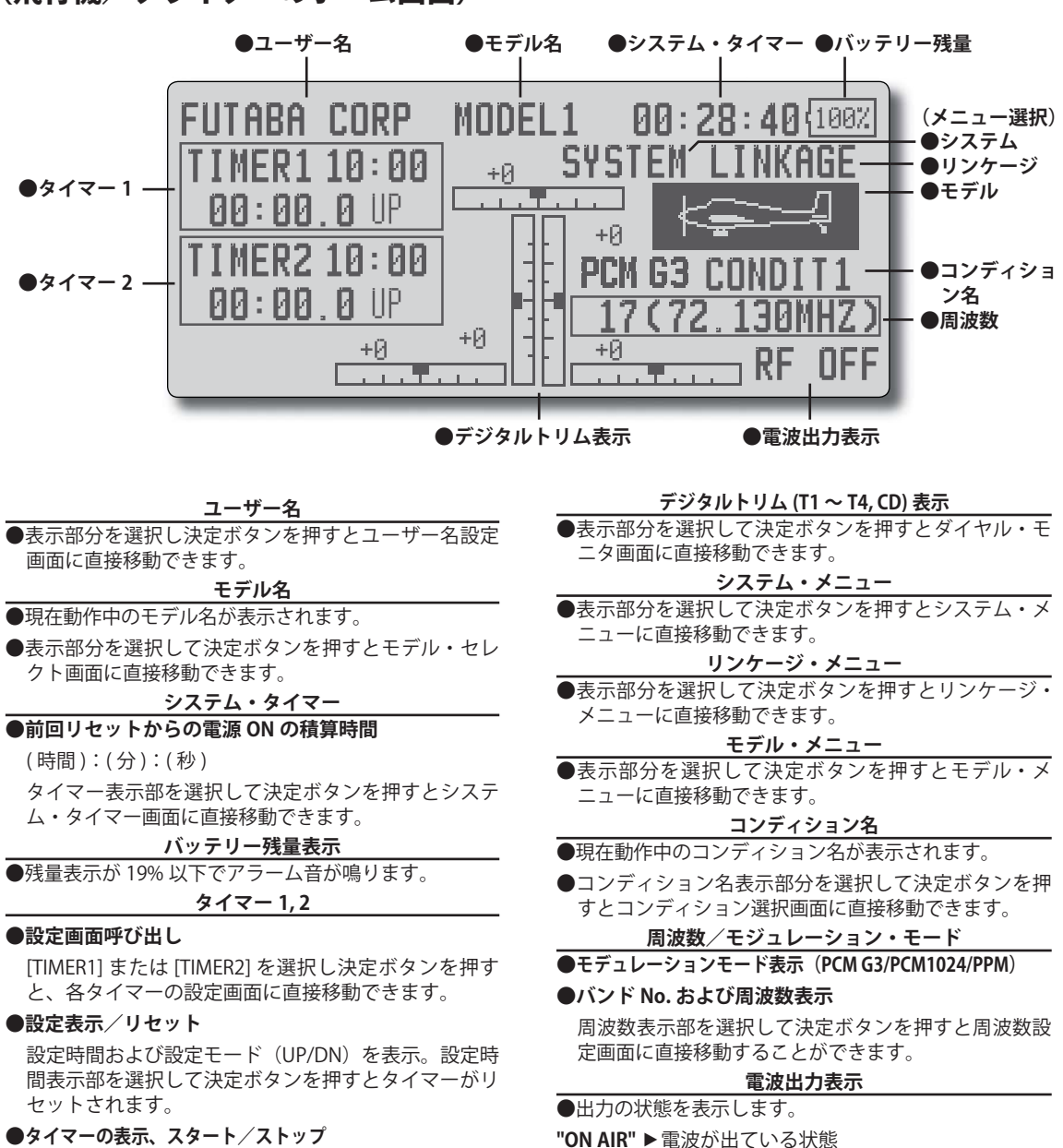

# (飛行機/グライダーのホーム画面)

表示部を選択して決定ボタンを押してスタート/ス

トップが可能。

"RF OFF" ▶ 電波を出さない設定の場合

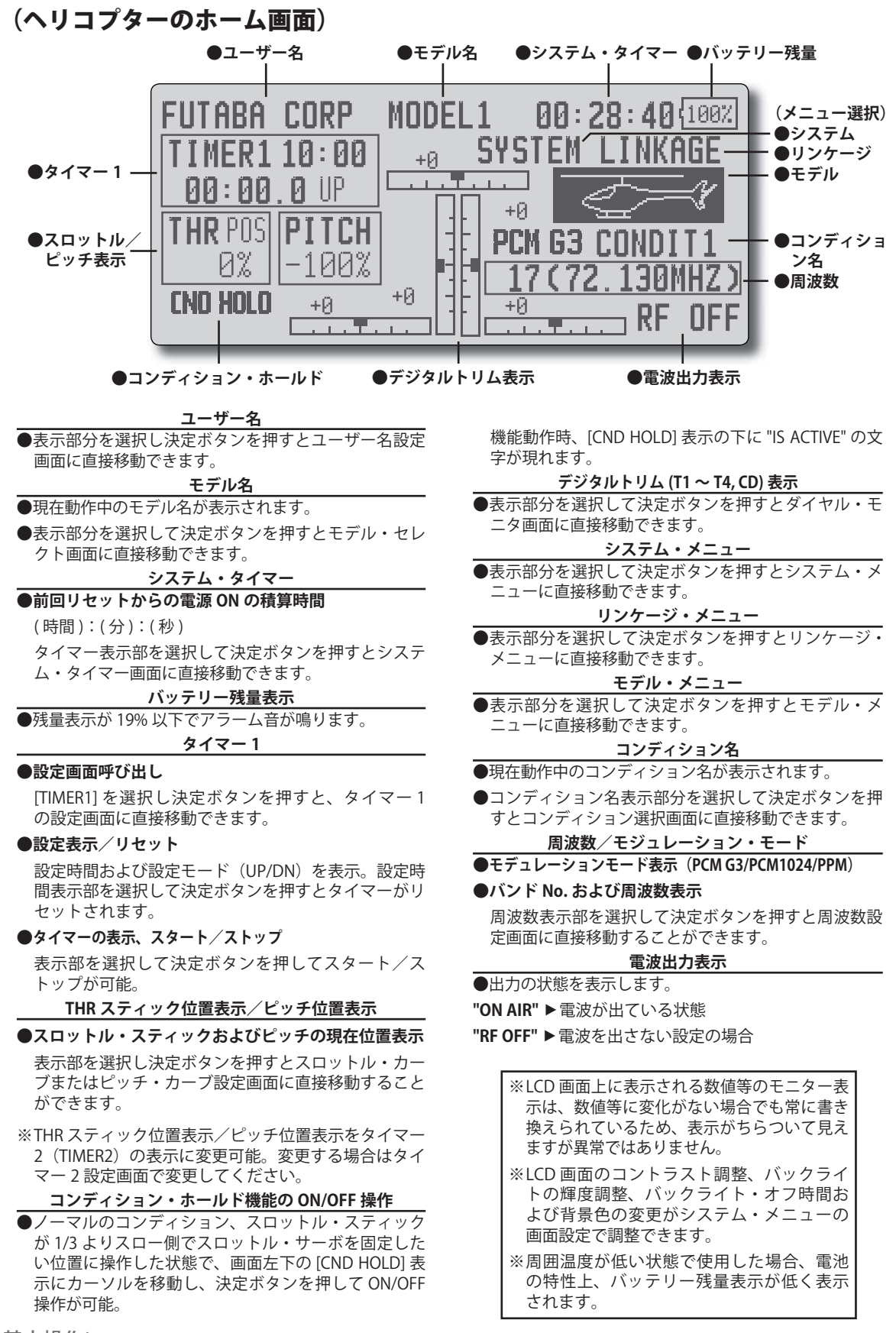

# システム・メニュー機能 [SYSTEM]

システム・メニューは、主に送信機のシステム に関する設定を行う機能で構成されています。 なお、モデル・データに関する設定はリンケージ・ メニューおよびモデル・メニューの機能で設定します。

●ホーム画面の [SYSTEM] の表示を選択し、決定ボタンを 押して、下記のシステムメニューを呼び出します。 カーソル・レバーで設定したい機能を選択し、決定ボ タンを押して設定画面を呼び出してください。

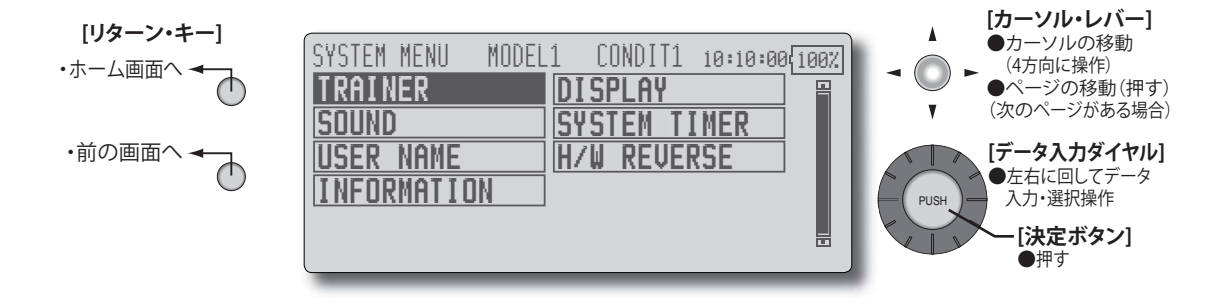

システム・メニューの機能一覧
[TRAINER] トレーナー トレーナーシステムの起動と設定
[DISPLAY] ディスプレイ 画面のコントラスト調整およびオート・パワー・オフの設定
[SOUND] サウンド スピーカー音量の調整
[SYSTEM TIMER] システム・タイマー 積算タイマーのリセット
[USER NAME] ユーザー・ネーム ユーザー名の登録および暗証番号の設定
[H/W REVERSE] ハードウエア・リバース スティック、スイッチ、トリム・レバー、ノブなどの操作方向の反転
[INFORMATION] インフォメーション プログラムのバージョン、CF カードの情報、およびプロダクト ID の表示

# トレーナー [TRAINER]

T12Zのトレーナー・システムは、先生側送信機 で指導に使うチャンネルと動作モードを選択でき るため、生徒の熟練度に合わせてトレーニングの難 易度を設定することができます。

オプションのトレーナーコードを使い2台の送 信機を繋いで使用します。

先生側([TEACH]:ティーチャー)でトレーナー・ スイッチを入れると、生徒側([STUD]:スチュー デント)で操縦が可能となります。("MIX"モード を設定すると、生徒が操縦していている場合でも先 生側で補正ができます。)先生側がスイッチを離す と、先生側の操縦に戻ります。生徒の操縦が危険な 状態に陥ったときはすぐに切替えます。

#### [対応機種]

T12Zのトレーナー機能は下記の送信機と接続して使用できます。

T4VF, T6VA, T6X, T6EX, T7U, T7C, T8U, T9C, T9Z, T12Z, T14MZ, FX-40

なお、このトレーナー・システムは以下の条件 のもとで使用してください。

#### [注意事項](重要)

- T12Z 送信機(T14MZ, FX-40を含む)と従来の送信 機ではチャンネルの順序が異なっています。T12Z (T14MZ, FX-40を含む)以外の送信機と接続する場合 は、リンケージ・メニューにある [FUNCTION] 機能で チャンネルの順序を必ず合わせる必要があります。ま た、受信機のチャンネル順序も変更しなければなりま せん。
- ●先生モードでT12Zを使う場合は、生徒の送信機の モジュレーション・モードをPPMにしてください。 生徒モードで使用する場合は、先生の送信機で規定 されたモードにT12Zを設定してください。(先生の 送信機がT14MZ、T12Z、FX-40、T9Z、T9C、T7Cの 場合は、PPMモードにしてください。)
- ●飛行の前に必ず、先生、生徒側とも全てのチャンネ ルが正常に動作することを確認してください。
- ●トレーナー・コードのコネクターは必ず奥まで押込み、確実に接続されていることを確認してください。
- ●システム・メニューで [TRAINER] を選択し、決定ボタン を押して、下記の設定画面を呼び出します。

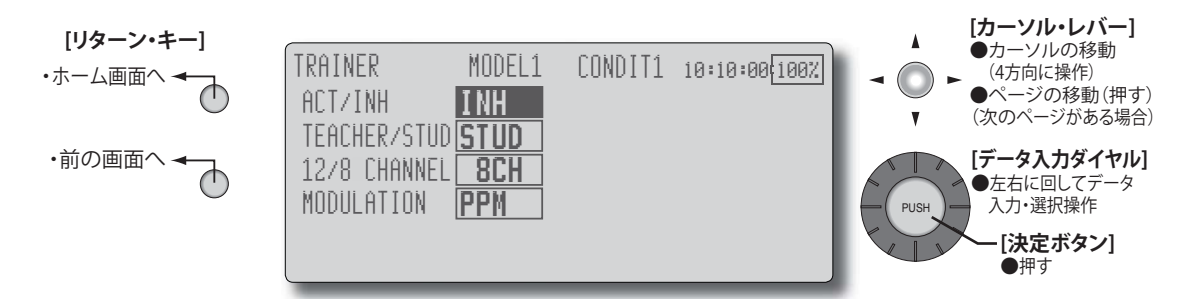

## 生徒側で使用する場合

- 1. 各モードを設定する。
  - \*モードを変更する場合は、カーソル・レバーで変更 したい項目に移動し、データ入力ダイヤルを左また は右に回してモードを変更すると点滅表示となり、 決定ボタンを押すとモードが変更されます。
  - "TEACHER/STUD":[STUD](生徒側)を選択。

"ACT/INH": [ON] の表示に変更し動作可能な状態にする。 "12/8 CHANNEL": 先生が T12Z (T14MZ, FX-40 を含む) を使用しているときは [12CH] を選択。その他の送信機 の場合は [8CH] を選択。

"MODULATION":先生側の送信機で規定されたモード ([PPM] または [PCM])に設定する。

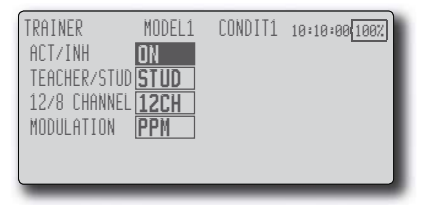

# ▲注意 ● 生徒モードの場合、電源スイッチは常に OFF にしておきます。 ■先生側の電源を入れると、生徒側の電源も連動し

■元主限の電源を入れると、主従限の電源も運動して ON になります。

▶レーナー機能を使用しないときは機能 を [INH] に設定してください。

- ■生徒モードに設定された送信機は強制的に電波の 出力が停止されます。
- ■また、ホーム画面上にインジケータ表示されます。 (画面右下に "TRAINER-S" を表示)

#### 先生側で使用する場合

- 1. 各モードを設定する。
  - \*モードを変更する場合は、カーソル・レバーで変更 したい項目に移動し、データ入力ダイヤルを左また は右に回してモードを変更すると点滅表示となり、 決定ボタンを押すとモードが変更されます。

"TEACHER/STUD": [TEACH] (先生側)を選択。

"ACT/INH": [OFF] または [ON] の表示に変更し動作可能 な状態にする。

"12/8 CHANNEL":生徒が T12Z(T14MZ, FX-40 を含む) を使用しているときは [12CH] を選択。その他の送信機の場合は [8CH] を選択。

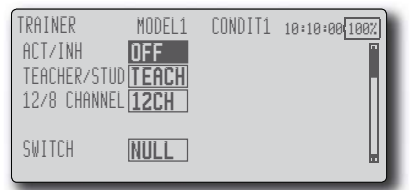

2. トレーナー・スイッチを選択する。

スイッチを設定もしくは変更する場合、カーソル・レ バーで "SWITCH" の項目に移動し、決定ボタンを押して スイッチ選択画面を呼び出し、希望のスイッチと ON/ OFF 方向を設定する。

(選択方法の詳細は 138 ページの「スイッチ選択方法」 を参照)

\*スイッチ設定画面の ON 位置の設定時、スイッチ・ モードも選ぶことができます。[NORM] を選ぶと、 通常の ON/OFF 動作。[ALT] を選ぶと、スイッチを 入れる度にトレーナー機能が交互に ON/OFF するようになります。これにより、モーメンタリー・スイッ チ(SH)を使用している場合でも、交互に ON/OFF が可能となります。。

【重要】トレーナー・スイッチを選択しても、先生側と 生徒側の送信機をトレーナー・コードで接続していな い場合は [ACT/INH] のモード表示は OFF のままです。 先生側、生徒側ともに動作状態になったときに ON に なります。

3. 各チャンネルの動作モードを選択する。

| TRAINER     | MODEL1 | CONDIT: | L 10:10:0 | 100% |
|-------------|--------|---------|-----------|------|
| CH FUNCTION | MODE   | S₩      | RATE      | 8    |
| 1 ELEVATOR  | OFF    | NULL    |           |      |
| 2 RUDDER    | OFF    | NULL    |           | - 81 |
| 3 THROTTLE  | OFF    | NULL    |           |      |
| 4 AILERON   | OFF    | NULL    |           |      |
|             |        |         |           |      |

\*動作モードを変更する場合は、カーソル・レバーで変 更したいチャンネルの "MODE" の項目に移動し、デー タ入力ダイヤルを左または右に回してモードを変更す ると点滅表示となり、決定ボタンを押すとモードが変 更されます。

"NORM":生徒の送信機からの信号でコントロールされ ます。(先生と生徒のデータを同一にする必要がありま す。)

"MIX" モード:先生と生徒の送信機からの信号がミックスされてコントロールされます。(生徒側のデータは初期値に戻し、トレーナー機能を使用してください。) "FUNC" モード(ファンクションモード):

生徒の送信機からの信号が先生の AFR 設定が加味され

てコントロールされます。(生徒側のデータは初期値に 戻し、トレーナー機能を使用してください。)

"OFF":先生側のみ動作。

\*上記設定で、[MIX] または [FUNC] モードを選択した場 合、生徒側の操作量に対するサーボの動作量を設定す ることができます。(生徒と先生が同方向に操作したと きに、サーボが振り切れるのを防止するために、生徒 側のレートを減らします。)

レートを変更する場合は、カーソル・レバーで変更したいチャンネルの"RATE"の項目に移動し、データ入力 ダイヤルで調整します。

調整範囲:-100~+100

初期值:+100

- 4. チャンネル毎のスイッチを設定する。
- \*チャンネル毎にスイッチを設定する場合は、カーソル・ レバーで変更したいチャンネルの "SW" の項目に移動 し、決定ボタンを押してスイッチ選択画面を呼び出し、 スイッチを選択します。

"NULL":常時ON。

"SA" ~ "SH":生徒側の操作を許可するスイッチを選択 できます。(選択方法の詳細は 138 ページの「スイッチ 選択方法」を参照)

# 画面設定 [DISPLAY]

LCD 画面のコントラスト調整およびオート・パワー・オフの時間を設定する機能です。

●コントラストの調整

●オート・パワー・オフ時間の設定

●システム・メニューで [DISPLAY] を選択し、決定ボタン を押して、下記の設定画面を呼び出します。

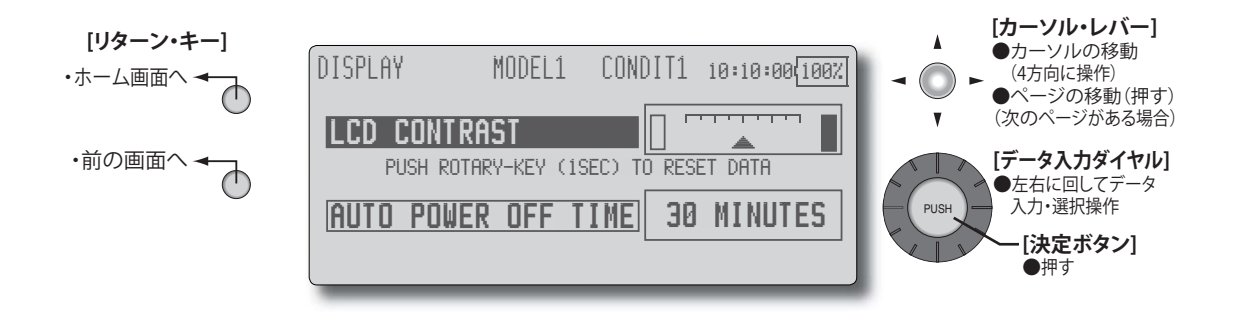

#### LCD コントラストの調整

- 1. 画面の濃さを調整します。
   カーソル・レバーで "LCD CONTRAST" を選択し、デー タ入力ダイヤルを左右に操作して調整します。
- \* 画面表示を見ながら見やすい濃さに調整してください。 画面上の矢印が移動して、現在の設定位置を表示します。 (左側):薄くなる。
  - (右側):こくなる
- \*初期の状態にリセットしたい場合は、"LCD CONTRAST" が選択された状態で、決定ボタンを1秒間押すとセン ター位置にリセットされます。

#### オート・パワー・オフ時間の設定

- 1.オート・パワー・オフが作動する時間を設定します。
  - カーソル・レバーで "AUTO POWER OFF TIME" を選択し、 データ入力ダイヤルを左右に操作して調整します。
    - \*画面操作を除く、スティックやスイッチ等を操作し ていない時間が設定時間を超えると自動的に電源が 切れます。この時間は10分単位で1時間まで設定 できます。また"オート・パワー・オフ"を動作さ せない("NEVER")設定も可能です。
    - \* グライダー等で飛行中に長時間操作しない場合が 想定される場合は、時間設定を "NEVER" または長 めの時間を設定してください。
## 音量調整 [SOUND]

エディット操作、トリムやツマミ操作、電源 ON/OFF 時の確認音、アラーム音等の送信機スピー カからの音量を調整する機能です。 【注意】ただし、電源ON/OFF時の確認音、アラーム音等、 一部重要な音については、設定によっても完全 に消すことはできません。

●システム・メニューで [SOUND] を選択し、決定ボタン を押して、下記の設定画面を呼び出します。

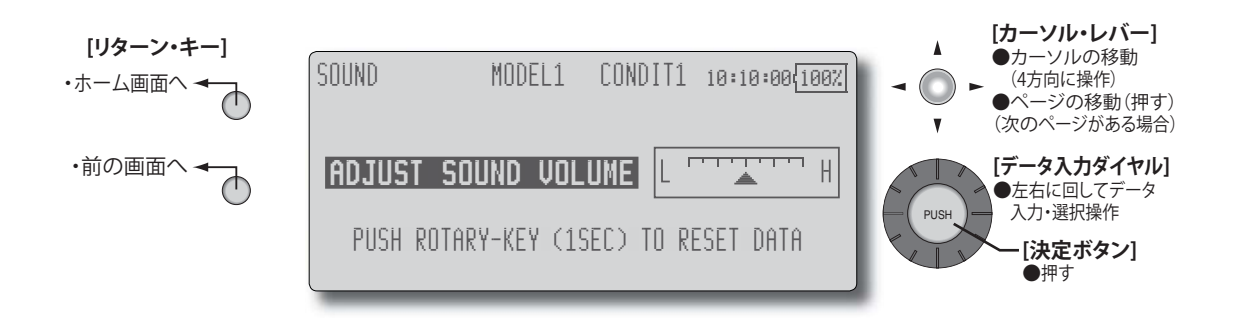

### 音量の調整

 スピーカ音量を調整します。
 データ入力ダイヤルを左右に操作して調整します。
 \*調整時の音を参考にして調整してください。画面上の矢 印が移動して、現在の設定位置を表示します。

(左側):小さくなる。

(右側):大きくなる。

\*初期の状態にリセットしたい場合、決定ボタンを1秒 間押すとセンター位置にリセットされます。

# システム・タイマーのリセット [SYSTEM TIMER]

ホーム画面やその他設定画面に表示されるシス テム・タイマーをリセットする機能です。

- ●システム・タイマーは前回リセットしたときからの積 算時間を表示します。
- ●この設定画面はホーム画面からも直接呼び出すことが できます。(システム・タイマー表示にカーソルを移動 して、決定ボタンを押して呼び出します。)
- ●システム・メニューで [SYSTEM TIMER] を選択し、決定 ボタンを押して、下記の設定画面を呼び出します。 または、ホーム画面のシステム・タイマー表示部を選 択して、決定ボタンを押して呼び出すこともできます。

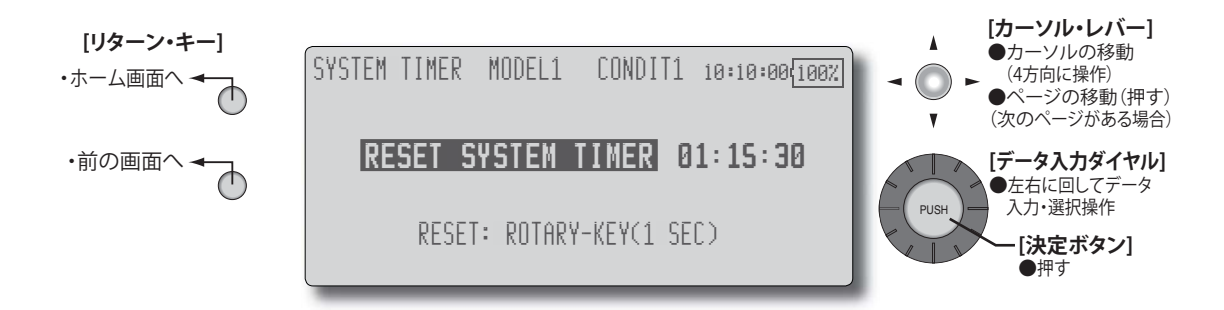

**タイマーのリセット** 決定ボタンを1秒間押してタイマーを "00:00:00" にリ セットします。 \*リセット後タイマーは "00:00:00" から再スタートします。

## ユーザー名 [USER NAME]

T12Z のユーザー名を登録する機能です。 また、設定データまたはユーザー名を保護する ための暗証番号を設定できます。 【重要】暗証番号の設定は慎重に行ってください。特に システムの暗証番号を設定した場合、暗証番号を忘れ てしまうと、設定変更が一切できなくなります。この 場合、弊社サービスセンターにてのリセットが必要と なり、設定データは残りません。

●システム・メニューで [USER NAME] を選択し、決定ボ タンを押して、下記の設定画面を呼び出します。 または、ホーム画面のユーザー名表示部を選択して、 決定ボタンを押して呼び出すこともできます。

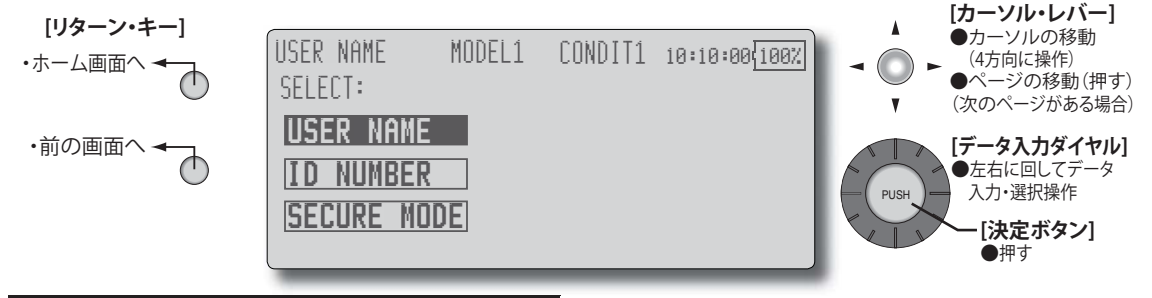

## ユーザー名の登録方法

\* [USER NAME] が選択された状態で、決定ボタンを押し ます。設定画面が現れます。

| USER NAME   | MODE   | L1 |   | 00 | INC | )[] | 1  | 16 | 3:1 | 0:       | 00 | 10     | 0%     |
|-------------|--------|----|---|----|-----|-----|----|----|-----|----------|----|--------|--------|
| FUTABA      | CORP   | A  | B | С  | D   | Ē   | F  | G  | H   | I        | J  | К      | L      |
| FUTABA      | CORP   | H  | N | Ö  | P   | 0   | R  | 5  | Ī   | <u>U</u> | V  | N      | X      |
| [           | ENTER  | ľ  | 4 | 0  | 1   | :   | 1+ | 4  | 5   | b        | ſ  | ŏ      | 3      |
| MOUING CURS | ior: 🗛 |    |   |    |     |     |    |    | ,   |          |    | ₿<br>S | C<br>L |
|             |        |    |   |    |     |     |    |    |     |          |    |        |        |

- ユーザー名の変更したい桁をデータ入力ダイヤルで選択し、候補文字をカーソル・レバーで選択し、決定ボタンを押します。同様にその他の桁も変更してください。
- \*ユーザー名として 12 文字迄の名前をつけることができ ます。(スペースも一文字に数える)
- \* [BS] は直前の文字を消去、[CL] は選択されている桁を 含めて以降の文字を消去します。
- 入力が完了したら、カーソル・レバーで [ENTER] を選 択し、決定ボタンを押します。
- \*入力を途中で止めて元の状態に戻りたい場合は [CANCEL]を選択し、決定ボタンを押します。
- 3. リターン・キーを押して、元の画面に戻ります。

#### ユーザー名/設定データを保護したい場合

- \*ユーザー名または設定データを書き換えられないように したい場合は、下記の方法でユーザー ID を設定します。 【注意】暗証番号を忘れると、ユーザー名または設定デー タの変更ができなくなります。ご注意ください。
- \*カーソル・レバーで [SECURE MODE] を選択し、決定ボ タンを押します。セキュリティ・モード設定画面が現 れます。

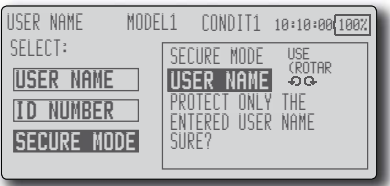

画面右枠のセキュリティ・モードを確認し、変更する場合は、データ入力ダイヤルを回してモードを変更します。この時点では点滅表示となります。決定ボタンを押すと点灯表示となり、実際にモードが変更されます。
 "USER NAME":ユーザー名のみを保護したい場合に選択します。

"SYSTEM":全ての設定データを保護したい場合に選択します。

- 2.確認またはモードの変更が終了したら、リターン・キー を押して元の画面に戻ります。
- \*暗証番号を入力後でも、モード変更は可能。
- 3. カーソル・レバーで [ID NUMBER] を選択し、決定ボタン を押します。ユーザー ID ナンバーの設定画面が現れます。

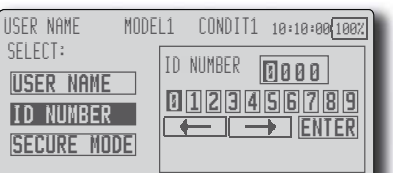

- 4. カーソル・レバーで先頭の桁を選び、決定ボタンを押 します。順次、4桁の数字を設定してください。
- \*桁は自動的に移動しますが、特定の桁に移動したい場 合は、カーソル・レバーで矢印の記号を選択し、決定 ボタンを押して移動させます。
- 5. 入力が完了したら、[ENTER] を選択して、決定ボタンを 押します。確認メッセージが現れます。
- 6. 再度決定ボタンを押して終了です。
- \*一旦送信機の電源を切ると、設定されたセキュリティ・ モードが有効となります。
- \* ユーザー名に暗証番号を設定した場合は、次回、ユー ザー名設定画面を開くときに暗証番号の入力が必要と なります。

システムの暗証番号を設定した場合は、ホーム画面上 に [INPUT ID] が表示されます。設定を変更したい場合 はこのボタンを選択し、決定ボタンを押すと暗証番号 の入力画面が表示されます。

\* 暗証番号を解除したい場合は [ID NUMBER] を "0000" (初 期の状態) に設定してください。

# H/W リバース [H/W REVERSE]

この H/W リバースは、スティック、スイッチ、 トリム・レバー、ノブなどの操作信号を反転する機 能です。

- 注意:ただし、この設定で実際の操作信号は反転され ますが、ディスプレイ上のインジケータ類の表 示は変更されません。特別な理由が無い限り通 常モードでお使いください。
- ●操作方向が逆の場合に有効です。

使用例:エレベータを引いてダウン、押してアップ操 作する場合

使用例:スロットル (ピッチ) を引いてハイ (+ピッチ)、 押してスロー (-ピッチ) 操作する場合

●システム・メニューで [H/W REVERSE] を選択し、決定 ボタンを押して、下記の設定画面を呼び出します。

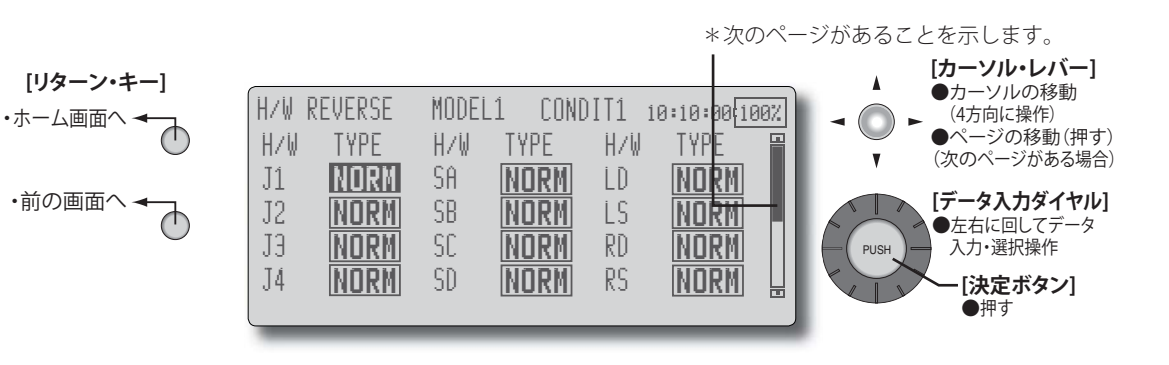

#### 操作方向の反転方法

- 1. カーソル・レバーで、反転したい H/W(ハードウエア) に対応する "TYPE" の項目に移動する。
- データ入力ダイヤルを左または右に回してモードを変 更する。点滅表示となり、決定ボタンを押すと操作方 向が反転されます。
   "NORM":通常の動作方向。

"REV":動作方向が反転。

(スティック、スイッチ等)

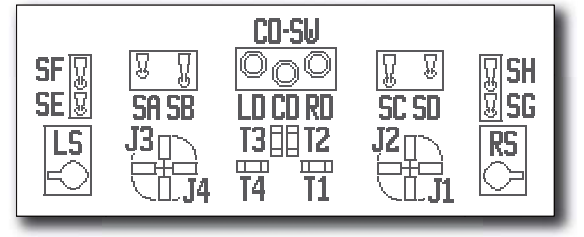

# インフォメーション [INFORMATION]

このインフォメーション画面では、T12Z システ ム・プログラムのバージョン情報、CF カード(メ モリ・サイズ、空き容量)の情報およびプロダクト ID が表示されます。

- \* CF カードが挿入されていない場合は、CF カードの情 報は表示されません。
- \* CF カードは付属していません。

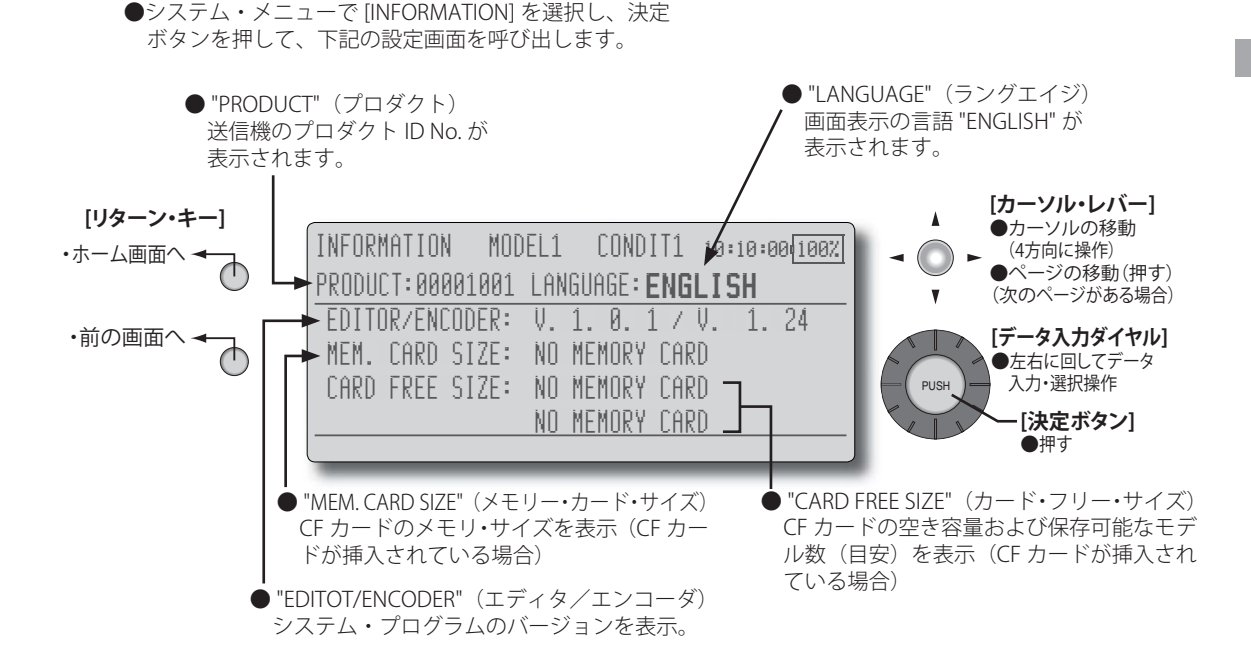

## モデルの基本設定手順

## 飛行機/グライダーの基本設定手順

### <u>1. モデルの追加・呼び出し</u>

この T12Z 送信機には初期設定で1つのモデルが 割り付けてあります。新規にモデルを追加する場合 や、すでに設定されているモデルを呼び出す場合 は、リンケージ・メニューのモデル・セレクト機能 [MODEL SELECT] で行います。

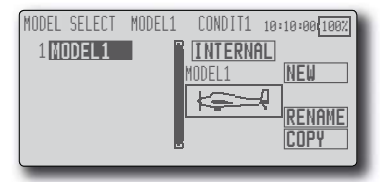

なお、モデルの名前を登録しておくと後で呼び 出す時に便利です。(送信機本体には 25 機分迄の データを保存できます。別売りの CF カードへも保 存可能。)

現在呼び出されているモデル名が画面上部に表 示されます。飛行する前や設定を変更する前には必 ずモデル名を確認してください。

新規にモデルを追加した場合、モデル・タイプの 選択画面 [MODEL TYPE] および周波数/モジュレー ション・モード/受信機IDの設定画面 [FREQUENCY] が自動的に現れます。使用するモデルに合わせて変 更または確認してください。

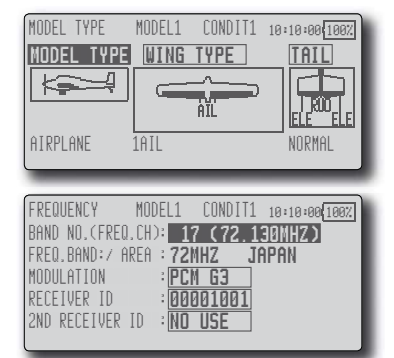

## 2. モデル・タイプの選択

リンケージ・メニューのモデル・タイプ選択 [MODEL TYPE] で、機体に合ったモデル・タイプを 選択します。

モデル・タイプを変更すると主翼タイプの選択 画面が表示され、主翼タイプを選択すると尾翼タイ プの選択画面が表示されますので、それぞれ機体に 合ったタイプを選択します。

モデル・タイプが飛行機、グライダー、電動グ ライダーの場合、13種類の主翼タイプと3種類 の尾翼タイプがあります。

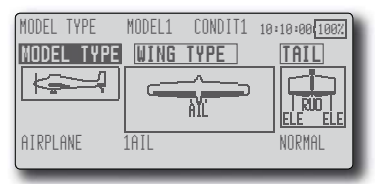

### <u>3. 機体側のリンケージ</u>

エルロン、エレベーター、スロットル、ラダー、 等の各舵を模型の取扱説明書に従ってリンケージ します。接続方法については受信機・サーボ接続を ご覧ください。(49、50、51ページ)

注意:このT12Zと、従来の当社システムではチャン ネル配列が異なります。またモデル・タイプ が同じ "飛行機モデル"でも、ウイング・タイ プ、尾翼タイプが違うと、チャンネル配列が異 なることがありますので十分注意してくださ い。(リンケージ・メニューのファンクション 機能 [FUNCTION] で各ファンクションの割り当 てチャンネルを確認することができます。)

| FUNC | TION     | MODEL1   | CONDIT1 | 10:10:00 | 00%  |
|------|----------|----------|---------|----------|------|
| CH   | FUNCTION | CON      | TROL    | TRIM     | -    |
| 1    | ELEVATI  | DR JIS   | T3      | COMB.    | - 11 |
| 2    | RUDDER   | J4       | T4      | COMB.    |      |
| 3    | THROTT   | <u> </u> | 12      | COMB.    |      |
| 4    | AILERO   | N J1     | T1      | COMB.    |      |
|      |          | _        | _       |          |      |

●リンケージの動作方向が逆の場合は、リンケージ・メ ニューのサーボ・リバース機能 [SERVO-REVERSE] で方 向を合わせます。

| SERVO-REVE | RSE MODEL1 | CONDIT1 | 10:10:00 100% |
|------------|------------|---------|---------------|
| CH<br>1    | FUNCTION   | SETTING |               |
| 2          | RUDDER     | NORMAL  | - 11          |
| Э          | THROTTLE   | NORMAL  |               |
| 4          | AILERON    | NORMAL  |               |
|            |            |         |               |

- スロットルに関してはトリム全閉でキャブレター全閉 となり、エンジン・カットできるようにリンケージし て下さい。
- ●ニュートラルおよび舵角は基本的にリンケージ側で調 整し、サブトリム機能 [SUB-TRIM]、エンド・ポイント 機能(舵角調整)[END POINT] で微調整します。リンケー ジ保護のため、エンド・ポイント機能でリミット位置 も設定できます。エンド・ポイント機能は、チャンネ ル毎の上下,左右の動作量、リミット、サーボ・スピー ドが調整出来ます。

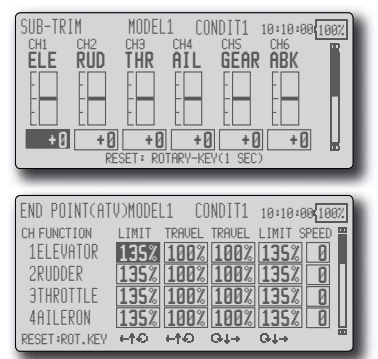

#### 4. スロットル・カットの設定

エンジン・カットをスロットル・トリムのトリ ム位置を変えずに専用スイッチにてワンタッチで 行えます。(アイドリング調整後)

\*このスロットル・カット機能作動時は、エンジン・ カット位置に固定されます。オフセット動作でエン ジン・カットしたい場合は、次のアイドル・ダウン 機能を使用してください。

リンケージ・メニューのスロットル・カット [THROTTLE CUT] で設定します。機能を動作状態に し、スイッチを選択してから、カット・ポジション をキャブレターが全閉になるように調整します。安 全のため、スロットル・スティックが約1/3以下(ス ロー側)のときにのみ、機能が働きます。

| THROTTLE           | CUT MOD    | )EL1       | CONDIT1          | 10:10:0                    | 0 100%            |
|--------------------|------------|------------|------------------|----------------------------|-------------------|
| ACT/INH<br>CUT POS | INH<br>17% | CUT<br>POS | ITION            | 18                         | 10%<br>HIGH<br>1% |
| SWITCH             | NULL       |            | SETTING<br>RANGE | ▶ <b>■</b> ∃ <sub>07</sub> | LO₩<br>:          |

#### <u>5. アイドル・ダウンの設定</u>

\*スロットルカット機能が動作状態の場合はアイド ル・ダウン機能は動作しません。

スロットル・トリムのトリム位置を変えずに専 用スイッチにてワンタッチでアイドル回転数を下 げることが出来ます。

リンケージ・メニューのアイドル・ダウン [IDLE DOWN] で設定します。機能を動作状態にし、スイッ チを選択してから、アイドル・ダウン回転数を調整 します。

ただし、安全のため、スロットル・スティック が約 1/3 以下(スロー側)のときにのみ、機能が働 きます。

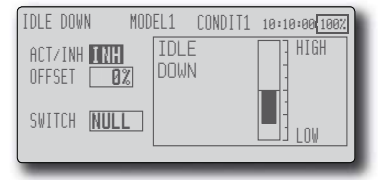

#### 6. AFR (D/R)

AFR 機能は操縦感覚に合わせて、舵の利きを調整する機能です。基本的な舵の動作幅をリンケージ・メニューのエンド・ポイント機能 [END POINT] で設定後、操縦感覚に合わせて、モデル・メニューの AFR 機能 [AFR] で舵角を調整します。また D/R を設定すると、スイッチを切り替えることで演技に 合わせた舵角設定を呼び出す事が出来ます。

| AFR (D/R)     | MODEL1 | CONDIT1                   | 10:10:00 100%         |
|---------------|--------|---------------------------|-----------------------|
| +150<br>+100  |        | EAR                       | AFR                   |
| +50           | +10    | <u>H RHIE</u><br>0.0 +100 | в<br>3. 0 <u>сн</u> 4 |
| -50           | OFFSI  | n al                      | AIL                   |
| -100/         | X OF   | SET                       | GRP/SNG<br>GROUP      |
| POS +0.0 RATE | +0.0   | 0.0                       | uncon                 |

#### 7. エアブレーキ

エアブレーキ機能は、着陸時など、降下角を大 きくとってもスピードを上げたくない場合などに 使用します。この機能はリンケージ・メニューのモ デル・タイプ [MODEL TYPE] で主翼に"2 AILERON" 以上を使用している場合のみに機能します。通常は 左右両エルロン共に上方へ動作するように設定し、 動作させた時の機首の上下をエレベーターにより 補正するミキシングも完備されています。

| AIRBRAKE         | MODEL1          | CONDIT1                            | 10:10:00 100% |
|------------------|-----------------|------------------------------------|---------------|
| OFFSET<br>TUNING | AIL<br>+<br>( + | AIL2<br>0% +0<br>0% +0<br>0%) ( +0 |               |

#### <u>8. フライト・コンディションの追加</u>

初期設定ではモデル毎にフライト・コンディショ ンが1つだけ割り付けてあります。コンディション が1つでも基本飛行を行うのに支障はありません が、競技会出場などで、より細かい設定が必要な場 合は、モデル・メニューのコンディション・セレク ト機能 [CONDIT. SELECT] で必要数のコンディショ ンを追加します。コンディション切り替えスイッ チ、コンディションの優先順位、コンディションの 名前等も同時に設定します。

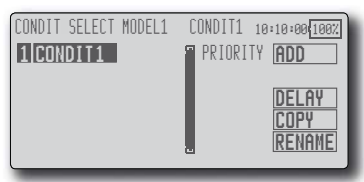

コンディションを設定し終わったらスイッチを 操作し、画面上に表示されるコンディション名で動 作を確認してください。

- \*新しいコンディションを追加すると自動的に "CONDIT1"のデータがコピーされます。
- \*コンディションのスイッチを選択し、ONの状態で 新しいコンディションのデータを設定してください。ただし、グループ・モード("GROUP")を選択しておくと、すべてのコンディションに同じデータが入力されます。変化させたいコンディションはシングル・モード("SINGLE")に設定して調整してください。

#### 9. 無尾翼機のモデルを選択した場合

無尾翼機のエレベーター操作はエレベーター→ キャンバー・ミキシング [ELE → CAMBER] を使用し ます。初期設定のままでは操作できません。

| ELE≁CAMBER    | MODEL1_ | CONDIT1 | 10:10:00 100% |
|---------------|---------|---------|---------------|
| +199          |         | EAR     | INHIBIT       |
| +50           |         |         | B GROUP       |
| -58           | OFFSE   |         | SWITCH        |
| -100          | X OFF   | SET     |               |
| POS +0.0 RATE | +0.0 +  | 0.0     |               |

## ヘリコプターの基本設定手順

ここでは、T12Zのヘリコプター機能の使用例について概略を説明してあります。実際の数値等はご使用 機体に合わせて調整してください。

### 1. モデルの追加・呼び出し

この T12Z 送信機には初期設定で1つのモデルが 割り付けてあります。新規にモデルを追加する場合 やすでに設定されているモデルを呼び出す場合はリ ンケージ・メニューのモデル・セレクト機能 [MODEL SELECT] で追加または呼び出しを行います。

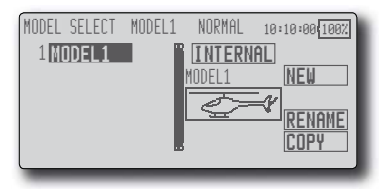

なお、モデルの名前を登録しておくと後で呼び 出す時に便利です。(送信機本体には 25 機分迄の データを保存できます。別売りの CF カードへも保 存可能。)

現在呼び出されているモデル名が画面上部に表 示されます。飛行する前や設定を変更する前には必 ずモデル名を確認してください。

新規にモデルを追加した場合、モデル・タイプの 選択画面 [MODEL TYPE] および周波数/モジュレー ション・モード/受信機IDの設定画面 [FREQUENCY] が自動的に現れます。使用するモデルのタイプ、周 波数、受信機のタイプに合わせて変更または確認し てください。

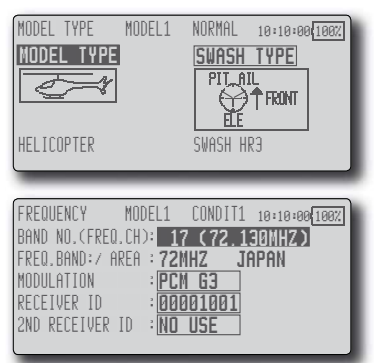

## <u>2. モデル・タイプ、スワッシュ・タイプの選択</u>

別のモデル・タイプがすでに選択されている場 合は、リンケージ・メニューのモデル・タイプ選択 機能 [MODEL TYPE] で、ヘリを選択した後、機体に 合ったスワッシュ・タイプを選択します。

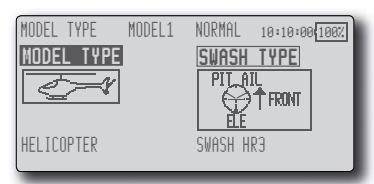

| MODEL TYPE | MODEL1 | NORMAL  | 10:10:00   | 100% |
|------------|--------|---------|------------|------|
| SWASH      | TYPE   | SELECTI | ON         | ĥ    |
|            | NT     |         | L<br>Ťedat |      |
|            |        |         | Invent     | - 11 |
| SWASH H-4  | _      | SWASH   | HR3        | IJ   |
| l          |        |         | CURR       | ENT  |

## 3. フライト・コンディションの追加

初期設定ではモデル毎にフライト・コンディショ ンが1つだけ割り付けてあります。各機能を設定 する前に、モデル・メニューのコンディション選択 機能 [CONDIT. SELECT] でアイドル・アップやホー ルド等のコンディションを追加しておく必要があ ります。(初期設定のコンディションを含めて、1 モデルあたり8コンディション迄追加が可能)

| CONDIT SELECT M | IODEL1 NO | )RMAL 10 | 10:00 100% |
|-----------------|-----------|----------|------------|
| 1 NORMAL        | SE        | PRIORITY | ADD        |
| 3 IDLEUP2       | SE        |          | DELAY      |
| 4 HOLD          | <u>56</u> |          | RENAME     |
|                 |           |          |            |

コンディション切り替えスイッチ、コンディショ ンの優先順位、コンディションの名前等を設定して ください。コンディションを設定し終わったらス イッチを操作してみて、画面上に表示されるコン ディション名で確認してください。

### (一般的なフライト・コンディションの設定例)

●ノーマル:(初期設定のコンディションを使用/スイッ チ OFF の時動作)

エンジン始動からホバリング演技に使用します。

●アイドル・アップ1:(スイッチ設定例:SW-Eの真ん中で動作)

540 <sup>°</sup>ストール・ターン、ループ、ローリング・ストー ル・ターンの演技等に使用します。

●アイドル・アップ2:(スイッチ設定例:SW-Eの手前側 で動作)

ロールの演技に使用します。

●スロットル・ホールド:(スイッチ設定例:SW-Gの手前側で動作)

オート・ローテーションに使用します。

優先順位はスロットル・ホールド/アイドル・ アップ2/アイドル・アップ1/ノーマルとし、 スロットル・ホールドが最優先とします。

その他必要によりコンディションを追加してく ださい。

#### <u>4. 機体側のリンケージ</u>

スロットル、ラダー、エルロン、エレベーター、 ピッチ等の各舵をキットの取扱説明書に従ってリ ンケージします。接続方法については受信機・サー ボ接続をご覧ください。(48、52ページ)

\* この T12Z と従来のシステムとではチャンネル配列 が異なります。(リンケージ・メニューのファンク ション機能 [FUNCTION] で各ファンクションの割り 当てチャンネルを確認することができます。)

| FU | NCTION   | MODEL1 | NORMAL | 10:10:00 | 00% |
|----|----------|--------|--------|----------|-----|
| CH | FUNCTION | CON    | TROL   | TRIM     |     |
| 1  | THROTT   | LE J2  | 12     | SEPAR    | .01 |
| 2  | RUDDER   | J4     | T4     | SEPAR    |     |
| Э  | GYRO     | NU     | LL NUL | L        |     |
| 4  | AILERO   | N J1   | T1     | SEPAR    |     |
|    |          |        |        |          |     |

●リンケージの動作方向が逆の場合は、リンケージ・メ ニューのサーボ・リバース機能 [SERVO-REVERSE] お よび H-1 モード以外の場合はスワッシュ AFR 機能 [SWASH] も使用して方向を合わせます。

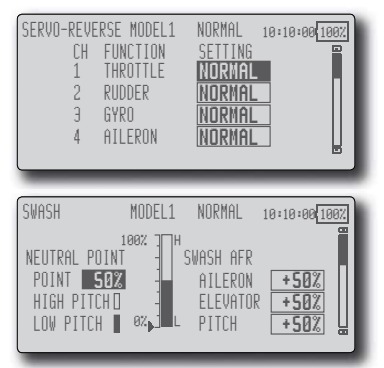

●ジャイロの動作方向を合わせます。(ジャイロ側の機能)

 スロットルに関してはトリム全閉でキャブレター全閉 となり、エンジン・カットできるようにリンケージし て下さい。

●ニュートラルおよび舵角は基本的にはリンケージ側で 調整し、サブトリム機能 [SUB-TRIM]、エンド・ポイン ト機能(舵角調整)[END POINT] で微調整します。また、 リンケージ保護のため、エンド・ポイント機能でリミッ ト位置も設定できます。

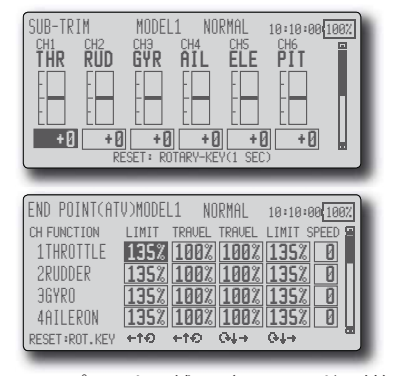

●スワッシュ・プレートの補正(H-1モード以外) スワッシュAFR機能[SWASH]の補正ミキシングでスワッ シュ・プレートの動作を補正できます。ピッチ、エルロン、 エレベーター操作に対してスワッシュ・プレートが正常 な方向からずれて動作する場合に使用します。 また、ピッチのスロー側、ハイ側のリンケージ補正が 可能。ピッチ操作に対してスワッシュ・プレートが水 平な状態で上下するように調整します。

| SWASH<br>MIXING RATE                                   | MODEL1                    | NORMAL                           | 10:10                  | 00 <u>100%</u>      |
|--------------------------------------------------------|---------------------------|----------------------------------|------------------------|---------------------|
| MIXING +++<br>PIT+AIL <b>100</b><br>PIT+ELE <b>100</b> | ) 04+<br>2 100%<br>2 100% | MIXING<br>AIL≁PIT [<br>ELE≁AIL [ | ⊷t•⊃<br>100% (1<br>50% | сч.→<br>100%<br>50% |
|                                                        |                           | ELE⇒PII[                         | 50%                    | 50% 🖫               |
|                                                        | HODELA                    | HORMAL                           | _                      |                     |
| SWASH<br>MIXING RATE                                   | MODEL1                    | NORMAL                           | 10:10                  | :00{ <u>100%</u>    |

### 5. スロットル・カーブ、ピッチ・カーブの設定

モデル・メニューからスロットル・カーブ [THR CURVE] またはピッチ・カーブ [PIT CURVE] を呼び 出し、各コンディション毎のカーブを設定します。

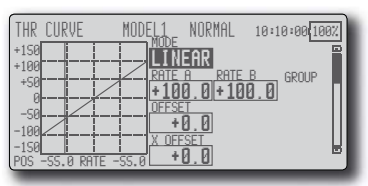

#### (17 ポイントカーブについて)

カーブ設定は最大17ポイントで設定可能ですが、 下記の設定例の場合は [LINEAR](リニア)または [LINE](直線)のカーブタイプを使用して、設定ポ イントを減らして調整することも出来ます。機体側 の指定がある場合や簡単にカーブを設定するとき に応用できます。

\*カーブ選択時の初期値は9ポイント設定です。

注意:初期設定では設定モードがグループ・モード ("GROUP") になっています。このモードの場 合、追加されたすべてのコンディションに同じ 内容が設定されます。選択中のコンディショ ンのみを設定したい場合は、シングル・モード ("SINGLE") に切り替えてから設定してください。

#### <設定例>

各コンディションのスロットル・カーブの呼び出 しはコンディション切り替えスイッチで行います。

スロットル・カーブの設定例を下記に示します。

●スロットル・カーブ(NORMAL)

ホバリング(スティック 50% 位置)を基準にホバリン グ時のレスポンス、回転数を見ながら、各ポイントで 調整します。ピッチとの兼ね合いもあるので合わせて 考えてください。

●スロットル・カーブ(IDLEUP1) この設定はスロットル・スティックをスロー側にして も回転を維持する設定となります。 ●スロットル・カーブ(アイドル・アップ 2)

スロットル・スティックをスロー側にしてピッチをぬ いた時でも、回転が維持できるアイドル・アップ量と なります。

- ●ホールド・コンディション時の設定について
  - 注意:ホールド・コンディションではカーブ自体は使用しませんが、スロットル・カーブのアイドル・ ポイントはスロットル・ホールド機能のアイドル・ポイントの基準となります。スティック最スロー位置(0%)のレートが0%(初期設定)になっていることを確認してください。 ハイ側100%に設定した場合はどのコンディションのカーブとも100%を超えることのないようにしてください。

ピッチ・カーブの設定例を下記に示します。

各コンディションのピッチ・カーブ呼び出しは、 コンディション切り替えスイッチで行います。

- \*ピッチ・カーブのグラフ表示はピッチ角直読の表示 に変更が可能です。
- ●ピッチ・カーブ (ノーマル)

ホバリング時のピッチを約+5~6°にします。

ホバリングではスティック位置が 50% のポイントを基 準にピッチを設定します。

\*ホバリング時の安定は、スロットル・カーブとの兼 ね合いがあります。ホバリング・スロットル機能、 ホバリング・ピッチ機能を合わせて使うと調整が楽 になります。

- ●ピッチ・カーブ (アイドル・アップ1)
   アイドル・アップ1のピッチ・カーブは、上空飛行に
   合わせたカーブを作ります。
   目安として 7°~+9°程に設定します。
- ●ピッチ・カーブ(アイドル・アップ 2) ハイ側ピッチの設定はアイドル・アップ1より少し減 らし、+8°程が目安です。
- ●ピッチ・カーブ(ホールド) オート・ローテーションの場合はハイ/ロー側とも最 大ピッチを使用します。
   [ピッチ角度の設定例]
   スロットル・ホールド:-7°~+12°

### 6. スロットル・ホールドの設定

モデル・メニューからスロットル・ホールドを呼び出 し、コンディション切り替えスイッチでスロットル・ホー ルドのコンディションに切り替えます。

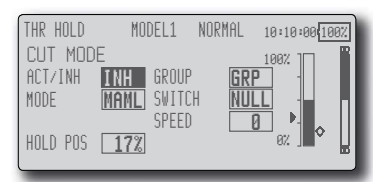

注意:初期設定では設定モードがグループ・モードに なっています。この機能は他のコンディション では使用しないため、シングル・モードに切り 替えてから設定してください。

●機能を動作できる状態にする

スロットル・ホールド機能にはカット用の設定および 練習用としてアイドル位置に固定する機能をスイッチ で切り替えることができます。いずれかもしくは両方 の機能を動作できる状態とします。

●ホールドポジションの設定

スロットル・ホールド時のサーボ動作位置を設定しま す。(エンジン・カットおよびアイドル位置)

●その他の設定

動作をスティック操作に連動させたい場合はオート・ モードを設定できます。 サーボ動作スピードを調整したい場合は [SPEED] で調 整してください。

#### 7. ピッチ→ラダー・ミキシングの設定

メインローターの反動トルクを抑えるミキシン グで、各コンディション毎にカーブで設定できま す。ただし、下記のような高性能ジャイロを使用す る場合はこのピッチ→ラダー・ミキシングは使用し ないでください。

注意: GY611、GY601、GY502、GY401 等の高性能ジャ イロを使用する場合はこのピッチ→ラダー・ミ キシングは使用する必要がありません。反動ト ルクの補正はジャイロ側で補正されます。特に ジャイロが AVCS モードで動作しているときは、 ミキシングされた信号により、ニュートラルず れの症状となりジャイロが正常に動作できなく なります。

モデル・メニューからピッチ→ラダー・ミキシ ング [PIT → RUD] を呼び出し、各コンディション 毎のカーブを設定します。(初期設定では機能は "INH" の状態です。使用する場合は "ON" の状態に してください。)

| PIT≁RUD      | MODEL1 NORMAL  | 10:10:00 100% |
|--------------|----------------|---------------|
| +150<br>+100 |                | - 00T /TNU    |
| +50-+        | +0.0 +         | 0.0 INH       |
| -50          | 0FFSET<br>+0.0 | GROUP         |
|              | X OFFSET       |               |

(17 ポイントカーブについて)

カーブ設定は最大17ポイントで設定可能ですが、 下記の設定例の場合は[リニア]のカーブタイプを 使用して簡単にカーブを調整できます。

注意:初期設定では設定モードがグループ・モード [GROUP]になっています。このモードの場合、 追加されたすべてのコンディションに同じ内容 が設定されます。選択中のコンディションのみ を設定したい場合は、シングル・モード [SINGLE] に切り替えてから設定してください。

#### <設定例>

各コンディションのミキシング・カーブの呼び出 しはコンディション切り替えスイッチで行います。

カーブの設定例を下記に示します。

●ピッチ→ラダー・ミキシング・カーブ (ノーマル)

ホバリング系に使用し、離着陸、一定スピードの垂直 上昇に合わせて設定します。

- \*このカーブの場合、カーブタイプを初期設定の[リ ニア]を使用し、[セパレート]モードで、左右のレー トを調整します。
- ●ピッチ→ラダー・ミキシング・カーブ(アイドル・アッ プ1)

540<sup>°</sup>ストール・ターン、ループ、ローリング・ストー ル・ターンに使用し、風に正対した状態で直進するよ うに合わせます。

- \*このカーブの場合、カーブタイプを[リニア]を使 用し、[オフセット]ボタンでカーブ全体を下げる ことができます。
- ●ピッチ→ラダー・ミキシング・カーブ(ホールド)

直線オート・ローテーションで、直進するように設定 します。テール・ローターのピッチ角は0°近くにな ります。

\*このカーブの場合、カーブタイプを[リニア]を使 用し、[オフセット]ボタンでカーブ全体を下げる ことができます。

●その他の設定

ピッチ操作時のミキシングの立ち上がり特性を調整で きます。ミキシング量を一時的に増加させるアクセレー ション(ACLR)機能と一時的に減少させるデセラレー ション(DCLR)機能が設定可能です。

### 8. エルロン、エレベーター、およびピッチ操 <u>作時のクセ取り</u>

モデル・メニューのスワッシュ・ミキシング [SWASH MIX] で、エルロン、エレベーター、ピッ チの各操作に独立してミキシング・カーブで調整が 可能です。

| SWASH MIX | MODEL1 | NORMA  | L 10: | :10:00(100%) |
|-----------|--------|--------|-------|--------------|
| MIXING    | ACT    | SWITCH | TRIM  | GROUP        |
| AIL→ELE   | INH    | NULL   | OFF   | GROUP        |
| ELE→AIL   | INH    | NULL   | OFF   | GROUP        |
| PIT→AIL   | INH    | NULL   |       | GROUP        |
| PIT→ELE   | INH    | NULL   |       | GROUP        |

#### 9. エルロンおよびエレベーター操作時のエンジン の沈み込み、ピルエット時のトルクの補正

モデル・メニューのスロットル・ミキシング [THROTTLE MIX] で、エルロンまたはエレベーター 操作時のスワッシュ・プレート動作によって生じる エンジンの沈み込みを補正することができます。ま た、ピルエットを行ったときの右回転、左回転のト ルクのかかり方を補正できます。

| THROTTLE MIX   | MODEL1       | NORMA | AL 10: | 10:00 100% |
|----------------|--------------|-------|--------|------------|
| MIXING         | ACT S        | WITCH | MODE   | GROUP      |
| <u>AIL→THR</u> | <u>INH</u> N | ULL   | CTRM   | GROUP      |
| <u>ELE→THR</u> |              |       | CTRM   | GROUP      |
| <u>KUD→IHK</u> |              | ULL   | LIKM   | GRUUP      |
|                |              |       |        |            |

10. ジャイロの感度およびモード切り替え

ジャイロ感度およびモード切り替えは、モデル・

メニューのジャイロ専用ミキシング [GYRO] で、コ ンディション毎に設定可能。

| GYRO               | MODEL1             | NORMAL | 10:10:00 100%    |
|--------------------|--------------------|--------|------------------|
| RATE 123 RATI      | <sup>E1</sup> MODE | RATE   | 8                |
| ACT <b>on</b>      | AVCS               | 5 0%   | ( 0%)            |
| TYPE <b>gy</b>     | ] FINE             | TUNING |                  |
| SWITCH <u>NULL</u> | <u>CTRL</u>        |        | RATE             |
| GROUP GRP          | NULI               | +      | <u>0%</u> ( +0%) |
|                    |                    |        |                  |

- AVCS システムのジャイロを使用する場合、コンディション呼出スイッチとは別のスイッチを一旦設定し、ニュートラルを記憶させる初期設定を終了させてから、コンディション・スイッチに割り当てます。
- ノーマル・コンディション(ホバリング):ジャイロ感
   度大
- ●アイドル・アップ1/アイドル・アップ2/スロットル・ ホールド:ジャイロ感度小
- ●但し、オート・ローテーション時にテール駆動されているヘリの場合は、ジャイロ感度大で効果がある場合もあります。

#### 11. スロットル・カットの設定

フライト終了時のエンジン・カットをスロット ル・トリムのトリム位置を変えずに専用スイッチに てワンタッチで行なえます。

リンケージ・メニューのスロットル・カット [THROTTLE CUT] で設定します。機能を動作状態に し、スイッチを選択してから、スロットル・カット のポジションをキャブレターがアイドル位置から 全閉になるように調整します。

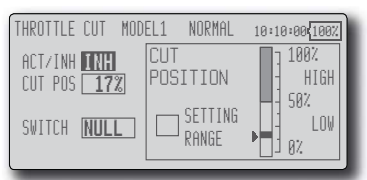

ただし、安全のため、スロットル・スティック がスロー側 25% より下側のときにのみ、エンジン・ カット機能が働きます。

#### 12. その他の専用ミキシング

機能)

- ●ピッチ→ニードル・ミキシング [PIT → NEEDLE] 飛行中のニードル・コントロールが可能な構造のエンジンの場合(混合気調整)に使用する専用ミキシングで、 ニードル・カーブが設定できます。また、スロットル・ スティックの加速/減速操作時のニードル・サーボの 立ち上がり特性を調整が可能です。(アクセレーション)
- ●フューエル・ミクスチャー機能 [FUEL MIXTURE] フューエル・ミクスチャー・コントロール・キャブレター を使用したエンジンのニードル調整に使用する専用ミ キシングです。
- ●ガバナー・ミキシング [GOVERNOR]

GV-1(ガバナー)を使用している場合のガバナー専用 ミキシングです。コンディション毎に最大3つのレー ト(回転数)を切り替えることができます。

## 受信機・サーボ接続

受信機、サーボは下記の接続図にしたがって接続してください。また、「お使いになる前に」の「受信機・ サーボ搭載時の安全上の注意」(25ページ)を必ずお読みください。機体に組み込むときは、キットの取扱 説明書等に合わせて、必要な箇所を接続してください。

#### 受信機・サーボ接続図

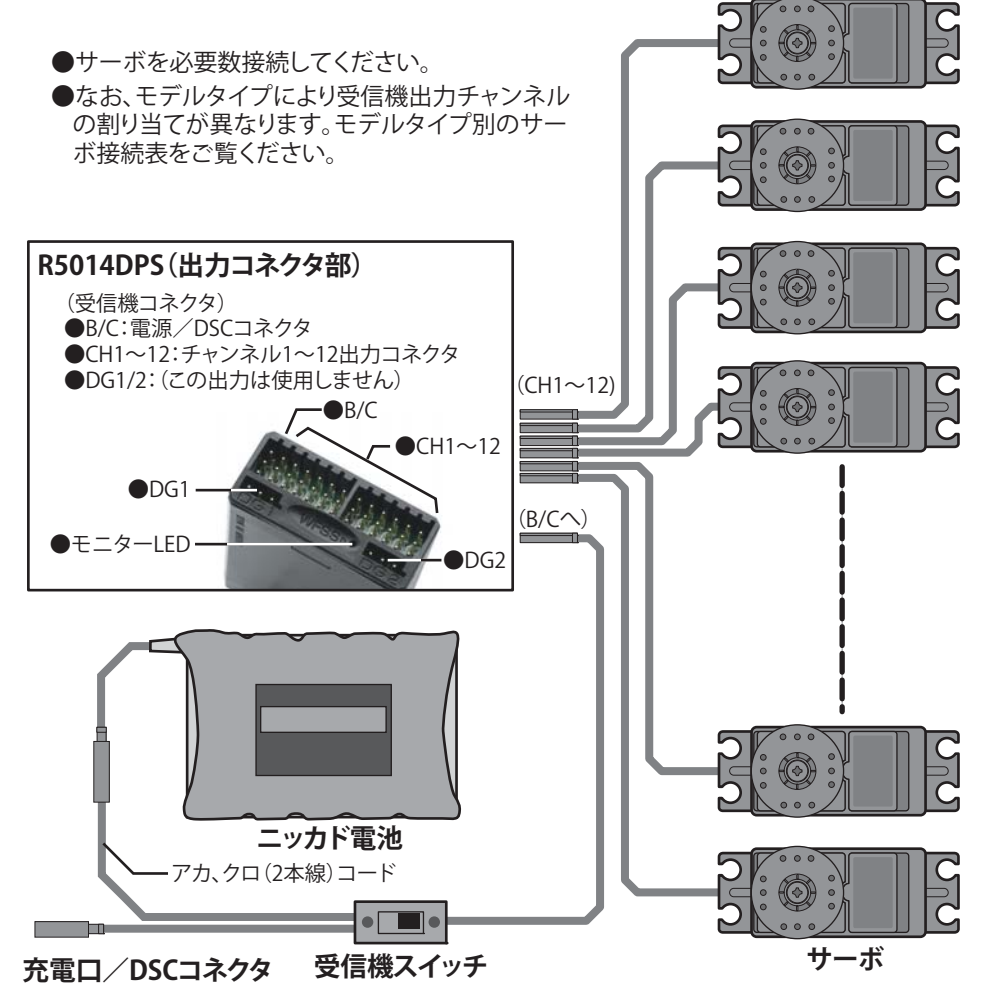

\*充電時は付属のチャージ・アダプタ(変換コード)を使用して、 充電器に接続してください。

●モデルタイプ別のサーボ接続表は次のページ以降にあります。使用する機体に合わせてサーボ接続を行ってください。

## モデル・タイプ別サーボ接続

この T12Z 送信機の場合、リンケージ・メニューのモデル・タイプ選択機能で選択したタイプに応じて最 適な組み合わせにチャンネル割り当てが自動的に行われます。各モデルタイプ別のチャンネル割り当て(初 期設定)は以下のとおりです。ご使用のタイプに合わせて、受信機、サーボを接続してください。

\*なお、リンケージ・メニューのファンクション機能の画面で設定されているチャンネルを確認できます。また、チャン ネルの割り当てを変更することもできます。詳しくは、ファンクション機能の説明をお読みください。(60ページ)

|        | 1          | エルロン       | /          | 2          | 2 エルロン     | /          | 2 エノ       | レロン +1     | FLAP       | 2 エノ       | レロン +2     | FLAP       |
|--------|------------|------------|------------|------------|------------|------------|------------|------------|------------|------------|------------|------------|
| 受信機 CH | 飛行機        | グライ        | イダー        | 飛行機        | グライ        | イダー        | 飛行機        | グライ        | イダー        | 飛行機        | グライ        | イダー        |
|        |            | EP         |            |            | EP         |            |            | EP         |            |            | EP         |            |
| 1      | エレベー<br>ター | エレベー<br>ター | エレベー<br>ター | エレベー<br>ター | エレベー<br>ター | エレベー<br>ター | エレベー<br>ター | エレベー<br>ター | エレベー<br>ター | エレベー<br>ター | エレベー<br>ター | エレベー<br>ター |
| 2      | ラダー        | ラダー        | ラダー        | ラダー        | ラダー        | ラダー        | ラダー        | ラダー        | ラダー        | ラダー        | ラダー        | ラダー        |
| 3      | スロットル      | モーター       | AUX1       | スロットル      | モーター       | AUX1       | スロットル      | モーター       | AUX7       | スロットル      | モーター       | AUX6       |
| 4      | エルロン       | エルロン       | エルロン       | エルロン       | エルロン       | エルロン       | エルロン       | エルロン       | エルロン       | エルロン       | エルロン       | エルロン       |
| 5      | 引込み脚       | AUX7       | AUX7       | エルロン 2     | エルロン 2     | エルロン 2     | エルロン 2     | エルロン2      | エルロン 2     | エルロン 2     | エルロン 2     | エルロン 2     |
| 6      | エアブレー<br>キ | エアブレー<br>キ | エアブレーキ     | 引込み脚       | AUX7       | AUX7       | フラップ       | フラップ       | フラップ       | 引込み脚       | AUX5       | AUX5       |
| 7      | AUX6       | AUX6       | AUX6       | AUX6       | AUX6       | AUX6       | 引込み脚       | AUX6       | AUX6       | フラップ       | フラップ       | フラップ       |
| 8      | AUX5       | AUX5       | AUX5       | AUX5       | AUX5       | AUX5       | AUX5       | AUX5       | AUX5       | フラップ 2     | フラップ 2     | フラップ 2     |
| 9      | AUX4       | AUX4       | AUX4       | AUX4       | AUX4       | AUX4       | AUX4       | AUX4       | AUX4       | AUX4       | AUX4       | AUX4       |
| 10     | AUX3       | AUX3       | AUX3       | AUX3       | AUX3       | AUX3       | AUX3       | AUX3       | AUX3       | AUX3       | AUX3       | AUX3       |
| 11     | AUX2       | AUX2       | AUX2       | AUX2       | AUX2       | AUX2       | AUX2       | AUX2       | AUX2       | AUX2       | AUX2       | AUX2       |
| 12     | AUX1       | AUX1       | AUX1       | AUX1       | AUX1       | AUX1       | AUX1       | AUX1       | AUX1       | AUX1       | AUX1       | AUX1       |
| VC1    | AUX1       | AUX1       | AUX1       | キャンバー      | キャンバー      | キャンバー      | キャンバー      | キャンバー      | キャンバー      | キャンバー      | キャンバー      | キャンバー      |
| VC2    | AUX1       | AUX1       | AUX1       | AUX1       | バタフライ      | バタフライ      | AUX1       | バタフライ      | バタフライ      | AUX1       | バタフライ      | バタフライ      |
| VC3    | AUX1       | AUX1       | AUX1       | AUX1       | AUX1       | AUX1       | AUX1       | AUX1       | AUX1       | AUX1       | AUX1       | AUX1       |
| VC4    | AUX1       | AUX1       | AUX1       | AUX1       | AUX1       | AUX1       | AUX1       | AUX1       | AUX1       | AUX1       | AUX1       | AUX1       |

飛行機/グライダー/電動グライダー

| ・テ・ | ール・ | タイ | プが | ノーマ | ルと | V | テー | ル機の場 | 景合 |
|-----|-----|----|----|-----|----|---|----|------|----|
|-----|-----|----|----|-----|----|---|----|------|----|

● PCM-G3 タイプ以外の受信機を使用の場合は上表の塗りの部分のみ対応可能。

| 2 エル   |            | レロン +4     | FLAP       | 4 I.I      | レロン +2     | FLAP       | 4 エルロン +4FLAP |            |            |  |
|--------|------------|------------|------------|------------|------------|------------|---------------|------------|------------|--|
| 受信機 CH | 2764-148   | グライ        | (ダー        | 27K/- 14K  | グライ        | イダー        | 20K/-14K      | グライ        | イダー        |  |
|        | 税1丁/茂      | EP         |            | 飛行機        | EP         |            | 1形1丁/茂        | EP         |            |  |
| 1      | エレベー<br>ター | エレベー<br>ター | エレベー<br>ター | エレベー<br>ター | エレベー<br>ター | エレベー<br>ター | エレベー<br>ター    | エレベー<br>ター | エレベー<br>ター |  |
| 2      | ラダー        | ラダー        | ラダー        | ラダー        | ラダー        | ラダー        | ラダー           | ラダー        | ラダー        |  |
| 3      | スロットル      | モーター       | AUX4       | スロットル      | モーター       | AUX4       | スロットル         | モーター       | AUX2       |  |
| 4      | エルロン       | エルロン       | エルロン       | エルロン       | エルロン       | エルロン       | エルロン          | エルロン       | エルロン       |  |
| 5      | エルロン 2     | エルロン 2     | エルロン 2     | エルロン 2     | エルロン2      | エルロン 2     | エルロン 2        | エルロン 2     | エルロン 2     |  |
| 6      | 引込み脚       | AUX3       | AUX3       | 引込み脚       | AUX3       | AUX3       | 引込み脚          | AUX1       | AUX1       |  |
| 7      | フラップ       | フラップ       | フラップ       | エルロン 3     | エルロン 3     | エルロン 3     | エルロン 3        | エルロン 3     | エルロン 3     |  |
| 8      | フラップ 2     | フラップ 2     | フラップ 2     | エルロン4      | エルロン4      | エルロン4      | エルロン4         | エルロン4      | エルロン4      |  |
| 9      | フラップ 3     | フラップ 3     | フラップ 3     | フラップ1      | フラップ1      | フラップ1      | フラップ 1        | フラップ1      | フラップ 1     |  |
| 10     | フラップ 4     | フラップ 4     | フラップ 4     | フラップ 2     | フラップ 2     | フラップ 2     | フラップ 2        | フラップ 2     | フラップ 2     |  |
| 11     | AUX2       | AUX2       | AUX2       | AUX2       | AUX2       | AUX2       | フラップ 3        | フラップ 3     | フラップ 3     |  |
| 12     | AUX1       | AUX1       | AUX1       | AUX1       | AUX1       | AUX1       | フラップ 4        | フラップ4      | フラップ 4     |  |
| VC1    | キャンバー      | キャンバー      | キャンバー      | キャンバー      | キャンバー      | キャンバー      | キャンバー         | キャンバー      | キャンバー      |  |
| VC2    | AUX1       | バタフライ      | バタフライ      | AUX1       | バタフライ      | バタフライ      | AUX1          | バタフライ      | バタフライ      |  |
| VC3    | AUX1       | AUX1       | AUX1       | AUX1       | AUX1       | AUX1       | AUX1          | AUX1       | AUX1       |  |
| VC4    | AUX1       | AUX1       | AUX1       | AUX1       | AUX1       | AUX1       | AUX1          | AUX1       | AUX1       |  |

●エルベーター機の場合

|        | 1            | エルロン         | /            | 2            | 2 エルロン       | /            | 2 I.J        | レロン +1       | FLAP         | 2 エノ         | レロン +2       | FLAP         |
|--------|--------------|--------------|--------------|--------------|--------------|--------------|--------------|--------------|--------------|--------------|--------------|--------------|
| 受信機 CH | 飛行機          | グライ          | イダー          | 飛行機          | グライ          | イダー          | 飛行機          | グライ          | イダー          | 飛行機          | グライ          | イダー          |
|        | 710131/2     | EP           |              | 7101312      | EP           |              | 71013130     | EP           |              | 101312       | EP           |              |
| 1      | エレベー<br>ター   | エレベー<br>ター   | エレベー<br>ター   | エレベー<br>ター   | エレベー<br>ター   | エレベー<br>ター   | エレベー<br>ター   | エレベー<br>ター   | エレベー<br>ター   | エレベー<br>ター   | エレベー<br>ター   | エレベー<br>ター   |
| 2      | エレベー<br>ター 2 | エレベー<br>ター 2 | エレベー<br>ター 2 | エレベー<br>ター 2 | エレベー<br>ター 2 | エレベー<br>ター 2 | エレベー<br>ター 2 | エレベー<br>ター 2 | エレベー<br>ター 2 | エレベー<br>ター 2 | エレベー<br>ター 2 | エレベー<br>ター 2 |
| 3      | ラダー          | ラダー          | ラダー          | ラダー          | ラダー          | ラダー          | ラダー          | ラダー          | ラダー          | ラダー          | ラダー          | ラダー          |
| 4      | エルロン         | エルロン         | エルロン         | エルロン         | エルロン         | エルロン         | エルロン         | エルロン         | エルロン         | エルロン         | エルロン         | エルロン         |
| 5      | スロットル        | モーター         | AUX7         | エルロン2        | エルロン2        | エルロン2        | エルロン 2       | エルロン2        | エルロン2        | エルロン2        | エルロン2        | エルロン2        |
| 6      | エアブレー<br>キ   | エアブレー<br>キ   | エアブレー<br>キ   | スロットル        | モーター         | AUX7         | スロットル        | モーター         | AUX6         | スロットル        | モーター         | AUX5         |
| 7      | 引込み脚         | AUX6         | AUX6         | 引込み脚         | AUX6         | AUX6         | フラップ         | フラップ         | フラップ         | フラップ         | フラップ         | フラップ         |
| 8      | AUX5         | AUX5         | AUX5         | AUX5         | AUX5         | AUX5         | 引込み脚         | AUX5         | AUX5         | フラップ 2       | フラップ 2       | フラップ 2       |
| 9      | AUX4         | AUX4         | AUX4         | AUX4         | AUX4         | AUX4         | AUX4         | AUX4         | AUX4         | 引込み脚         | AUX4         | AUX4         |
| 10     | AUX3         | AUX3         | AUX3         | AUX3         | AUX3         | AUX3         | AUX3         | AUX3         | AUX3         | AUX3         | AUX3         | AUX3         |
| 11     | AUX2         | AUX2         | AUX2         | AUX2         | AUX2         | AUX2         | AUX2         | AUX2         | AUX2         | AUX2         | AUX2         | AUX2         |
| 12     | AUX1         | AUX1         | AUX1         | AUX1         | AUX1         | AUX1         | AUX1         | AUX1         | AUX1         | AUX1         | AUX1         | AUX1         |
| VC1    | AUX1         | AUX1         | AUX1         | キャンバー        | キャンバー        | キャンバー        | キャンバー        | キャンバー        | キャンバー        | キャンバー        | キャンバー        | キャンバー        |
| VC2    | AUX1         | AUX1         | AUX1         | AUX1         | バタフライ        | バタフライ        | AUX1         | バタフライ        | バタフライ        | AUX1         | バタフライ        | バタフライ        |
| VC3    | AUX1         | AUX1         | AUX1         | AUX1         | AUX1         | AUX1         | AUX1         | AUX1         | AUX1         | AUX1         | AUX1         | AUX1         |
| VC4    | AUX1         | AUX1         | AUX1         | AUX1         | AUX1         | AUX1         | AUX1         | AUX1         | AUX1         | AUX1         | AUX1         | AUX1         |

● PCM-G3 タイプ以外の受信機を使用の場合は上表の塗りの部分のみ対応可能。

|        | 2 エノ         | レロン +4       | FLAP         | 4 I.I        | レロン +2       | FLAP         | 4 エルロン +4FLAP |              |              |  |
|--------|--------------|--------------|--------------|--------------|--------------|--------------|---------------|--------------|--------------|--|
| 受信機 CH | 飛行機          | グライ          | イダー          | 飛行機          | グライ          | (ダー          | 飛行機           | グライ          | (ダー          |  |
|        | 710131/20    | EP           |              | 716131/26    | EP           |              | 716131/26     | EP           |              |  |
| 1      | エレベー<br>ター   | エレベー<br>ター   | エレベー<br>ター   | エレベー<br>ター   | エレベー<br>ター   | エレベー<br>ター   | エレベー<br>ター    | エレベー<br>ター   | エレベー<br>ター   |  |
| 2      | エレベー<br>ター 2 | エレベー<br>ター 2 | エレベー<br>ター 2 | エレベー<br>ター 2 | エレベー<br>ター 2 | エレベー<br>ター 2 | エレベー<br>ター 2  | エレベー<br>ター 2 | エレベー<br>ター 2 |  |
| 3      | ラダー          | ラダー          | ラダー          | ラダー          | ラダー          | ラダー          | ラダー           | ラダー          | ラダー          |  |
| 4      | エルロン         | エルロン         | エルロン         | エルロン         | エルロン         | エルロン         | エルロン          | エルロン         | エルロン         |  |
| 5      | エルロン 2       | エルロン 2       | エルロン 2       | エルロン 2       | エルロン 2       | エルロン 2       | エルロン 2        | エルロン 2       | エルロン 2       |  |
| 6      | スロットル        | モーター         | AUX3         | スロットル        | モーター         | AUX3         | スロットル         | モーター         | AUX1         |  |
| 7      | フラップ         | フラップ         | フラップ         | エルロン 3       | エルロン 3       | エルロン 3       | エルロン 3        | エルロン 3       | エルロン 3       |  |
| 8      | フラップ 2       | フラップ 2       | フラップ 2       | エルロン 4       | エルロン4        | エルロン 4       | エルロン 4        | エルロン 4       | エルロン4        |  |
| 9      | フラップ 3       | フラップ 3       | フラップ 3       | フラップ 1       | フラップ1        | フラップ 1       | フラップ 1        | フラップ 1       | フラップ1        |  |
| 10     | フラップ 4       | フラップ 4       | フラップ 4       | フラップ 2       | フラップ 2       | フラップ 2       | フラップ 2        | フラップ 2       | フラップ 2       |  |
| 11     | 引込み脚         | AUX2         | AUX2         | 引込み脚         | AUX2         | AUX2         | フラップ 3        | フラップ 3       | フラップ 3       |  |
| 12     | AUX1         | AUX1         | AUX1         | AUX1         | AUX1         | AUX1         | フラップ4         | フラップ4        | フラップ 4       |  |
| VC1    | キャンバー        | キャンバー        | キャンバー        | キャンバー        | キャンバー        | キャンバー        | キャンバー         | キャンバー        | キャンバー        |  |
| VC2    | AUX1         | バタフライ        | バタフライ        | AUX1         | バタフライ        | バタフライ        | AUX1          | バタフライ        | バタフライ        |  |
| VC3    | AUX1         | AUX1         | AUX1         | AUX1         | AUX1         | AUX1         | AUX1          | AUX1         | AUX1         |  |
| VC4    | AUX1         | AUX1         | AUX1         | AUX1         | AUX1         | AUX1         | AUX1          | AUX1         | AUX1         |  |

## ●無尾翼機の場合

|        | 2          | 2 エルロン     | /          | 2 エノ       | レロン +1     | FLAP       | 2 エノ       | レロン +2     | FLAP       |
|--------|------------|------------|------------|------------|------------|------------|------------|------------|------------|
| 受信機 CH | 飛行機        | グライ        | (ダー        | 飛行機        | グライ        | イダー        | 飛行機        | グライ        | (ダー        |
|        | 710131/20  | EP         |            | 101312     | EP         |            | 710131/2   | EP         |            |
| 1      | ラダー        | ラダー        | ラダー        | ラダー        | ラダー        | ラダー        | ラダー        | ラダー        | ラダー        |
| 2      | ラダー2       | ラダー2       | ラダー2       | ラダー2       | ラダー2       | ラダー2       | ラダー2       | ラダー 2      | ラダー2       |
| 3      | スロットル      | モーター       | AUX1       | スロットル      | モーター       | AUX7       | スロットル      | モーター       | AUX6       |
| 4      | エルロン       | エルロン       | エルロン       | エルロン       | エルロン       | エルロン       | エルロン       | エルロン       | エルロン       |
| 5      | エルロン 2     | エルロン 2     | エルロン 2     | エルロン 2     | エルロン 2     | エルロン2      | エルロン 2     | エルロン 2     | エルロン 2     |
| 6      | 引込み脚       | AUX7       | AUX7       | フラップ       | フラップ       | フラップ       | 引込み脚       | AUX5       | AUX5       |
| 7      | AUX6       | AUX6       | AUX6       | 引込み脚       | AUX6       | AUX6       | フラップ       | フラップ       | フラップ       |
| 8      | AUX5       | AUX5       | AUX5       | AUX5       | AUX5       | AUX5       | フラップ 2     | フラップ 2     | フラップ 2     |
| 9      | AUX4       | AUX4       | AUX4       | AUX4       | AUX4       | AUX4       | AUX4       | AUX4       | AUX4       |
| 10     | AUX3       | AUX3       | AUX3       | AUX3       | AUX3       | AUX3       | AUX3       | AUX3       | AUX3       |
| 11     | AUX2       | AUX2       | AUX2       | AUX2       | AUX2       | AUX2       | AUX2       | AUX2       | AUX2       |
| 12     | AUX1       | AUX1       | AUX1       | AUX1       | AUX1       | AUX1       | AUX1       | AUX1       | AUX1       |
| VC1    | エレベー<br>ター | エレベー<br>ター | エレベー<br>ター | エレベー<br>ター | エレベー<br>ター | エレベー<br>ター | エレベー<br>ター | エレベー<br>ター | エレベー<br>ター |
| VC2    | キャンバー      | キャンバー      | キャンバー      | キャンバー      | キャンバー      | キャンバー      | キャンバー      | キャンバー      | キャンバー      |
| VC3    | AUX1       | AUX1       | AUX1       | AUX1       | バタフライ      | バタフライ      | AUX1       | バタフライ      | バタフライ      |
| VC4    | AUX1       | AUX1       | AUX1       | AUX1       | AUX1       | AUX1       | AUX1       | AUX1       | AUX1       |

● PCM-G3 タイプ以外の受信機を使用の場合は上表の塗りの部分のみ対応可能。

|        | 2 エノ       | レロン +4     | FLAP       | 4 I.I      | レロン +2     | FLAP       | 4 I.I      | レロン +4     | FLAP       |
|--------|------------|------------|------------|------------|------------|------------|------------|------------|------------|
| 受信機 CH | 飛行機        | グライ        | 「ダー        | 飛行機        | グライ        | イダー        | 飛行機        | グライ        | 「ダー        |
|        | 710131/20  | EP         |            | 71013120   | EP         |            | 71013120   | EP         |            |
| 1      | ラダー        | ラダー        | ラダー        | ラダー        | ラダー        | ラダー        | ラダー        | ラダー        | ラダー        |
| 2      | ラダー2       | ラダー2       | ラダー2       | ラダー2       | ラダー 2      | ラダー2       | ラダー2       | ラダー2       | ラダー2       |
| 3      | スロットル      | モーター       | AUX4       | スロットル      | モーター       | AUX4       | スロットル      | モーター       | AUX2       |
| 4      | エルロン       | エルロン       | エルロン       | エルロン       | エルロン       | エルロン       | エルロン       | エルロン       | エルロン       |
| 5      | エルロン 2     | エルロン 2     | エルロン 2     | エルロン 2     | エルロン 2     | エルロン 2     | エルロン 2     | エルロン 2     | エルロン 2     |
| 6      | 引込み脚       | AUX3       | AUX3       | 引込み脚       | AUX3       | AUX3       | 引込み脚       | AUX1       | AUX1       |
| 7      | フラップ       | フラップ       | フラップ       | エルロン 3     | エルロン 3     | エルロン 3     | エルロン 3     | エルロン 3     | エルロン 3     |
| 8      | フラップ 2     | フラップ 2     | フラップ 2     | エルロン 4     | エルロン4      | エルロン 4     | エルロン 4     | エルロン 4     | エルロン 4     |
| 9      | フラップ 3     | フラップ 3     | フラップ 3     | フラップ1      | フラップ1      | フラップ1      | フラップ 1     | フラップ 1     | フラップ1      |
| 10     | フラップ 4     | フラップ 4     | フラップ 4     | フラップ 2     | フラップ 2     | フラップ 2     | フラップ 2     | フラップ 2     | フラップ 2     |
| 11     | AUX2       | AUX2       | AUX2       | AUX2       | AUX2       | AUX2       | フラップ 3     | フラップ 3     | フラップ 3     |
| 12     | AUX1       | AUX1       | AUX1       | AUX1       | AUX1       | AUX1       | フラップ 4     | フラップ 4     | フラップ 4     |
| VC1    | エレベー<br>ター | エレベー<br>ター | エレベー<br>ター | エレベー<br>ター | エレベー<br>ター | エレベー<br>ター | エレベー<br>ター | エレベー<br>ター | エレベー<br>ター |
| VC2    | キャンバー      | キャンバー      | キャンバー      | キャンバー      | キャンバー      | キャンバー      | キャンバー      | キャンバー      | キャンバー      |
| VC3    | AUX1       | バタフライ      | バタフライ      | AUX1       | バタフライ      | バタフライ      | AUX1       | バタフライ      | バタフライ      |
| VC4    | AUX1       | AUX1       | AUX1       | AUX1       | AUX1       | AUX1       | AUX1       | AUX1       | AUX1       |

## <u>ヘリコプター</u>

| СН  | 全スワシュ・タイプ(H-4 除く) | H-4 タイプ  |
|-----|-------------------|----------|
| 1   | スロットル             | スロットル    |
| 2   | ラダー               | ラダー      |
| 3   | ジャイロ              | エルロン     |
| 4   | エルロン              | エレベーター   |
| 5   | エレベーター            | ピッチ      |
| 6   | ピッチ               | エレベーター 2 |
| 7   | ガバナー 1            | ジャイロ     |
| 8   | ガバナー 2            | ガバナー 1   |
| 9   | ニードル              | ガバナー 2   |
| 10  | AUX3              | ニードル     |
| 11  | AUX2              | AUX2     |
| 12  | AUX1              | AUX1     |
| VC1 | AUX1              | AUX1     |
| VC2 | AUX1              | AUX1     |
| VC3 | AUX1              | AUX1     |
| VC4 | AUX1              | AUX1     |

● PCM-G3 タイプ以外の受信機を使用の場合は左表の塗りの部分のみ対応可能。

# リンケージ・メニュー機能 [LINKAGE MENU]

リンケージ・メニューはモデルの追加、モデル タイプの選択、周波数の設定、エンド・ポイントの 設定等の主にモデルの基本設定を行う機能で構成 されています。 なお、使用するモデル・タイプによって、一部 選択できる機能が異なります。下記のメニュー画面 は一例を示します。

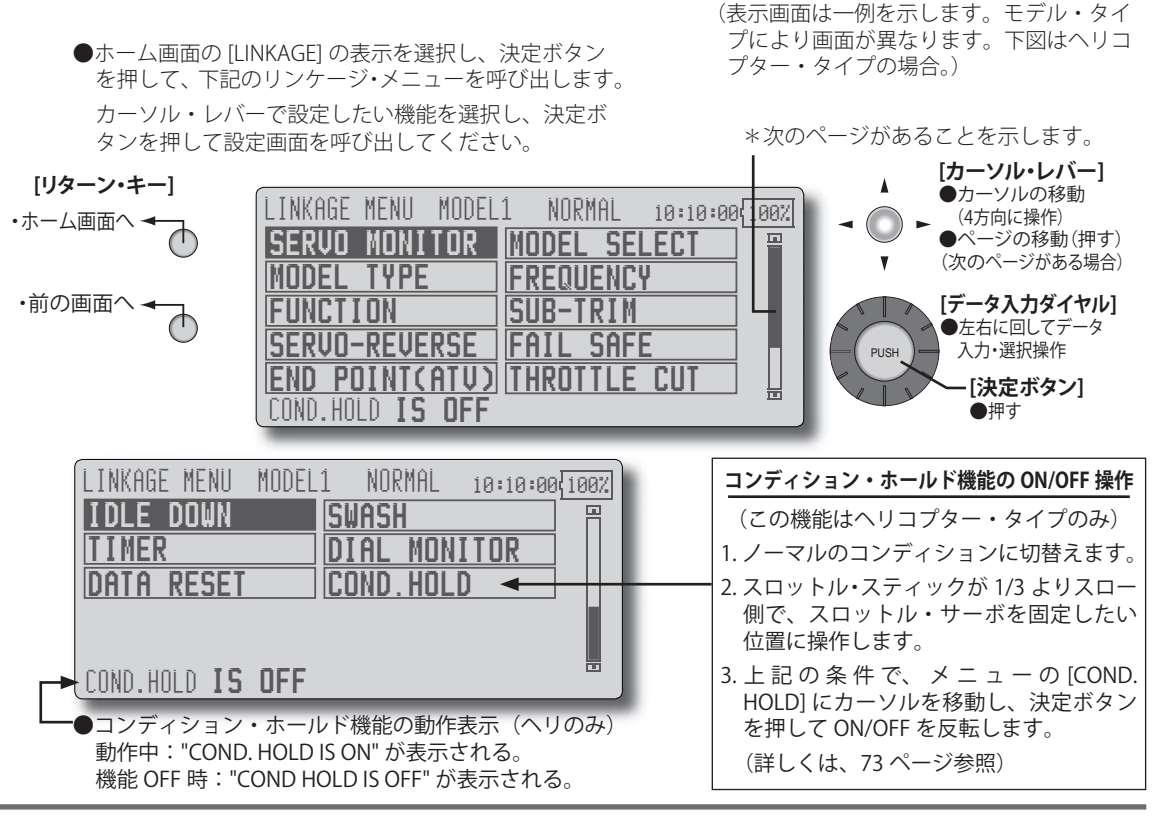

## リンケージ・メニューの機能一覧

[SERVO MONITOR] サーボ・モニタ:サーボ・テストおよび動作位置の表示 [MODEL SELECT] モデル・セレクト:モデルの追加、呼び出し、削除、コピー、モデル名の設定 [MODEL TYPE] モデル・タイプ:モデル・タイプ、ウイングタイプ、スワッシュタイプ等の選択 [FREQUENCY] フリクエンシー(周波数設定):周波数選択、モジュレーション・モード選択、受信機 ID 設定 [FUNCTION] ファンクション:各ファンクションのチャンネル割り当ての変更が可能 [SUB-TRIM] サブ・トリム:各サーボのニュートラル位置の調整 [SERVO-REVERSE] サーボ・リバース:サーボの動作方向の反転 [FAIL SAFE] フェール・セーフ:フェール・セーフ機能、バッテリー・フェール・セーフ機能の設定 [END POINT(ATV)] エンド・ポイント:サーボの基本舵角の調整、リミット設定 [THROTTLE CUT] スロットル・カット:エンジンを安全にかつ容易に停止させます(飛行機、ヘリのみ) [IDLE DOWN] アイドル・ダウン:エンジンのアイドリング回転数を下げます(飛行機、ヘリのみ) [SWASH] スワッシュ設定:スワッシュ AFR およびリンケージ補正機能(ヘリのみ。H-1 以外。) [TIMER] タイマー:タイマーの設定とラップ時間の表示 [DIAL MONITOR] ダイヤル・モニタ:ダイアル、スライド・レバー、およびデジタルトリム位置の表示 [DATA RESET] データ・リセット:モデル・メモリーの設定データのリセット(項目別) [COND. HOLD] コンディション・ホールド: コンディションホールドの ON/OFF

# サーボ・モニタ [SERVO MONITOR]

リンケージメニューやモデルメニューの機能を 設定したときの各サーボの動作をバーグラフおよ び数値で確認することができます。このサーボ・ モニタ画面はモデル・メニューからでも呼び出す ことが可能です。 また、2 種類のサーボ・テストが可能です。往 復動作モード [MOVING TEST] の場合はサーボが反 復動作します。ニュートラル・モード [NEUTRAL TEST] の場合はサーボがニュートラル位置に固定さ れます。サーボ・ホーンのニュートラル位置を調整 するときに便利です。

#### ●リンケージ・メニューで [SERVO MONITOR] を選択し、 決定ボタンを押して、下記の設定画面を呼び出します。

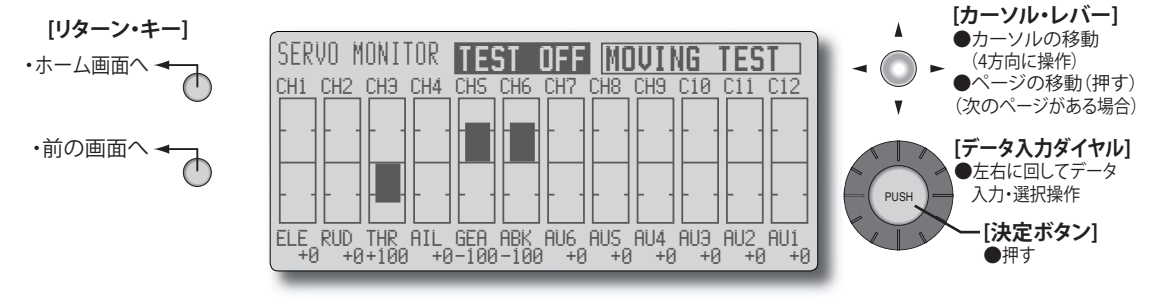

(表示画面は一例を示します。モデル・タイプにより画面が異なります。)

## サーボ・テストの操作

- カーソル・レバーでテスト・モード表示位置に移動し、 データ入力ダイヤルを左または右に回して、テスト・ モードを選びます。
   [MOVING TEST]:各サーボが反復動作するモード。
   [NEUTRAL TEST]:各サーボがニュートラルに固定さ れるモード。
- カーソル・レバーで [TEST OFF] 表示位置に移動し、決 定ボタンを押すと、テストが開始されます。
- 3. [TEST ON] が表示されている状態で決定ボタンを押す と、テストが中止されます。

# モデル・セレクト [MODEL SELECT]

このモデル・セレクト機能でモデルの追加、呼び出し、削除、コピー、モデル名の設定が行えます。 送信機本体および CF カード(別売り)に保存され たモデル・データについて操作が可能。

なお、送信機のメモリーには最大 25 機分のモデ ルを記憶できます。また、CF カード CFDP32M に はモデル・データだけであれば 200 機以上記憶可 能です。

わかりやすいモデルの名前を付けておくと、後 でモデルを見分けるのに大変便利です。モデル名は 最長8文字まで可能。使用中のモデルが常に画面 に表示されます。

コピー機能は送信機および CF カードへのモデル のバック・アップや、新しいモデルを設定する場合 に、すでに有るモデルをコピーして必要部分のみ変 更して作るときなどに使用できます。新しい設定を 行う前にバック・アップ・コピーを取る場合にも便 利です。

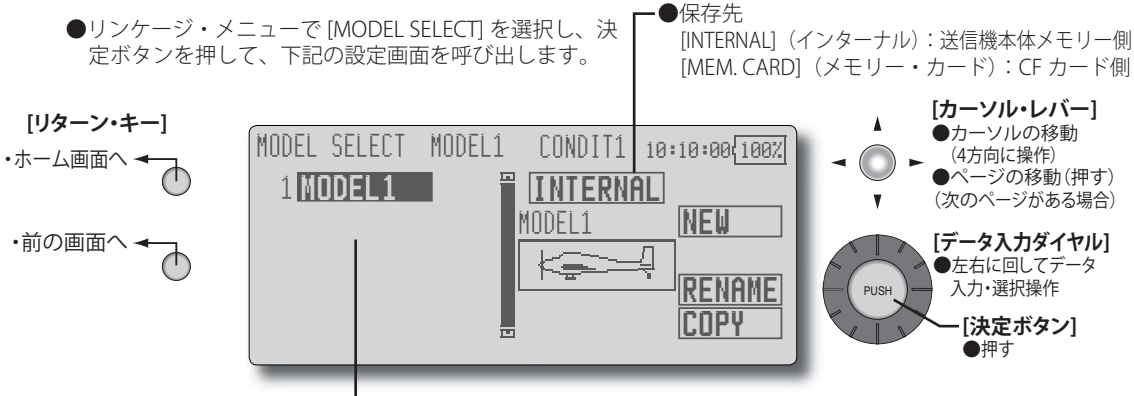

(表示画面は一例を示します。モデル・タイプにより画面が異なります。)

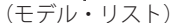

#### モデルの呼び出し [SELECT] (セレクト)

- \*現在使用中のモデル以外の本体または CF カードに保存 されているモデル・データを呼出すことができます。
- カーソル・レバーで保存先の表示("INTERNAL" または "MEM. CARD")に移動し、データ入力ダイヤルを左ま たは右に回して、希望のモデルが保存されている場所 を選択します。

[INTERNAL]:送信機本体メモリー側

[MEM. CARD]: CF カード側

- カーソル・レバーでモデル・リスト中の希望するモデ ルに移動した後、決定ボタンを押します。
- 3. カーソル・レバーで反転表示を [SELECT] に移動し、決 定ボタンを押します。
- \*確認メッセージが表示されます。

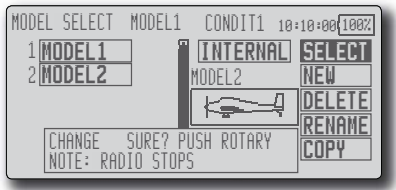

- 4. 再度決定ボタンを押すと、呼出しが完了します。
- \*送信が停止され、新しいモデルでの送信をするかどう かの確認メッセージ("TRANSMIT ?")が現れます。
- 5.送信を開始する場合は、カーソル・レバーで [YES] を 選択し、決定ボタンを押します。
  - 送信をしない場合は [NO] を選択して決定ボタンを押 します。

### モデルの追加 [NEW](ニュー)

- \*本体または CF カードに新規にモデルを追加することが できます。
- カーソル・レバーで保存先の表示("INTERNAL" または "MEM. CARD")に移動し、データ入力ダイヤルを左ま たは右に回して、保存先を選択します。
   [INTERNAL]:送信機本体メモリー側
   [MEM. CARD]: CF カード側
- 2. カーソル・レバーで反転表示を [NEW] に移動し、決定 ボタンを押します。
- \*確認メッセージが表示されます。

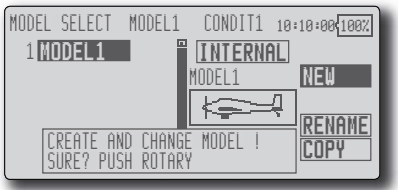

3. 再度決定ボタンを押します。

- \*モデル・タイプ選択画面および周波数設定画面が自動 的に表示されます。確認または変更してください。
- \*新しいモデルでの送信を開始するかどうかの確認メッ セージ("TRANSMIT ?")が現れます。
- 4.送信を開始する場合は、カーソル・レバーで [YES] を選 択し、決定ボタンを押します。

送信をしない場合は [NO] を選択して決定ボタンを押します。

\*追加されたモデルは内部メモリーの空き領域の状態によって はリストの末尾ではなく途中に挿入される場合があります。

### モデルの削除 [DELETE](デリート)

- \*本体または CF カードに保存されたモデルを削除するこ とができます。
- 1. カーソル・レバーで保存先の表示("INTERNAL" または "MEM. CARD")に移動し、データ入力ダイヤルを左ま たは右に回して、保存先を選択します。

[INTERNAL]:送信機本体メモリー側

[MEM. CARD]: CF カード側

- 2. カーソル・レバーでモデル・リスト中の削除したいモ デルに移動し、決定ボタンを押します。
- 3. カーソル・レバーで反転表示を [DELETE] に移動し、決 定ボタンを押します。
- \*確認メッセージが表示されます。

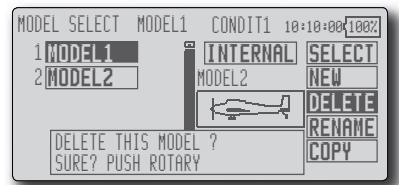

4. 再度決定ボタンを押すと、コンディションが削除され ます。(中止する場合は他のキーを操作します。)

## モデル名の変更 [RENAME](リネーム)

- \*本体または CF カードに保存されたモデルの名前を変更 することができます。
- カーソル・レバーで保存先の表示("INTERNAL" または "MEM. CARD")に移動し、データ入力ダイヤルを左ま たは右に回して、保存先を選択します。

[INTERNAL]:送信機本体メモリー側

[MEM. CARD]: CF カード側

- カーソル・レバーでモデル・リスト中の名前を変更したいモデルを選択し、決定ボタンを押します。
- 3. カーソル・レバーで反転表示を [RENAME] に移動し、 決定ボタンを押します。
- \*モデル名の設定画面が表示されます。

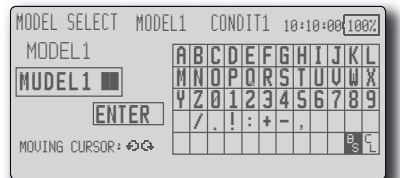

- 4. モデル名の変更したい桁をデータ入力ダイヤルで選択し、候補文字をカーソル・レバーで選択し、決定ボタンを押します。同様にその他の桁も変更してください。
- \*モデル名として8文字迄の名前をつけることができま す。(スペースも一文字に数える)
- \* [BS] はカーソル位置の文字を消去、[CL] はカーソル位 置を含めて以降の文字を消去します。
- 入力が完了したら、カーソル・レバーで [ENTER] を選 択し、決定ボタンを押します。
- \*入力を途中で止めて元の状態に戻りたい場合は [CANCEL]を選択し、決定ボタンを押します。
- 3. リターン・キーを押して、元の画面に戻ります。
- \*変更されたモデルは内部メモリーの空き領域の状態によって はリスト上の順番が入れ替わる場合があります。

## モデルコピー [COPY](コピー)

- \*本体または CF カードに保存されたモデルのコピーを作 成することができます。
- カーソル・レバーで保存先の表示("INTERNAL" または "MEM. CARD")に移動し、データ入力ダイヤルを左ま たは右に回して、コピー元のモデルが保存されている 場所を選択します。

[INTERNAL]:送信機本体メモリー側

[MEM. CARD]:CF カード側

- 2. カーソル・レバーで反転表示を [COPY] に移動します。
- 3. 決定ボタンを押します。
- \*コピー画面が現れます。

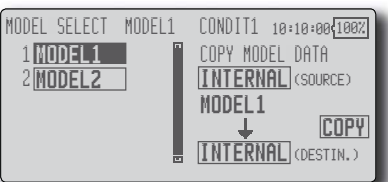

- カーソル・レバーでモデル・リスト中のコピー元となるモデルに移動し、決定ボタンを押します。
- カーソル・レバーで反転表示を画面下部のコピー先の 位置に移動します。データ入力ダイヤル回して保存先 を選択します。
- 6. カーソル・レバーで反転表示を [COPY] に移動します。
- 7.決定ボタンを押します。確認メッセージが表示され、 再度決定ボタンを押すと、コピーが実行されます。
- \*コピーされたモデルがモデル・リスト上に表示されます。た だし、リスト上の表示順は内部メモリーの空き領域の状態に より入れ替わる場合があります。

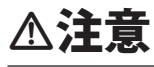

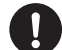

T14MZ からのコピーは制約がありますの で注意してください。(141 ページ参照)

■T14MZのモデル・ネーム、コンディション・ネーム、 D/R ネーム等は 8 文字以内(スペース含む)で半 角英数字(直接入力)に変更しておかないとコピー できません。

# モデル・タイプ [MODEL TYPE]

この機能は、飛行機、ヘリコプター、グライダー のモデル・タイプを選択する機能です。モデル・タ イプを選択することにより、その機体に最適なミキ シング機能等が使用可能となります。モデルを設定 する前に必ずこのモデル・タイプの選択を行う必要 があります。

飛行機およびグライダーは7種類の主翼タイプ、 6種類の無尾翼タイプ、および3種類の尾翼タイプ から使用する機体に合ったタイプを選択します。

ヘリコプターの場合は7種類のスワッシュ・タ イプから選択します。

> ●リンケージ・メニューで [MODEL TYPE] を選択し、決定 ボタンを押して、下記の設定画面を呼び出します。

重要:このモデル・タイプ画面でモデル・タイプを設定すると、すでに設定されているその他の設定データが失われます。十分注意してください。必要な場合は、モデル・セレクト機能で、新規にモデルを追加するか、バック・アップ用のコピーを作成してください。

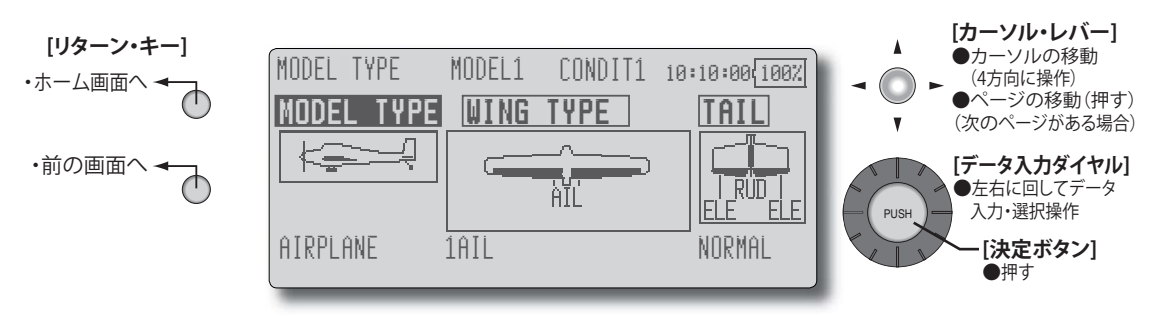

(表示画面は一例を示します。モデル・タイプにより画面が異なります。)

### モデル・タイプの選択

 カーソル・レバーで、変更したい項目にカーソル(反 転表示)を移動し、決定ボタンを押して、選択画面を 呼び出します。
 "MODEL TYPE":モデル・タイプ

MODEL TYPE · モデル・ダイブ

"WING TYPE":主翼タイプ(飛行機/グライダー)

"TAIL":尾翼タイプ(飛行機/グライダー)

"SWASH TYPE": スワッシュ・タイプ (ヘリコプター)

- カーソル・レバーで、変更したいタイプにカーソル(点 滅表示)を移動し、決定ボタンを押して、タイプを選 択します。
- \*モデル・タイプを変更した場合はそのモデルに応じて、 順次主翼タイプ、尾翼タイプ、またはスワッシュ・タ イプの選択画面が現れます。最後に確認メッセージ "MODEL TYPE CONFIRMATION"(モデルタイプ・コン ファメーション)の点滅表示が現れます。

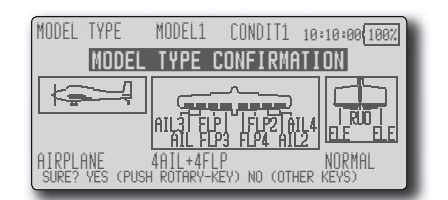

- 3.変更を実行する場合は決定ボタンを押します。(変更を 中止する場合は他のキーを操作)
- \*使用する受信機のタイプにより、表示される(選択で きる)モデルタイプが異なります。例えば、R149DPの 場合は8CHで対応できるモデル・タイプのみ選択でき ます。モデル・タイプ別サーボ接続(ページ49~52) を参照。

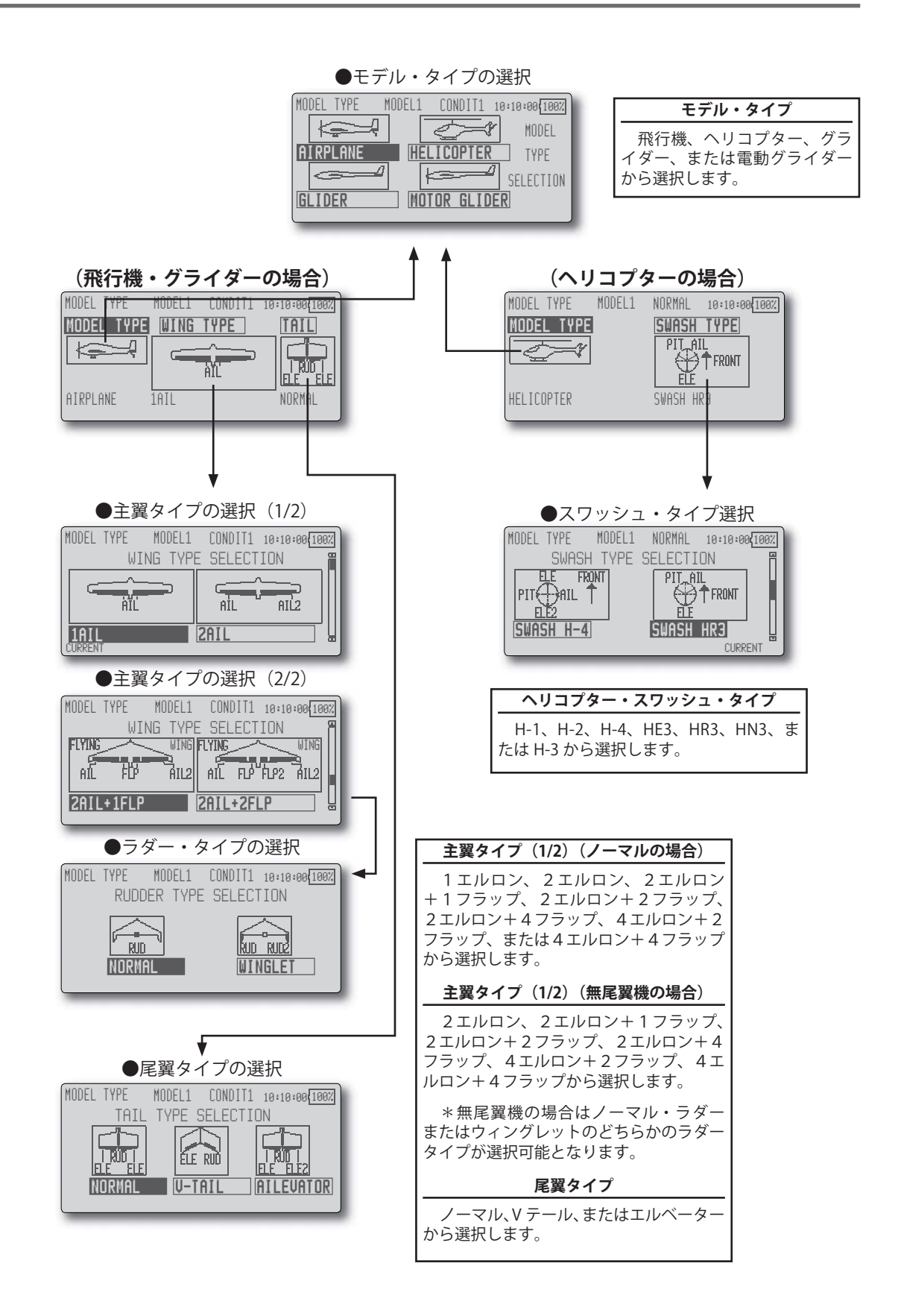

## 周波数

#### 周波数の設定

この T12Z 送信機はシンセサイザー方式を採用しています。使用するモジュールの周波数帯の範囲内で周波数の変更が可能です。

また R5014DPS 受信機の場合、周波数設定は送 信機側より無線または DSC コードで設定されます。 送信機側の周波数帯に合った受信機を使用してく ださい。

> ●リンケージ・メニューで[FREQUENCY]を選択し、 決定ボタンを押して、下記の設定画面を呼び出 します。または、ホーム画面より周波数表示に カーソルを移動し、決定ボタンを押して呼び出 します。

#### 受信機 ID コード

R5014DPS 受信機(PCM-G3 受信機)を使用する 場合、受信機ケース裏側に記載の ID コードの入力 が必要です。

\* 大型機等で 2 つの受信機を使用する場合は 2nd 受 信機 ID も入力します。

#### 変調方式(モジュレーション)の選択

この T12Z では、PCM-G3 / PCM1024 / PPM (FM) の3種類のモジュレーション方式を選択すること ができます。使用する受信機のタイプに合わせて選 択してください。

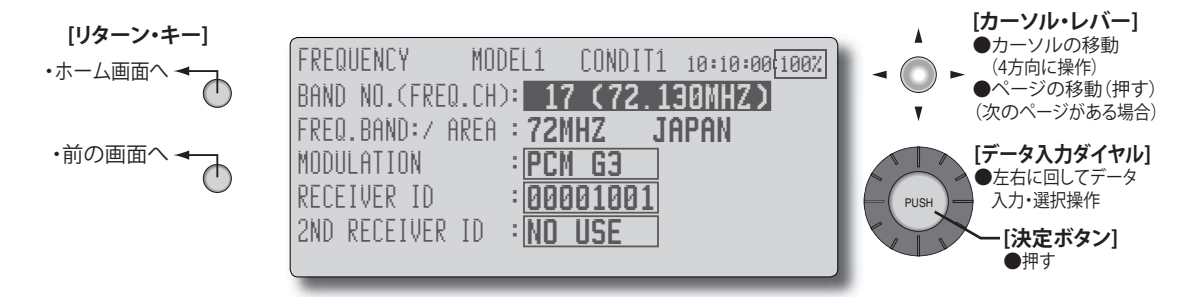

### 周波数切替方法

周波数切替方法および ID 設定方法は基本操作の 項目に記載の手順を参照してください。(28ページ)

#### 変調方式(モジュレーション)の変更

- 1. カーソル・レバーで、"MODULATION" の項目に移動し、 決定ボタンを押す。
- \*モジュレーションの選択画面が現れます。

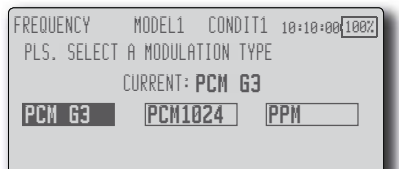

- 2. カーソルレバーでモードを選択し、決定ボタンを押す。
- \*確認メッセージ "MODUL.TYPE IS CHANGED. SURE ?" が 現れます。
- 3. 再度決定ボタンを押すとモードが変更されます。
- \*送信が停止され、新しいモードでの送信をするかどう かの確認メッセージ "TRANSMIT ?" が現れます。
- 4.送信を開始する場合は、カーソル・レバーで [YES] を選 択し、決定ボタンを押します。送信をしない場合は [NO] を選択して決定ボタンを押す。
- \* PCM-G3 から他のモードへ変更する場合、使用してい るウイング・タイプによりチャンネル数が不足する場 合はモード変更ができません。

## 受信機 ID コードの入力

- \*受信機ケースに表示されている8桁のID番号を入力し ます。
- 1. カーソル・レバーで [RECEIVER ID] を選択し、決定ボタン を押します。受信機 ID コードの設定画面が現れます。

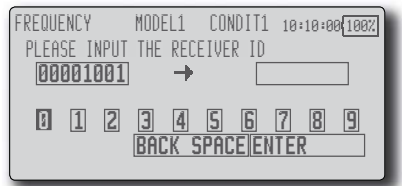

- 2. カーソル・レバーで先頭の桁の候補文字を選び、決定ボ タンを押します。順次、8桁の数字を設定してください。
- \* 誤って入力した場合は、カーソル・レバーで [BACK SPACE] を選択し、決定ボタンを押して消去します。
- 5. 入力が完了したら、[ENTER] を選択して、決定ボタンを 押します。
- \* 一旦、ID コードを設定すると、受信機を変更しないか ぎり設定の必要はありません。

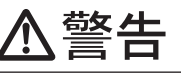

- 周波数変更後のフライト時は特に周波数の確認を充分行ってから、電波を発射してください。
  - ■周波数リボンも変えておきましょう。思い込み で発射すると大変危険です。

# ファンクション [FUNCTION]

サーボ接続チャンネル(エルロン,エレベーター 等)とそのチャンネルのコントロール(スティック、 スイッチ、トリム・レバー、トリム・スイッチ)は、 モデル・タイプ選択画面で選択されたモデル・タイ プおよびウイング・タイプ(スワッシュ・タイプ) に応じて、最適な組み合わせに自動設定されます。

通常はこの組み合わせで使用することを推奨し ますが、このファンクション設定画面でその関係を 自由に変更することが可能です。

- \*たとえばエレベーター・スティック操作を受信機の 2チャンネルと3チャンネルに設定し、2個のエレ ベーター・サーボを接続することも可能になります。
- 注 意: PCM-G3 で は、CH1-CH3, CH4-CH6, CH7-CH9, CH10-CH12 の 3 チャンネルごとの 4 ブロック に分け、同ブロック内のチャンネル同時動作を 実現しています。

複数のチャンネル・サーボを同時に動作させる 必要のあるヘリコプターのスワッシュ・プレー ト、飛行機のデュアル・エレベーター・サーボ、 およびフラッペロン・ミキシング等で不均一な サーボ動作を無くすことができます。

なお、最良の組み合わせになるように初期設定 されています。通常はそのままのチャンネル・ オーダーで使用することをおすすめします。

#### VC1 ~ VC4 (バーチャル・チャンネル) について

直接のサーボ出力を持たない4つのバーチャ ル・チャンネルが設定できます。コントロール(ス ティック、スイッチ、トリム・レバー、トリム・スイッ チ)操作とファンクションの関係を自由に変更でき ます。(プログラム・ミキシングのマスター CH と して使用可能)

#### モード別チャンネル数の制限について

PCM-G3 では 12 のリニア・チャンネル(CH1 ~ CH12)が設定可能です。

PCM1024 モードでは 8 つのリニア・チャンネル および 1 つのスイッチ・チャンネル(DG1)が設定 可能です。また、PPM モードでは 8 つのリニア・チャ ンネルが設定可能です。

\* DG1 (スイッチ・チャンネル) について 9 チャンネル PCM1024 方式受信機を使用の場合、 スイッチチャンネルとして使用できます。9 チャン ネル目に出力されます。コントロール(スティック、 スイッチ、トリム・レバー等)操作との関係は自由 に変更できます。

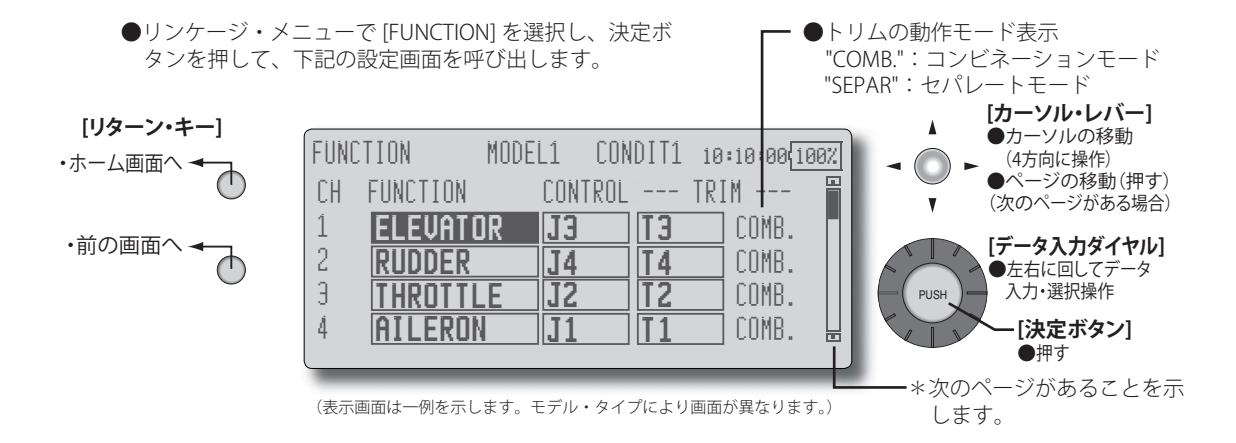

### ファンクションの変更

 カーソル・レバーで、変更したいチャンネルの "FUNCTION"の項目にカーソル(反転表示)を移動し、 決定ボタンを押します。

\*ファンクション選択画面が表示されます。

- カーソル・レバーで、設定したいファンクション名に カーソル(反転表示)を移動し、決定ボタンを押します。
   \*ファンクション名が点滅表示されます。
- 3. 変更を実行する場合は決定ボタンを押します。(操作を キャンセルしたい場合は他のキーを操作)
  - \*複数チャンネルを1つのファンクションに割り当て ることもできます。

#### 操作コントロールの変更

 カーソル・レバーで、変更したいチャンネルの "CONTROL"の項目にカーソル(反転表示)を移動し、 決定ボタンを押します。

| * ] ] | ントロー                                                    | ·ル選                    | 択画面                    | が表示                                 | されま                                       | す。   |
|-------|---------------------------------------------------------|------------------------|------------------------|-------------------------------------|-------------------------------------------|------|
|       | FUNCTION<br><control<br>CH: 1<br/>ISE 42 G</control<br> | > ELEV<br>SF V<br>SE C | MODEL1<br>Ator<br>Sasb | CONDIT<br>CD-SU<br>CD-SU<br>LDCD RD | 1 10:10:<br>] <mark>[] ] </mark><br>SC SD | NULL |
|       | (RÖTARŸ)                                                |                        |                        |                                     |                                           |      |

 カーソル・レバーで、設定したいコントロールのアイ コンにカーソル(点滅表示)を移動し、決定ボタンを 押します。

60 <リンケージ・メニュー機能>

- \* 点滅表示が反転表示に変わり、操作コントロール が変更されます。
- \*複数のチャンネルに同じコントロールを割り付け ることも可能。
- \*コンディション毎に設定を変更することも可能。 コントロール選択画面で、設定モードをグループ・ モード [GROUP] からシングル・モード [SINGL] に 変更してから、コントロールの変更を行うことに より、そのコンディションの設定のみ変更され、 他のコンディションの設定は変更されません。

#### トリムの設定

- カーソル・レバーで、変更したいチャンネルの "TRIM" の項目にカーソル(反転表示)を移動し、決定ボタン を押します。
  - \*トリム設定画面が表示されます。(新規にトリムを 選択する場合は選択画面が現れます。)

| FUNCTION | MODEL1 CONDIT1 10:10:00(100%)  |
|----------|--------------------------------|
|          | <trim> ELEVATOR CH:1 T3</trim> |
| 000      | TRIM RATE +30% (1 SEC)         |
|          |                                |
|          |                                |
| T4 T1    | SEL H/W                        |

トリム設定画面で、下記の項目について設定が可能。

#### ●トリムの選択

カーソル・レバーで、[SEL H/W] にカーソル(反転表示) を移動し、決定ボタンを押します。

\*トリム選択画面が表示されます。

カーソル・レバーで、設定したいトリム・レバー等の アイコンにカーソル(点滅表示)を移動し、決定ボタ ンを押します。

\* 点滅表示が反転表示に変わり、トリムが変更されます。

\*コンディション毎に設定を変更することも可能。 トリム選択画面で、設定モードをグループ・モー ド [GROUP] からシングル・モード [SINGL] に変更 してから、コントロールの変更を行うことにより、 そのコンディションの設定のみ変更され、他のコ ンディションの設定は変更されません。

●トリム・レートの設定

カーソル・レバーで、[TRIM RATE] の項目にカーソル(反 転表示)を移動し、データ入力ダイヤルを回して設定 します。

初期値:+30%

調整範囲:-150~+150%

(決定ボタンを1秒間押すと初期値にリセットされます)

●動作ステップ量の設定

カーソル・レバーで、[STEP] の項目にカーソル(反転 表示)を移動し、データ入力ダイヤルを回して設定し ます。

- 初期値:4
- 調整範囲:1~200
- (決定ボタンを1秒間押すと初期値にリセットされます)
   \*数値を大きくすると1ステップあたりの変化が大きくなります。
- ●トリム・モードの選択
  - カーソル・レバーで、[TRIM MODE] の項目にカーソル

(反転表示)を移動し、データ入力ダイヤルを回して選 択します。

[NORM]: ノーマル・モード。通常のトリム(平行移動 トリム)の動作となります。

[ATL]:ATL 動作モード。スロットル・トリムで通常使 用する動作でスロー付近が最大の変化量のモード。リ バースも可能。("ATL REV" の項目で [NORM]/[REV] の選 択が可能)

[CTRM]:センタートリム動作でセンター付近が最大の 変化量のモード。

●セパレート/コンビネーション・モードの選択 カーソル・レバーで、[SEPA./COMB.]の項目にカーソル (反転表示)を移動し、データ入力ダイヤルを回して、 点滅表示とし、決定ボタンを押して選択します。 [COMB]:コンビネーション・モード。トリム・データ がすべてのフライト・コンディションに反映される。 [SEPA]:セパレート・モード。フライト・コンディショ ン毎のトリム調整となる。

### グループ/シングル・モードの設定

フライト・コンディションが設定されている場 合、操作コントロールはコンディション毎に切替が 可能です。

 コントロールの選択画面上で、データ入力ダイヤルを 左に回して、[GROUP] 表示を [SINGL] の点滅表示にし、 決定ボタンを押します。(グループ・モード [GROUP] に 戻す場合は、データ入力ダイヤルを右に回して、[SINGL] 表示を [GROUP] の点滅表示にし、決定ボタンを押しま す。)

グループ・モード [GROUP]:設定内容が他のグループ・ モードに設定されたコンディションにも連動します。

シングル・モード [SINGL]:現在選択中のコンディショ ンのみの変更が可能。

[使用例]

グライダー・モードでバタフライとスロットル・ス ティックを交換したいとき等。

# サブトリム [SUB-TRIM]

サブトリムは各サーボのニュートラル位置を設 定する機能です。また、リンケージとプッシュ・ロッ ドを接続したまま操舵面のニュートラルの微調整 もできます。

サブトリムの設定を始めるときは、必ずデジタ ル・トリムをセンター位置にしてください。

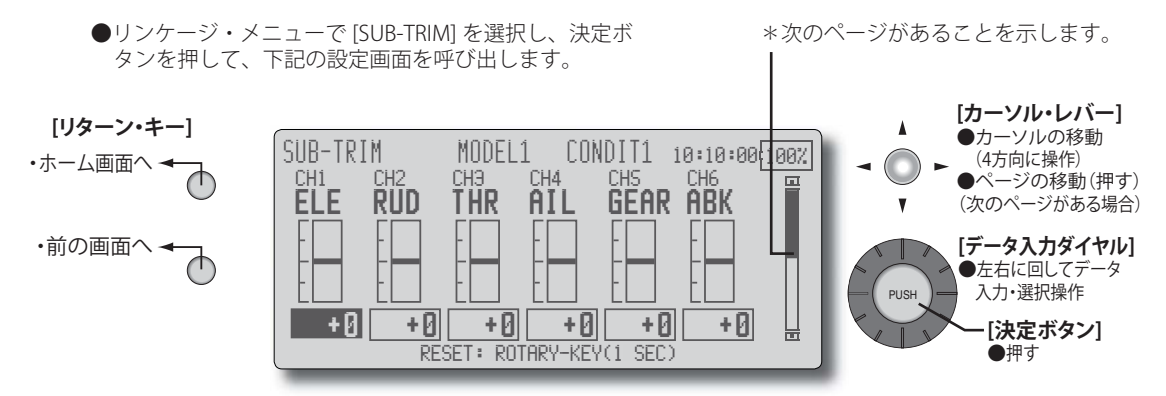

(表示画面は一例を示します。モデル・タイプにより画面が異なります。)

### サブトリムの調整

- 1. カーソル・レバーで、カーソル(反転表示)を調整し たいチャンネルに移動します。
- データ入力ダイヤルを回して調整します。
   初期値:0

調整範囲:-240~+240 (ステップ)

(決定ボタンを1秒間押すと初期値にリセットされます)

- \*サブトリムを調整する前に、まずリンケージの調整等 で、舵面等をなるべくサブトリムを使用しなくて良い ように調整しておくことが大切です。
- 3. 各チャンネルに対してこの手順を繰り返してください。

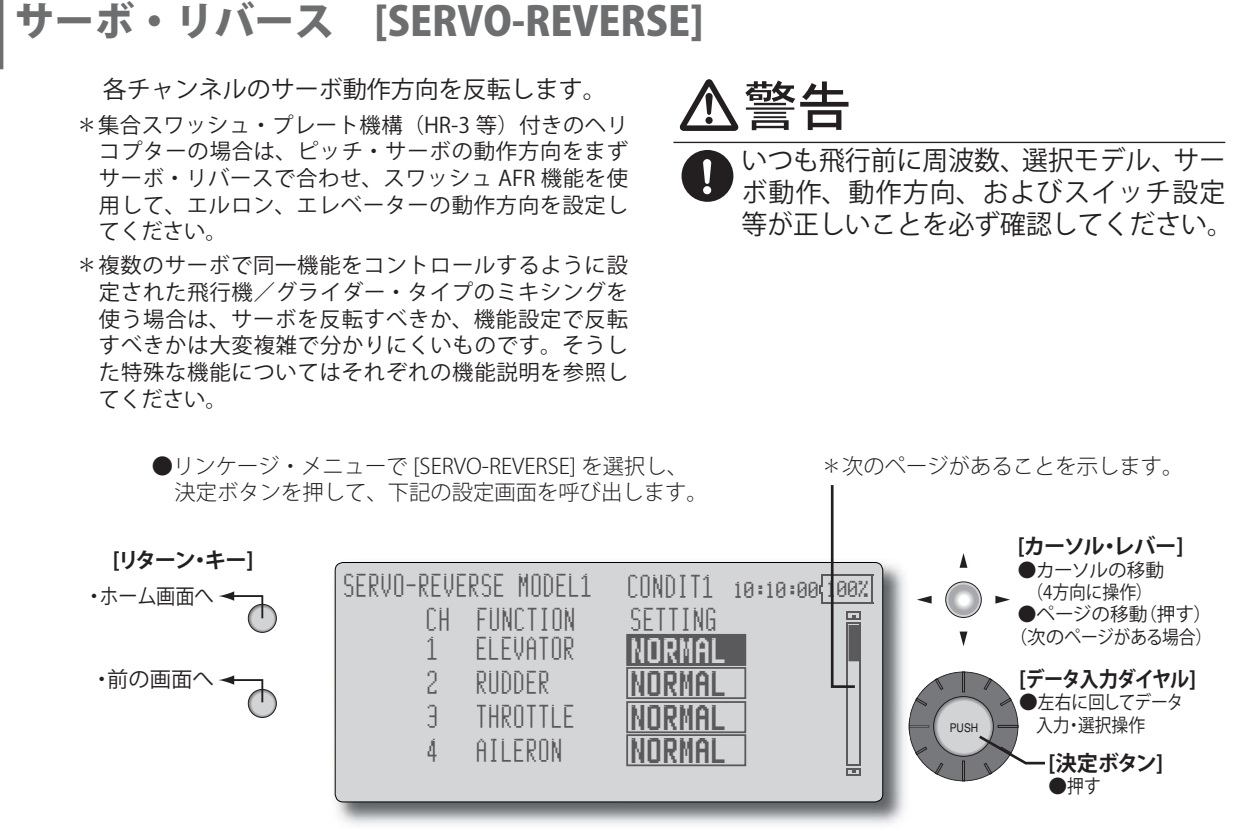

(表示画面は一例を示します。モデル・タイプにより画面が異なります。)

### サーボ・リバース手順

- \*新しいモデルのリンケージが終了したら、サーボがそれぞれ正しい受信チャンネルに繋がっているかどうか を確認してください。
- \*次に、各スティックを動かし、各チャンネルの動作方 向をリバースするべきかどうか判断してください。
- 1. カーソル・レバーで、カーソル(反転表示)を反転し たいチャンネルに移動します。
- データ入力ダイヤルを回して、表示を [REVERSE] (また は [NORMAL]) に反転します。
- \*点滅表示となります。
- 3.決定ボタンを押すと点灯となりサーボ動作が反転しま す。(中止する場合は他のキーを操作)
- \*リバースさせる必要のある各チャンネルについて以上 の操作を繰り返します。

## フェール・セーフ [FAIL SAFE]

何らかの原因で、送信機からの信号を正常に受 信できなくなった場合、予め設定した位置にサーボ を移動させる設定が可能。(フェール・セーフ機能)

 チャンネル毎にホールドまたはフェール・セーフの モードに設定できます。

[HOLD]:ホールド・モード。受信できなくなる直前のサーボ位置を保持します。

[F/S]:フェール・セーフ・モード。サーボは事前に 設定された位置に動作し保持します。

●設定データは送信機電源 ON 時および以降 1 分毎に 自動送信されます。

また、受信機用バッテリーの電圧が低下した場 合、予め設定した位置にサーボを動作させることが 可能です。(バッテリー・フェール・セーフ機能)

- PCM1024の場合、バッテリー・フェール・セーフ機能は 3CH 目のみの動作となります。
- ●バッテリー・フェール・セーフ機能の解除スイッチを設定可能。(初期設定:スロットル・スティックの最スロー側)

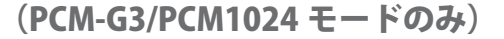

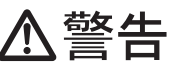

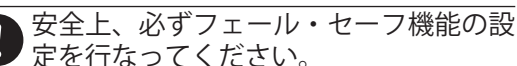

- ■特にスロットルチャンネルについては、飛行機の場合 最スロー、ヘリの場合はホバリング位置よりスロー側 になるように設定します。混信等で正しく電波を受信 できなくなった場合に、フル・ハイで墜落すると大変 危険です。
- ■バッテリー・フェール・セーフ解除がスロットル・ス ティックの場合、エンジン不調と勘違いし、スロットル・ スローで解除になり、飛行させてしまう場合がありま すので、疑わしい場合は直ちに着陸させてください。
- ■バッテリー・フェールセーフの解除後は飛行を続けず、 できる限り速やかに着陸させてください。
- ■その他、操作をしていないにもかかわらず、サーボが フェール・セーフ位置に突然動作したときは、一旦着陸 させ、受信機のバッテリー電圧をチェックしてください。
- 6V バッテリー使用の場合、バッテリー・フェイル・セー フは正常に働きません。
- ●リンケージ・メニューで [FAIL SAFE] を選択し、決定ボタ ンを押して、下記の設定画面を呼び出します。

\*次のページがあることを示します。 -

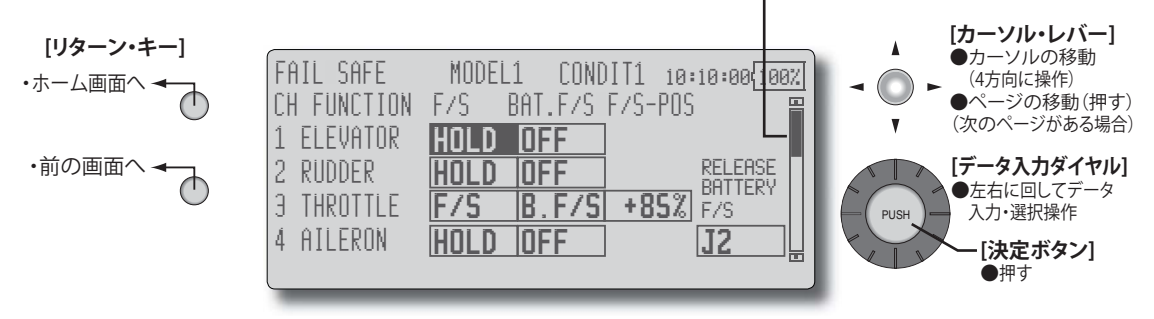

(表示画面は一例を示します。モデル・タイプにより画面が異なります。)

## フェール・セーフ設定手順

- 1. カーソル・レバーで、カーソル(反転表示)を設定したいチャンネルの "F/S" の項目に移動する。
- 2. データ入力ダイヤルを左に回して [F/S] を表示させる。 \* 点滅表示となります。
- 3. 決定ボタンを押す。(中止する場合は他のキーを操作) \* F/S モードに切り替わります。
- 4. カーソル・レバーを右に操作して、"F/S-POS" の項目に 移動する。
- 5.対応するスティック、ノブ、スライダー等を、フェール・ セーフ時に動作させたい位置に保持し、決定ボタンを 押す。

\*設定位置がパーセントで表示されます。

\*そのチャンネルをホールド・モードに戻したい場合 は、再度カーソル・レバーで "F/S" の項目に移動し、 データ入力ダイヤルを右に回して [HOLD] を表示さ せてから、決定ボタンを押してモードを変更してく ださい。

#### バッテリー・フェール・セーフ設定手順

フェール・セーフ設定手順と同様の方法で、チャンネル毎に設定が可能です。"BAT.F/S"の項目を選択して設定してください。

[B.F/S]:バッテリー・フェール・セーフ機能が動作。 [OFF]:バッテリー・フェール・セーフ機能 OFF

#### バッテリー・フェール・セーフ解除スイッチの設定

この機能は、受信機のバッテリー電圧が低下し、 バッテリー・フェール・セーフ機能が作動後、機体 の回収のためにそれを一時解除する機能です。解除 するスイッチの選択を行います。

- 1. カーソル・レバーで、カーソル(反転表示)を [RELEASE BATTRY F/S] の項目に移動する。
- 2. 決定ボタンを押す。

\*スイッチ選択画面が呼び出されます。

\*スイッチの選択および ON/OFF 方向の設定方法は巻 末の「スイッチ選択方法」をご参照ください。

## エンド・ポイント(ATV) [END POINT(ATV)]

エンド・ポイントはサーボの動作量を左右片側づつ個別に調整できる機能で、リンケージの補正に使用します。レート可変量は 30%から 140%まで可能です。(CH1 ~ CH12)

また最大動作量を制限するリミット・ポイント を0%から155%までの間で設定できます。このリ ミット・ポイントを設定することにより、ミキシン グ等により動作量が増えてもリミット・ポイントを 越えてサーボが動作することが無いので、サーボの ロック、リンケージの破損等が防止できます。 また、サーボ動作スピードを設定することがで きます。スピード設定は、各チャンネルとも0~ 27の間で設定できます。(数値が大きくなるに従っ て、ディレー量が大きくなります。)

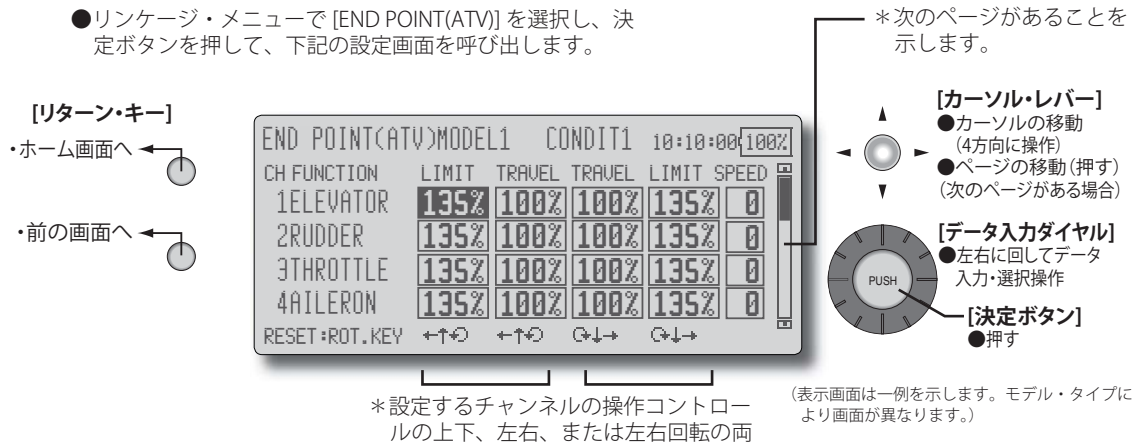

方向について個別に調整できます。

### サーボ動作量の調整

- 1. カーソル・レバーで、カーソル(反転表示)を調整し たいチャンネルの "TRAVEL" の項目に移動する。
- 2. データ入力ダイヤルを回して調整する。
  - 初期値:100% 調整範囲:30%~140%

前至範囲 · 30 % · ~ 140 %

(決定ボタンを1秒間押すと初期値にリセットされます)

3. 各レートについて上記の手順を繰り返してください。

## リミット・ポイント調整

- 1. カーソル・レバーで、カーソル(反転表示)を調整し たいチャンネルの "LIMIT" の項目に移動する。
- データ入力ダイヤルを回して調整する。 初期値:135%
  - 調整範囲:0%~155%
  - (決定ボタンを1秒間押すと初期値にリセットされます)
- 3. 各リミット・ポイントについて上記の手順を繰り返し
- てください。

### サーボ・スピード設定

- 1. カーソル・レバーで、カーソル(反転表示)を調整したいチャンネルの "SPEED" の項目に移動する。
- 2. データ入力ダイヤルを回して調整する。

初期値:0 調整範囲:0~27(ステップ) (決定ボタンを1秒間押すと初期値にリセットされます)

3. 各チャンネルについて上記の手順を繰り返してください。

# スロットル・カット [THROTTLE CUT]

スロットル・カットは、スイッチを操作するだけで簡単にエンジンを止めることができる機能です。安全のため、スロットル・スティックが 1/3 以下の状態で機能します。

●スイッチは初期設定で "NULL" に設定されていま すので、初めにスイッチと ON 方向を決めておく必 要があります。

#### ●リンケージ・メニューで [THROTTLE CUT] を選択し、決 定ボタンを押して、下記の設定画面を呼び出します。

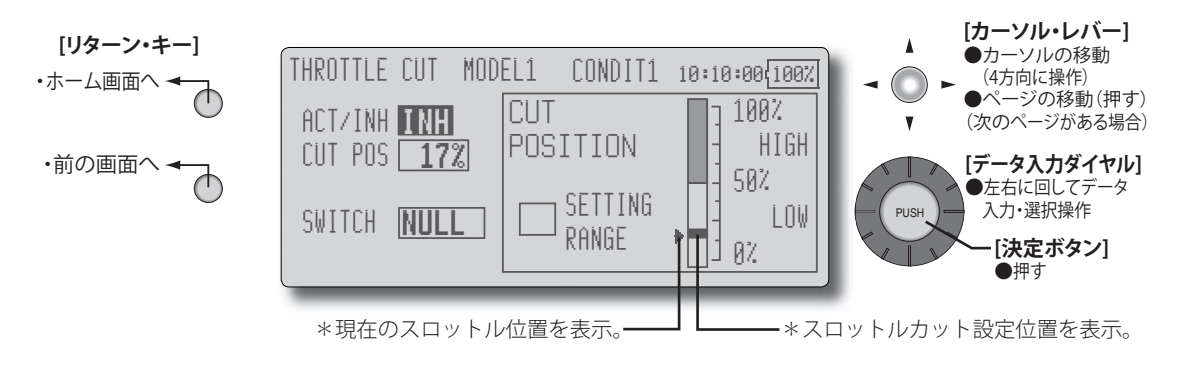

## スロットル・カット設定手順

\*下記の設定はカーソル・レバーでカーソル(反転表示) を設定したい項目に移動してから行います。

機能を有効にする;
 [ACT/INH]の項目にカーソルを移動し、データ入力ダイヤルを左側に回して "INH" から "ON"(または "OFF")の点滅表示とし、決定ボタンを押します。

スイッチの設定;
 [SWITCH] の項目にカーソルを移動し、決定ボタンを押してスイッチ設定画面を呼び出し、スイッチおよび ON方向を選択してください。

(選択方法の詳細は 138 ページの「スイッチ設定方法」 を参照)

\*リターン・キーで設定画面に戻る。

3. スロットル・カット・ポジションの設定;

[CUT POS] の項目にカーソルを移動し、データ入力ダイ ヤルを左右に回してスロットル・カット操作時のサー ボ動作位置を調整します。

初期値:17%

調整範囲:0%~50%

(決定ボタンを1秒間押すと初期値にリセットされます)

- \*選択したカット・スイッチを ON にし、スロットル・ スティックがアイドリングの状態で、エンジンが確 実に停止するまでレートを調整してください。
  - ただし、スロットル・リンケージを引きすぎて、サー ボに無理な力がかからないように注意してください。
- \*カット・ポジションは絶対に最スローよりハイ側に セットしないでください。エンジン(モーター)が 吹け上がり危険です。

# アイドル・ダウン [IDLE DOWN]

アイドル・ダウンは、スイッチを操作したとき、 エンジンのアドリング回転数を下げる機能です。

- ●機能はスロー側でのみ使用できます。
- ●初期設定ではスイッチ設定が "NULL" となっていま すので、スイッチと動作方向を設定する必要があり ます。

#### ●リンケージ・メニューで [IDLE DOWN] を選択し、決定ボ タンを押して、下記の設定画面を呼び出します。

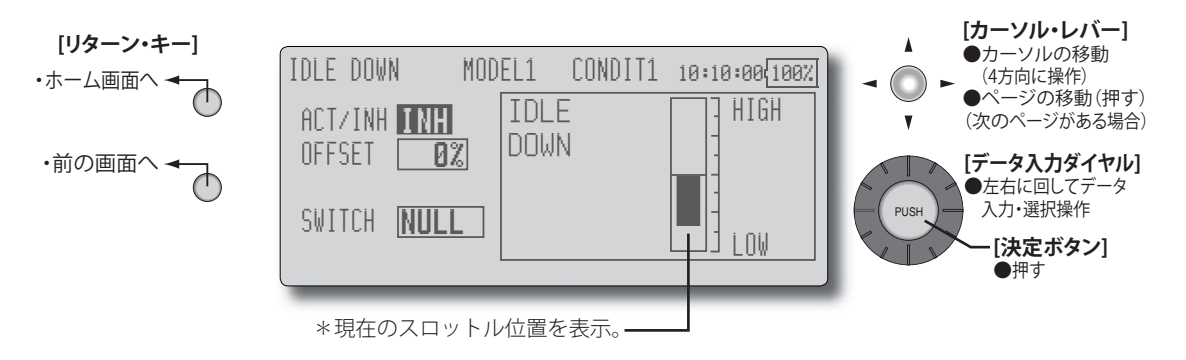

## アイドル・ダウン設定手順

\*下記の設定はカーソル・レバーでカーソル(反転表示) を設定したい項目に移動してから行います。

機能を有効にする;
 [ACT/INH]の項目にカーソルを移動し、データ入力ダイヤルを左側に回して "INH" から "ON" (または "OFF")の点滅表示とし、決定ボタンを押します。

スイッチの設定;
 [SWITCH] の項目にカーソルを移動し、決定ボタンを押してスイッチ設定画面を呼び出し、スイッチおよび ON方向を選択してください。

(選択方法の詳細は巻末の「スイッチ設定方法」を参照) \*リターン・キーで設定画面に戻る。 3.オフセット・レート設定;

[OFFSET]の項目にカーソルを移動し、データ入力ダイ ヤルを左右に回してアイドル・ダウン操作時のサーボ のオフセット・レートを調整します。

初期値:0%

調整範囲:0%~100%

(決定ボタンを1秒間押すと初期値にリセットされます) \*最スロー付近が最大のオフセット量となります。

# スワッシュ設定 [SWASH]

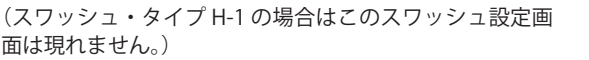

#### ニュートラル・ポイント [NEUTRAL POINT]

リンケージ時にサーボ・ホーンのニュートラル 位置がずれていると、リンケージ補正機能が有効 に働きません。このニュートラル・ポイントの設 定で、リンケージ補正のニュートラル位置を読み込 みます。ただし、この調整はスワッシュ設定の補正 機能の基準点を変更するだけであって、他の機能の ニュートラル位置に影響を与えるものではありま せん。

\*補正機能を使用する前に、このニュートラル・ポイ ントを設定してください。

#### スワッシュ AFR [SWASH AFR]

スワッシュ AFR は、エルロン、エレベータ、ピッ チのレート(移動量)を調整する(減らす/増やす /反転する)機能です。

#### ミキシング・レート [MIXING RATE]

(通常は初期値のままで使用します)

このミキシング・レートは、エルロン、エレベー タ、ピッチの各操作毎に、スワッシュ・プレートが 正しい方向に動作するように補正する機能です。 次に示す補正ミキシングが可能です。

\* PIT  $\rightarrow$  AIL / PIT  $\rightarrow$  ELE / AIL  $\rightarrow$  PIT / ELE  $\rightarrow$  AIL / ELE  $\rightarrow$  PIT

【ヘリコプター】

\*対応する補正ミキシングを使って、正しい方向に動 作するよう補正してください。

#### リンケージ補正 [LINKAGE COMPENSATION]

この補正ミキシングは、スロットル・スティッ クが、スローまたはハイ時にエルロンまたはエレ ベータ操作を行ったときに発生する、相互干渉を補 正する機能です。

### スピード補正 [SPEED COMPENSATION]

このスピード補正は、スワッシュ・プレートの 動作時、各サーボの動作量が異なるときに発生する 相互干渉を補正する機能です。HR-3の場合、エレ ベータ操作時に、エルロン、ピッチ・サーボの動作 スピードを落として補正します。

●リンケージ・メニューで [SWASH] を選択し、決定ボタン \*次のページがあることを を押して、下記の設定画面を呼び出します。 示します。 [カーソル・レバー] [リターン・キー] ٨ ●カーソルの移動 SWASH NORMAL MODEL1 10:10:00 100% (4方向に操作) ホーム画面へ -ページの移動(押す) 100% (次のページがある場合) NEUTRAL POINT SWASH AFR 前の画面へ [データ入力ダイヤル] POINT SAX +50% ATI FRON ●左右に回してデータ HIGH PITCH D ELEVATOR +50% 入力·選択操作 PUSH 07. ] +50% LOW PITCH PITCH [決定ボタン] 押す ●+、-で動作方向が変わります。

\*下記の各設定はカーソル・レバーでカーソル(反転表示) を設定したい項目に移動してから行います。

## ニュートラル・ポイント [NEWTRAL POINT] 設定手順

補正の基準点となります。

- \*ニュートラル・ポイントがほぼ 50% の位置になる ようにサーボホーンで合わせたほうがミキシング量 が少なくて済みます。
- 1. ニュートラル・ポイントの設定

[POINT]の項目にカーソルを移動し、サーボ・ホーンが リンケージ・ロッドと直角になるようにピッチ操作を 保持した状態で、決定ボタンを押してニュートラル・ ポイントを読み込みます。 \*ニュートラル・ポイントはバーグラフでも表示され ます。

このニュートラル・ポイントの読み込みが終わってか ら、その他の補正機能を使って調整してください。

### スワッシュ AFR [SWASH AFR] 設定手順

エルロン [AILERON]、エレベータ [ELEVATOR]、ピッチ [PITCH] の各操作で規定操作量となるように調整します。

 データ入力ダイヤルを左右に回して AFR レートを調整 してください。

初期値:+50%

調整レンジ:-100%~+100%

(決定ボタンを1秒間押すと初期値にリセットされます)

#### ミキシング・レート [MIXING RATE] 設定手順

HR-3 を例に説明します。他のスワッシュ・モードでも かかるミキシングは異なりますが設定手順は同様です。

| SWASH   |        | MODEL1 | NORMAL  | 10:11 | 0:00 100% |
|---------|--------|--------|---------|-------|-----------|
| MIXING  | RATE   |        |         |       |           |
| MIXING  | et+0   | G+↓→   | MIXING  | et•€  | 0-1→      |
| PIT+AIL | . 100% | 100%   | AIL≁PIT | 100%  | 100%      |
| PIT+ELE | 100%   | 100%   | ELE⇒AIL | 50%   | 50%       |
|         |        |        | ELE→PIT | 50%   | 50%       |
|         |        |        |         |       |           |

- 予め設定したニュートラル・ポイントにスロットル・ スティックを合わせます。この位置でスワッシュ・プ レートが水平となるように、リンケージ・ロッドの長 さを調整します。
  - \*わずかな調整はサブトリムを使っても良いでしょう。 \*ピッチカーブは直線で最大ピッチ動作状態としてく ださい。
- 2. エルロン操作時の調整 [AIL → PIT]

エルロン・スティックを左右に振ったとき、エレベー タまたはピッチ方向に干渉しないよう、AIL → PIT 量を 調整します。

\*データ入力ダイヤルを左右に回して調整します。 \*左右個別に調整できます。

3. エレベータ操作時の調整 [ELE  $\rightarrow$  AIL]/[ELE  $\rightarrow$  PIT] エレベータ・スティックをアップ、ダウンに振ったと き、エルロンまたはピッチ方向に干渉しないよう、ELE  $\rightarrow$  AIL、ELE  $\rightarrow$  PIT 量を調整します。

\*データ入力ダイヤルを左右に回して調整します。 \*アップ、ダウン個別に調整できます。

 ピッチ操作時の調整 [PIT → AIL]/[PIT → ELE] スロットル・スティックを、最スロー、フル・ハイと 動かしたとき、スワッシュ・プレートが水平に動くよ うに、PIT → AIL、PIT → ELE 量を調整します。
 \*データ入力ダイヤルを左右に回して調整します。

\*スロー、ハイ側個別に調整できます。

## リンケージ補正 [LINKAGE COMPENSATION] 設定手順

\*ミキシング・レートの設定を終了してから行います。 \*集合ピッチ(HR3等)・コントロール時の Low ピッ チ時および Hi ピッチ時にエルロン操作がエレベー ターに干渉する、またエレベーター操作がピッチに 干渉するのを補正します。

| SWASH   | MODEL       | .1 NORMAL    | 10:10:00 10 | 10% |
|---------|-------------|--------------|-------------|-----|
| LINKAGE | COMPENSATIO | DN LOW       | PITCH       | R   |
|         | FUNCTION I  | DIR. ←t÷     | G↓→         |     |
|         | AILERON     | + 02         | 3 0%        |     |
|         | ELEVATOR    | + 02         | <u> </u>    | 11  |
|         | SPEED (     | COMPENSATION | 0           |     |
|         |             |              |             |     |

1.2. エルロン操作時の補正 [AILERON]

スロットル位置を最スロー位置にします。エルロン・ スティックを左右に動かし、そのとき、エレベータま たはピッチ方向の干渉が最小となるように、エルロン 補正量を調整します。

\*データ入力ダイヤルを左右に回して調整します。

\*左右個別に調整できます。

\* 補正量を増やしたとき、干渉が増える場合は、補正 方向 [DIR] を " – " としてください。

2. エレベータ操作時の補正 [ELEVATOR]

同様にエレベータ・スティックをアップ、ダウンに動 かしたとき、ピッチ方向の干渉が最小となるように、 エレベータ補正量を調整します。

 1~2 について、スロットル・スティックのフル・ ハイ側についても、同様にエルロン、エレベータの補 正を行います。

### スピード補正 [SPEED COMPENSATION] 設定 手順

 スロットル・スティックをニュートラル・ポイント位置にします。エレベータ・スティックをすばやく動かし、 ピッチ方向への干渉が最小となるように、スピード補 正量 [SPEED COMPENSATION]を調整します。

\*データ入力ダイヤルを左右に回して調整します。

#### 注意

- ●リンケージが突っ張った状態や、伸び切った状態では、正常な補正はかけられません。リンケージに余裕を持たせた状態で補正を行ってください。
- ●補正後のピッチ角度は変化します。実際の飛行時の ピッチ角度設定は、補正処理を終了してから再設定し てください。

## タイマー [TIMER]

このタイマー機能は、飛行時間、競技用の特定 の時間など様々なタイマーとして使用可能です。そ れぞれ独立した2種類のタイマーが設定できます。

これらのタイマーはモデルごとに独立した機能 で、モデルを変更した場合には、その新たなモデル に対応したタイマーが自動的に呼び出されます。

\*タイマーは、スイッチやスティックなどの操作でス タートさせたりストップさせたりすることができま す。ON と OFF の方向も自由に設定できます。タイ マーはそれぞれ 59分 59秒まで設定できます。 \*設定時間に対してアップタイマーまたはダウンタイ

●リンケージ・メニューで [TIMER] を選択し、決定ボタン を押して、下記の設定画面を呼び出します。

マーのどちらにでも設定できます。またラップ・タ イムも計測できます。(SPLIT TIME)

\*設定時間になるとブザーで知らせます。ダウン・タ イマーの場合は、設定時間に対して 20 秒前から短 いビープ音(1回)が鳴りはじめ、10秒前になる と短いビープ音(2回)に変化します。設定タイム になると長いビープ音が鳴ります。その後もタイ マーは計測を続け、表示にはマイナス記号が表示さ れます。アップタイマーの場合も設定時間の20秒、 10秒、設定タイムで同様にビープ音が鳴ります。 タイマー・スイッチが OFF になるまでカウントは 引き続き行われます。

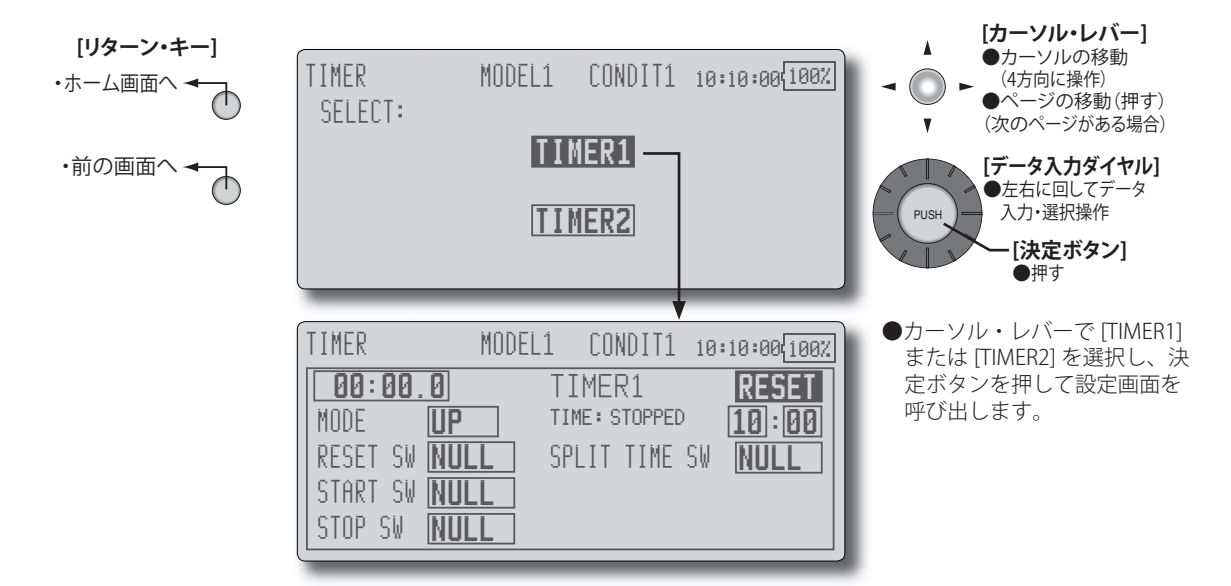

#### タイマーの設定

- \*下記の設定はカーソル・レバーでカーソル(反転表示) を設定したい項目に移動してから行います。
- 1. アップ・タイマー/ダウン・タイマーの選択 [MODE] の項目にカーソルを移動し、データ入力ダイヤ ルを左右に回してモードを選択する。 [UP]:アップタイマー [DOWN]:ダウンタイマー
- 2.タイマー時間設定 [10]:[00]の項目にカーソルを移動し、データ入力ダイ ヤルを左右に回して時間を設定する。 [10]:[00]:[分]:[秒]
- 3. スイッチの設定; 設定したいスイッチの項目にカーソルを移動し、決定 ボタンを押してスイッチ設定画面を呼び出し、スイッチ および ON 方向を選択してください。 (選択方法の詳細は巻末の「スイッチ設定方法」を参照) [RESET SW]: リセット・スイッチ [START SW]:スタート・スイッチ [STOP SW]:ストップ・スイッチ [SPLIT TIME SW]: スプリット・タイム・スイッチ → ●ラップ・タイムの操作スイッチ。

#### タイマー操作

- ●タイマー1、タイマー2のスタート/ストップは、事前 に設定されたスタート/ストップ・スイッチで操作し ます。
- ●ラップ・タイムを計るときは、事前に設定されたスプ リット・タイム・スイッチを操作します。スイッチを 操作するたびに、ラップ・タイムが保存されます。ラッ プ・タイムを表示させるには、タイマー画面に表示さ れる [SPLIT LIST] にカーソルを移動し、決定ボタンを押 してください。

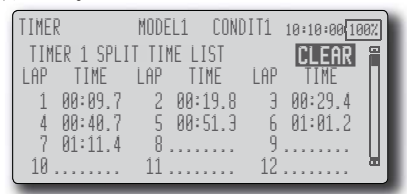

●タイマーをリセットするには、予め設定したリセット・ スイッチを操作するか、タイマー画面上の [RESET] 表示 にカーソルを移動し、決定ボタンを押してください。

# ダイアル・モニタ [DIAL MONITOR]

## デジタル・トリム位置表示(T1 ~ T4, CD)

デジタル・トリムおよびセンター・ダイアルの 現在位置と動作ステップ量を表示します。

## ツマミおよびスライド・レバー位置表示 (LS, LD, RD, RS)

ツマミおよびスライド・レバーの現在位置(▼) と前回の動作位置(△)を表示します。

#### ●リンケージ・メニューで [DIAL MONITOR] を選択し、決 定ボタンを押して、下記の設定画面を呼び出します。

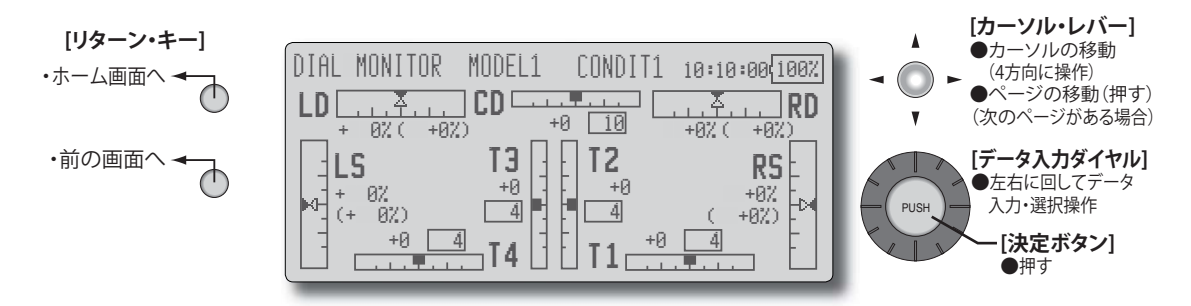

### ツマミおよびスライド・レバー・ポジション の呼び出し(LS, LD, RD, RS)

ツマミおよびスライド・レバーはいわゆる"アナ ログ"タイプのため、操作位置を保持することがで きませんが、下記の操作により、前回の操作位置を 呼び出すことが可能です。

1. ツマミまたはスライド・レバーを操作して、▼(現在 位置)を△(前回の動作位置)に合わせます。前回の 操作位置が呼び出されます。

# データ・リセット [DATA RESET]

使用中のモデル・メモリーの設定データを項目 別にリセットすることが可能です。

### $T1 \sim T4$ , CD:

デジタル・トリムの設定をリセットします。

\*全てのコンディションまたは表示中 ( グループ設定 の場合、グループ全体 ) のコンディションを選択で きます。

\*トリムのステップ量、レートはリセットされません。

#### モデル・メニューのデータ:

コンディション選択機能を除くモデル・メニュー 内の全ての機能をリセットします。

#### 全ての操作データ:

周波数、モデル・セレクト、およびモデル・タ イプ機能を除くリンケージ・メニューとモデル・メ ニュー内の全ての機能をリセットします。

●リンケージ・メニューで [DATA RESET] を選択し、決定ボ タンを押して、下記の設定画面を呼び出します。

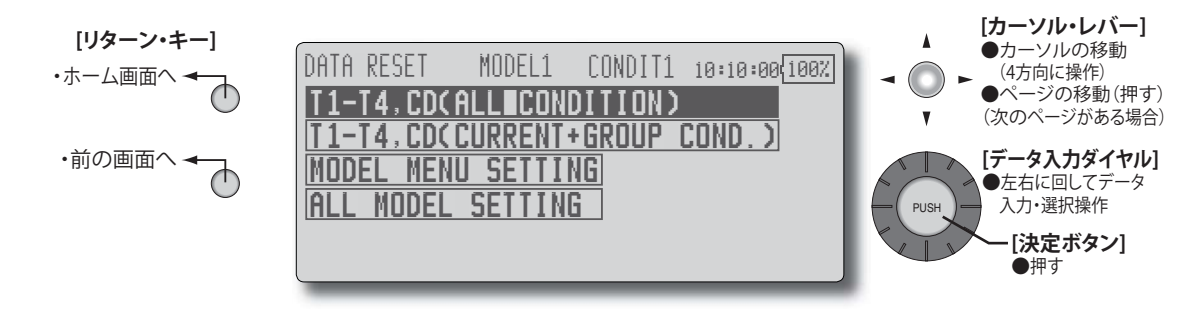

### データ・リセットの方法

- \*下記の設定はカーソル・レバーでカーソル(反転表示) を設定したい項目に移動してから行います。
- 1. リセットしたい項目にカーソルを移動し、決定ボタン を押します。

\*確認メッセージが現れます。

2. 再度決定ボタンを押してリセットを実行します。(中止 する場合は他のキーを操作します。)

[T1-T4, CD(ALL CONDITION)]: T1-T4, CD(全てのコン ディション)のデータのみリセット。

[T1-T4, CD(CURRNT+GROUP COND.)]: T1-T4, CD(使用 中のコンディションおよび同一グループ)のデータの みリセット。

[MODEL MENU SETTING]:コンディション選択機能を 除くモデル・メニュー内の全ての機能をリセット。

[ALL MODEL SETTING]:周波数、モデル・セレクト、お よびモデル・タイプ機能を除くリンケージ・メニュー とモデル・メニュー内の全ての機能をリセット
# コンディション・ホールド [COND. HOLD]

【ヘリコプター】

エンジンをかけた状態でアイドル・アップ等の 調整をするときにエンジンがふけ上らないように スロットルを固定する場合に使用します。調整が終 わり次第、必ず機能を [INH] にしてください。

●ノーマルのコンディションでスロットル・スティッ クが 1/3 よりスロー側にある場合に ON/OFF 操作 が可能で、そのときのスティック位置にスロットル・ サーボが固定されます。スティックが 1/3 を超えて いる場合およびノーマルのコンディション以外の場 合は ON/OFF 操作ができません。

●機能動作中はアラーム音が鳴ります。

●ヘリ・タイプの場合のホーム画面、リンケージ・メ ニュー、モデル・メニューで操作が可能です。

#### コンディション・ホールド機能の ON/OFF 操作

\*コンディション・ホールドの ON/OFF 操作は、ノーマ ルのコンディションで、且つスロットル・スティック が 1/3 よりスロー側にある場合に ON/OFF 操作が可能 です。ON 操作時のスティック位置にスロットル・サー ボが固定されます。

●ホーム画面の場合の ON/OFF 操作
 上記の条件で、画面左下の [CND HOLD] 表示にカーソルを移動し、決定ボタンを押します。
 機能動作時、[CND HOLD] 表示の下に "IS ACTIVE" の文

字が現れます。 ●リンケージ・メニュー/モデル・メニューの場合の ON/OFF 操作

上記の条件で、メニューの [COND. HOLD] にカーソル を移動し、決定ボタンを押します。

メニュー下部に動作表示されます。

動作中:"COND. HOLD IS ON) が表示される。

機能 OFF 時: "COND. HOLD IS OFF" が表示される。

# モデル・メニュー機能(共通)[MODEL MENU]【全モデル・タイプ】

このモデル・メニュー機能(共通)のセクショ ンでは、AFR 機能、プログラム・ミキシング等の全 モデル・タイプに共通の機能を説明します。

モデル・データを設定する前に、予め、リンケー ジ・メニューのモデル・タイプ選択機能で、使用す る機体に合わせて、モデル・タイプを選択してくだ さい。

注意:後から別のモデルタイプを選択し直すと、AFR、 プログラム・ミキシング等設定したデータがリ セットされてしまいます。

モデル・メニュー内の機能はフライト・コンディ ション毎の設定が可能です。スイッチやスティック のポジション等でコンディション毎の設定を切り

> ●ホーム画面に表示されたモデル・メニューのアイコン を選択して下記のメニューを呼び出します。

替えて使用したい場合は、コンディション選択機能 でフライト・コンディションを追加してください。 (最大 8 コンディション迄使用可能)

注意: なお、この T12Z の場合、飛行機およびグライ ダー(EP グライダー含む)のモデル・タイプ については、同様の主翼タイプの機体に対応で きるように設計されています。

> 一部の専用機能を除いて、飛行機およびグライ ダーに共通の機能については、モデル・タイプ に関係なく、まとめて説明してあります。

> また、使用する主翼タイプによって、サーボ数 などの違いにより設定項目が異なりますが、読 み替えてください。取扱説明書の設定画面は代 表例を使用しています。

<sup>\*</sup>次のページがあることを示します。

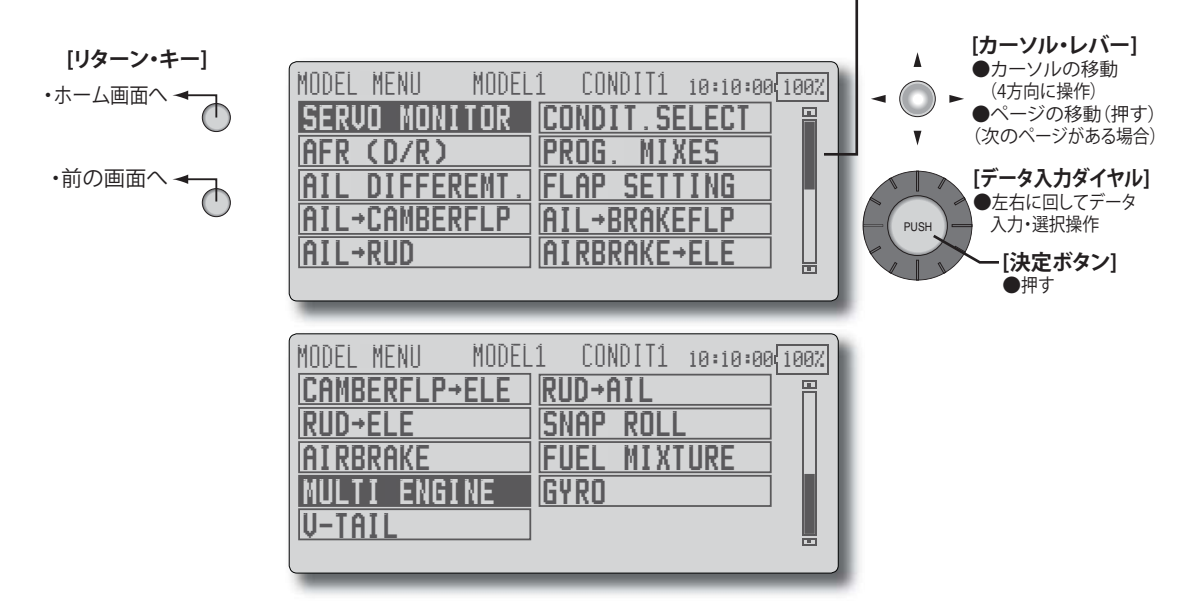

(モデル・メニュー画面例)

\*モデル・タイプにより異なります。この画面はモデ ル・タイプ 4AIL+4FLP の画面です。

<sup>●</sup>カーソル・レバーで設定したい機能を選択し、決定ボ タンを押して設定画面を呼び出します。

# モデル・メニュー機能(共通)一覧

#### [SERVO MONITOR] サーボ・モニタ

サーボ・テストおよびサーボ・ポジションの表 示。(機能説明はリンケージ・メニューを参照 してください。) 【全モデルタイプ】

#### [CONDIT. SELECT] コンディション選択

フライト・コンディションの追加、削除、コピー、 コンディション名の変更、およびコンディショ ン・ディレーの設定ができます。

【全モデルタイプ】

# [AFR(D/R)] AFR (D/R) 機能

各操作ファンクションの舵角およびカーブの設 定。また、スイッチ等で切替可能な D/R カーブ の追加が可能。

【全モデルタイプ】

\* 【 】内は対応モデルを示します。

#### [PROG. MIXES] プログラム・ミキシング

自由にカスタマイズが可能なプログラム・ミキ シング。コンディション毎に10系統使用可能。 【全モデルタイプ】

#### [FUEL MIXTURE] フューエル・ミクスチャー

フューエル・ミクスチャーコントロール・キャ ブレターを使用したエンジンのニードル調整に 使用する専用ミキシング。

【飛行機・ヘリコプター】

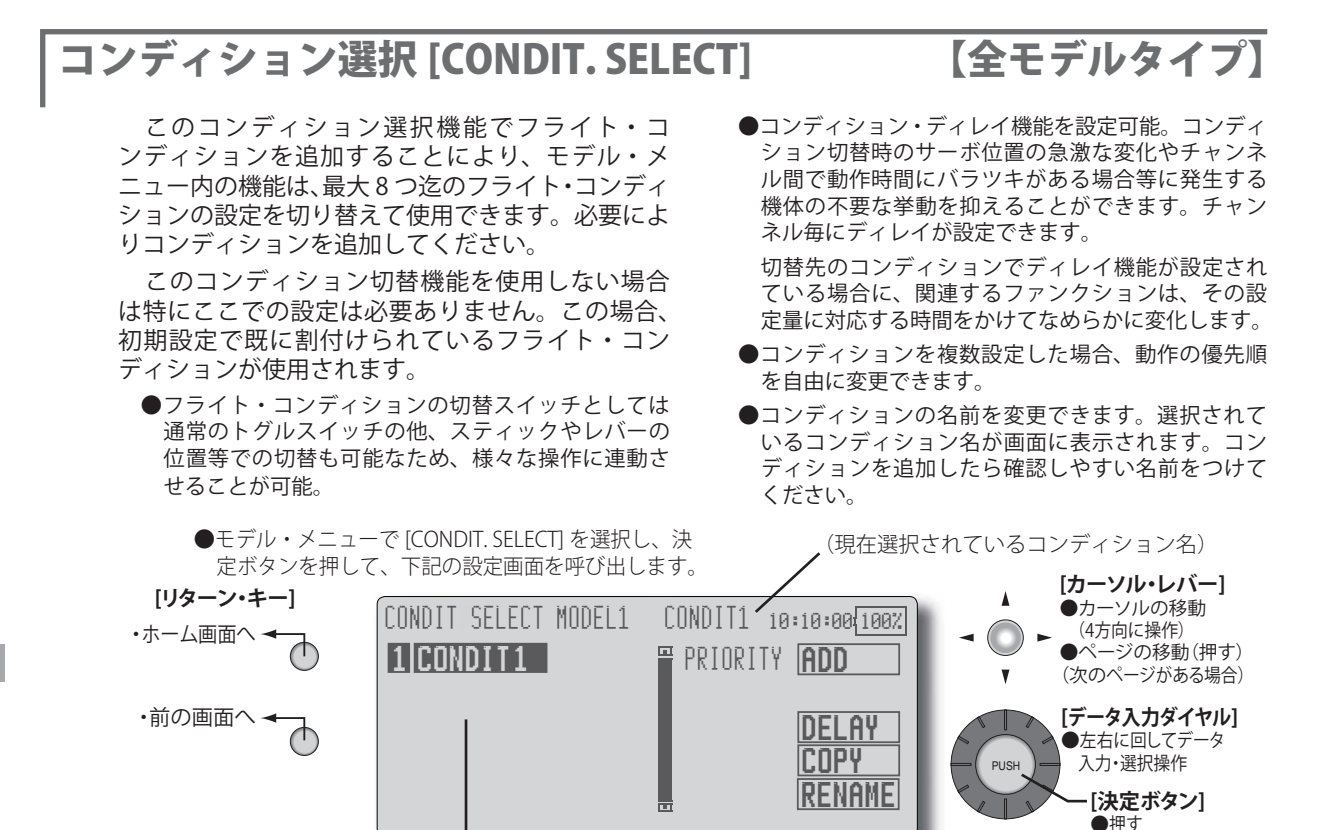

(コンディション・リスト)

\*下記の設定はカーソル・レバーでカーソル(反転表示) を設定したい項目に移動してから行います。

### コンディションの追加 [ADD]

カーソルを [ADD] に移動し、決定ボタンを押します。
 \*追加可能なコンディションの数だけリスト表示されます。
 再度決定ボタンを押してコンディションを追加します。

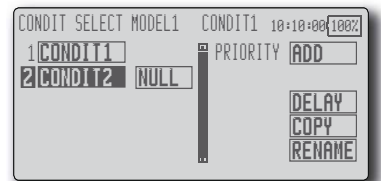

3. [NULL] にカーソルを移動し、決定ボタンを押してスイッ チ設定画面を呼び出し、コンディションの切替に使用す るスイッチおよび ON 方向を選択してください。

(選択方法の詳細は 138 ページの「スイッチ設定方法」 を参照)

\* 追加されたコンディションには現在使用中のコンディ ションのデータ(コンディション名は除く)がコピー されます。

# コンディションの削除 [REMOVE]

- カーソル・レバーでコンディション・リスト中の削除 したいコンディションに移動します。
- \*コンディション名の前の数字が点滅表示に切り替わり、 操作対象のコンディションであることを示します。
- カーソル・レバーを一旦左または右に操作した後、 [REMOVE] に移動し、決定ボタンを押します。

\*確認メッセージが表示されます。

- \*最初に上下に操作すると操作対象のコンディションが 変わってしまいますのでご注意ください。
- 3. 再度決定ボタンを押すと、コンディションが削除され ます。(中止する場合は他のキーを操作します。)

#### コンディション名の変更 [RENAME]

- 1. カーソル・レバーでコンディション・リスト中の変更 したいコンディションに移動します。
- カーソル・レバーを一旦左または右に操作した後、 [RENAME] に移動し、決定ボタンを押します。
- \*コンディション名の設定画面が現れます。

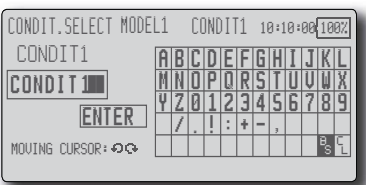

- 3. コンディション名の変更したい桁をデータ入力ダイヤ ルで選択し、候補文字をカーソル・レバーで選択し、 決定ボタンを押します。同様にその他の桁も変更して ください。
- \*コンディション名として8文字迄の名前をつけること ができます。(スペースも一文字に数える)
- \* [BS] はカーソル位置の文字を消去、[CL] はカーソル位 置を含めて以降の文字を消去します。
- 入力が完了したら、カーソル・レバーで [ENTER] を選 択し、決定ボタンを押します。
- \*入力を途中で止めて元の状態に戻りたい場合は

[CANCEL]を選択し、決定ボタンを押します。 5. リターン・キーを押して、元の画面に戻ります。

### コンディションのコピー [COPY]

カーソル・レバーで反転表示を [COPY] に移動します。
 決定ボタンを押します。

\*コピー画面が現れます。

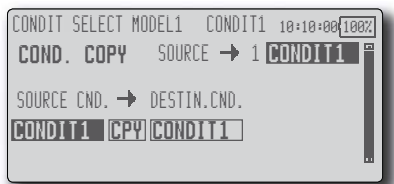

- 3. カーソル・レバーで "SOURCE CND."(コピー元)の項 目に反転表示を移動します。
- \*画面右に既に保存されているモデルが表示されます。
- カーソル・レバーでコピー元となるコンディションに 移動した後、決定ボタンを押します。
- \* "SOURCE CND." の位置に表示されます。
- 5. カーソル・レバーで "DESTIN. CND." (コピー先)の項 目に反転表示を移動します。
- \*画面右に既に保存されているモデルが表示されます。
- カーソル・レバーでコピー先となるコンディションに 移動した後、決定ボタンを押します。
- \* "DESTIN. CND." の位置に表示されます。
- 7.カーソル・レバーで反転表示を [CPY] に移動します。デー タ入力ダイヤル回して保存先を選択します。
- 8. カーソル・レバーで反転表示を [COPY] に移動し、決定 ボタンを押します。
- \*確認メッセージが表示されます。
- 9. 再度決定ボタンを押すとコピーが実行されます。(中止 する場合は他のキーを操作します。)

# 優先順位の変更 [PRIORITY]

- カーソル・レバーでコンディションリスト上の優先順 位を変更したいコンディションに移動します。
- カーソル・レバーを一旦左または右に操作した後、 [PRIORITY] に移動し、データ入力ダイヤルを左右に回 して優先順位を移動します。(最後尾のコンディション が優先順が最上位となります。)
- \*初期設定のコンディションは移動できません。優先順 は最下位です。

#### コンディション・ディレイの設定 [DELAY]

- カーソル・レバーでコンディション・リスト中の変更 したいコンディションに移動します。
- カーソル・レバーを一旦左または右に操作した後、 [DELAY] に移動し、決定ボタンを押します。
- \*コンディション・ディレー設定画面が現れます。

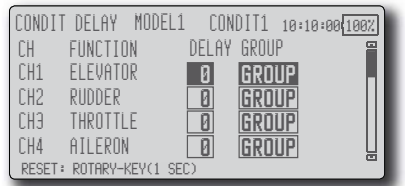

 カーソル・レバーで設定したいチャンネルの "DELAY" の項目に移動し、データ入力ダイヤルでディレイ量を 調整します。

初期値:0

- 調整範囲:0~27 (ディレイ量大)
- 設定モード (グループ [GROUP] /シングル [SINGL] モード)の切替が可能(詳細については 133 ページの説明を参照)

# AFR (D/R) 機能 [AFR(D/R)]

【全モデルタイプ】

各操作ファンクションの舵角およびカーブの設定が可能。 また、スイッチ等で切替可能な D/R カーブの追加が可能。

AFR 機能により CH1 ~ CH12 および VC1 ~ VC4 (バーチャルチャンネル)のチャンネルに設定され たファンクションの舵角および動作カーブをコン ディション毎に調整できます。また、D/R 機能を使 用することにより、スイッチやスティックポジショ ンで切替可能な追加のレートを設定できます。

ミキシング機能動作時、この AFR 設定が加味さ れてミキシングがかかります。

予め、リンケージ・メニューのエンド・ポイン ト機能 [END POINT(ATV)] で基本となる最大舵角を 設定しておきます。実際の舵角はエンド・ポイント の設定を基準に動作します。

- ●動作カーブの調整:6種類のカーブタイプ(リニア、 EXP1、EXP2、VTR、直線、および曲線)を選択できます。 直線および曲線のカーブタイプの場合、最大17ポイン トカーブが使用できます。(初期設定は9ポイント)ま た、ポイント数は増減が可能で、複雑なカーブからシ ンプルなカーブも使用可能。
- ●サーボ・スピードの調整:各ファンクションの操作時(フ ライトコンディションの切替時を含む)、ファンクショ ンの動作スピードを調整できます。設定したスピード 量に対応した一定のスピードでなめらかに動作します。

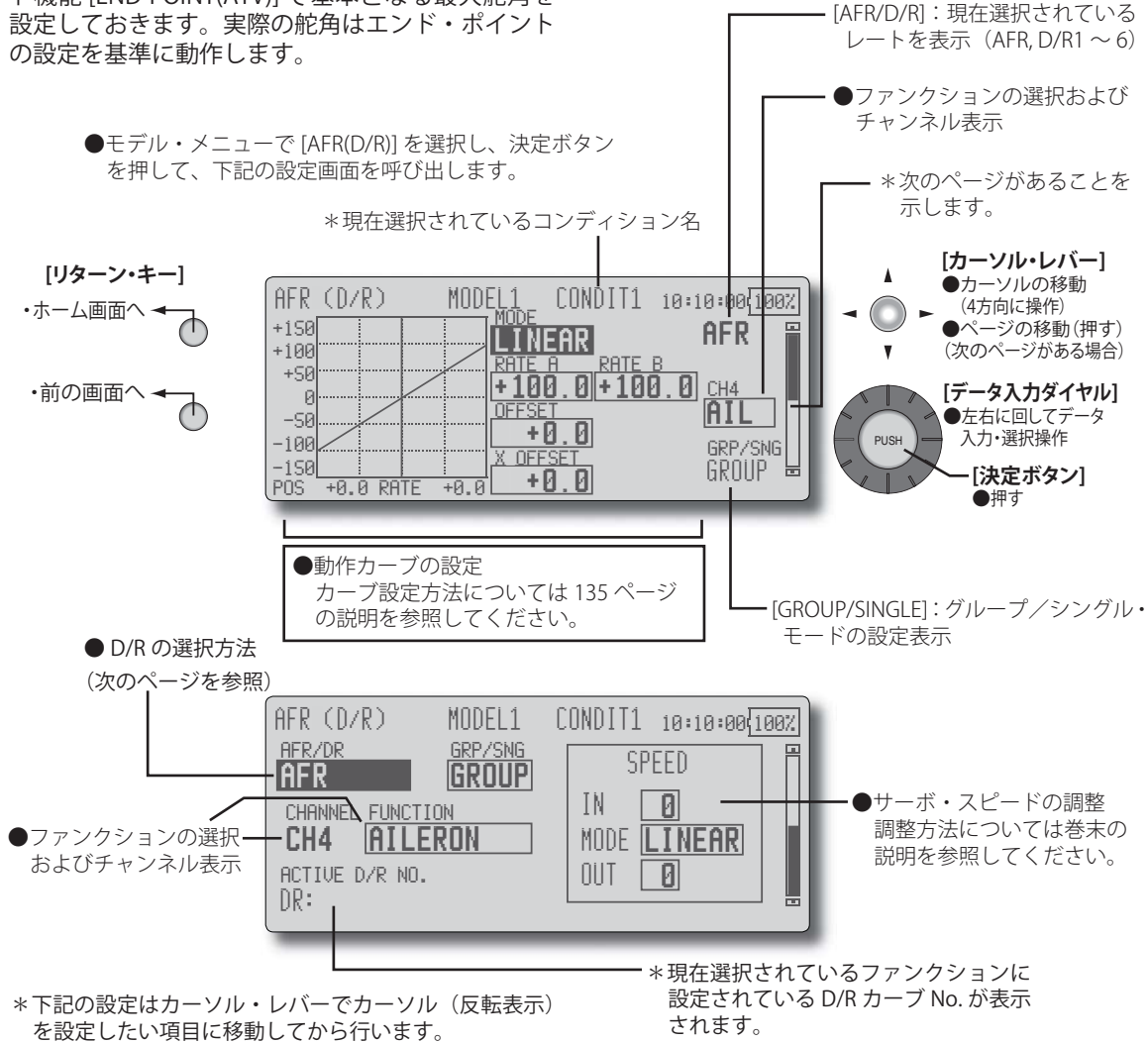

# ファンクションの選択方法

- 1. [FUNCTION] の項目にカーソルを移動し、データ入力ダ イヤルを回して選択したいファンクションを表示させ、 決定ボタンを押して選択します。
- ●設定モード (グループ [GROUP] /シングル [SINGL] モー ド)の切替が可能(詳細については133ページの説明 を参照)

### デュアル・レートの設定

デュアル・レートの設定は、各コンディション毎に6 つまで設定できます。

- \* D/R (デュアル・レート) は、各コンディション毎の 設定で、他のコンディションには反映されません。
- \* D/R (デュアル・レート) の優先順位はリスト上方が 優先されます。

#### 設定例

★スイッチを使って舵角の ON/OFF。また、同じスティックでコンディションを使って D/R を利用すると更にもう一つ違った舵角を設定することができます。

#### [選択方法]

- レートを追加したいファンクション(エルロン、エレ ベーター等)の AFR(D/R) 設定画面で、[AFR/DR]の項目 にカーソルを移動し、決定ボタンを押して下記のD/R
  - リスト画面を表示させます。

| AFR (D/R) | MODEL1 CONDIT1 | 10:10:00 100% |
|-----------|----------------|---------------|
| D/R       | FUNCTION       | SWITCH 🔳      |
| INH D/R 1 | AILERON        | NULL          |
| INH D/R 2 | AILERON        | NULL          |
| INH D/R 3 |                |               |
| INH D/R 4 |                | INULL H       |

- まだ使用されていない D/R の [INH] 表示にカーソルを 移動し、データ入力ダイヤルを左に回して [OFF] とし、 決定ボタンを押して D/R を有効にします。
- [FUNCTION]の項目にカーソルを移動し、データ入力ダ イヤルを左に回し、決定ボタンを押すと現在設定中の ファンクションに D/R が割り当てられます。
- 4. [SWITCH] の項目にカーソルを移動し、決定ボタンを押してスイッチ設定画面を呼び出し、スイッチおよび ON 方向を選択してください。

(選択方法の詳細は 138 ページの「スイッチ設定方法」 を参照)

# [名前の変更]

- 1. カーソル・レバーで変更したい D/R 名に移動し、決定 ボタンを押します。
- \*設定画面が現れます。

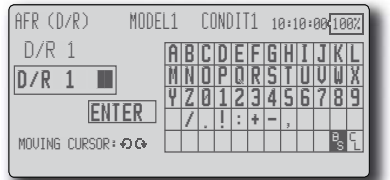

- 3. D/R 名の変更したい桁をデータ入力ダイヤルで選択し、 候補文字をカーソル・レバーで選択し、決定ボタンを 押します。同様にその他の桁も変更してください。
- \* 8 文字迄の名前をつけることができます。(スペースも 一文字に数える)
- \* [BS] はカーソル位置の文字を消去、[CL] はカーソル位 置を含めて以降の文字を消去します。
- 入力が完了したら、カーソル・レバーで [ENTER] を選 択し、決定ボタンを押します。
- \*入力を途中で止めて元の状態に戻りたい場合は [CANCEL]を選択し、決定ボタンを押します。
- 5. リターン・キーを押して、元の画面に戻ります。

# ログラム・ミキシング [PROG. MIXES]

#### このプログラム・ミキシングはコンディション 毎に10系統使用可能で、機体のクセ取りのほか、 様々な用途に応用が可能です。

- ●リンク機能:他のミキシングとのリンク設定が可能。 マスターチャンネルおよびスレーブチャンネル個別 にリンク設定が可能。また、リンクの極性を反転す ることも可能。
- ●トリムモード:トリムモードの ON/OFF が可能。

●スレーブチャンネル AFR モード (STK  $\rightarrow$  STK) を使 用可能。スレーブチャンネルのリンク機能設定時、 AFR 機能(D/R 機能)設定を加味することが可能。 同一機体で舵角が大きく違う時のクセ取りに有効。

●微調整トリムの設定が可能。

●サーボ動作スピードの設定(動作開始点の設定を含) む)が可能。

【全モデルタイプ】

- ●ミキシングカーブの調整:6種類のカーブタイプ(リ) ニア、EXP1、EXP2、VTR、直線、および曲線)を選 択できます。直線および曲線のカーブタイプの場合、 最大17ポイントカーブが使用できます。(初期設定 は9ポイント)また、ポイント数は増減が可能で、 複雑なカーブからシンプルなカーブも使用可能。
- ●オフセット・モード:マスターチャンネルを使用し ないモードで、4 つ迄のスレーブ・チャンネル を同 時にオフセット動作可能。 微調整ボリュームの設定 およびサーボ動作スピードの設定(動作開始点の設 定を含む)が可能。

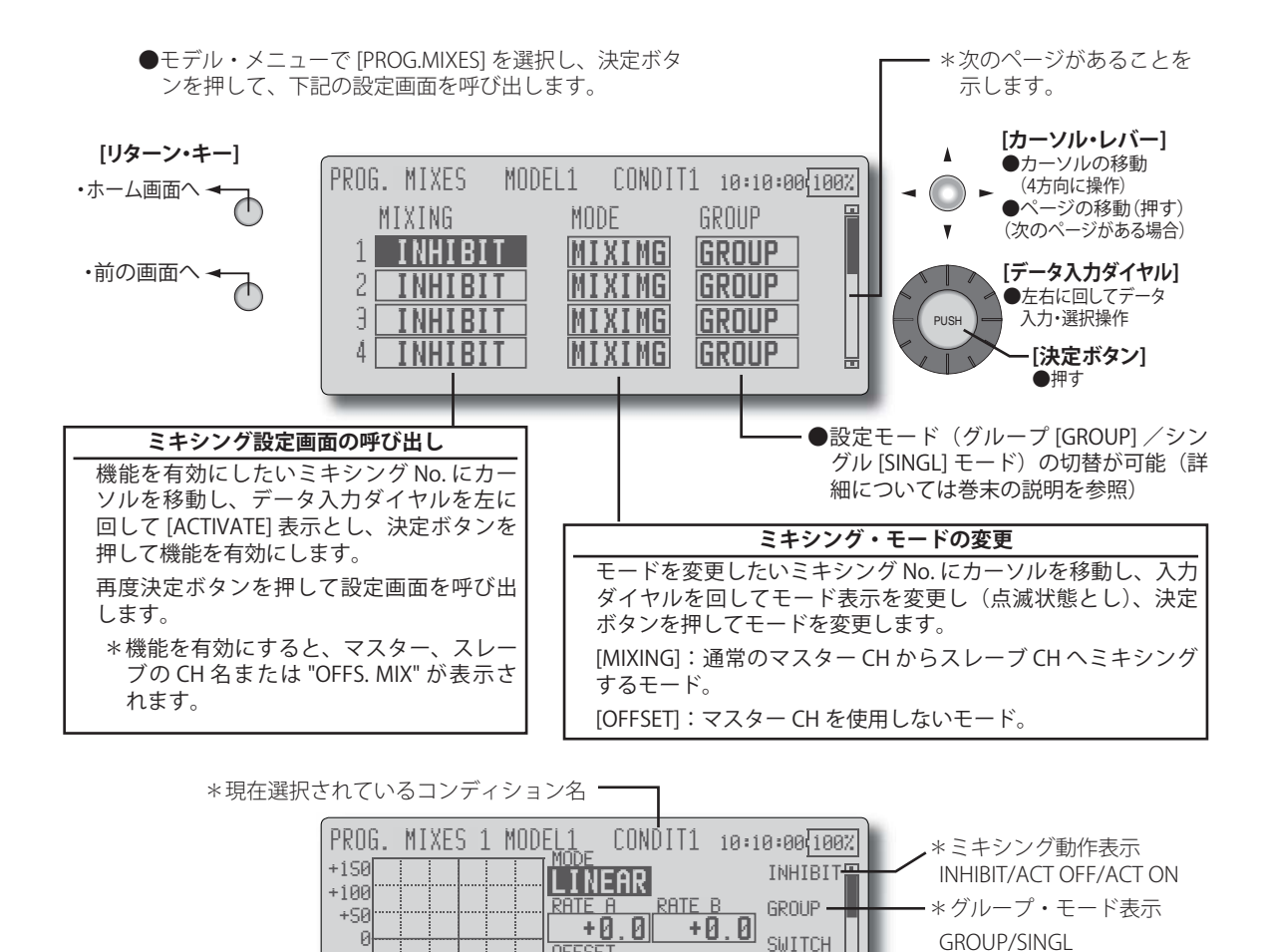

OFFSE

X OFFSE

カーブ設定方法については135ページの説明を参照してください。

+0.0

+0.0

+0.0

NULL .

는

\*スイッチ設定表示

スイッチ名 /NULL

80 <モデル・メニュー機能(共通)>

-50

-100

-150

+0.0 RATE

POS

動作カーブの設定

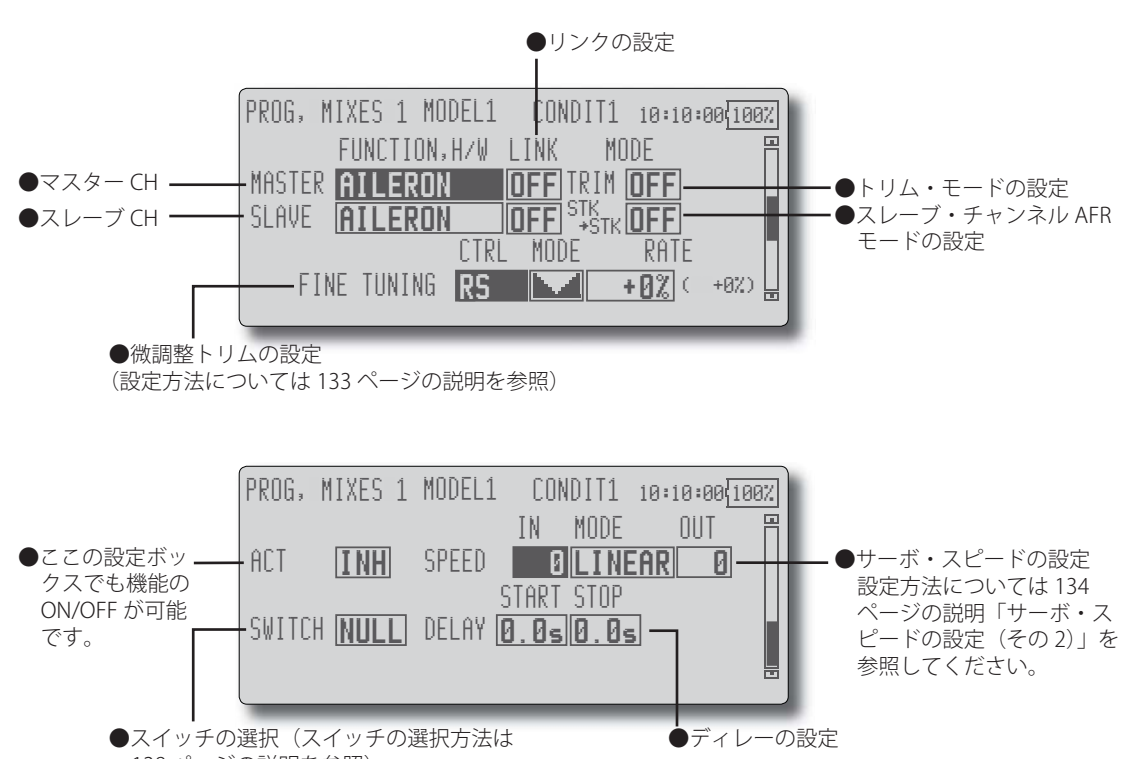

138 ページの説明を参照)

#### 設定方法

\*下記の設定はカーソル・レバーでカーソル(反転表示) を設定したい項目に移動して行います。

#### ●グループ /シングル・モードの選択

- 1. 選択中のコンディションのみに機能を有効にしたい場 合は [GROUP] の項目に移動します。
- 2. データ入力ダイヤルを左に回して [SINGLE] の点滅状態 とし、決定ボタンを押します。
- \*シングル・モード [SINGLE] に変更されます。
- \* 各コンディションで共通の設定を使用する場合は [GROUP]のままとしておきます。

#### ●機能を有効にする

- 1. 最初の画面で、まだ使用していないミキシング No.の [INHIBIT] にカーソルを移動します。
- データ入力ダイヤルを左に回して [ACTIVATE] の点滅状 態とし、決定ボタンを押します。
- \*機能が有効となります。
- \*機能を有効にしても、ON/OFF スイッチやレートが設定 されていないため、このままでは動作しません。

### ● ON/OFF スイッチの設定

[SWITCH] の項目にカーソルを移動し、決定ボタンを押 してスイッチ設定画面を呼び出し、スイッチおよび ON 方向を選択してください。

(選択方法の詳細は巻末の「スイッチ設定方法」を参照)

\* [NULL] の場合は常時 ON。

### ●マスター・チャンネルの設定(オフセット・ タイプ・ミキシングを除く)

- マスター・チャンネルの設定は、[MASTER]の[FUNCTION. H/W]の項目に移動して、データ入力ダイヤルを回して ファンクション選択し、決定ボタンを押します。
- このミキシングを他のミキシングとリンクさせたい場合は、[LINK]の項目に移動し、データ入力ダイヤルを回してリンク・モードを[+]、または[-]に設定します。(+、-はリンクされるCHの極性を変えることができます。)
- \*極性は実際の動作で確認してください。
- \*マスター・チャンネルのコントロールを ATV、AFR、D/R、 ミキシング設定等を含まないスティック、ボリューム 等の単純動作量に設定することができます。この場合、 ファンクションの選択で、"H/W"を選択した状態で決 定ボタンを押してスイッチ設定画面を表示させます。 マスター・チャンネル側のコントロールを選択してく ださい。

### ●スレーブ・チャンネルの設定

- スレーブ・チャンネルの設定は、[SLAVE]の[FUNCTION. H/W]の項目に移動して、データ入力ダイヤルを回して ファンクション選択し、決定ボタンを押します。
- このミキシングを他のミキシングとリンクさせたい場合は、[LINK]の項目に移動し、データ入力ダイヤルを回してリンク・モードを[+]、または[-]に設定します。
- \*極性は実際の動作で確認してください。

#### ●トリム・モードの ON/OFF 設定

- トリム・モードを変更する場合は、[TRIM]の項目に移 動し、ダイヤルを回して ON/OFF を選択し、決定ボタ ンを押して設定します。
- \*マスター側のトリムを含めてミキシングする場合は [ON] に、含めない場合は [OFF] に設定します。
- \*マスター・チャンネルにファンクションが設定してあ る場合に有効。

#### ●スレーブ・チャンネル AFR モードの設定(STK → STK)

- 1. [STK>STK] の項目に移動し、データ入力ダイヤルを回し てモードを選択し、決定ボタンでモードを変更します。
- \*スレーブ側にリンクを設定している場合に、AFR (D/R) を加味したミキシング量にしたい場合は [ON] に設定し ます。
- \*同一機体で舵角が大きく違う時のクセ取りに有効。

#### ●ミキシング・カーブの設定

(カーブの設定方法については 135 ページの説明を参照)

### ●微調整トリムの設定

 \* [FINE TUNING] の項目で操作コントロール [CTRL]、動 作モード [MODE]、レート [RATE] の調整が可能です。
 (微調整トリム設定方法については巻末の説明を参照)

### ●サーボ・スピードの設定(動作開始点の設 定を含む)

- \* [SPEED] の項目で調整が可能です。
- (サーボ・スピードの設定方法については 134 ページの 説明を参照。「サーボ・スピードの設定(その 2)」)
- \*オフセット・ミキシングでは ON/OFF 時のスピードが 変化します。スピード [SPEED] のイン、アウトで調整 してください。
- \*ディレイ [DELAY] はミキシング・スイッチをスタート、 ストップしたときの開始点を設定することができます。
- \*ミキシング・スイッチを設定しないと動作しません。

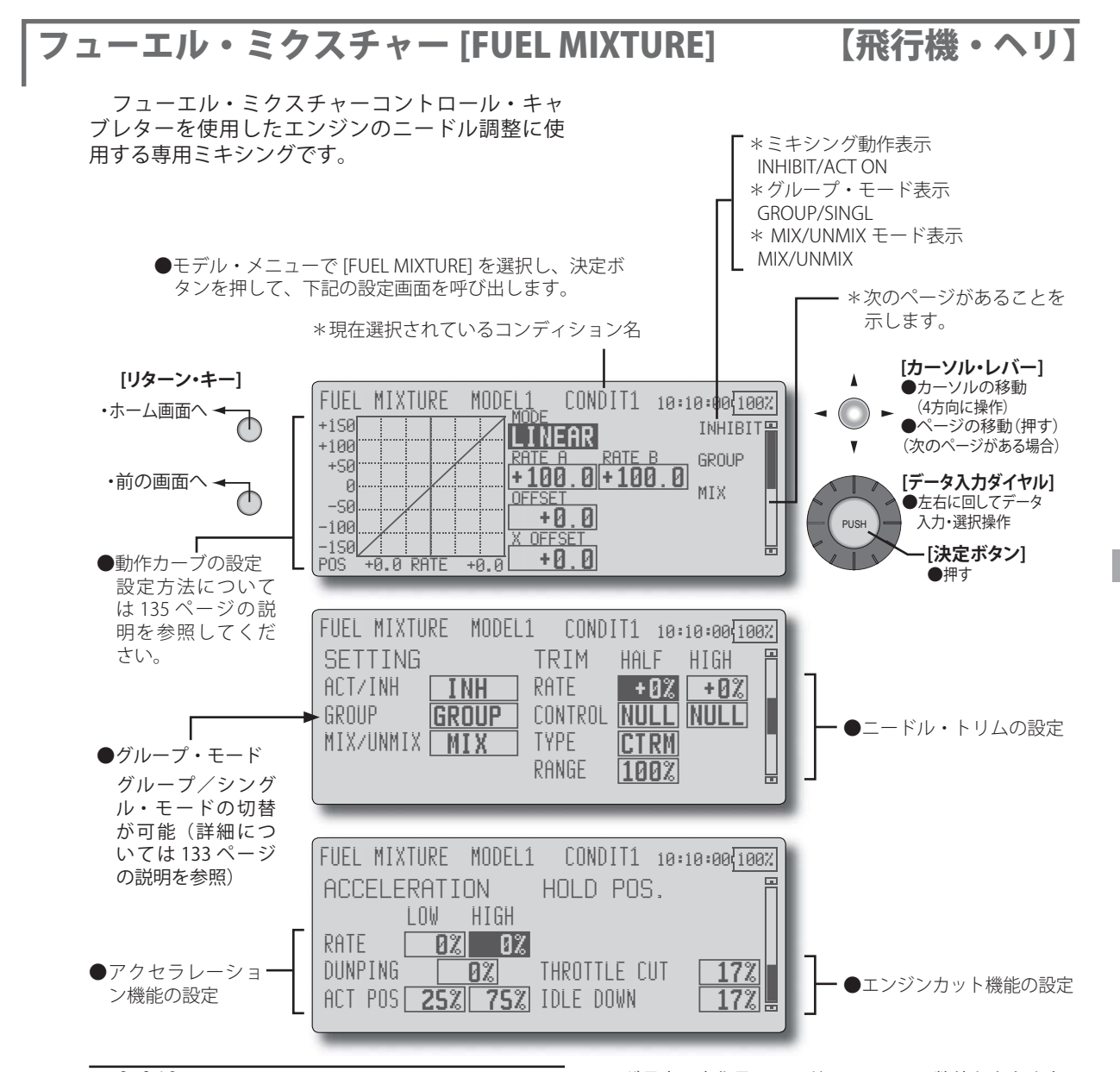

- \* この機能を使用する前に、予めリンケージ・メニュー の [FUNCTION] 機能で、空きチャンネルに [FUEL-MIX] のファンクションを割り当てておきます。
- \*下記の設定はカーソル・レバーでカーソル(反転表示) を設定したい項目に移動してから行います。
- ●機能を使用する場合、[ACT/INH] の項目にカーソルを移 動し、データ入力ダイヤルを左に回して、決定ボタン を押します。(ON 表示にする)
- ニードル・カーブが設定できます。[MIX/UNMIX]の 項目で[MIX]を選択すると、スロットルカーブの設定 データがミキシングのマスター側のデータとなります。 [UNMIX]の場合はスロットル・スティックの位置がミ キシングのマスター側のデータとなります。
- ●ニードル・トリム(中間 [HALF])およびニードル・ハイ・ トリム (ハイ [HIGH])が設定可能。 ニードル・トリムの場合、トリム・タイプ (CTRM/ NORM)の選択および動作範囲の設定ができます。 [CTRM] モード:センター・トリム動作でセンター付近

が最大の変化量のモード。[RANGE]の数値を小さくする とセンター付近のみトリムが作用するようになります。 [NORM]モード:通常のトリム(平行移動トリム)の動 作となります。[RANGE]の数値を小さくするとセンター 付近のみトリムが作用するようになります。

ニードル・ハイ・トリムはセンターを基準としたハイ・ トリムとして働きます。(ATL トリムのような動作)

- アクセラレーション機能を設定できます。スロットル・ スティックの急激な操作により発生するノッキング、 息つき、かぶりの症状などの場合に使用します。 (アクセラレーション機能設定方法については巻末の説 明を参照)
- ●ニードルのエンジン・カット機能が設定可能。(ホール ド位置)スロットル・ホールド機能(カットおよびア イドル位置)、スロットル・カット機能、アイドル・ダ ウン機能と連動して動作。ニードル側のカット・ポジ ションを設定できます。燃料側が全閉位置になるよう に設定します。

# モデル・メニュー機能 [MODEL MENU]

このモデル・メニュー機能(飛行機、グライダー) のセクションでは、飛行機、グライダー、または EP グライダーのモデル・タイプが選択されている 場合に使用可能な専用ミキシング等を説明します。

予め、リンケージ・メニューのモデル・タイプ 選択機能で使用する機体に合わせて、モデル・タイ プ、主翼タイプ、および尾翼タイプをまず始めに設 定してください。

注意:後から別のモデルタイプを選択し直すと、、ミ キシング機能等で設定したデータがリセットさ れてしまいます。

これらの専用ミキシングは必要によりフライト・ コンディション毎の設定が可能です。スイッチやス ティックのポジション等でコンディション毎の設

- ●ホーム画面に表示されたモデル・メニューのアイコン を選択して下記のメニューを呼び出します。
- ●カーソル・レバーで設定したい機能を選択し、決定ボ タンを押して設定画面を呼び出します。

定を切り替えて使用したい場合は、コンディション 選択機能でフライト・コンディションを追加してく ださい。(最大8コンディション迄使用可能)

注意:なお、この T12Z の場合、飛行機およびグライ ダー (EP グライダー含む) のモデル・タイプ については、同様の主翼タイプの機体に対応で きるように設計されています。

> 一部の専用機能を除いて、飛行機およびグライ ダーに共通の機能については、モデル・タイプ に関係なくまとめて説明してあります。

【飛行機、グライダー】

また、使用する主翼タイプによって、サーボ数 などの違いにより設定項目が異なりますが、読 み替えてください。取扱説明書の設定画面は代 表例を使用しています。

(表示画面は一例を示します。モデル・タイプにより画面が 異なります。この画面は 4AIL+4FLP、V テールの場合)

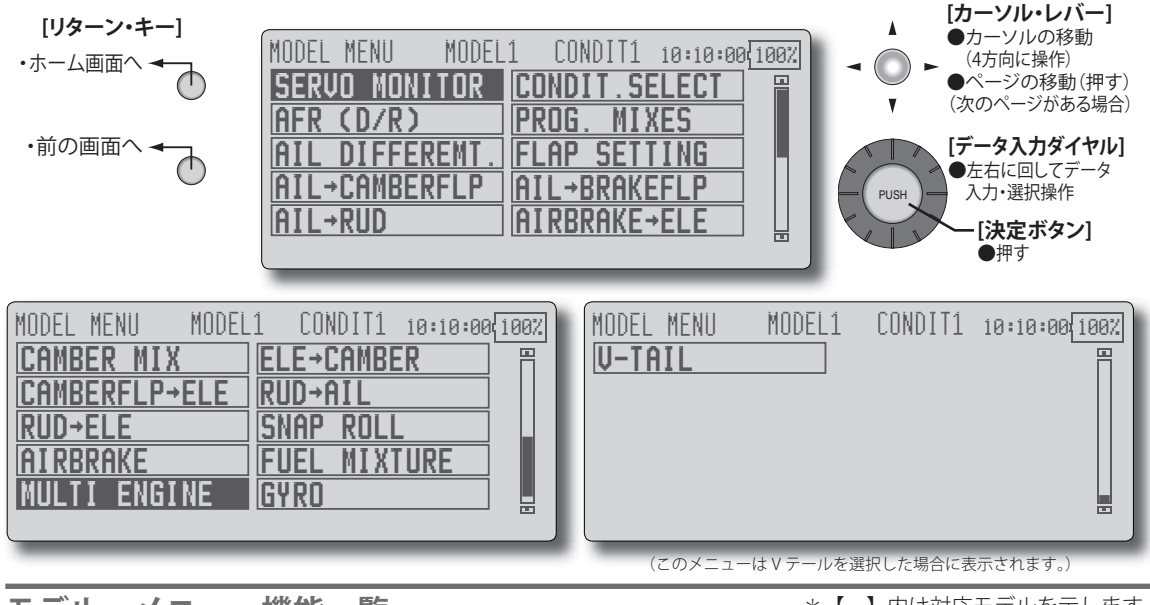

# モデル・メニュー機能一覧

[AIL DIFFERENT.] エルロン・ディファレンシャル 左右エルロンの調整。ロール軸の補正、VRでの 微調整も可能でフライトしながらの設定に便利。 【飛行機/グライダー、2エルロン以上】

### [FLAP SETTING] フラップ設定

各フラップを個別に調整できます。4フラップ 機体の場合、キャンバー・フラップをブレーキ・ フラップに連動可能。

【飛行機/グライダー、2フラップ以上】

# [AIL → CAMBERFLP] エルロン→キャンバー FLP キャンバーフラップをエルロンモードで動作さ せるミキシング。ロール軸の運動性能の改善。 【飛行機/グライダー、2 エルロン+2 フラップ以上】

84 <モデル・メニュー機能(飛行機、グライダー)>

\* 【 】内は対応モデルを示します。

#### [AIL → BRAKEFLP] エルロン→ブレーキ FLP

ブレーキフラップをエルロンモードで動作させ るミキシング。ロール軸の運動性能の改善。 【飛行機/グライダー、4フラップ以上】

#### $[AIL \rightarrow RUD]$ エルロン→ラダー

エルロン操作にラダー動作を連動させたい場合 に使用。浅いバンク角での旋回が可能。 【飛行機/グライダー、2 エルロン +2 フラップ以上】

#### [AIRBRAKE → ELE] エアブレーキ→ ELE

着陸時のエアブレーキ(スポイラー)操作の補 正に使用。【飛行機/グライダー、全般】

スタント機のロール系演技、ナイフ・エッジ等 のクセ取りに使用。【飛行機/グライダー、全般】

#### [CAMBER MIX] キャンバ・ミキシング

キャンバの調整およびエレベータでの補正。 【飛行機/グライダー、2 エルロン以上】

#### [ELE → CAMBERFLP] ELE →キャンバ FLP

エレベータ操作にキャンバを連動させたいときに 使用。エレベータアップ時の揚力アップが可能。 【飛行機/グライダー、2エルロン以上】

#### [CAMBERFLP → ELE] キャンバ FLP → ELE

キャンバフラップ使用時の姿勢変化の補正に使用。 【飛行機/グライダー、2 エルロン +1 フラップ以上】

# [BUTTERFLY] バタフライ

強いブレーキ動作が必要なときに使用。 【グライダー、2 エルロン以上】

# [TRIM → MIX 1/2] トリム・ミックス 1/2

エルロン、エレベータ、フラップについて、ト リムのオフセット量をスイッチまたはコンディ ション選択で呼び出し可能。 【グライダー、2 エルロン以上】

# [AIRBRAKE] エアブレーキ

着陸または飛行中のダイブ等でエアブレーキが 必要な場合に使用。【飛行機、全般】

### [GYRO] ジャイロ

GYA シリーズジャイロ使用時の専用ミキシン グ。【飛行機/グライダー、全般】

# [V-TAIL] V テール

∨ 尾翼機の場合のエレベータ、ラダー調整。 【飛行機/グライダー、∨ テール仕様】

### [AILEVATOR] エルベータ

エルベータ機の場合のエレベータ、エルロンの 調整。【飛行機/グライダー、エルベータ仕様】

# [WINGLET] ウイングレット

ウイングレット機の場合の左右ラダーの調整。 【飛行機/グライダー、ウイングレット仕様】

# [MOTOR] モーター

F5B 等の EP グライダーでスイッチでモーター をスタートさせる場合の動作スピードの設定が 可能。【EP グライダー、全般】

### $[RUD \rightarrow ELE] = finite field for a field for a field$

スタント機のロール系演技、ナイフ・エッジ等 のクセ取りに使用。【飛行機、全般】

### [SNAP ROLL] スナップ・ロール

スナップロールのスイッチ選択および各舵の舵 角調整。更にサーボのスピード調整も可能。 【飛行機、全般】

# [MULTI ENGINE] マルチ・エンジン

マルチ・エンジン機を使用する場合のスロット ル調整を個別に行えます。(最大4基まで) 【飛行機、全般】

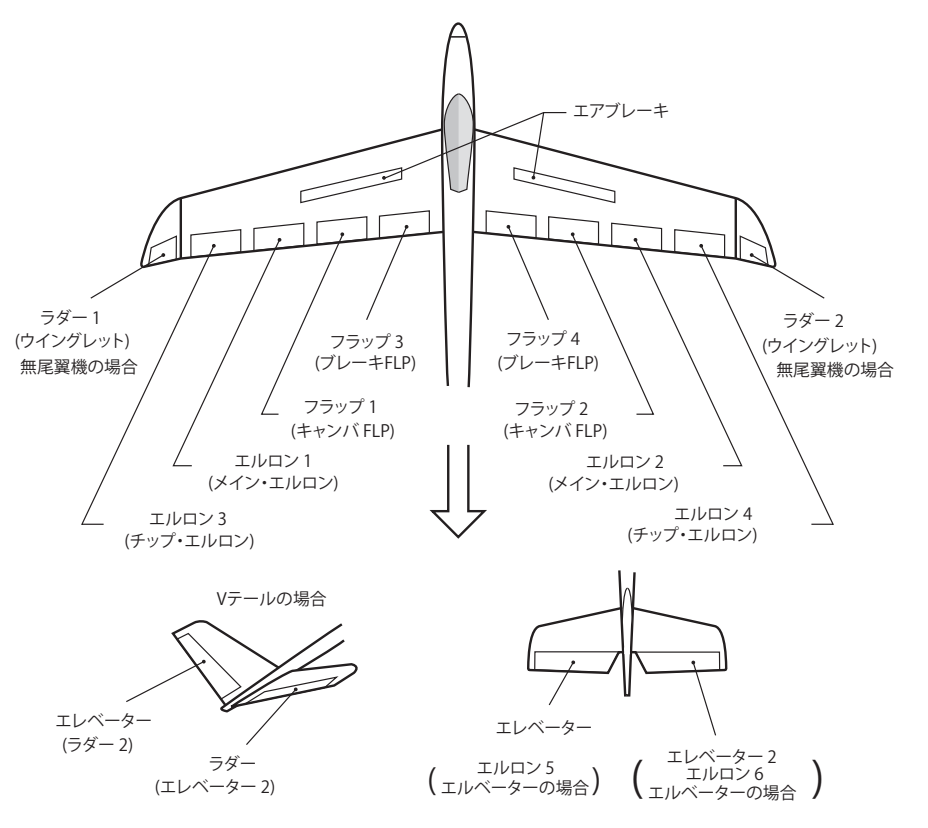

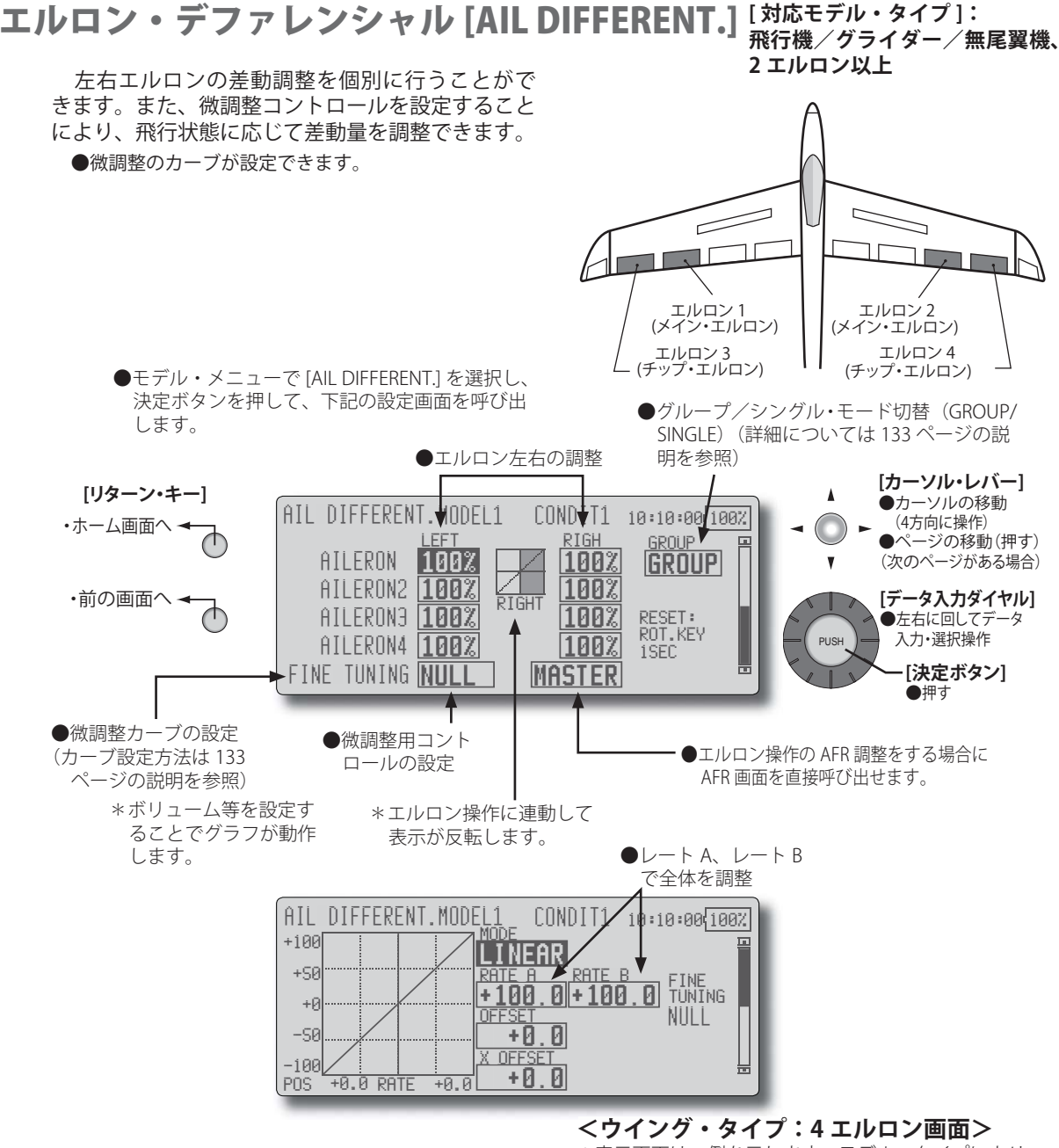

\*表示画面は一例を示します。モデル・タイプにより 画面が異なります。

# 設定方法

- エルロン(AILERON)1~4の左(または右)の設定 ボックスにカーソルを移動し、スティック左(または右) に切ったときの舵角をそれぞれ個別に調整します。
  - \*エルロン・デファレンシャル設定画面からエルロン AFR 画面を直接呼び出すことができます。[MASTER] にカーソル(反転表示)を移動し、決定ボタンを押 して呼び出します。
- ●微調整用コントロールを設定する場合、[FINE TUNING] の設定ボックス([NULL])にカーソルを移動し、決定ボ タンを押して選択画面を呼び出し、調整用のコントロー ルを選択します。
- ●調整量をカーブで設定できます。

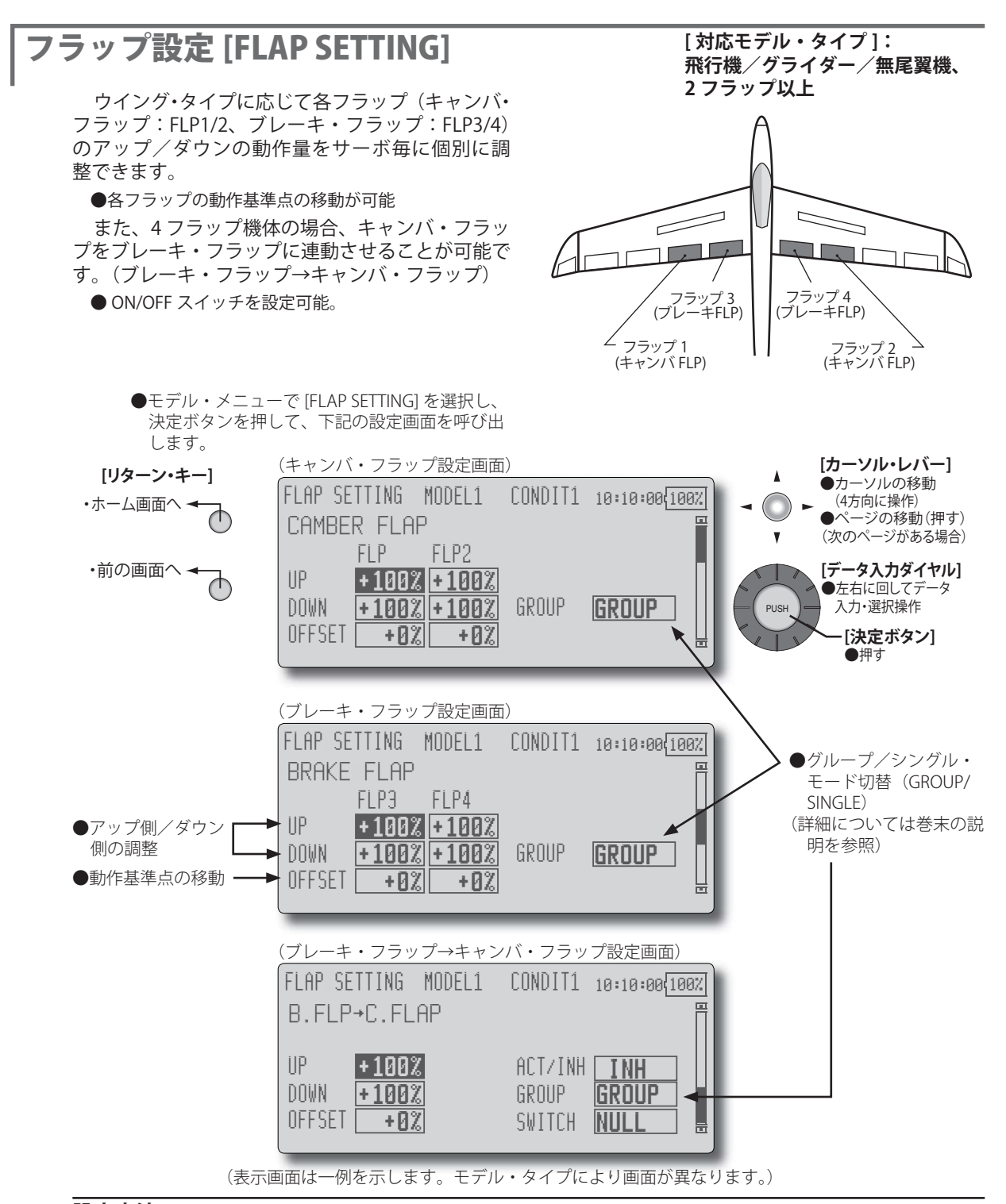

- ●ウイング・タイプに応じてフラップ(FLP)1~4のアップ、ダウンの設定ボックスにカーソルを移動して、動作量を個別に調整します。
- ●各フラップの動作基準点の移動は、対応する [OFFSET] 設定ボックスにカーソルを移動して、データ入力ダイ ヤルで基準点を移動してください。
- ●ブレーキ・フラップ→キャンバ・フラップを使用する 場合は、[ACT/INH]の設定ボックスにカーソルを移動し、 データ入力ダイヤルを左に回して、[ACT]の点滅表示と

してから、決定ボタンを押して機能を有効にします。 スイッチを設定する場合は、[SWITCH]の設定ボックス にカーソルを移動し決定ボタンを押して、選択画面を 呼び出して、スイッチの選択および ON 方向を設定し ます。("NULL" 設定で常時 ON)

(スイッチの選択方法は巻末の説明を参照)

エルロン→キャンバ FLP [AIL → CAMBERFLP]

[対応モデル・タイプ]: 飛行機/グライダー/無尾翼機、2 エルロン+2フラップ以上

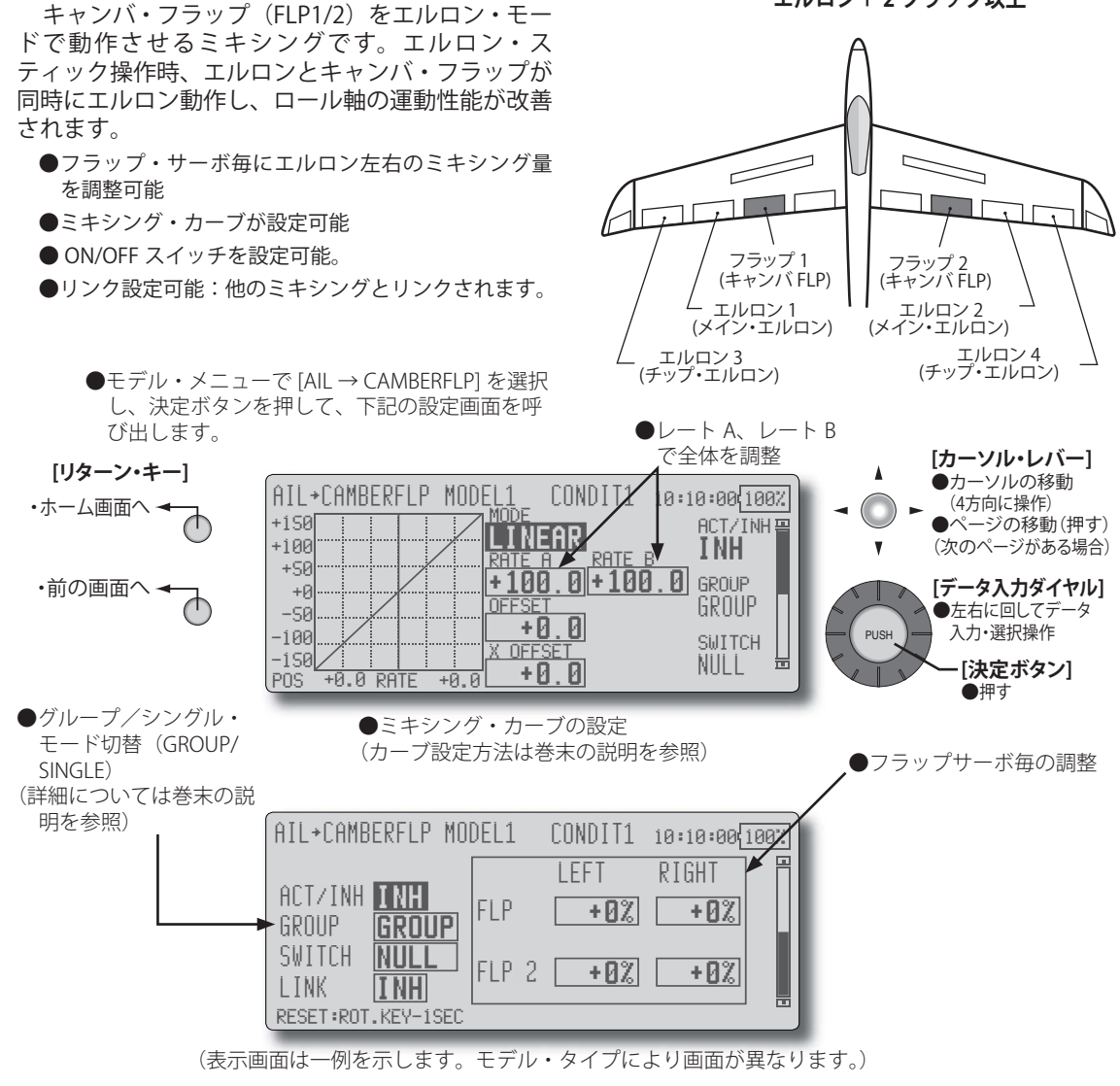

#### 設定方法

- [ACT/INH] の設定ボックスにカーソルを移動し、デー タ入力ダイヤルを左に回して、[ACT] の点滅表示として から、決定ボタンを押して機能を有効にします。
- ●スイッチを設定する場合は、[SWITCH]の設定ボックス にカーソルを移動し決定ボタンを押して、選択画面を 呼び出してスイッチの選択および ON 方向を設定しま す。("NULL" 設定で常時 ON)
  - (スイッチの選択方法は巻末の説明を参照)
- ●フラップ・サーボ毎の左右の設定ボックスにカーソル を移動し、データ入力ダイヤルでミキシング量を調整 します。
  - \*リンケージによりミキシング方向が逆の場合はミキ シング量の極性を変えることにより調整可能。

- ●ミキシング・カーブの設定が可能
  - (カーブ設定方法は 135 ページの説明を参照)
- ●リンクを設定する場合、[LINK] の設定ボックスにカー ソルを移動し、データ入力ダイヤルを左に回して、[ON] の点滅表示としてから、決定ボタンを押してリンクを ON にします。

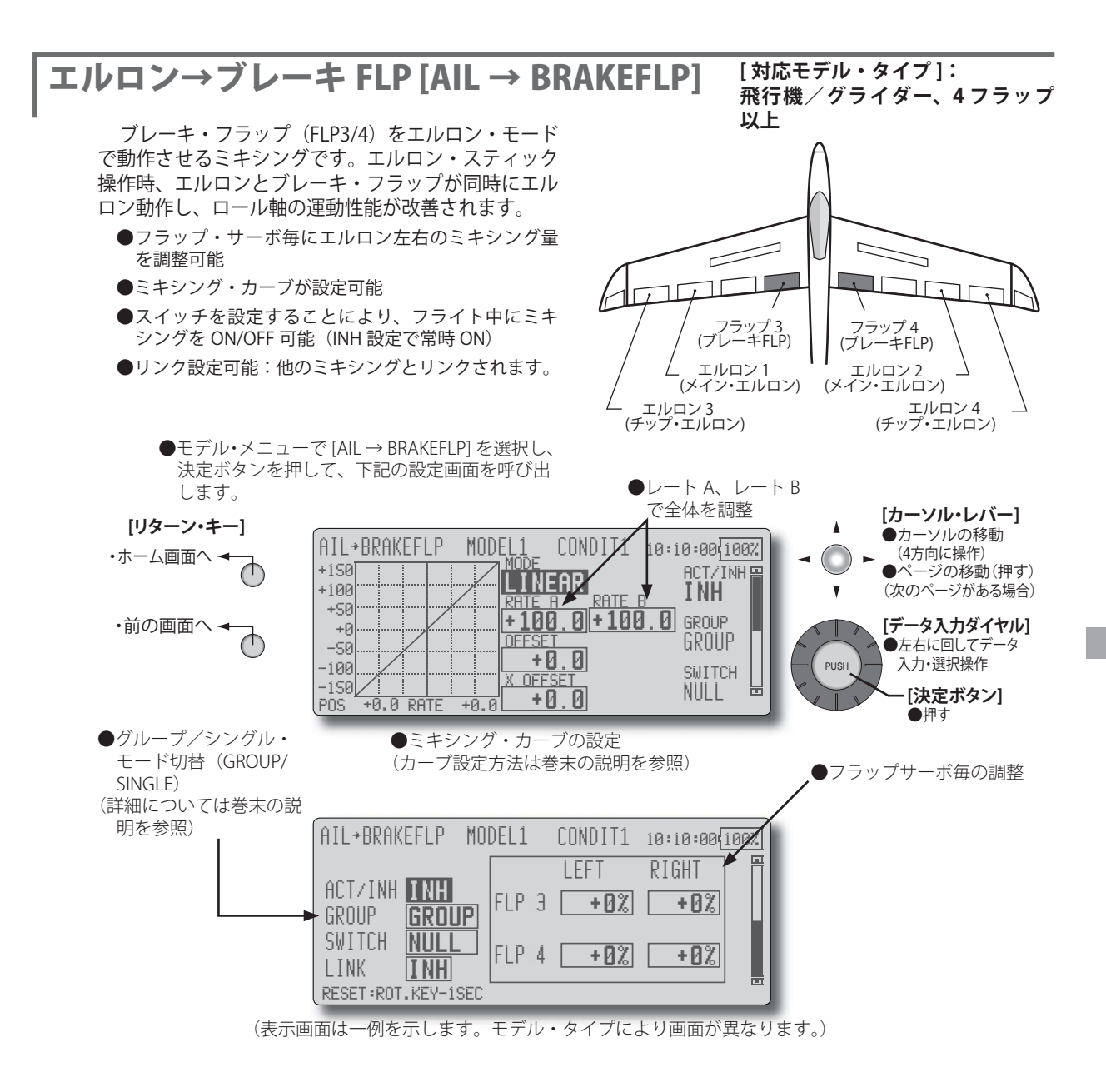

- [ACT/INH] の設定ボックスにカーソルを移動し、デー タ入力ダイヤルを左に回して、[ACT] の点滅表示として から、決定ボタンを押して機能を有効にします。
- ●スイッチを設定する場合は、[SWITCH]の設定ボックス にカーソルを移動し決定ボタンを押して、選択画面を 呼び出してスイッチの選択および ON 方向を設定しま す。("NULL" 設定で常時 ON)

(スイッチの選択方法は巻末の説明を参照)

- ●フラップ・サーボ毎の左右の設定ボックスにカーソル を移動し、データ入力ダイヤルでミキシング量を調整 します。
  - \*リンケージによりミキシング方向が逆の場合はミキ シング量の極性を変えることにより調整可能。

- ●ミキシング・カーブの設定が可能 (カーブ設定方法は135ページの説明を参照)
- ●リンクを設定する場合、[LINK] の設定ボックスにカー ソルを移動し、データ入力ダイヤルを左に回して、[ON] の点滅表示としてから、決定ボタンを押してリンクを ON にします。

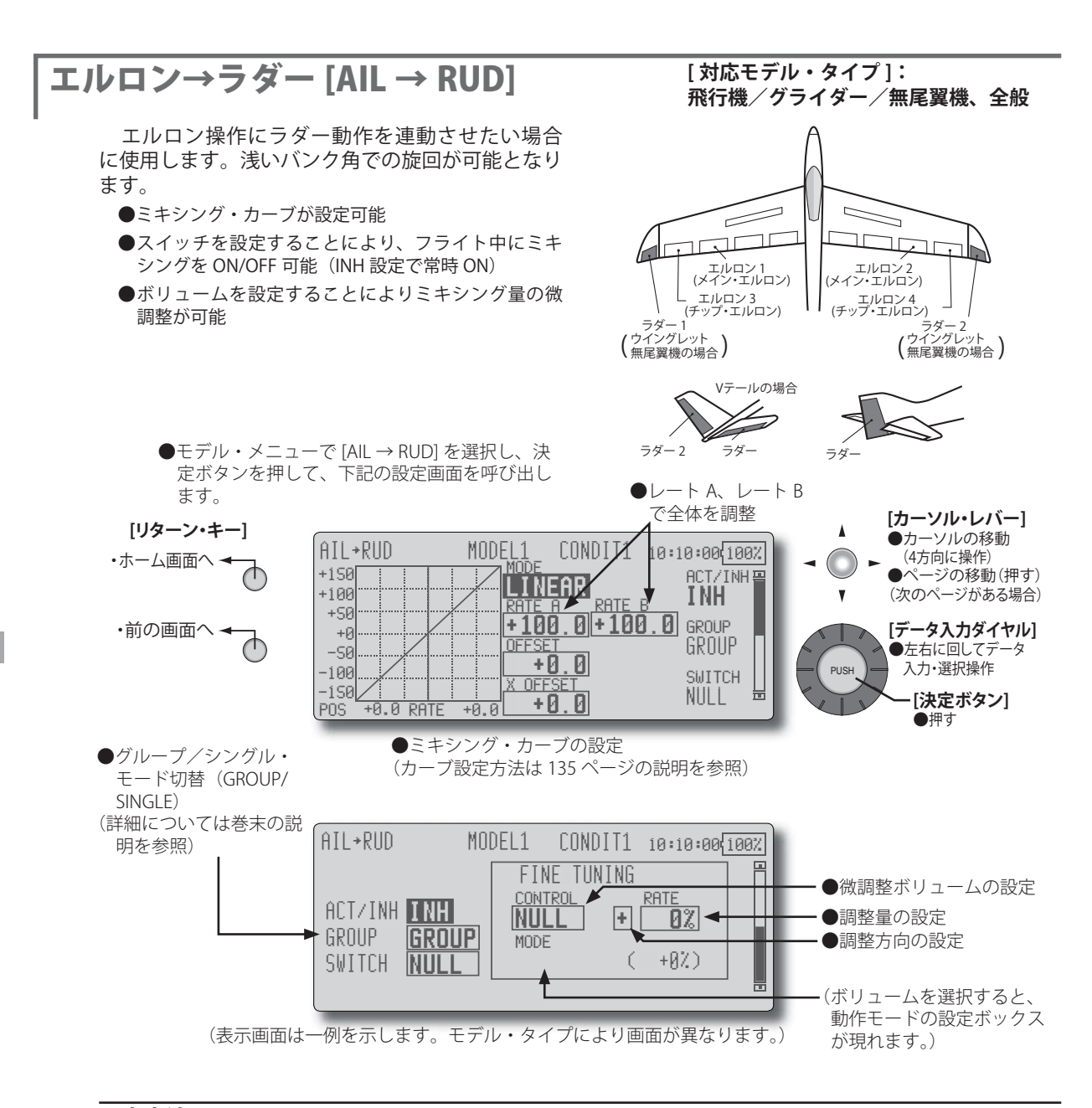

- [ACT/INH] の設定ボックスにカーソルを移動し、デー タ入力ダイヤルを左に回して、[ACT] の点滅表示として から、決定ボタンを押して機能を有効にします。
- ●スイッチを設定する場合は、[SWITCH]の設定ボックス にカーソルを移動し決定ボタンを押して、選択画面を 呼び出してスイッチの選択および ON 方向を設定しま す。("NULL" 設定で常時 ON)

(スイッチの選択方法は巻末の説明を参照)

●微調整ボリュームを設定する場合は、"CONTROL" の設 定ボックスにカーソルを移動し、決定ボタンを押して 選択画面を呼び出して選択します。調整量および調整 方向を設定できます。

また、ボリュームの動作モードを選択できます。 (ボリュームの動作モードについては 133 ページの説明 を参照)

- ●ミキシング・カーブの設定が可能 (カーブ設定方法は 135 ページの説明を参照)
- 【微調整ボリュームの動作モード】
   ボリュームのセンターでミキシング微調整量 0%。 ボリュームを左右に回すとミキシング量が増減します。
   ボリューム左端でミキシング働が増えます。
   ボリュームを回すとミキシング量が増えます。
   ボリューム右端でミキシング微調整量 0%。 ボリュームを回すとミキシング量が増えます。
   ボリュームた回すとミキシング量が増えます。
   ボリューム、ニュートラルで左右に回すとミキシング量が増えます。

90 <モデル・メニュー機能(飛行機、グライダー)>

# エアブレーキ→ ELE [AIRBRAKE → ELE]

エアブレーキ(スポイラー)操作にエレベーター を連動させたい場合に使用します。着陸時のエアブ レーキ操作時の頭下げをエレベーター・アップで補 正するミキシングです。

- \*この機能はリンケージ・メニュー内のファンクション機能でエアブレーキが割り付けられていないと動作しません。
- ●エレベーター・サーボ毎のレート1側/レート2側 のミキシング量を調整可能
- ●ミキシング・カーブが設定可能
- ●スイッチを設定することにより、フライト中にミキ シングを ON/OFF 可能(INH 設定で常時 ON)
- ●ボリュームを設定することによりミキシング量の微調整が可能

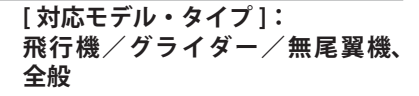

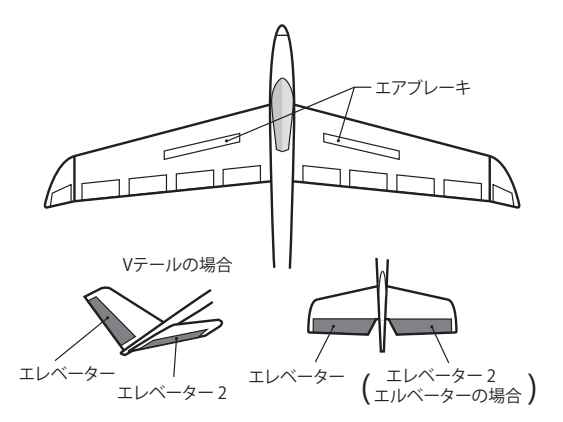

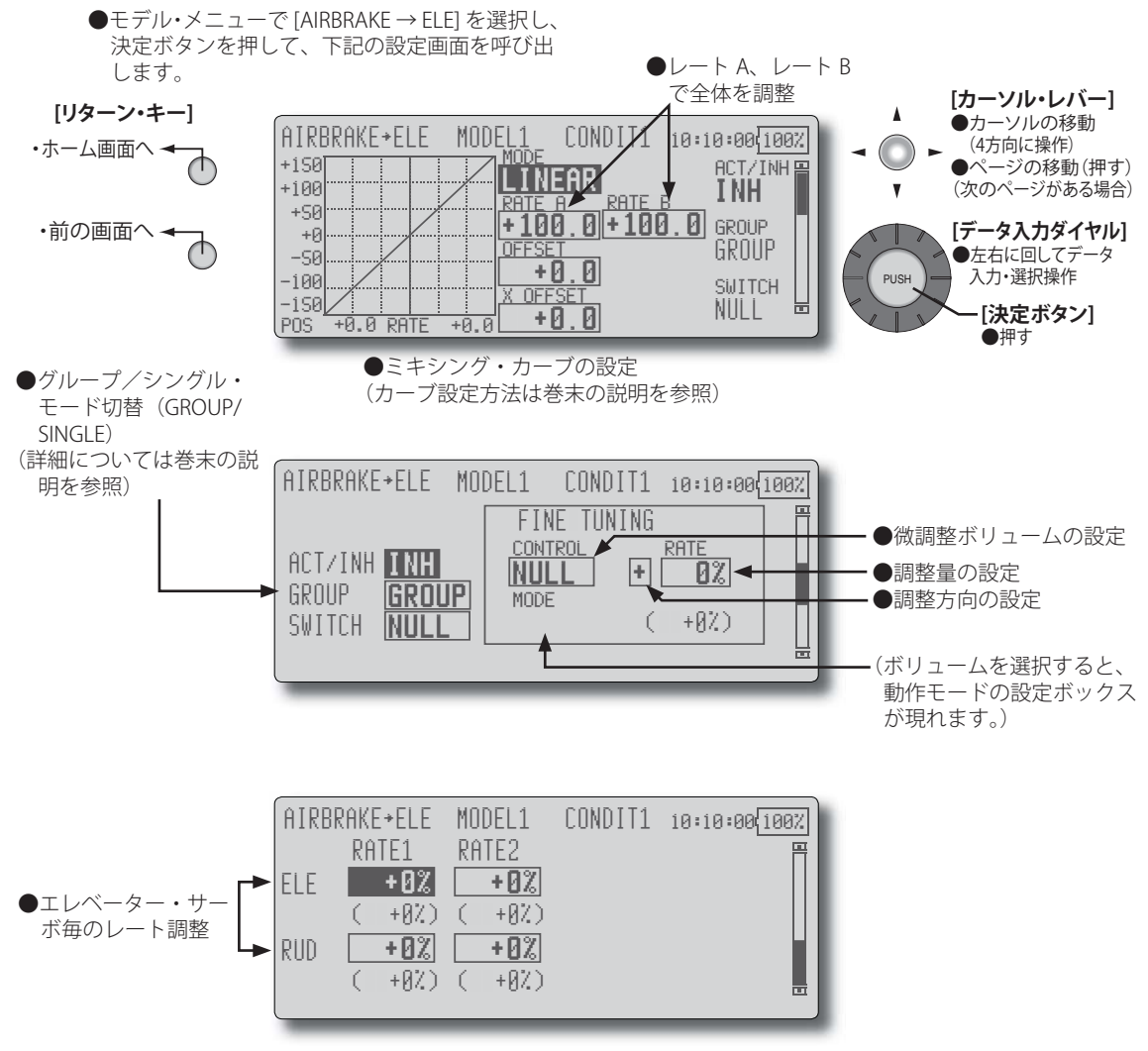

(表示画面は一例を示します。モデル・タイプにより画面が異なります。)

<モデル・メニュー機能(飛行機、グライダー)> 91

- [ACT/INH] の設定ボックスにカーソルを移動し、デー タ入力ダイヤルを左に回して、[ACT] の点滅表示として から、決定ボタンを押して機能を有効にします。
- ●スイッチを設定する場合は、[SWITCH]の設定ボックス にカーソルを移動し決定ボタンを押して、選択画面を 呼び出してスイッチの選択および ON 方向を設定しま す。("NULL" 設定で常時 ON)
  - (スイッチの選択方法は巻末の説明を参照)
- ●微調整ボリュームを設定する場合は、"CONTROL"の設 定ボックスにカーソルを移動し、決定ボタンを押して 選択画面を呼び出して選択します。調整量および調整 方向を設定できます。

また、ボリュームの動作モードを選択できます。 (ボリュームの動作モードについては 133 ページの説明 を参照)

●ミキシング・カーブの設定が可能 (カーブ設定方法は 135 ページの説明を参照)

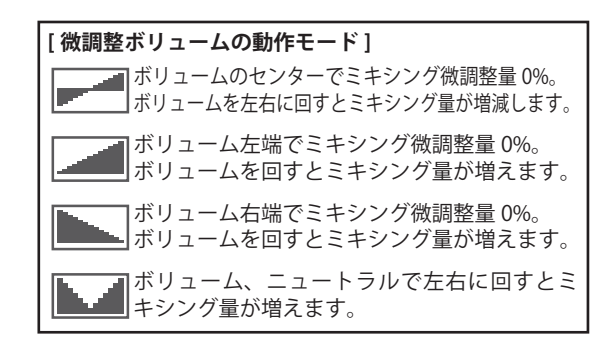

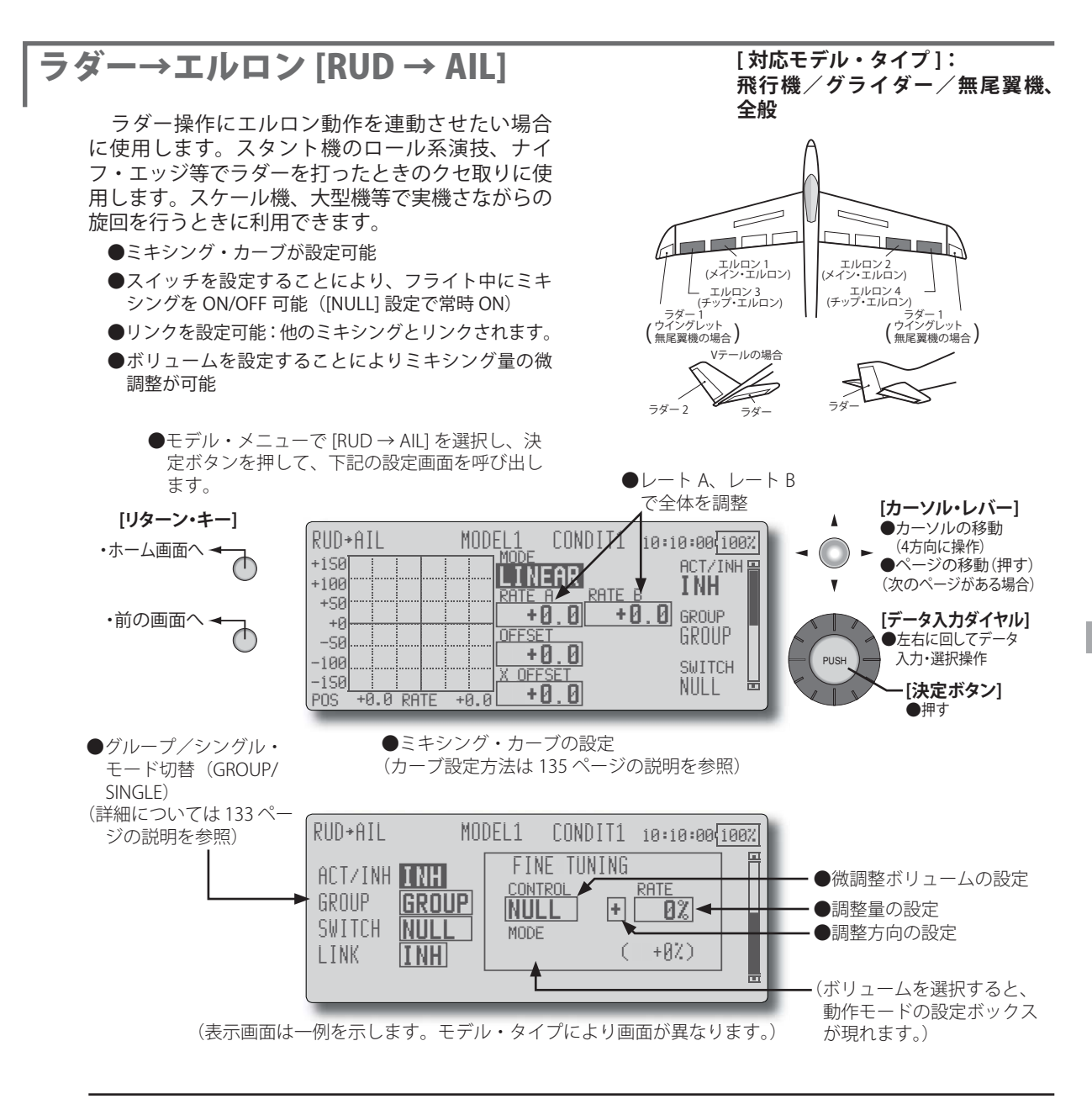

- [ACT/INH] の設定ボックスにカーソルを移動し、デー タ入力ダイヤルを左に回して、[ACT] の点滅表示として から、決定ボタンを押して機能を有効にします。
- ●スイッチを設定する場合は、[SWITCH]の設定ボックス にカーソルを移動し決定ボタンを押して、選択画面を 呼び出してスイッチの選択および ON 方向を設定しま す。("NULL" 設定で常時 ON)

(スイッチの選択方法は巻末の説明を参照)

●微調整ボリュームを設定する場合は、"CONTROL"の設 定ボックスにカーソルを移動し、決定ボタンを押して 選択画面を呼び出して選択します。調整量および調整 方向を設定できます。

また、ボリュームの動作モードを選択できます。

(ボリュームの動作モードについては 133 ページの説明 を参照)

●ミキシング・カーブの設定が可能 (カーブ設定方法は 135 ページの説明を参照) ●リンクを設定する場合、[LINK]の設定ボックスにカー ソルを移動し、データ入力ダイヤルを左に回して、[ON] の点滅表示としてから、決定ボタンを押してリンクを ON にします。

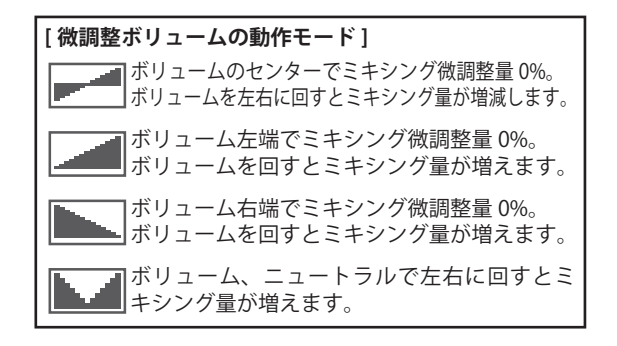

# キャンバ・ミキシング [CAMBER MIX]

主翼のキャンバ(エルロン、キャンバ・フラップ、 ブレーキ・フラップ)をネガティブやポジティブに 操作するキャンバ操作の AFR(D/R) レート調整が可 能。また、エルロン、フラップ、およびエレベーター のレートを個別にカーブで調整が可能で、キャンバ 操作による姿勢変化を補正することができます。

- \*キャンバ操作は初期設定でサイドレバーの LS に割り 当てられています。
- ●エルロン、フラップ、エレベーター・サーボ毎にアッ プ側/ダウン側のレートをカーブで調整可能:リン ケージによりミキシング方向が逆の場合はレートの 極性を変えることにより調整可能。

### [対応モデル・タイプ]: 飛行機/グライダー/無尾翼機、 2 エルロン以上

- ●スイッチを設定することにより、フライト中にミキシングを ON/OFF 可能(NULL 設定で常時 ON 状態)
- ●コンディション毎にディレーを設定できます。ディレー 機能を OFF できるカット・スイッチの設定も可能。
- ●エルロン、フラップ、エレベーター毎にサーボ・スピードの調整ができます。(IN 側 /OUT 側)

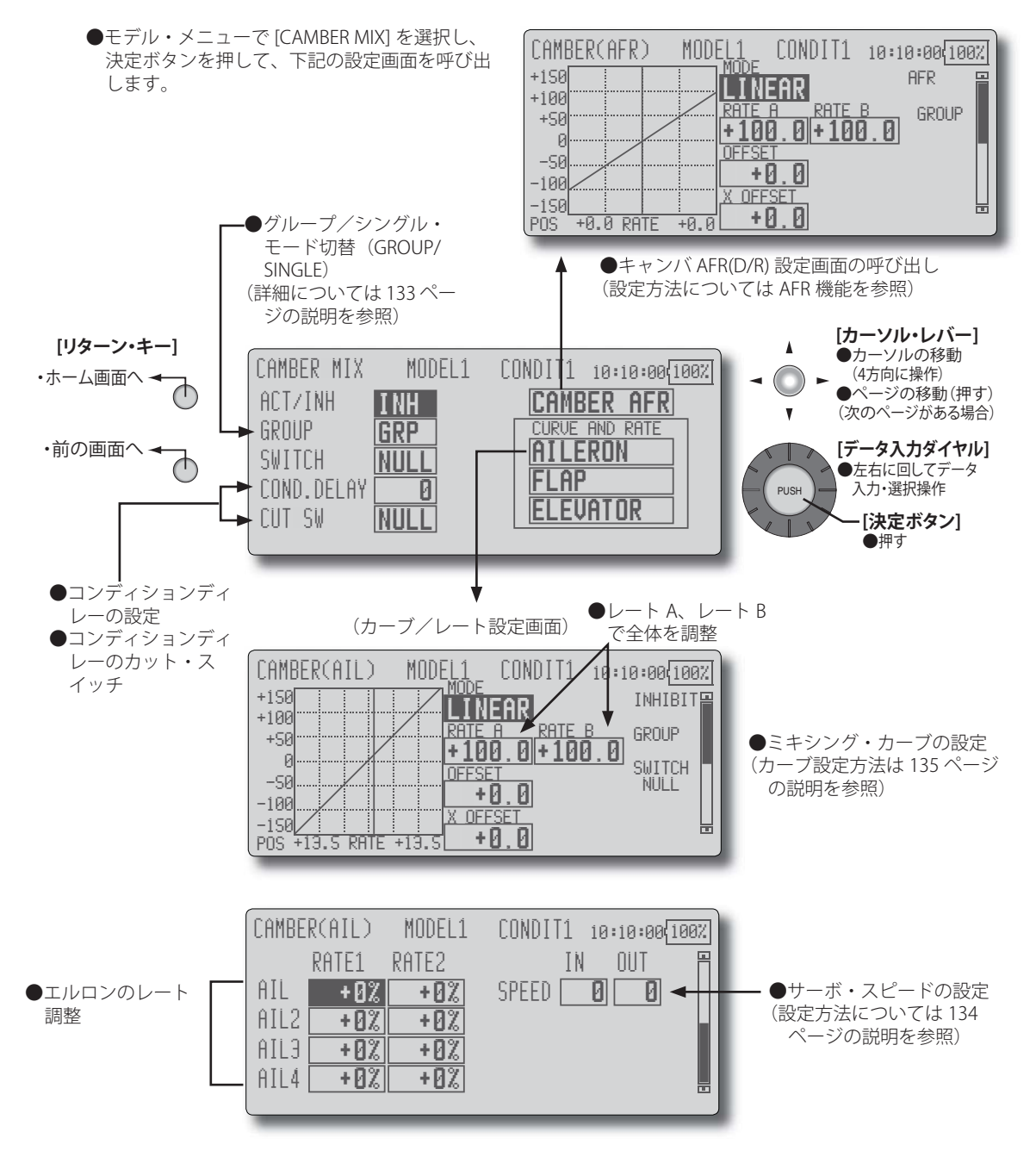

94 <モデル・メニュー機能(飛行機、グライダー)>

● [ACT/INH] の設定ボックスにカーソルを移動し、デー タ入力ダイヤルを左に回して、[ACT] の点滅表示として から、決定ボタンを押して機能を有効にします。

●スイッチを設定する場合は、[SWITCH]の設定ボックス にカーソルを移動し決定ボタンを押して、選択画面を 呼び出してスイッチの選択および ON 方向を設定しま す。("NULL" 設定で常時 ON)

(スイッチの選択方法は138ページの説明を参照)

●コンディション・ディレーを設定する場合は、[COND. DELAY]の設定ボックスにカーソルを移動し、データ入 カダイヤルでディレー量を設定します。

また、カット・スイッチを設定する場合は、[CUT SW] の設定ボックスにカーソルを移動し決定ボタンを押し て、選択画面を呼び出してスイッチの選択および ON 方向を設定します。("NULL" 設定で常時 ON)

(コンディションディレイについては 133 ページの説明 を参照してください) ●キャンバ AFR(D/R) 画面の呼び出し

[CAMBER AFR] の設定ボックスにカーソルを移動し、決 定ボタンを押して、キャンバ AFR 画面を呼び出します。 (設定方法については AFR 機能を参照)

(カーブ/レート設定画面)

参照)

●エルロン、フラップ、およびエレベーターのカーブ/ レート画面を呼び出して調整します。 それぞれの画面で、各サーボのレートおよびカーブが 設定できます。(カーブ設定方法は 135 ページの説明を

また、サーボ・スピードの調整が可能です。

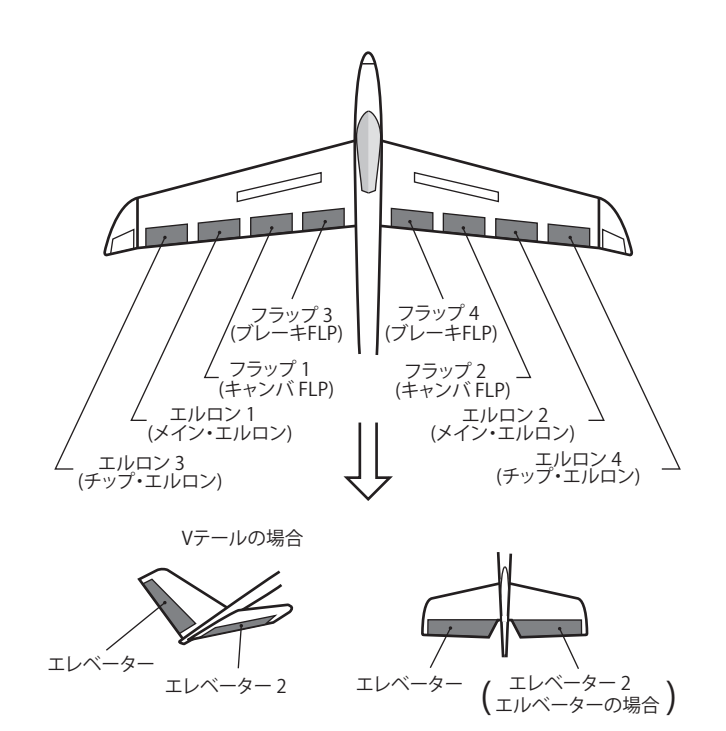

# ELE →キャンバ [ELE → CAMBER]

エレベーターの操作にキャンバを連動させたい 場合に使用します。エレベーター・アップでフラッ プが下がるようにミキシングを使用すると、エレ ベーター・アップ時に揚力を増大させることができ ます。(無尾翼機の場合、このミキシングを ON に しないと、エレベータ動作ができません。)

#### [対応モデル・タイプ]: 飛行機/グライダー/無尾翼機、 2 エルロン以上

- ●ミキシング・カーブが設定可能
- ●スイッチを設定することにより、フライト中にミキ シングを ON/OFF 可能(INH 設定で常時 ON)
- ●ボリュームを設定することによりミキシング量の微調整が可能

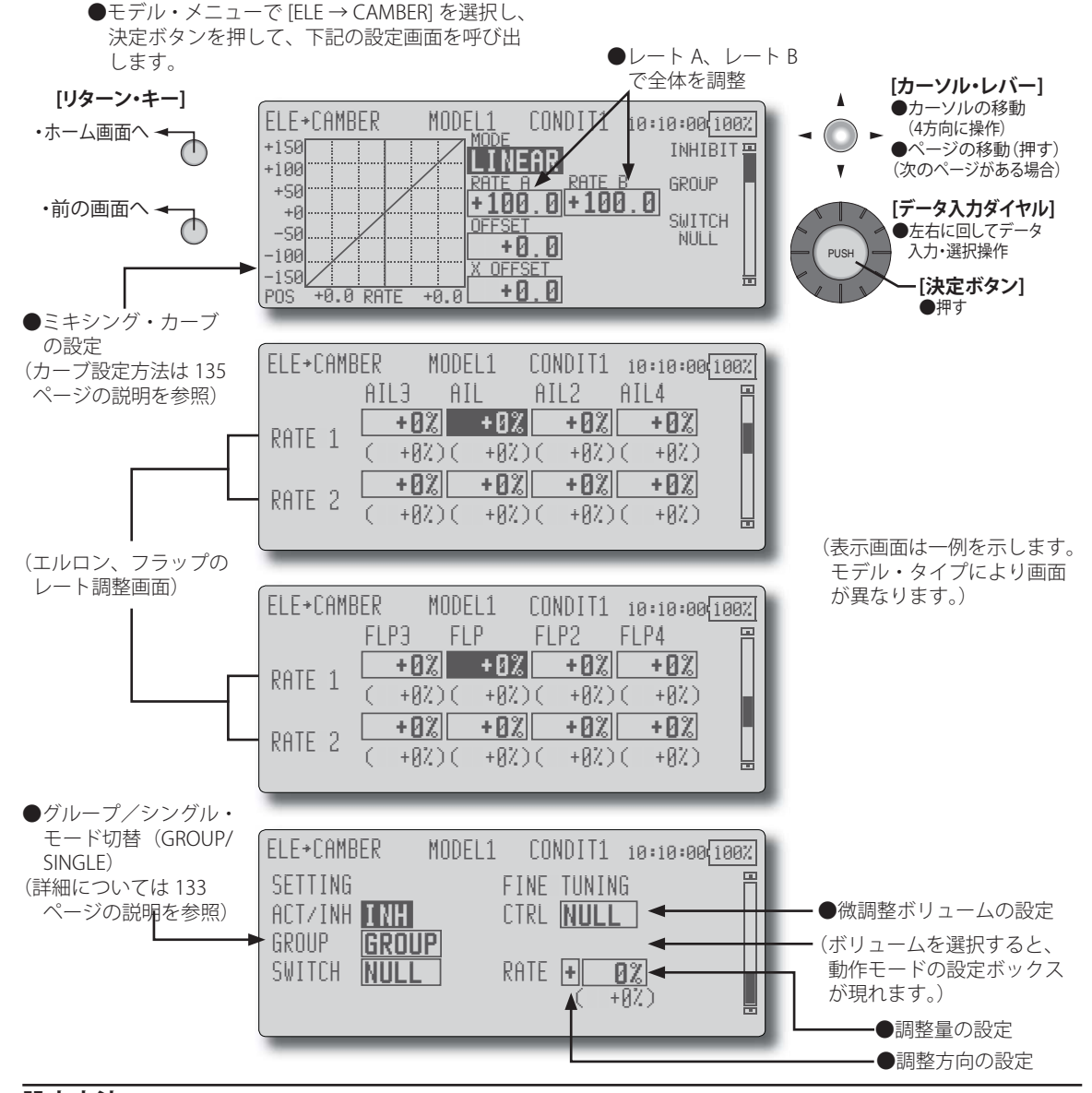

# 設定方法

- [ACT/INH] の設定ボックスにカーソルを移動し、デー タ入力ダイヤルを左に回して、[ACT] の点滅表示として から、決定ボタンを押して機能を有効にします。
- ●スイッチを設定する場合は、[SWITCH]の設定ボックス にカーソルを移動し決定ボタンを押して、選択画面を 呼び出してスイッチの選択および ON 方向を設定しま す。("NULL" 設定で常時 ON)

(スイッチの選択方法は138ページの説明を参照)

●微調整ボリュームを設定する場合は、[CTRL]の設定ボックスにカーソルを移動し、決定ボタンを押して選択画面を呼び出して選択します。調整量および調整方向を設定できます。

また、ボリュームの動作モードを選択できます。 (ボリュームの動作モードについては 133 ページの説明 を参照)

●ミキシング・カーブの設定が可能 (カーブ設定方法は 135 ページの説明を参照)

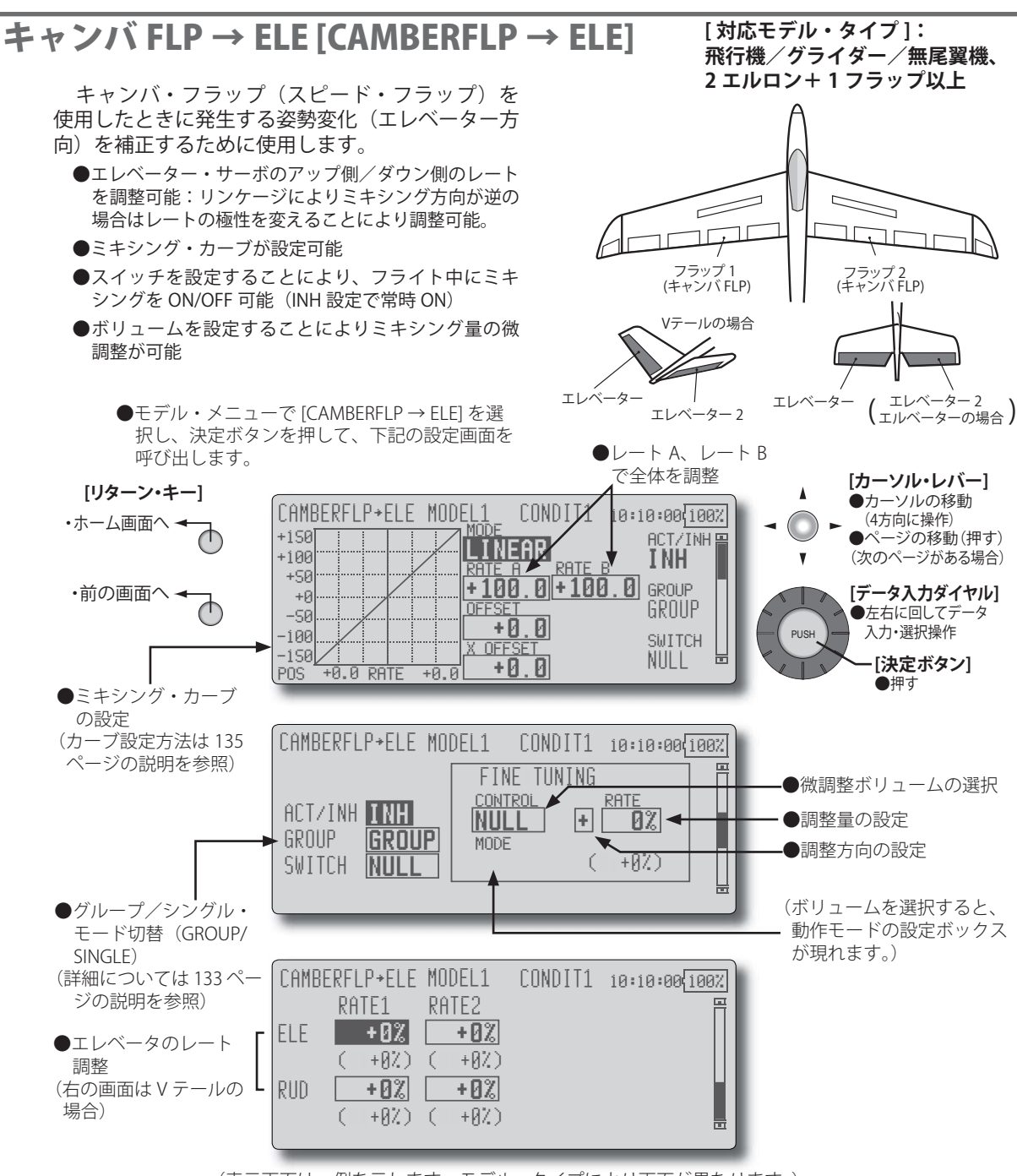

(表示画面は一例を示します。モデル・タイプにより画面が異なります。)

- [ACT/INH] の設定ボックスにカーソルを移動し、デー タ入力ダイヤルを左に回して [ACT] の点滅表示とし、 決定ボタンを押して機能を有効にします。
- ●スイッチを設定する場合は、[SWITCH] の設定ボックス にカーソルを移動し、決定ボタンを押して選択画面を 呼び出してから、スイッチの選択および ON 方向を設 定します。("NULL" 設定で常時 ON)

(スイッチの選択方法は138ページの説明を参照)

●エレベーター・サーボの [RATE1]、[RATE2] の設定ボッ クスにカーソルを移動し、データ入力ダイヤルを左右 に回してミキシング量を調整します。 \*リンケージによりミキシング方向が逆の場合は極性 を変えることにより調整可能。

- ●微調整ボリュームを設定する場合は、"FINE TUNING"の 項目の [CONTROL] の設定ボックス("NULL")にカーソ ルを移動し、決定ボタンを押して選択画面を呼び出し てから、ボリュームの選択を行います。調整量および 調整方向を設定できます。また、ボリュームの動作モー ドを選択できます。
- ●ミキシング・カーブの設定が可能 (カーブ設定方法は135ページの説明を参照)

# ヾタフライ 「BUTTERFLY]

この機能は左右のエルロンを上方に、フラップ (キャンバ・フラップ、ブレーキ・フラップ)を下 方に同時に操作することにより、強いブレーキ動 作を可能にします。このとき、エルロンおよびフ ラップもバタフライ・ミキシングに重ねて操作が 可能です。また、バタフライ・ミキシング動作時 の機体の姿勢変化をエレベーターで補正できます。

- ●エルロン、フラップ・サーボ毎にミキシング・レー トを調整可能
- ●スイッチを設定することにより、フライト中にミキ シングを ON/OFF 可能 (INH 設定で常時 ON)
- ●バタフライの動作基準点の移動が可能:変更したい 位置に操作した状態で、カーソルを [OFFSET] の位置 に移動して、決定ボタンを押すと基準点が移動しま す。ただし、基準点をオフセットしすぎると思わぬ 動作になることがありますので注意してください。
- (IN 側 /OUT 側)
- ●差動量の調整が可能。

SNGL)

- ●コンディション毎にディレーを設定できます。ディ レー機能を OFF できるカット・スイッチの設定も可能。
  - ンを押して、下記の設定画面を呼び出します。

#### [対応モデル・タイプ]: グライダー/無尾翼機、2 エルロン以上

- ●エレベーター補正が可能:アップ側/ダウン側でレー ト調整可能。また、ミキシング・カーブ、スピード(IN 側 /OUT 側) 調整ができます。 ([ELE SETTING] から設 定画面を呼び出せます)
- ●バタフライ AFR 設定画面を直接呼び出すことが可能。 ([BUTTERFLY] から AFR 画面を呼び出せます。)
- \*エルロンおよびフラップをバタフライ・ミキシング に重ねて操作時に不感帯が生じる場合は AFR 機能で 舵角を調整します。

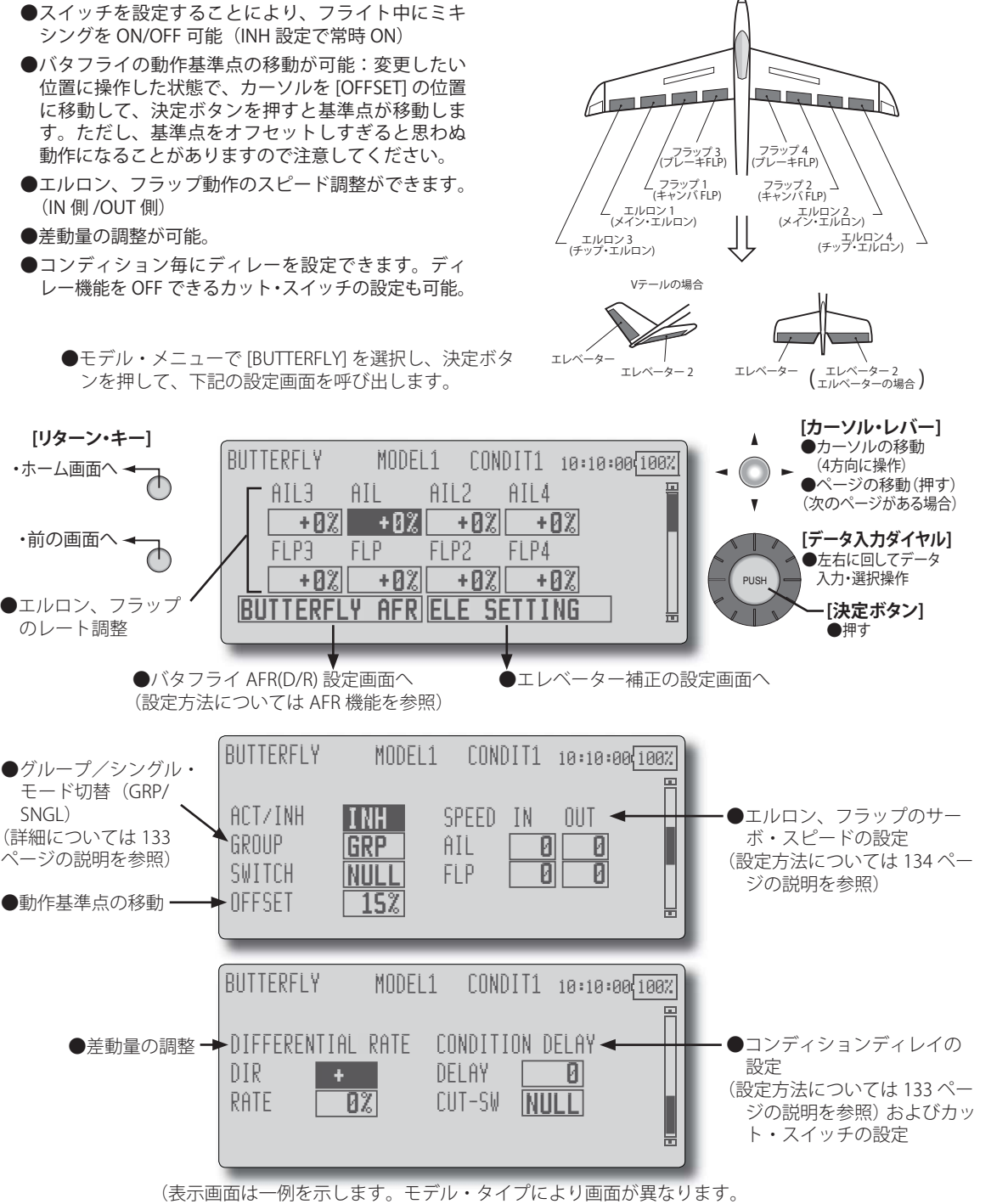

下図は4エルロン・4フラップの場合の画面。)

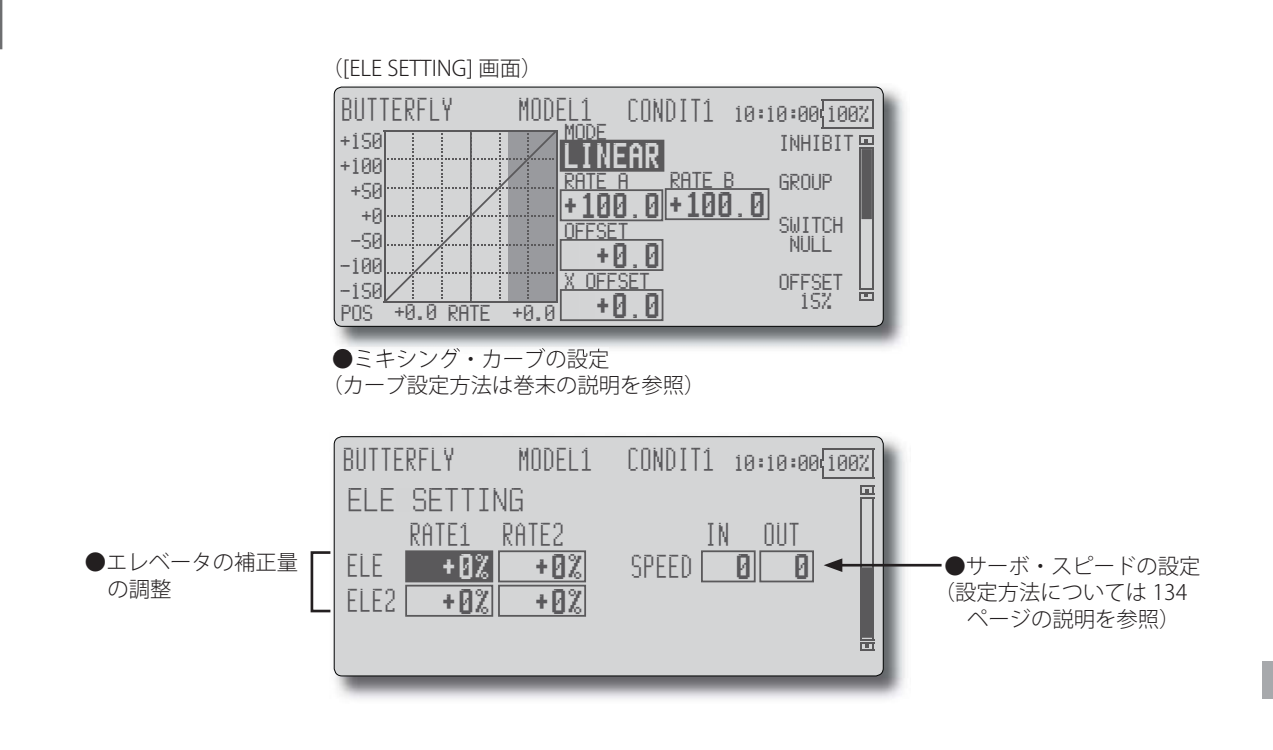

- [ACT/INH] の設定ボックスにカーソルを移動し、デー タ入力ダイヤルを左に回して [ACT] の点滅表示とし、 決定ボタンを押して機能を有効にします。
- ●スイッチを設定する場合は、[SWITCH]の設定ボックス にカーソルを移動し、決定ボタンを押して選択画面を 呼び出してから、スイッチの選択および ON 方向を設 定します。("NULL"設定で常時 ON)
  - (スイッチの選択方法は138ページの説明を参照)
- ●エルロン、フラップのレートは各調整ボックスにカー ソルを移動し、データ入力ダイヤルを左右に回して調 整します。
- ●バタフライの動作基準点を移動したい場合は、カーソ ルを [OFFSET] に移動した状態で、バタフライ操作で変 更したいポイントに操作し、決定ボタンを押して基準 点を変更します。

\*設定ポイントが表示されます。

(エレベータ補正画面の設定)

●エレベータの補正量の調整は、エレベータ・サーボの [RATE1] または [RATE2] の設定ボックスにカーソルを移 動し、データ入力ダイヤルを回してレートを調整します。

# トリム・ミックス 1/2 [TRIM MIX 1/2]

エルロン、エレベーター、フラップ(キャンバ・ フラップ、ブレーキ・フラップ)について、飛行 状態によって予め設定しておいたトリムのオフ セット量をスイッチで呼び出すことができます。

- エルロン、エレベーター、フラップ・サーボ毎にオ フセットを調整可能
- ●スイッチを設定することにより、フライト中にこの 機能を呼び出すことができます。トリム・ミックス 2が優先します。
- ●エルロン、エレベーター、フラップ動作のスピード 調整ができます。(IN 側 /OUT 側)
- コンディション毎にディレーを設定できます。ディレー機能を OFF できるカット・スイッチの設定も可能。
- ●ボリュームを設定することによりトリム量の微調整が可能。
- ●オート・モードを設定することにより、トリム・ミックスの呼び出しをスティック等に連動させることができます。機能のON/OFF スイッチとは別にスティック・スイッチ等を設定できます。

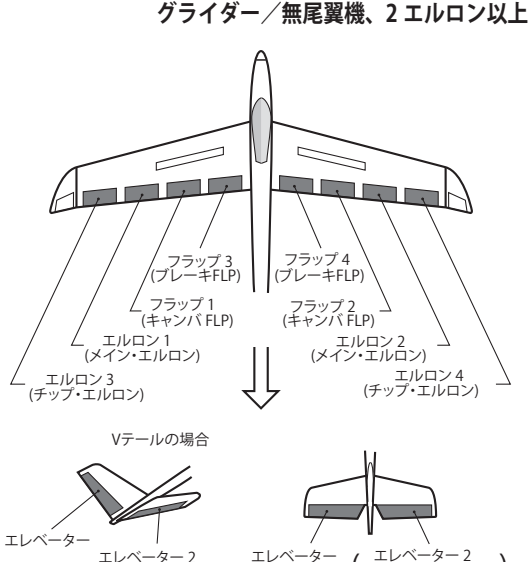

(エルベーターの場合)

[対応モデル・タイプ]:

●モデル・メニューで [TRIM MIX 1/2] を選択し、決定ボタ ンを押して、下記の設定画面を呼び出します。

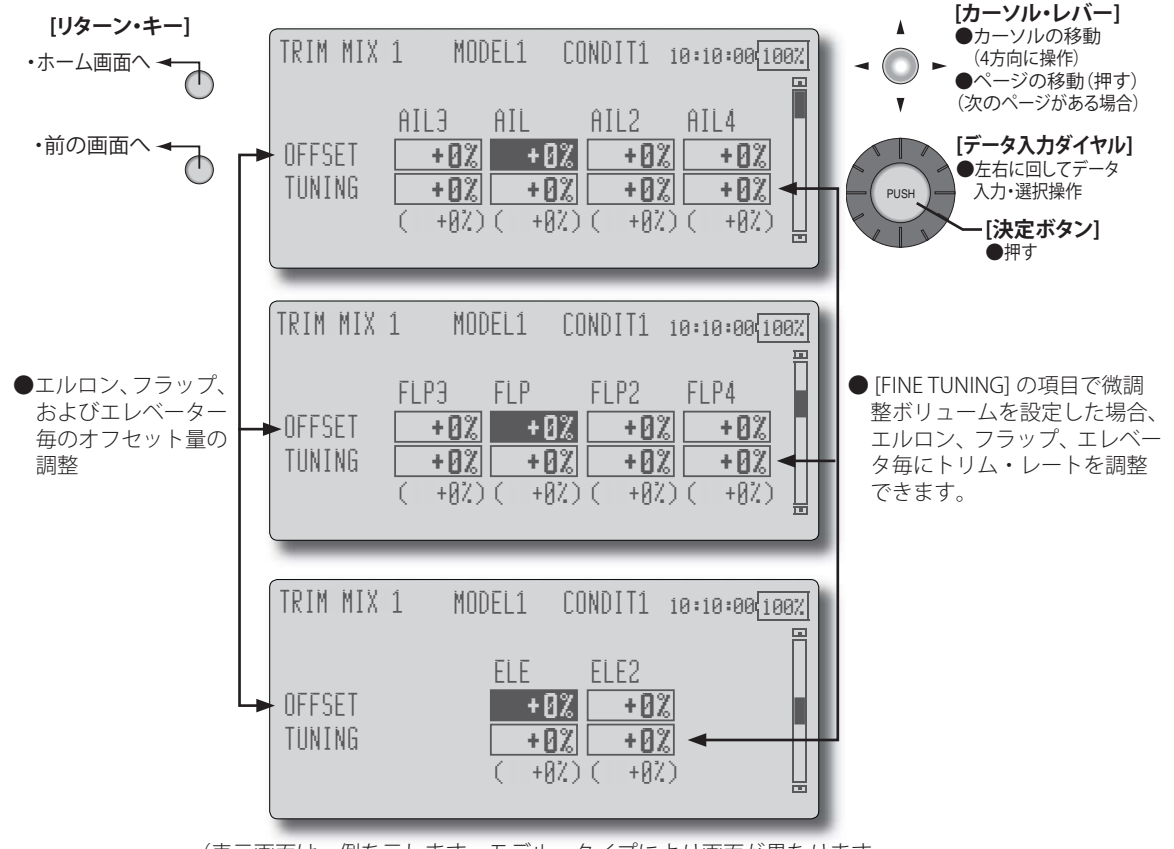

(表示画面は一例を示します。モデル・タイプにより画面が異なります。 下図は4エルロン・4フラップの場合の画面。)

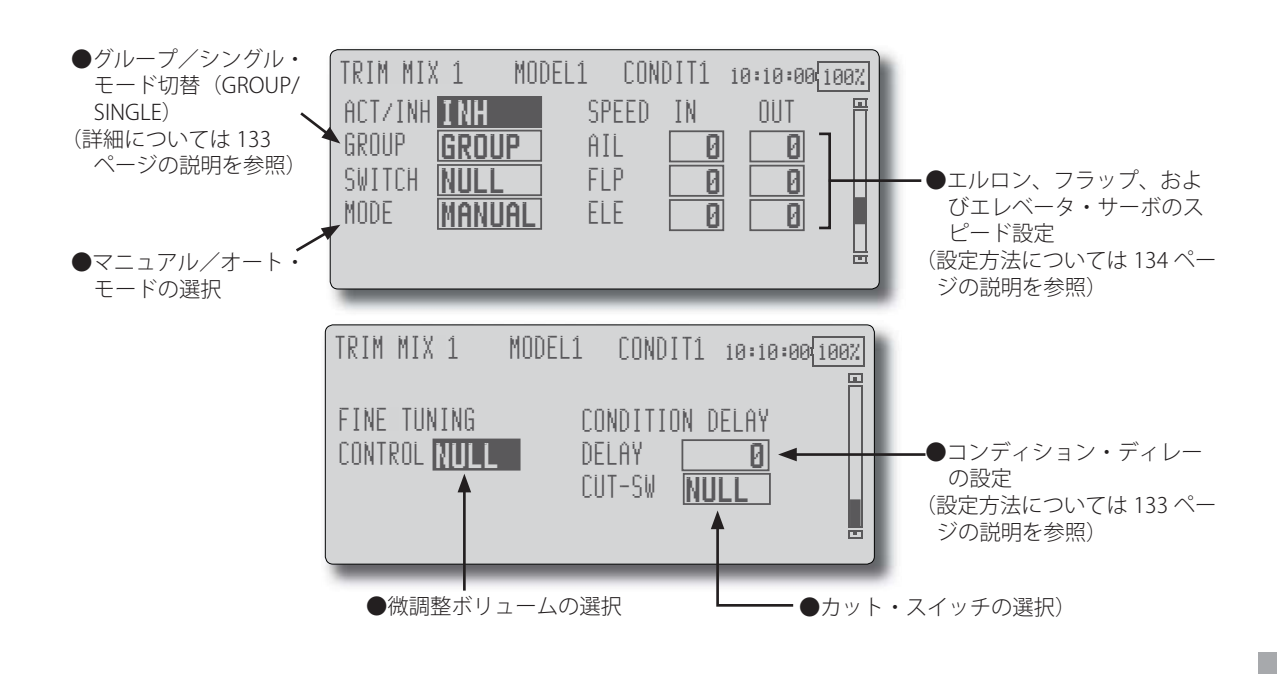

- [ACT/INH] の設定ボックスにカーソルを移動し、デー タ入力ダイヤルを左に回して [ACT] の点滅表示とし、 決定ボタンを押して機能を有効にします。
- ●スイッチを設定する場合は、[SWITCH]の設定ボックス にカーソルを移動し、決定ボタンを押して選択画面を 呼び出してから、スイッチの選択および ON 方向を設 定します。("NULL" 設定で常時 ON)

(スイッチの選択方法は138ページの説明を参照)

●マニュアル/オート・モードの選択

[MANUAL]:スイッチで ON/OFF を切り替えるモード。 [AUTO]:トリム・ミックスの呼び出しをスティック等 に連動させることができます。オート・モードを選択 すると、画面上にオート・スイッチ設定項目 [AUTO-SW] が現れ、機能の ON/OFF スイッチとは別にスティック・ スイッチ等を設定できます。

●オフセット量の調整 エルロン、フラップ、およびエレベーターのオフセッ ト量を調整する場合は、対応する [OFFSET] 設定ボック スにカーソルを移動し、データ入力ダイヤルを回して

調整します。 ●微調整ボリュームを使用する場合は、[CONTROL] の設 定ボックスにカーソルを移動し、決定ボタンを押して 選択画面を呼び出してから、ボリュームを選択します。 この場合、エルロン、フラップ、エレベータ毎にトリ ムレートを調整できます。対応する [TUNING] の設定 ボックスにカーソルを移動し、データ入力ダイヤルで 調整します。

| 設定項目                                                                                                    |
|----------------------------------------------------------------------------------------------------|
| <br><モード設定>                                                                                                    |
| 機能:[ON]                                                                                                    |
| * 設定をコンディション毎に切り離す場合はグルー<br>プ・モード [GROUP] を [SINGLE] に設定する。<br>スイッチ:機能の ON/OFF スイッチを選択                                                        |
| 動作モード:マニュアル [MANUAL] またはオート<br>[AUTO] モードを選択                                                                                                  |
| *オート・モードの場合は更にオート・モード用の<br>スイッチを選択する。スティック等に連動可能。                                                                                             |
| <スピードの設定><br>IN 側:スイッチ ON の時の動作スピードの調整<br>OUT 側:スイッチ OFF の時の戻るスピードの調整                                                                         |
| <微調整ボリュームの設定><br>ボリュームの選択および各サーボ毎のトリムレートの<br>調整。                                                                                              |
| <コンディション・ディレーの設定><br>フライトコンディションを設定している場合、各コン<br>ディション毎に動作スピードが調整できます。また、<br>カット・スイッチの選択によりコンディション・ディ<br>レー動作を途中で中断し、すばやく元の位置に各舵を<br>戻すことも可能。 |

# エアブレーキ

着陸または飛行中のダイブ等でエアブレーキが 必要な場合に使用します。エルロン、エレベーター、 フラップ(キャンバ・フラップ、ブレーキ・フラッ プ)について、予め設定しておいたオフセット量を スイッチで呼び出すことができます。

- エルロン、エレベーター、フラップ・サーボ毎にオ フセット量を調整可能
- ●エルロン、エレベーター、フラップ動作のスピード 調整ができます。(IN 側 /OUT 側)
- ●コンディション毎にディレーを設定できます。ディレー 機能を OFF できるカット・スイッチの設定も可能。
- ●微調整ボリュームを設定することによりトリム量の 微調整が可能。サーボ毎にトリム・レートの設定が 可能。
- ●オート・モードを設定することにより、エアブレー キ動作をスティック等に連動させることができます。 機能の ON/OFF スイッチとは別にスティック・スイッ チ等を設定できます。

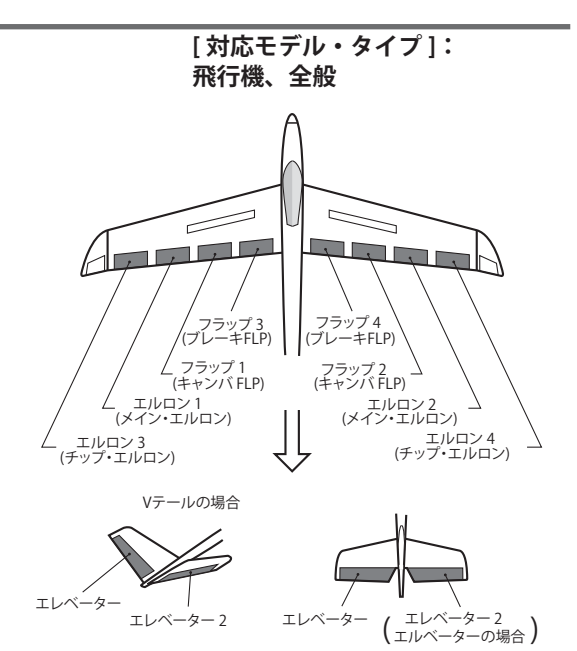

●モデル・メニューで [AIRBRAKE] を選択し、決定ボタン を押して、下記の設定画面を呼び出します。

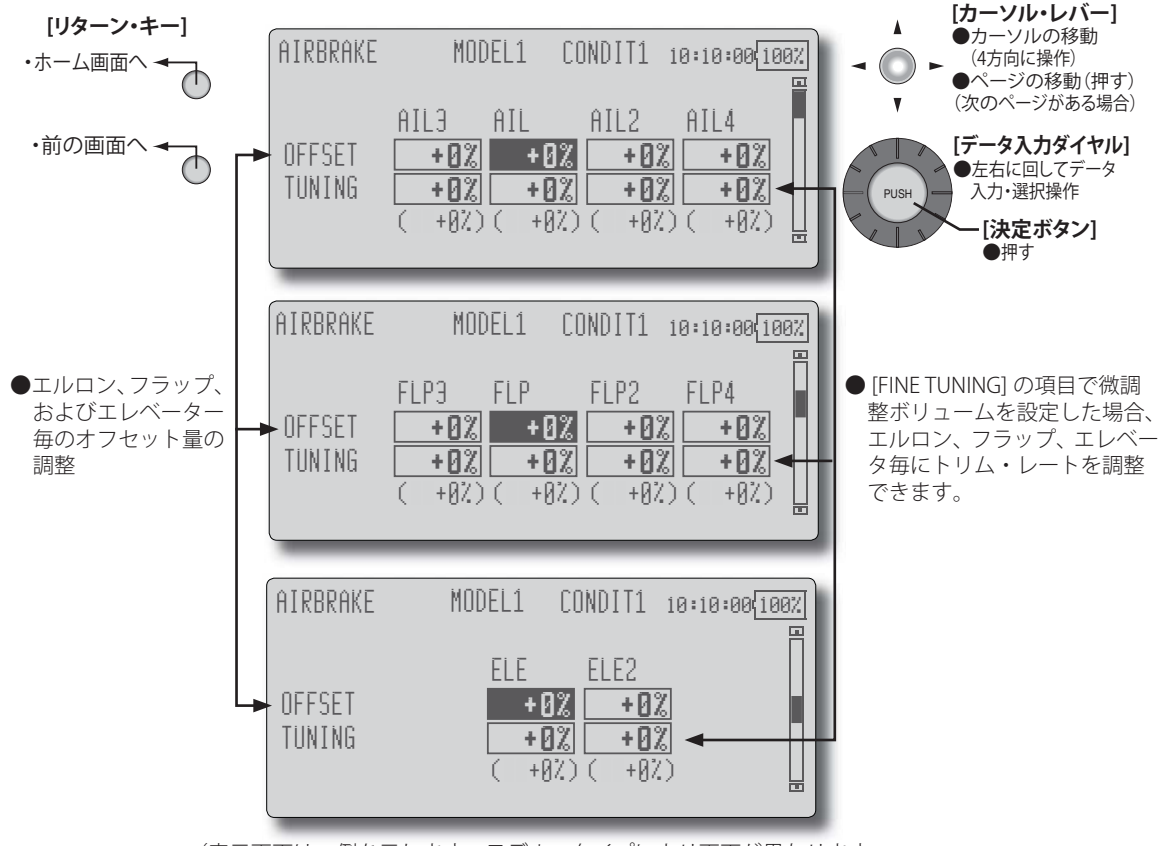

(表示画面は一例を示します。モデル・タイプにより画面が異なります。 下図は4エルロン・4フラップの場合の画面。)

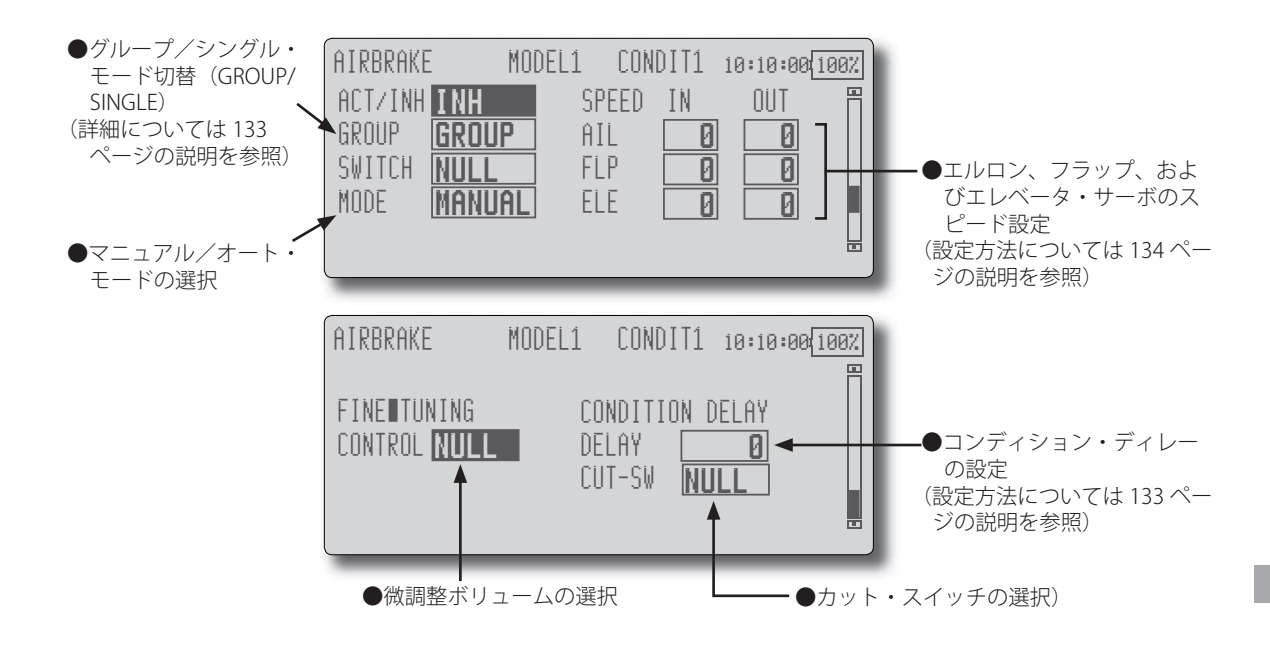

- [ACT/INH] の設定ボックスにカーソルを移動し、デー タ入力ダイヤルを左に回して [ACT] の点滅表示とし、 決定ボタンを押して機能を有効にします。
- ●スイッチを設定する場合は、[SWITCH] の設定ボックス にカーソルを移動し、決定ボタンを押して選択画面を 呼び出してから、スイッチの選択および ON 方向を設 定します。("NULL" 設定で常時 ON)

(スイッチの選択方法は138ページの説明を参照)

●マニュアル/オート・モードの選択

[MANUAL]:スイッチで ON/OFF を切り替えるモード。 [AUTO]:エアーブレーキの呼び出しをスティック等に 連動させることができます。オート・モードを選択す ると、画面上にオート・スイッチ設定項目 [AUTO-SW] が現れ、機能の ON/OFF スイッチとは別にスティック・ スイッチ等を設定できます。

●オフセット量の調整

エルロン、フラップ、およびエレベーターのオフセット量を調整する場合は、対応する [OFFSET] 設定ボックスにカーソルを移動し、データ入力ダイヤルを回して 調整します。

●微調整ボリュームを使用する場合は、[CONTROL]の設 定ボックスにカーソルを移動し、決定ボタンを押して 選択画面を呼び出してから、ボリュームを選択します。 この場合、エルロン、フラップ、エレベータ毎にトリ ムレートを調整できます。対応する [TUNING]の設定 ボックスにカーソルを移動し、データ入力ダイヤルで 調整します。

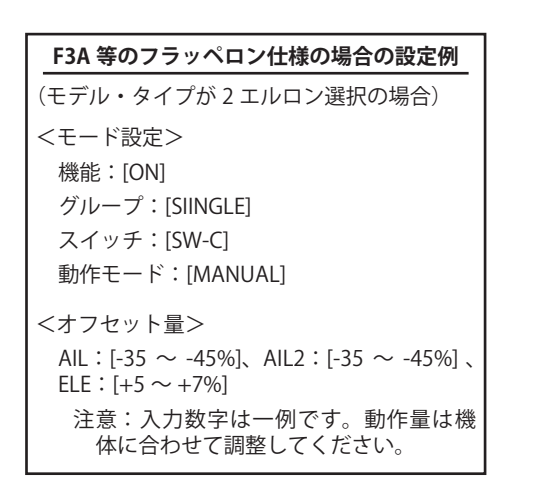

# 

機体姿勢の安定化のために GYA シリーズ・ジャ イロを使用する場合のジャイロ専用ミキシングで す。感度および動作モード(AVCS モード/ NORM モード)をスイッチで切り替えることができます。 ●3つのレートを使用可能(RATE1/RATE2/RATE3)

●同時に3軸迄制御可能(GYRO/GYRO2/GYRO3)

# [ 対応モデル・タイプ ]: 飛行機/グライダー/無尾翼機、全般

\* T12Z の初期設定では感度設定チャンネルは割り当 てられていません。予め、リンケージ・メニューの ファンクション機能 [FUNCTION] で、空きチャンネ ルを利用して、使用する感度設定チャンネル(GYRO/ GYRO2/GYRO3)を割り当てておく必要があります。 ファンクション以外の [CONTROL]、[TRIM] の項目は [NULL] に設定してください。

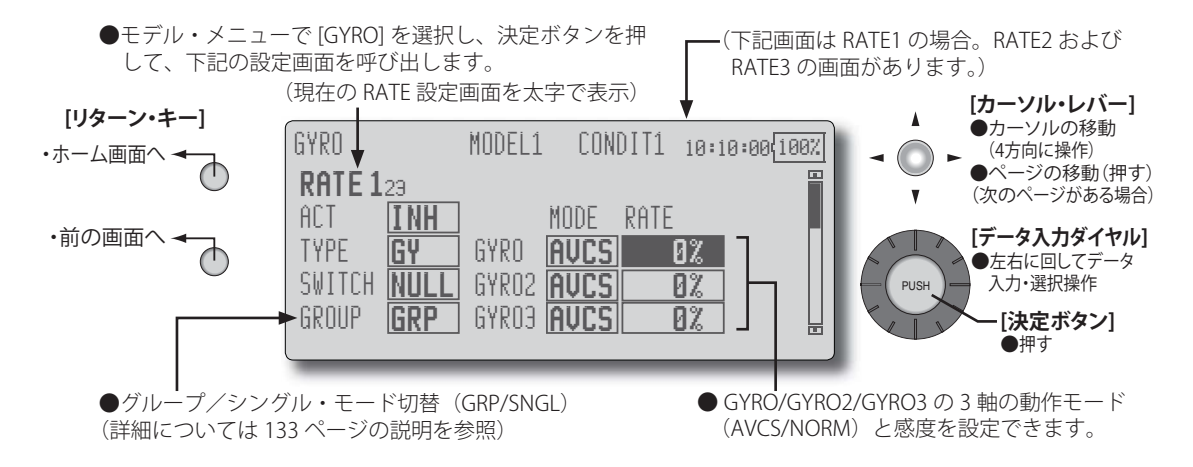

# 設定方法

- ●カーソル・レバーを押して設定したいレートの画面を 表示させます。(RATE1/RATE2/RATE3)
- [ACT/INH] の設定ボックスにカーソルを移動し、デー タ入力ダイヤルを左に回して [ACT] の点滅表示とし、 決定ボタンを押して機能を有効にします。
- Futaba GYA ジャイロを使用する場合は [TYPE](ジャイ ロ・タイプ)の設定ボックスが [GY] に設定されている ことを確認します。
  - \* [GY] タイプを選択すると感度設定値が AVCS モードおよび NORM モードとも直読となります。
  - \*その他のジャイロを使用する場合は [NORM] に変更 します。モードを変更したい場合は [TYPE] の設定 ボックスにカーソルを移動し、データ入力ダイヤル を左または右に回してモード表示を変更し、決定ボ タンを押してモードを変更します。
- ●感度切替スイッチを設定する場合は、[SWITCH]の設定 ボックスにカーソルを移動し、決定ボタンを押して選 択画面を呼び出してから、スイッチの選択および ON 方向を設定します。("NULL" 設定で常時 ON。スイッ チ設定が重なった場合、優先順位は RATE1、RATE2、 RATE3 の順で、RATE1 が最優先します。)

(スイッチの選択方法は138ページの説明を参照)

●動作モードの変更/感度の設定

動作モードを変更する場合は、変更したいチャンネル (GYRO/GYRO2/GYRO3) に対応する [MODE] の設定ボッ クスにカーソルを移動し、データ入力ダイヤルを回し てモード表示を切り替えて、決定ボタンを押してモー ドを変更します。

[RATE] の設定ボックスにカーソルを移動し、データ入 力ダイヤルを回して感度を設定します。

(例) GYA351、GYA352 (2軸ジャイロ)を使用して、3軸全部を設定する場合
●主翼タイプ:エルロン2サーボ搭載の機体を選択した場合
●リンケージ・メニューの [FUNCTION] 設定画面の [FUNCTION] の項目で、GYRO (GYA351 用):7CH、GYRO2 (GYA352 用):8CH、GYRO3 (GYA352 用):9CH を設定。[CONTROL] および [TRIM] の項目は全て [NULL] にしておきます。
●設定例
RATE1 画面: [OFF] [GY] [SW-E] [GRP] [NORM] [60%] [NORM] [60%] RATE2 画面: [INH] [GY] [NULL] [GRP] [AVCS] [0%] [AVCS] [0%] RATE3 画面: [OFF] [GY] [SE-E] [GRP] [AVCS] [0%] [AVCS] [0%]
\* フライト・コンディションを使用している場合にコンディション毎に設定を変えたい 場合は、[GRP] を [SINGL] に変更。
\* SW-E の奥で RATE1 が ON、手前で RATE3 が ON になるように設定します。SW-E のセ ンターで OFF にするため、RATE2 は [INH] のままにします。

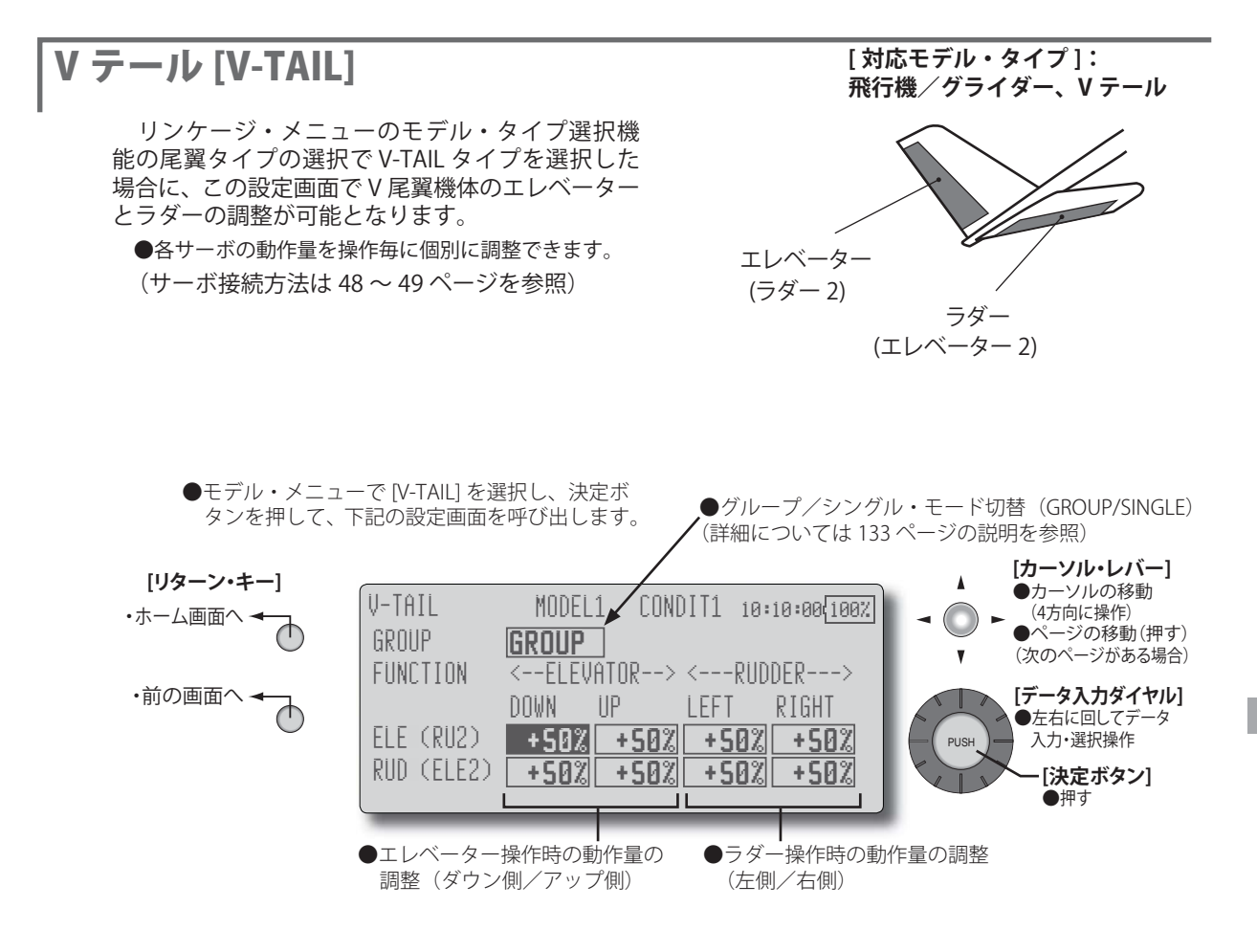

動作量の調整

各サーボのエレベーター・アップ [UP]、ダウン [DOWN] 操作時の動作量およびラダー左 [LEFT]、右 [RIGHT] 操作 時の動作量を個別に調整できます。

調整したい設定ボックスにカーソルを移動し、データ 入力ダイヤルを回して動作量を調整します。

- \*リンケージによりミキシング方向が逆の場合は動作 量の極性を変えることにより調整が可能。
- \*動作量を大きくしすぎると不感帯が発生します。 50%前後で調整してください。

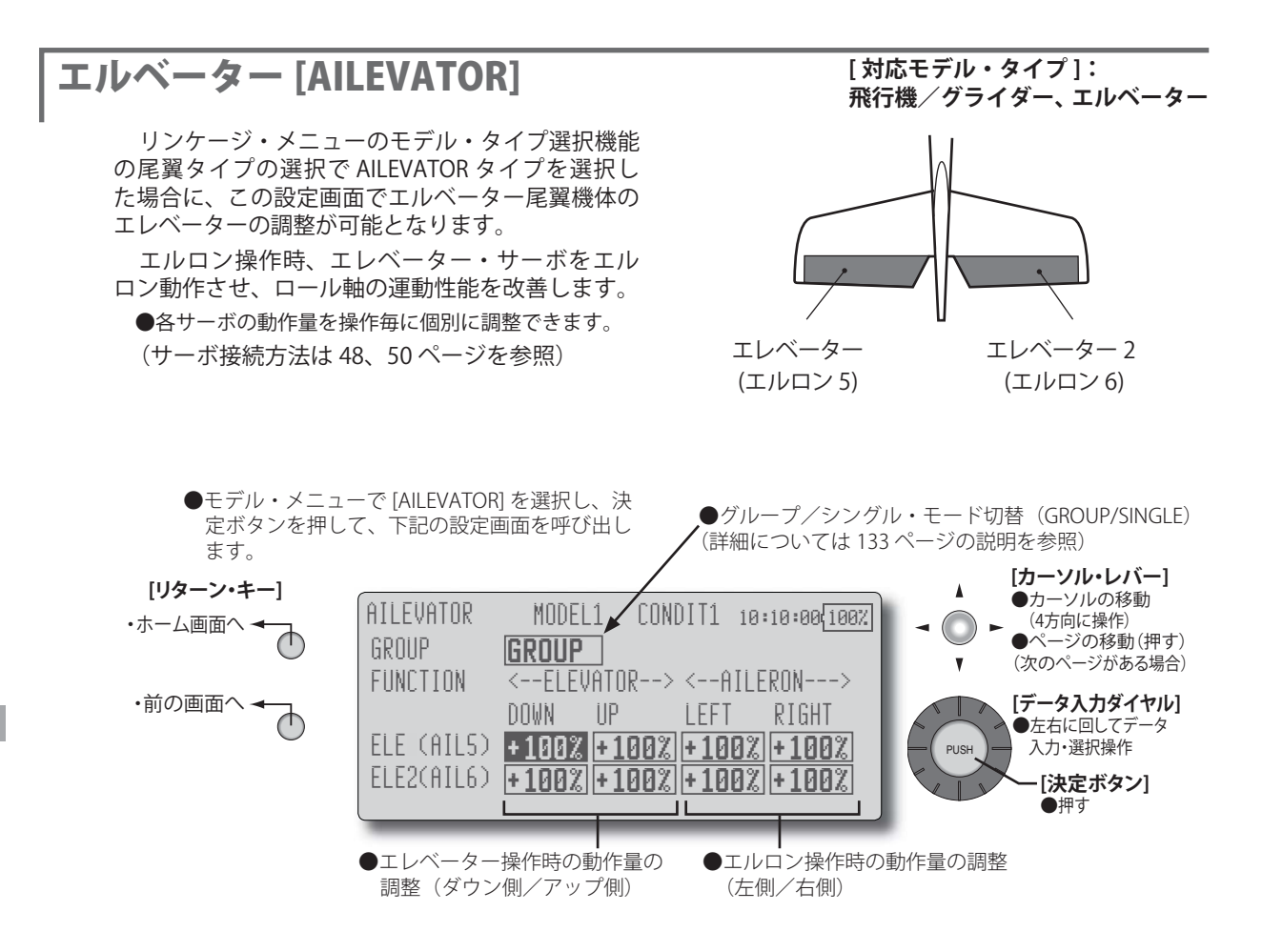

●動作量の調整

各サーボのエレベーター・アップ [UP]、ダウン [DOWN] 操作時の動作量およびエルロン左 [LEFT]、右 [RIGHT] 操 作時の動作量を個別に調整できます。 調整したい設定ボックスにカーソルを移動し、データ 入力ダイヤルを回して動作量を調整します。 \*リンケージによりミキシング方向が逆の場合は動作 量の極性を変えることにより調整が可能。

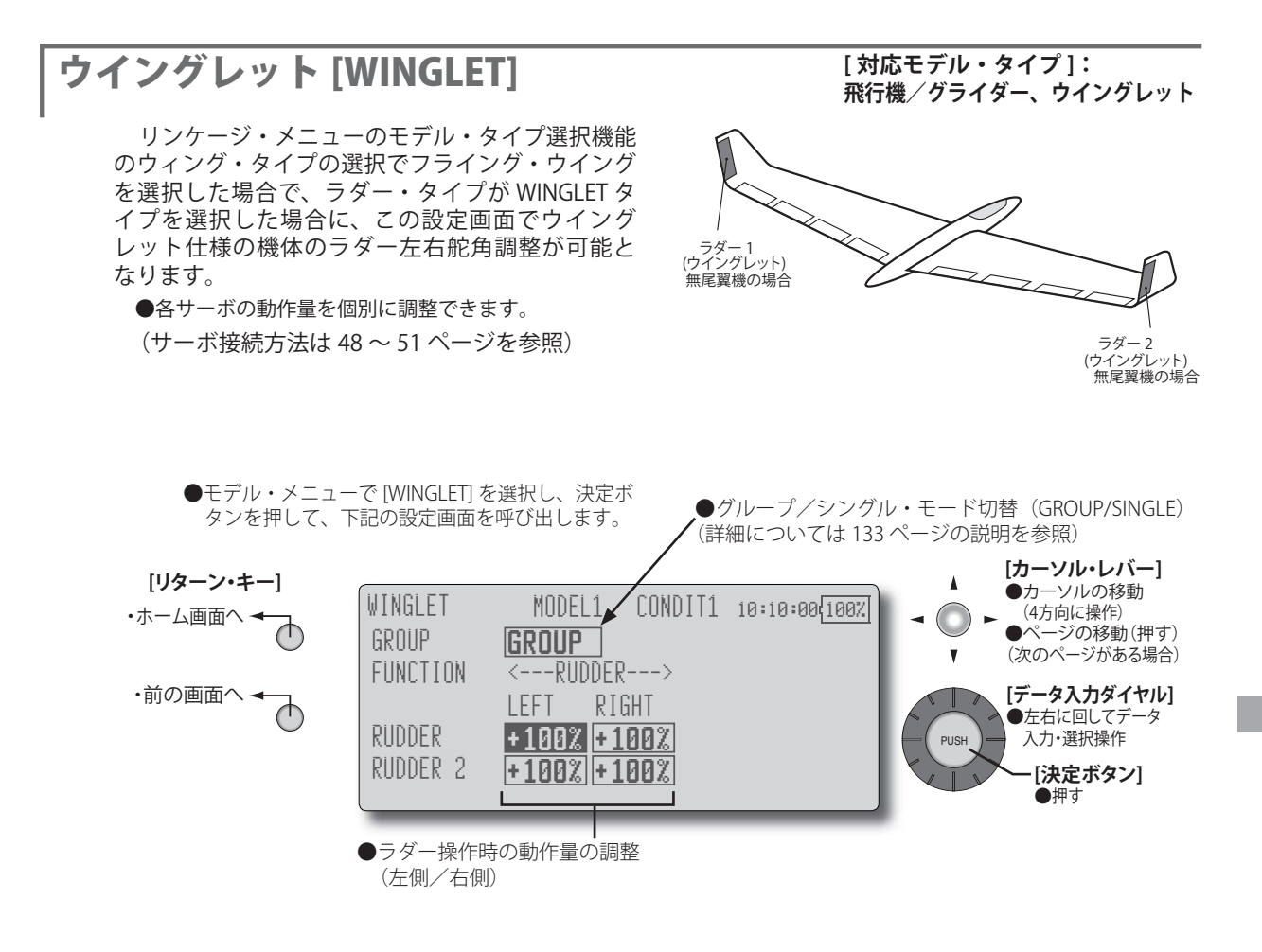

動作量の調整

各サーボのラダー左 [LEFT]、右 [RIGHT] 操作時の動作量 を個別に調整できます。

調整したい設定ボックスにカーソルを移動し、データ 入力ダイヤルを回して動作量を調整します。 \*リンケージによりミキシング方向が逆の場合は動作 量の極性を変えることにより調整が可能。

#### モーター[MOTOR] [対応モデ EP グライ F5B 等の EP グライダーの場合で、スイッチでモー ターをスタートさせる場合の動作スピードの設定 が可能です。また、SPEED1/SPEED2 の 2 つの領域 のみに有効にすることが 動作が完了する前にスイ 操作が可能です。

モーターの操作は SW-G(初期設定)で行います が、安全のため、機能自体の ON/OFF スイッチを 設定することが可能です。

● 2 つの領域(SPEED1/SPEED2)で IN 側/ OUT 側を

●設定された動作スピードの動作を初回の IN 側操作

で個別に動作スピードの設定が可能です。

個別に動作スピードを調整可能

(SPEED1->SPEED2)

●2つの領域の境界点を移動できます。

[ 対応モデル・タイプ ]: EP グライダー/無尾翼機、全般

のみに有効にすることが可能。(ONE TIME)ただし、 動作が完了する前にスイッチを OFF にすると、再度 操作が可能です。

この動作を再セットしたい場合は、SPEED の設定画 面で、[ACT/INH] および [ONE TIME] の設定を一旦 [INH] にしてから再度 [ON] にします。

●モーター(3CH目)はSW-Gでコントロールします。(初 期設定) コントロールするスイッチまたはスティッ クを変更する場合は、予めリンケージ・メニューの [FUNCTION] 機能で変更しておきます。

注意:この機能を使用する場合、設定によっては思わぬ 動作をする可能性があります。初期動作確認は 必ずプロペラを外した状態で行ってください。

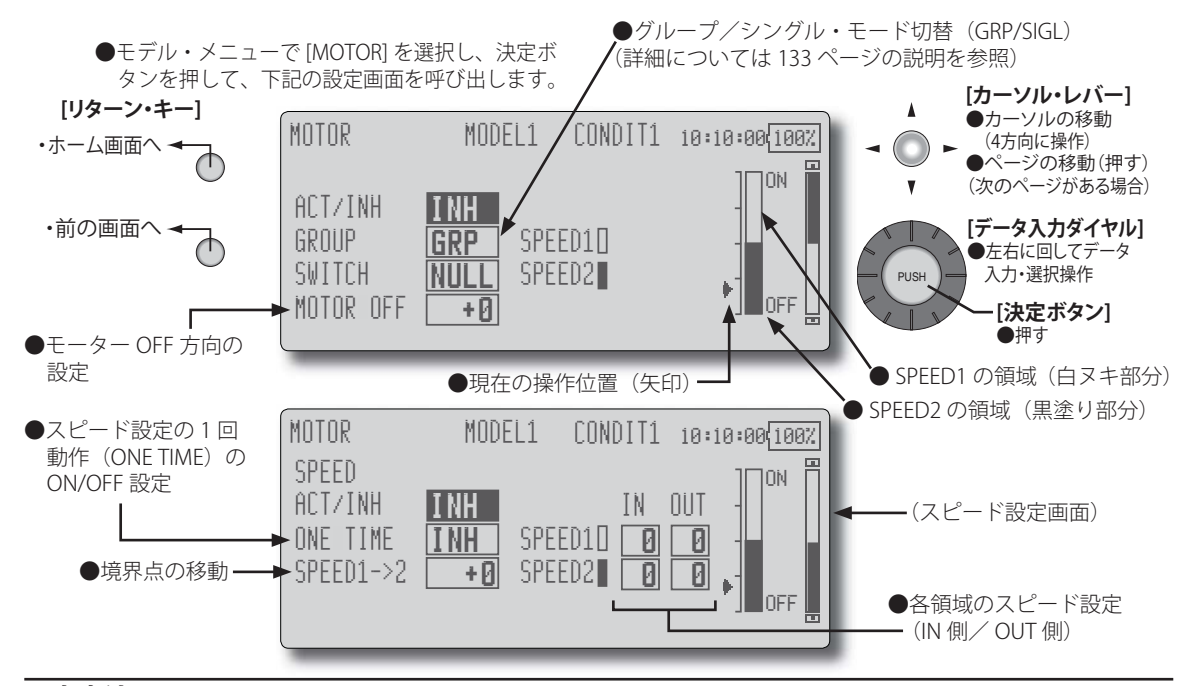

# 設定方法

- [ACT/INH] の設定ボックスにカーソルを移動し、デー タ入力ダイヤルを左に回して [ACT] の点滅表示とし、 決定ボタンを押して機能を有効にします。
- ●モーターを操作するスイッチとは別に、機能自体を ON/OFF するスイッチを設定する場合は、[SWITCH]の 設定ボックスにカーソルを移動し、決定ボタンを押し て選択画面を呼び出してから、スイッチの選択および ON 方向を設定します。("NULL" 設定で常時 ON) (スイッチの選択方法は 138 ページの説明を参照)

●モーター OFF 方向の設定
 モーターを操作するスイッチ(初期設定:SW-G)を操作してみて、ON/OFF 方向を逆にしたい場合は、次の方法で方向を逆転してください。
 [MOTOR OFF] の設定ボックスにカーソルを移動し、スイッチを OFF に設定したい位置に操作した状態で、決定ボタンを押します。
 \*モーター・スイッチの動作方向が反転されます。画面のグラフ表示の ON 方向も連動して変化します。
 (スピード設定画面の設定)
 ● [ACT/INH] の設定ボックスにカーソルを移動し、データ入力ダイヤルを左に回して [ACT] の点滅表示とし、

決定ボタンを押して機能を有効にします。

● SPEED1/SPEED2 の 境 界 点 を 移 動 し た い 場 合 は、 [SPEED1->SPEED2] の設定ボックスにカーソルを移動し て、データ入力ダイヤルを回して境界点を移動します。

\*画面のグラフ表示の境界点も連動して変化します。

●動作スピードの調整

設定したい領域の IN 側または OUT 側の設定ボックス にカーソルを移動し、データ入力ダイヤルを回してス ピードを設定します。(設定範囲:0~27、27でディ レイ量が最大)

#### 注意

- ●モーター OFF 方向を先に決め、次にスピードを設定 する。モーター OFF 方向を再設定した場合は、スピー ド設定も再設定する必要があります。
- F/S 機能を合わせて設定することをおすすめします。
- ●基本の動作方向は使用するアンプに合わせて、リバー ス機能にて設定してください。
- ●モーターが OFF になるポジションを必ず設定してく ださい。
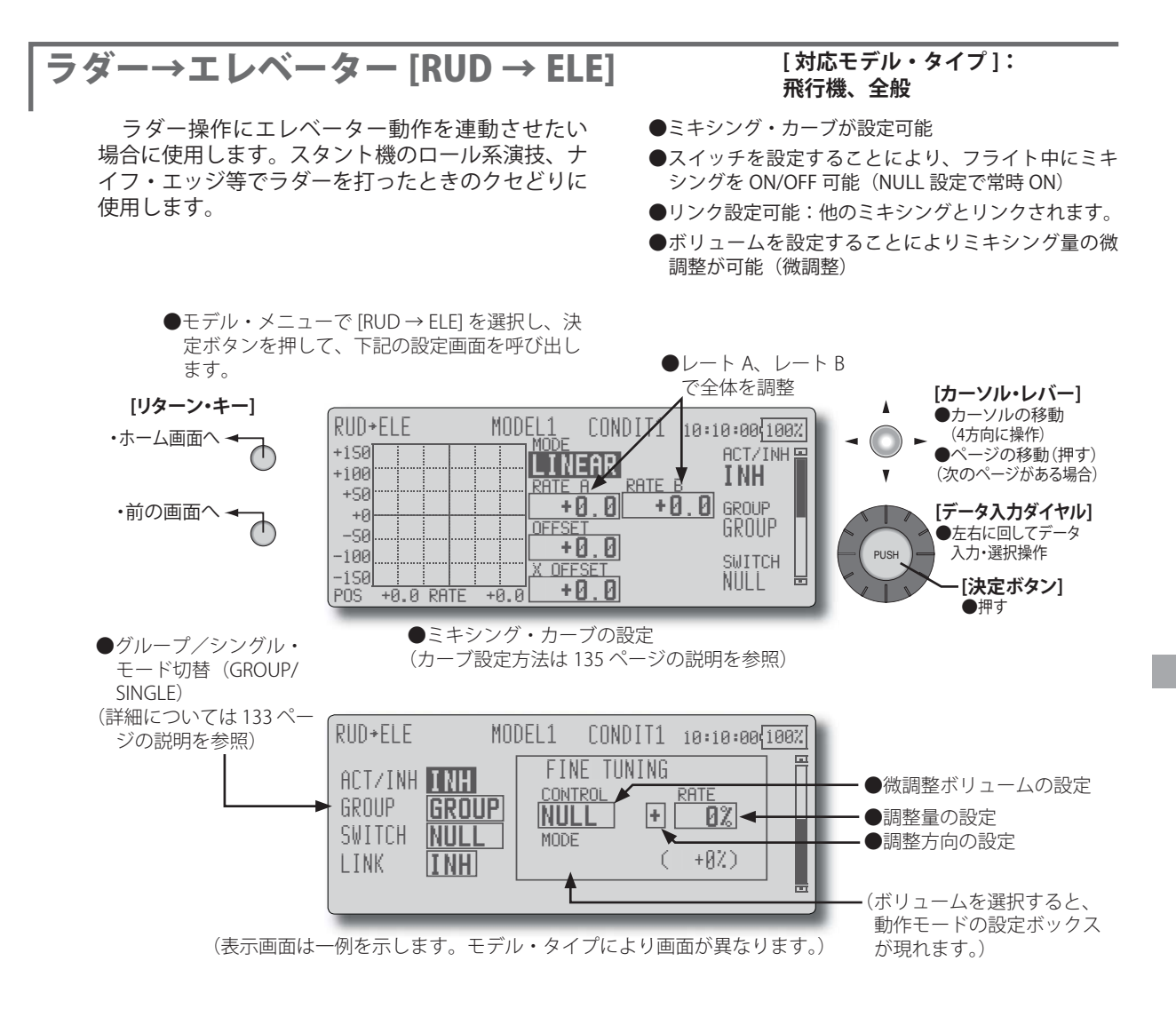

## 設定方法

- [ACT/INH] の設定ボックスにカーソルを移動し、デー タ入力ダイヤルを左に回して、[ACT] の点滅表示として から、決定ボタンを押して機能を有効にします。
- ●スイッチを設定する場合は、[SWITCH]の設定ボックス にカーソルを移動し決定ボタンを押して、選択画面を 呼び出してスイッチの選択および ON 方向を設定しま す。("NULL" 設定で常時 ON)

(スイッチの選択方法は138ページの説明を参照)

●微調整ボリュームを設定する場合は、"CONTROL"の設 定ボックスにカーソルを移動し、決定ボタンを押して 選択画面を呼び出して選択します。調整量および調整 方向を設定できます。

また、ボリュームの動作モードを選択できます。 (ボリュームの動作モードについては 133 ページの説明 を参照)

- ●ミキシング・カーブの設定が可能 (カーブ設定方法は 135 ページの説明を参照)
- ●リンクを設定する場合、[LINK] の設定ボックスにカー ソルを移動し、データ入力ダイヤルを左に回して、[ON] の点滅表示としてから、決定ボタンを押してリンクを ON にします。

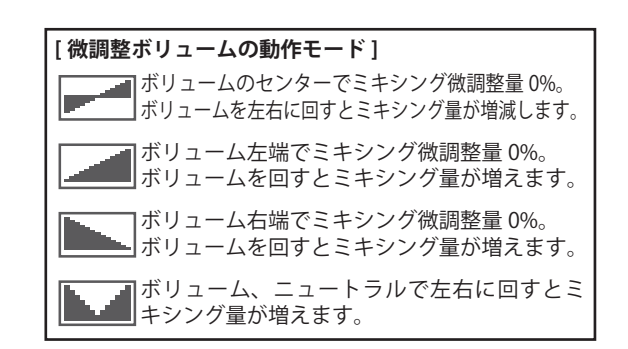

# スナップ・ロール [SNAP ROLL]

スナップ・ロールをスイッチで操作する場合の スイッチ選択および各舵(エルロン、エレベーター、 ラダー)のレート調整を行います。

- ●スナップ・ロールの方向は4方向設定できます。
   RIGHT/UP(右/上)、RIGHT/DOWN(右/下),LEFT/UP(左/上),LEFT/DOWN(左/下)
- ●動作モード: [MASTER] モード選択時は、スナップ・ ロールしたい方向に方向切り替えスイッチを切り替 えた状態で、マスター・スイッチでスナップ・ロー ル機能が ON/OFF します。[SINGLE] モード選択時は 各方向のスナップ・ロールは、それぞれ独立したス イッチで操作できます。
- ●セーフティー・スイッチを設定可能。安全対策として、 例えば引込み脚が出ているときに、間違ってスイッ チを入れてもスナップ・ロールが働かないように設 定可能です。セーフティー・スイッチが ON のとき のみスナップ・ロール・スイッチが機能します。
- ●エルロン、エレベーター、ラダーサーボ毎の動作ス ピードをスナップ・ロールの各方向毎に調整可能。(イ ン側 / アウト側)

●モデル・メニューで [SNAP ROLL] を選択し、決 定ボタンを押して、下記の設定画面を呼び出し

ます。

#### [対応モデル・タイプ]: 飛行機、全般

#### (例) F3A の場合の設定例

- ・モード: [MASTER]
- ●セーフティー SW: [SW-G] (安全対策)
- ●マスター SW: [SW-H] (スナップ・ロールを行う為の メインスッチ)
- ●方向スイッチ:

できる。

 \* ここでは、スナップ・ロールのアップ側左右、ダウン 側左右の各方向のスイッチを選択 RIGHT/UP(右/上):OFF [SW-D] RIGHT/DOWN(右/下):OFF [SW-D] LEFT/UP(左/上):OFF [SW-A] LEFT/DOWN(左/下):OFF [SW-A]
 スピードの調整 スナップ・スイッチ ON 時のそれぞれの舵面の動作ス ピードを変え、スイッチ操作でありながら、スティッ クで操作したようなスナップ・ロールを行うことが

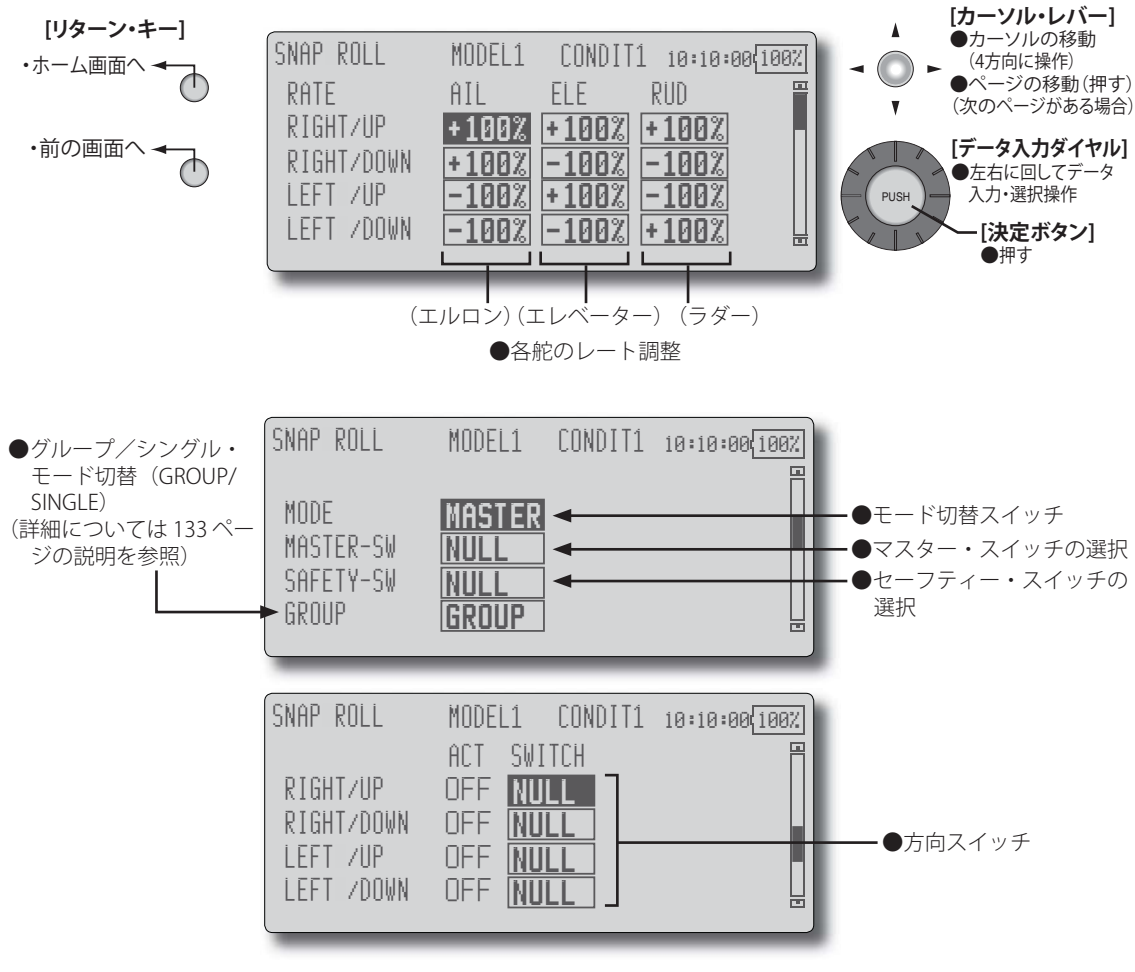

110 <モデル・メニュー機能(飛行機、グライダー)>

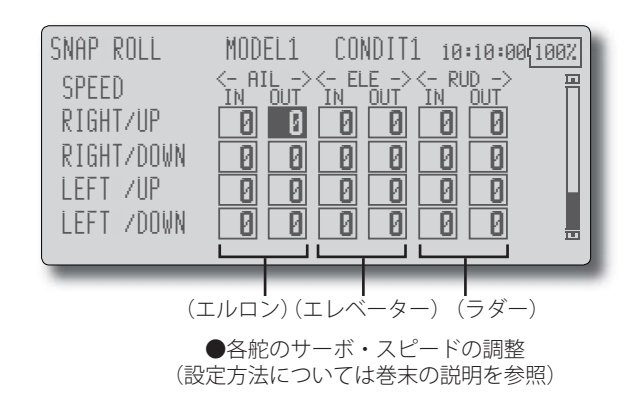

#### 設定方法

●マスター/シングル・モードを変更する場合は、[MODE] の設定ボックスにカーソルを移動し、データ入力ダイヤ ルを左または右に回して、変更したいモードの点滅表示 としてから、決定ボタンを押してモードを変更します。

マスター・モードを選択した場合は、[MASTER-SW]の 設定ボックスにカーソルを移動し決定ボタンを押して、 選択画面を呼び出してスイッチの選択および ON 方向 を設定します。

(スイッチの選択方法は138ページの説明を参照)

●セーフティー・スイッチを設定したい場合は、[SAFETY-SW] の設定ボックスにカーソルを移動し決定ボタンを 押して、選択画面を呼び出してスイッチの選択および ON 方向を設定します。

(スイッチの選択方法は巻末の説明を参照)

●方向スイッチの選択は、使用したい方向に対応する [SWITCH]の設定ボックスにカーソルを移動し決定ボタ ンを押して、選択画面を呼び出してスイッチの選択お よび ON 方向を設定します。

(スイッチの選択方法は138ページの説明を参照)

- ●各舵のレート調整 調整したい方向に対応する各舵([AIL]、[ELE]、[RUD]) の設定ボックスにカーソルを移動し、データ入力ダイ ヤルを回して調整が可能です。
- ●各舵のサーボ・スピードの調整

調整したい方向に対応する各舵の [IN] または [OUT] 側 の設定ボックスにカーソルを移動し、データ入力ダイ ヤルを回して調整が可能です。(設定範囲:0~27、27 で最大のディレー量)

# マルチ・エンジン [MULTI ENGINE]

4基までのマルチ・エンジンを使用する場合のス ロットル調整が可能です。スロットル・カット機能、 アイドル・ダウン機能、スロットル・ホールド機能、 ハイ側トリム、およびアイドル側トリムを各スロッ トル・チャンネル別(THR,THR2,THR3,THR4)に調 整できます。

- \*初期設定ではスロットル・チャンネルは1回路のみ (THROTTLE)割り当てられています。この機能を使 用する場合、予めリンケージ・メニューの [FUNCTION] 機能で必要な数だけスロットル・チャンネルを割り 当てておく必要があります。
- ●スロットル・チャンネル毎にスロットル・カット・ ポジションを設定できます。スロットル・カット動 作はリンケージ・メニューの [THROTTLE CUT] 機能 で設定したスイッチに連動します。
- \*スロットル・カット・ポジションはこの画面の設定 値が有効となります。
  - ●モデル・メニューで [MULTI ENGINE] を選択し、 決定ボタンを押して、下記の設定画面を呼び出 します。

#### [対応モデル・タイプ]: 飛行機、全般

- ●スロットル・チャンネル毎にアイドル・ダウンのオ フセット量を設定できます。アイドル・ダウン動作 はリンケージ・メニューの [IDLE DOWN] 機能で設定 したスイッチに連動します。
- \*アイドル・ダウンのオフセット量はこの画面の設定 値が有効となります。
- ●エンジンを調整時、スロットル・チャンネル毎にス ロットル・ポジションを固定することができます。 ホールド・ポジション(共通)を変更可能。
- ●ハイ側トリムおよびアイドル側トリムをチャンネル 毎に設定可能。動作はセンターを基準としたハイ・ トリムまたは中間トリムとして働きます。

\*リンケージ・メニュー内の [FUNCTION] 機能で割り当てられたエンジン数(1~4 台)の設定画面が表示されます。

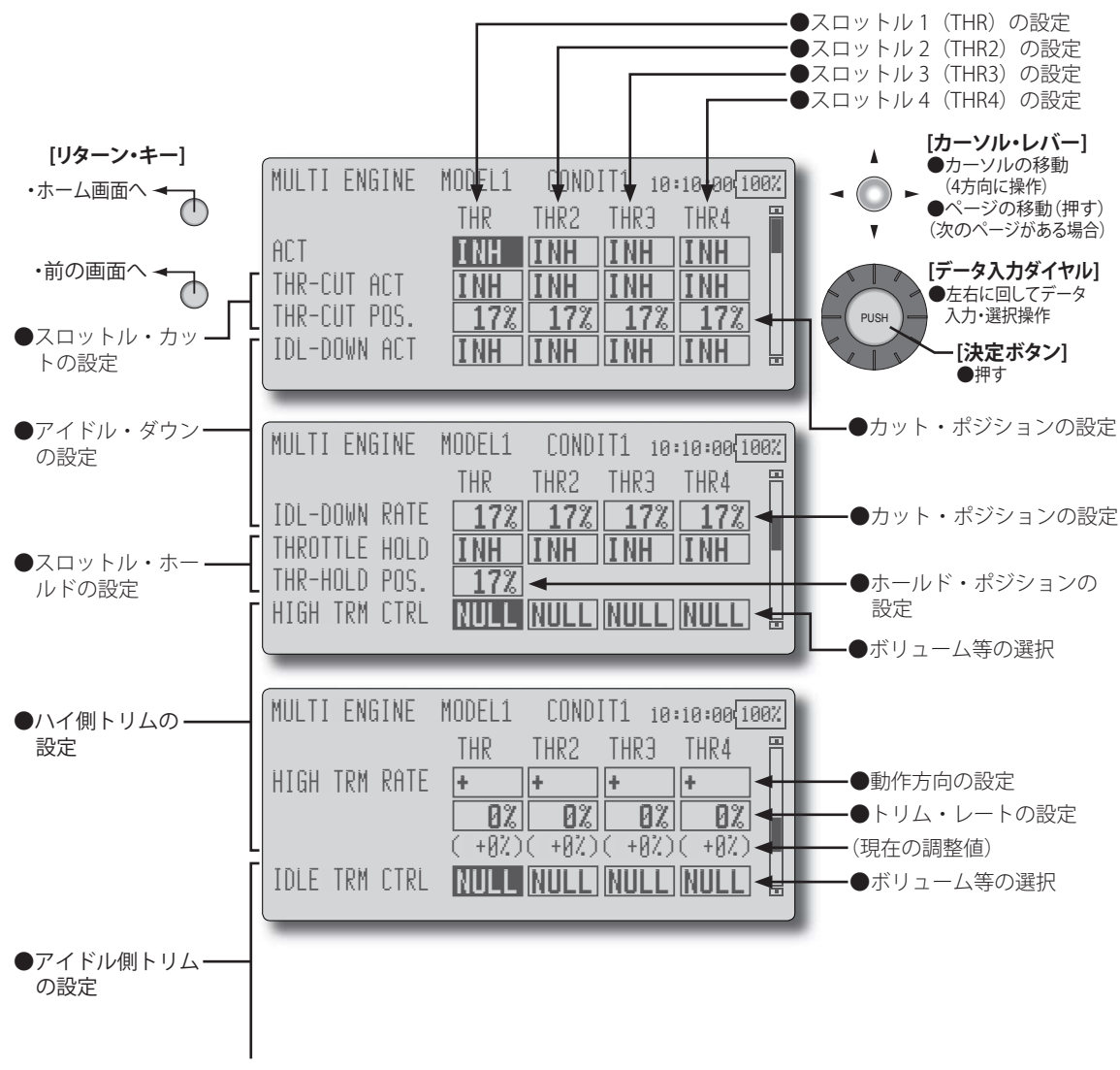

112 <モデル・メニュー機能(飛行機、グライダー)>

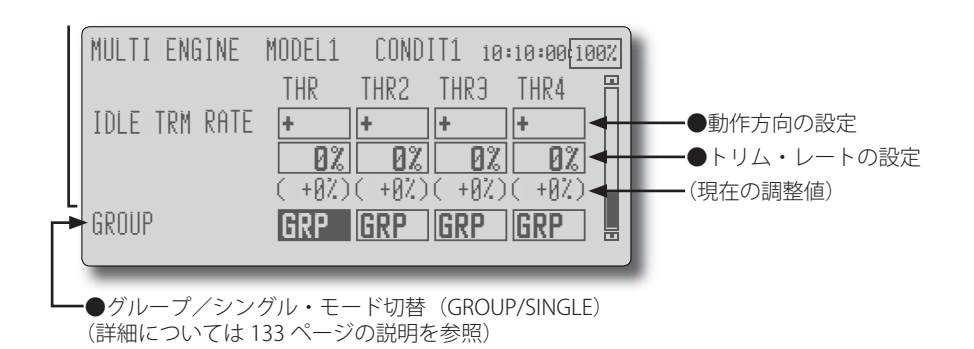

### 設定方法

●リンケージ・メニューの [FUNCTION] 機能で必要な数だ けスロットル・チャンネルを割り当てます。(THROTTLE ~ THROTTLE4 までの最大 4 回路割り当て可能)

各エンジンについて下記の項目を設定します。

- [ACT] の設定ボックスにカーソルを移動し、データ入 カダイヤルを左に回して、[ACT] の点滅表示としてから、 決定ボタンを押して機能を有効にします。
- ●スロットル・カット機能の設定 \*まず、リンケージ・メニューのスロットル・カット 機能を ON/OFF に設定します。
- 機能を有効にする;
   [THR-CUT ACT]の項目にカーソルを移動し、データ入 カダイヤルを左側に回して "INH" から "ACT" の点滅表 示とし、決定ボタンを押します。("ON" または "OFF" の表示となります。)
- 2. ON/OFF スイッチの設定はリンケージ・メニューの [THROTTLE CUT] 機能で設定します。
- スロットル・カット・ポジションの設定;
   [THR-CUT POS.]の項目にカーソルを移動し、データ 入力ダイヤルを左右に回してスロットル・カット操作 時のサーボ動作位置を調整します。

初期値:17%

調整範囲:0%~50%

(決定ボタンを1秒間押すと初期値にリセットされます)

\*スイッチを ON にし、スロットル・スティックがア イドリングの状態で、エンジンが確実に停止するま でレートを調整してください。

ただし、スロットル・リンケージを引きすぎて、サー ボに無理な力がかからないように注意してください。

- ●アイドル・ダウン機能の設定
  - \*まず、リンケージ・メニューのアイドル・ダウン機 能を ON/OFF に設定します。

1. 機能を有効にする;

- [IDL-DOWN ACT] の項目にカーソルを移動し、データ 入力ダイヤルを左側に回して "INH" から "ACT" の点 滅表示とし、決定ボタンを押します。("ON" または "OFF" の表示となります。)
- 2. ON/OFF スイッチの設定はリンケージ・メニューの [IDLE DOWN] 機能で設定します。
- 3. カットポジションの設定; [IDL-DOWN RATE] の項目にカーソルを移動し、デー

タ入力ダイヤルを左右に回してアイドル・ダウン操作 時のサーボ動作位置を調整します。

初期値:17%

調整範囲:0%~50%

(決定ボタンを1秒間押すと初期値にリセットされます)

\*リンケージ・メニューの [IDLE DOWN] 機能と設定 方法が異なります。

\*スイッチを ON にし、スロットル・スティックがア イドリングの状態で、エンジンが確実に停止するま でレートを調整してください。 ただし、スロットル・リンケージを引きすぎて、サー

ボに無理な力がかからないように注意してください。

●スロットル・ホールドの操作

エンジン調整時、その他のエンジンのスロットル・ポ ジションを固定したい場合は下記の操作を行ってくだ さい。

1. 機能を有効にする;

[THROTTLE HOLD] の項目にカーソルを移動し、デー タ入力ダイヤルを左側に回して "INH" から "ACT" の点 滅表示とし、決定ボタンを押します。("ON" 表示とな ります。)

2. スロットル・ポジションの設定;

[THR-HOLD POS.] の項目にカーソルを移動し、データ 入力ダイヤルを左右に回して固定したい位置に調整し ます。

初期値:17%

調整範囲:0%~50%

(決定ボタンを1秒間押すと初期値にリセットされま す)

- ●ハイ側トリムを設定する場合は、[HIGH TRM CTRL]の設 定ボックスにカーソルを移動し、決定ボタンを押して 選択画面を呼び出してから、ボリュームを選択します。 また、[HIGH TRM RATE]の極性およびレートの設定ボッ クスでトリム・レート(設定範囲:0~30%)および 動作方向(+または-)を設定できます。
- ●アイドル側トリムを設定する場合は、[IDLE TRM CTRL] の設定ボックスにカーソルを移動し、決定ボタンを押 して選択画面を呼び出してから、ボリュームを選択し ます。

また、[IDLE TRM RATE] の極性およびレートの設定ボッ クスでトリム・レート(設定範囲:0 ~ 30%)および 動作方向(+ または -)を設定できます。

# モデルメニュー機能 [MODEL MENU]

# 【ヘリコプター】

このモデルメ・ニューには、リンケージ・メニュー のモデル・タイプ選択画面でへリコプターのモデ ル・タイプおよびスワッシュ・タイプが選択された ときの専用ミキシングが表示されます。

注意:ただし、後からモデル・タイプを変更すると既 に設定したデータがリセットされてしまいます ので注意してください。 また、各機能でモデル・データを設定する前に、 予め、コンディション選択画面でアイドル・アップ 等のフライト・コンディションを追加してください。(最大8コンディション迄使用可能)

なお、AFR 機能等の全モデル・タイプに共通の 機能およびフューエル・ミクスチャーについては別 のセクションで説明しています。

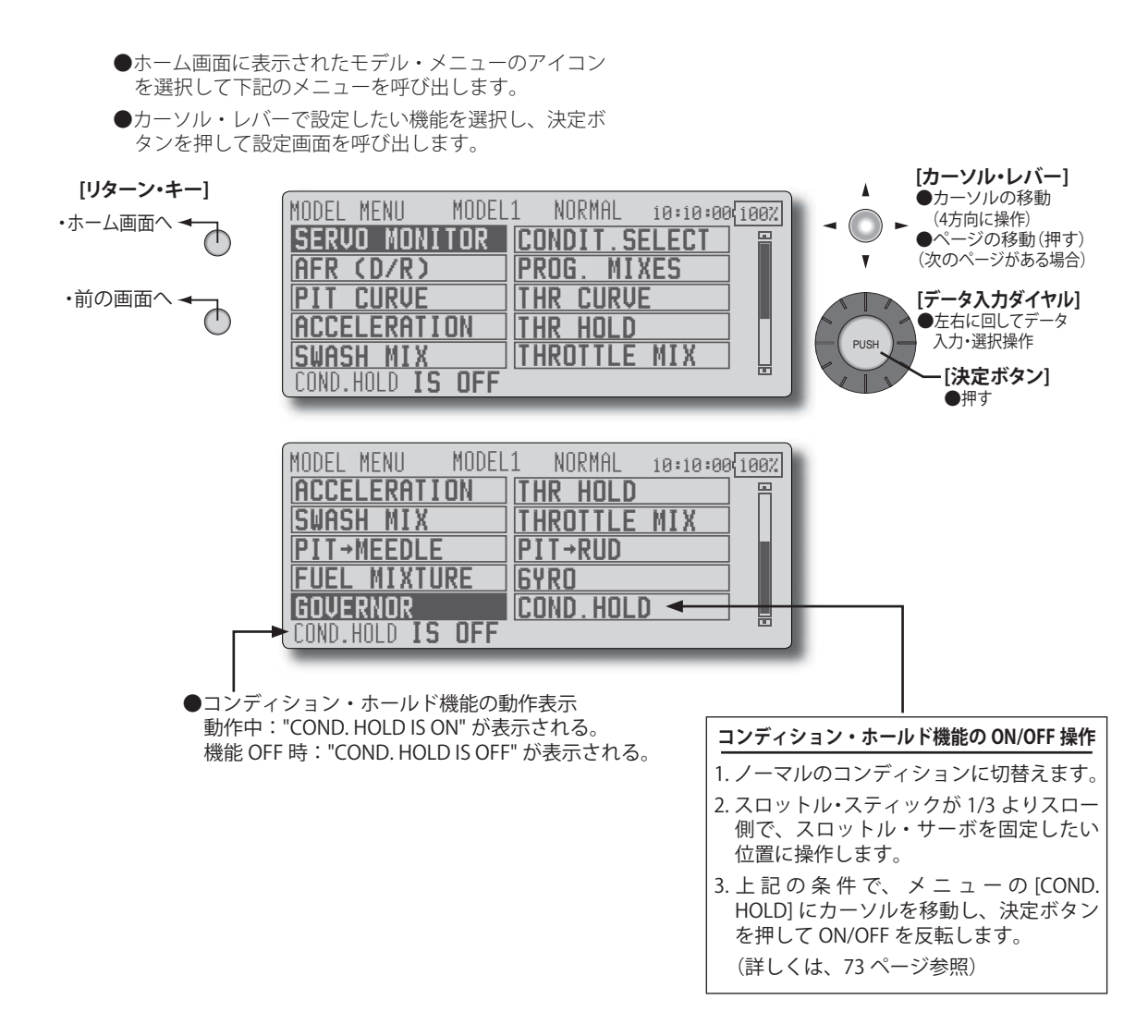

## モデル・メニュー機能(ヘリコプター)一覧

#### [PIT CURVE] ピッチ・カーブ

ピッチ・カーブ、ホバリング・ピッチ、ハイ・ピッチ、ローピッチの調整

#### [THR CURVE] スロットル・カーブ

スロットル・カーブ、ホバリング・スロットルの調整

#### [ACCELERATION] アクセラレーション

加速/減速操作時のピッチおよびスロットルの立ち上がり特性の調整

#### [THR HOLD] スロットル・ホールド

オートローテンション降下時の、エンジン・カットの設定。別に、練習用のアイドリング位置設定も可能。

#### [SWASH MIX] スワッシュ・ミキシング

エルロン方向、エレベーター方向へのスワッシュ・プレートのクセ取り

#### [THROTTLE MIX] スロットル・ミキシング

エルロンまたはエレベーター操作時のスワッシュ・プレート動作によって生じるエンジン回転の沈み込 みの補正

#### $[PIT \rightarrow NEEDLE]$ ピッチ→ニードル

エンジンのニードル・コントロールに使用するミキシング

#### $[PIT \rightarrow RUD]$ ピッチ→ラダー

ピッチ操作時のメイン・ローターの反動トルクを抑えたい場合に使用(レボリューション・ミキシング)

#### [FUEL MIXTURE] フューエル・ミクスチャー

フューエル・ミクスチャー・コントロール・キャブレターを使用したエンジンのニードル調整に使用す る専用ミキシング

\*機能説明はモデルメニュー機能(共通)の項目を参照してください。

#### [GYRO] ジャイロ

Futaba GY シリーズ・ジャイロを使用する場合のジャイロ専用ミキシング

#### [GOVERNOR] ガバナー

Futaba GV-1(ガバナー)を使用している場合のガバナー専用ミキシング

#### [COND. HOLD] コンディション・ホールド

- コンディション・ホールドの ON/OFF
- \*機能説明はリンケージ・メニューの項目を参照してください。

# ピッチ・カーブ [PIT CURVE] /ピッチ・トリム

# ピッチ・カーブ

スロットル・スティックの動きに対し最良の飛 行状態になるように、各コンディション毎にピッチ の動作カーブを調整します。

- \* T12Z に搭載された強力なカーブ編集機能(6 タイプ のカーブを選択可能)により、リニア動作のカーブ から滑らかな曲線まで自由に設定でき、使用したい カーブに合わせて調整することが可能です。
- \*なお、カーブのポイント数は、[LINE] (直線)、[SPLINE] (曲線)の場合、最大 17 ポイント迄設定可能ですが、 機体側で指定された 3 ポイントや5 ポイントを使用 してカーブを作成する場合、[LINE] (直線)タイプを 選択し、入力ポイント数を3 ポイントまたは5 ポイ ントに減らして、対応するポイントに指定の数値を 入力することにより、簡単にしかも滑らかなカーブ を作成することが可能です。

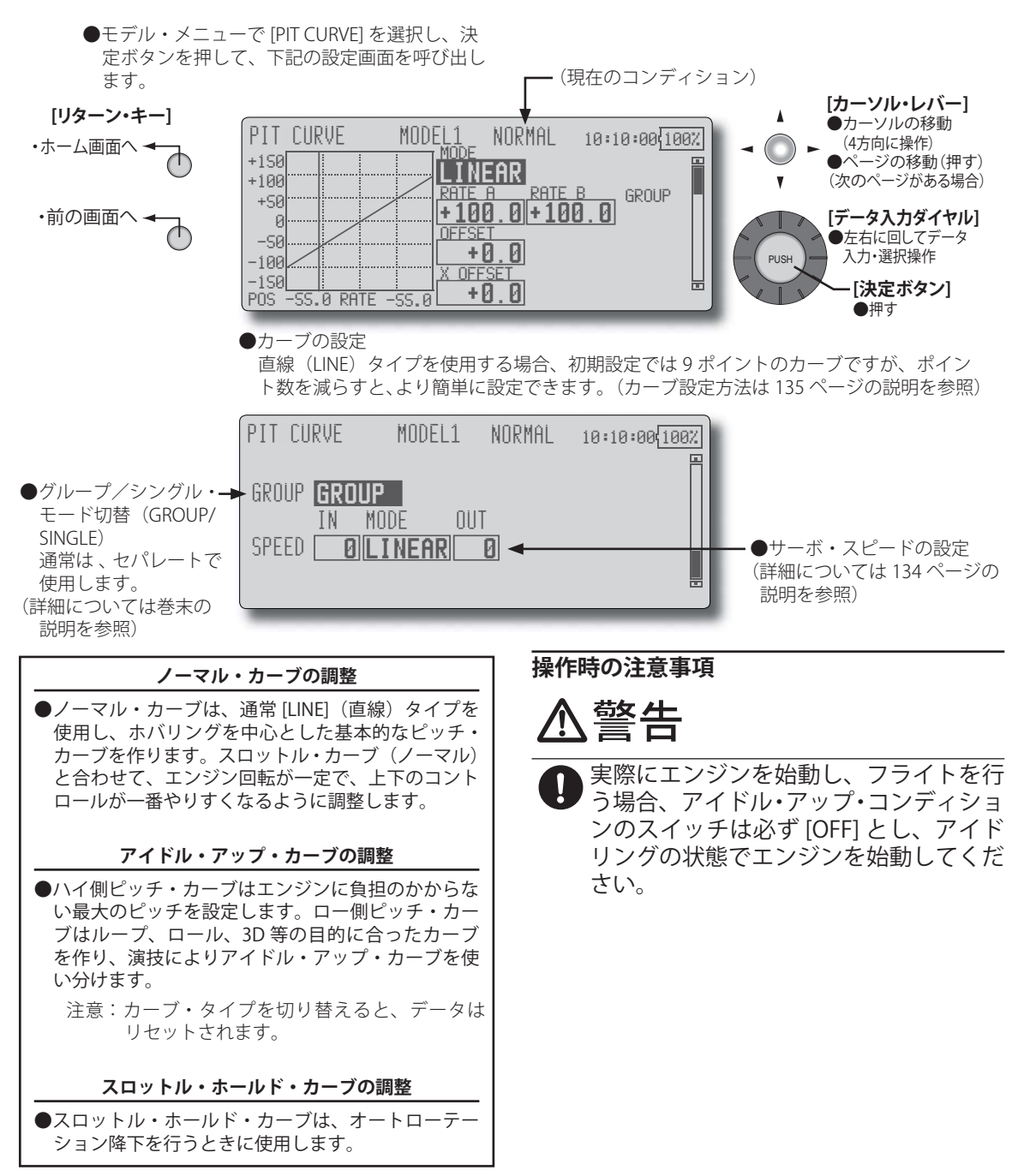

#### 設定方法

●グループ/シングル・モード切替:

他のコンディションにも同じ設定内容を同時に入力したい場合はグループ・モード(初期設定)の状態で設定します。この場合、グループ・モードに設定されている他のコンディションにも同じ内容が入力されます。 コンディション毎に個別の設定をするときは、シングル・モードを選択してから設定してください。他のコンディションとは独立した設定が可能となります。

カーブ設定例

下のカーブ画面は、直線(LINE)のモードを使 用し、各コンディション毎にロー側、センター、ハ イ側の3ポイントまたは5ポイントのピッチ動作 量を入力して作成したカーブです。

●ピッチ・カーブ設定例

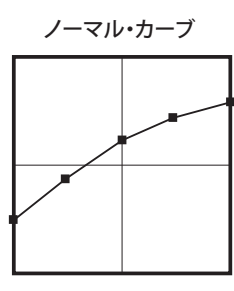

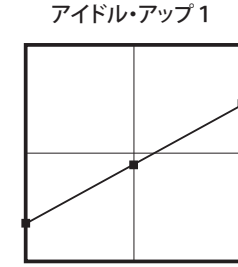

●サーボ動作スピードの設定

ピッチが敏感すぎるときに調整すると、ピッチ操作の フィーリングを変えることができます。

- ●カーブ設定方法 (カーブ設定方法は 135 ページの説明を参照)
  - \*初期設定のカーブからポイント数をロー側、セン ター、ハイ側の3ポイントに減らして作成してあり ます。実際のカーブ作成時は機体側の指定(または 参考値)の動作量を入力してください。
  - \*カーブの作成方法は 135 ページの説明を参照してく ださい。

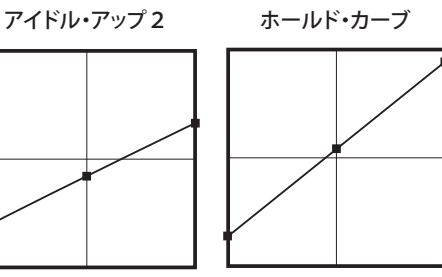

ピッチ・トリム(ホバリング・ピッチ、ハイ・ピッチ、ロー・ピッチ)

ピッチ・カーブの設定画面からホバリング・ピッチ、ロー側ピッチ、およびハイ側ピッチのトリム設定 画面を呼び出すことができます。

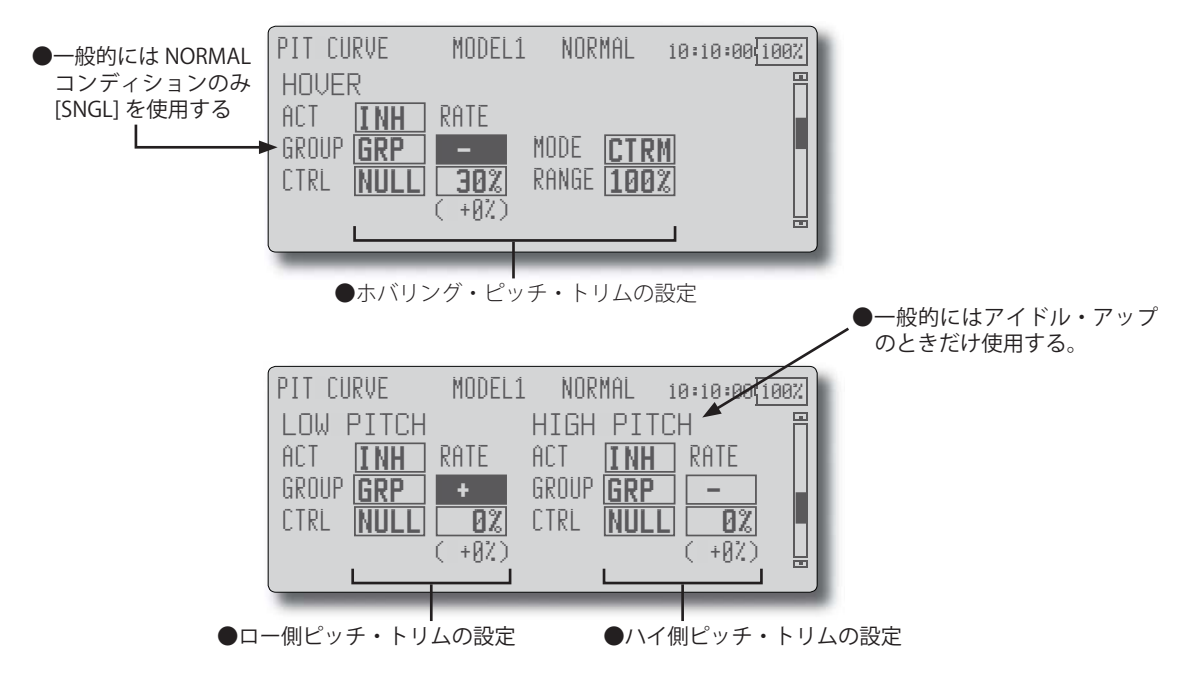

#### ホバリング・ピッチ・トリム

ホバリング・ピッチは、ホバリング・ポイント 付近のピッチのトリム機能です。通常はホバリング のコンディションで使用します。温度、湿度等飛行 条件等の変化に伴うローター回転数の変化に対し 微調整ができます。ローター回転が一番安定するよ うに調整してください。また、ホバリング・スロッ トル・トリム機能と併用することにより、より細か く微調整が可能となります。

#### 設定方法

- ●ホバリング(NORMAL)のコンディションのみに使用 する場合はグループ設定をシングル・モードに切り替 えてから設定してください。
- [ACT] の設定ボックスにカーソルを移動し、データ入 カダイヤルを左に回して、[ACT] の点滅表示としてから、 決定ボタンを押して機能を有効にします。("ON" 表示 に切り替わります。)
- ●トリムの選択およびトリム・レートの設定

[CTRL] の設定ボックスにカーソルを移動し、決定ボタ ンを押してボリューム等の選択画面を呼び出し、ホバ リング・ピッチ・トリム用のボリュームを選択します。 (選択例:LD)

また、トリム・レートの調整は設定ボックスにカーソ ルを移動し、データ入力ダイヤルを左右に回して調整 します。

トリムの調整方向を変えたい場合は、極性の設定ボッ クスにカーソルを移動し、データ入力ダイヤルを左ま たは右に回して極性表示を反転し、決定ボタンを押し て方向を切り替えます。

#### ●トリムの動作モード(CTRM/NORM)の選択

動作モードを変更する場合は [MODE] の設定ボックス にカーソルを移動し、データ入力ダイヤルを左または 右に回してモード表示を反転し、決定ボタンを押して モードを切り替えます。

CTRM モード:センタートリム動作でセンター付近が最大の変化量のモード。

NORM モード:通常のトリム(平行移動トリム)の動作となります。このモードを使用するとカーブを変えずにホバリングのピッチを調整できるメリットがあります。

●トリムの調整範囲(Range)の設定

[RANGE] の設定ボックスにカーソルを移動し、データ 入力ダイヤルを左右に回して調整範囲を設定します。

\*数値を小さくするとセンター付近のみトリムが作用 するようになります。

#### ハイ側/ロー側ピッチ・トリム

このハイ側/ロー側ピッチトリムは、ピッチサー ボのハイ側、ロー側のトリム機能です。

#### 設定方法

- ●すべてのコンディションに共通の調整ツマミを設定す る場合はグループ・モードの状態で設定してください。
- [ACT] の設定ボックスにカーソルを移動し、データ入 カダイヤルを左に回して、[ACT] の点滅表示としてから、 決定ボタンを押して機能を有効にします。("ON" 表示 に切り替わります。)
- ●トリムの選択およびトリム・レートの設定

[CTRL]の設定ボックスにカーソルを移動し、決定ボタンを押してボリューム等の選択画面を呼び出し、ハイ 側またはロー側ピッチ・トリム用のボリュームを選択 します。(選択例:LS(ロー側)、RS(ハイ側)) また、トリム・レートの調整は設定ボックスにカーソ

ルを移動し、データ入力ダイヤルを左右に回して調整 します。

トリムの調整方向を変えたい場合は、極性の設定ボッ クスにカーソルを移動し、データ入力ダイヤルを左ま たは右に回して極性表示を反転し、決定ボタンを押し て方向を切り替えます。

 トリムはセンターを基準としたハイ側またはロー側ト リムとして働きます。

(設定例)

●アイドル・アップ(IDLEUP1, 2, 3)時 [ACT], [SNGL], [RS], [10%] スロットル・カーブ [THR CURVE] /ホバリング・スロットル・トリム

# スロットル・カーブ

スロットル・スティックの動きに対しエンジン回 転が最良の飛行状態になるように、各コンディショ ン毎に、スロットルの動作カーブを調整します。

\* T12Z に搭載された強力なカーブ編集機能(6 タイプ のカーブを選択可能)により、リニア動作のカーブ から滑らかな曲線まで自由に設定でき、使用したい カーブに合わせて調整することが可能です。 \*なお、カーブのポイント数は最大17ポイント迄設定 可能ですが、機体側で指定された5ポイント等のポ イント・データを使用してカーブを作成する場合は、 直線(LINE)カーブ・タイプを選択し、カーブの入 カポイント数を5ポイント等に減らして、対応する ポイントに指定の数値を入力することにより、簡単 にしかも滑らかなカーブを作成することが可能です。

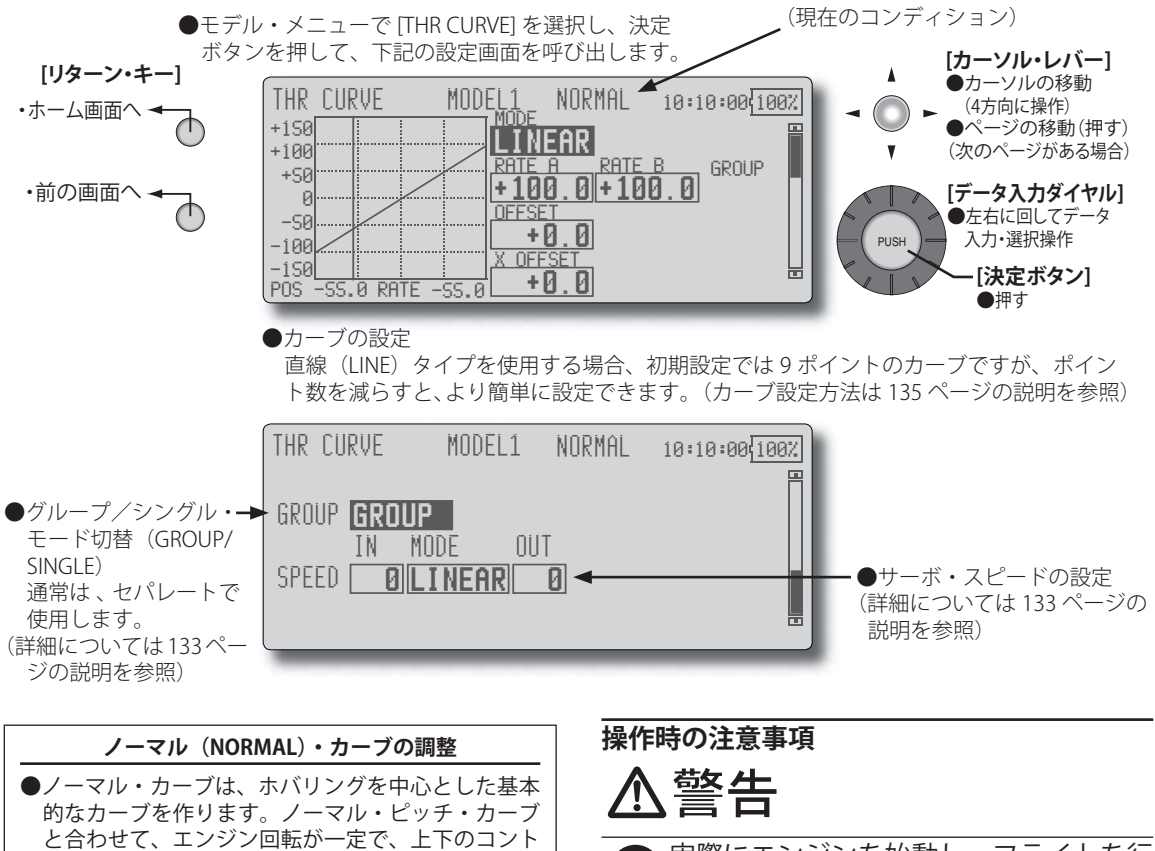

実際にエンジンを始動し、フライトを行う場合、アイドル・アップ・コンディションのスイッチは必ず [OFF] とし、アイドリングの状態でエンジンを始動してください。

#### 設定方法

●グループ/シングル・モード切替:

アップ・カーブを使い分けます。

他のコンディションにも同じ設定内容を同時に入力したい場合はグループ・モード(初期設定)の状態で設定します。この場合、グループ・モードに設定されている他のコンディションにも同じ内容が入力されます。 コンディション毎に個別の設定をするときは、シングル・モードを選択してから設定してください。他のコンディションとは独立した設定が可能となります。

ロールが一番やりすくなるように調整します。

アイドル・アップ (IDLEUP)・カーブの調整

●上空飛行でピッチを減らす操作をした時でも、エン

ジンが常に一定回転を保てるよう、アイドル・アッ

プ・カーブを設定します。ループ、ロール、3Dなど、 目的に合わせカーブを作り、演技によりアイドル・

> ●サーボ動作スピードを設定可能。スロットルが敏感す ぎるときに調整します。

#### カーブ設定例

次のカーブ画面は、直線(LINE)モードを使用し、 各コンディション毎に0%(ロー側)、25%、50%(セ ンター)、75%、100% (ハイ側)の5ポイントのデー タを入力して作成したカーブです。

#### ●スロットル・カーブ設定例

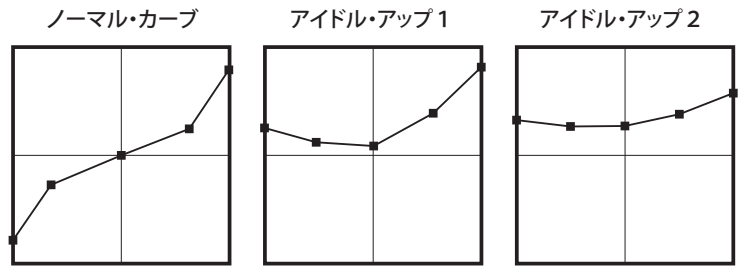

## ホバリング・スロットル・トリム

スロットル・カーブの設定画面からホバリング・スロットル・トリム設定画面を呼び出すことができます。 ホバリング・スロットル・トリムは、ホバリング・ポイント付近のスロットルのトリム機能です。通常 はホバリングのコンディションで使用します。温度、湿度等飛行条件の変化に伴うローター回転数の変化 に対し微調整ができます。ローター回転が一番安定するように調整してください。また、ホバリング・ピッ チ機能と併用することにより、より細かく微調整が可能になります。

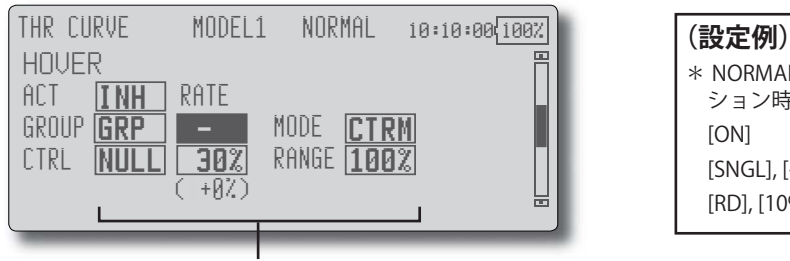

ホバリング・スロットル・トリムの設定

#### 設定方法

- ●ホバリング(NORMAL)のコンディションのみに使用 する場合はグループ設定をシングル・モードに切り替 えてから設定してください。
- [ACT] の設定ボックスにカーソルを移動し、データ入 カダイヤルを左に回して、[ACT]の点滅表示としてから、 決定ボタンを押して機能を有効にします。("ON" 表示 に切り替わります。)
- ●トリムの選択およびトリム・レートの設定

[CTRL]の設定ボックスにカーソルを移動し、決定ボタ ンを押してボリューム等の選択画面を呼び出し、ホバ リング・ピッチ・トリム用のボリュームを選択します。 (選択例:RD)

また、トリム・レートの調整は設定ボックスにカーソ ルを移動し、データ入力ダイヤルを左右に回して調整 します。

トリムの調整方向を変えたい場合は、極性の設定ボッ クスにカーソルを移動し、データ入力ダイヤルを左ま たは右に回して極性表示を反転し、決定ボタンを押し て方向を切り替えます。

- \* 直線のポイント数を5ポイントに減らして作成して あります。実際のカーブ作成時は機体側の指定(ま たは参考値)のポイント・データを入力してくださ い。
- (カーブの作成方法は巻末の説明を参照してください。)

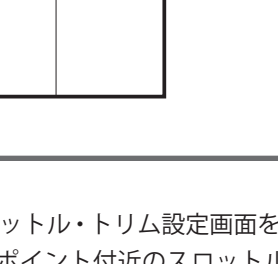

●トリムの動作モード(CTRM/NORM)の選択 動作モードを変更する場合は [MODE] の設定ボックス にカーソルを移動し、データ入力ダイヤルを左または 右に回してモード表示を反転し、決定ボタンを押して モードを切り替えます。

\* NORMAL のコンディ

[SNGL], [+], [NORM]

[RD], [10%], [70%]

ション時

[ON]

CTRM モード:センタートリム動作でセンター付近が最 大の変化量のモード。

NORM モード:通常のトリム(平行移動トリム)の動 作となります。このモードを使用するとカーブを変え ずにホバリングのスロットルを調整できるメリットが あります。

●トリムの調整範囲(Range)の設定

[RANGE] の設定ボックスにカーソルを移動し、データ 入力ダイヤルを左右に回して調整範囲を設定します。

\*数値を小さくするとセンター付近のみトリムが作用 するようになります。

# アクセラレーション・ミキシング [ACCELERATION]

加速/減速操作時のピッチおよびスロットルの 立ち上がり特性の調整に使用します。 \*スロットル・スティックの加速/減速操作時のピッ チおよびスロットル動作を、一時的に増加させるア クセラレーション機能が設定可能です。

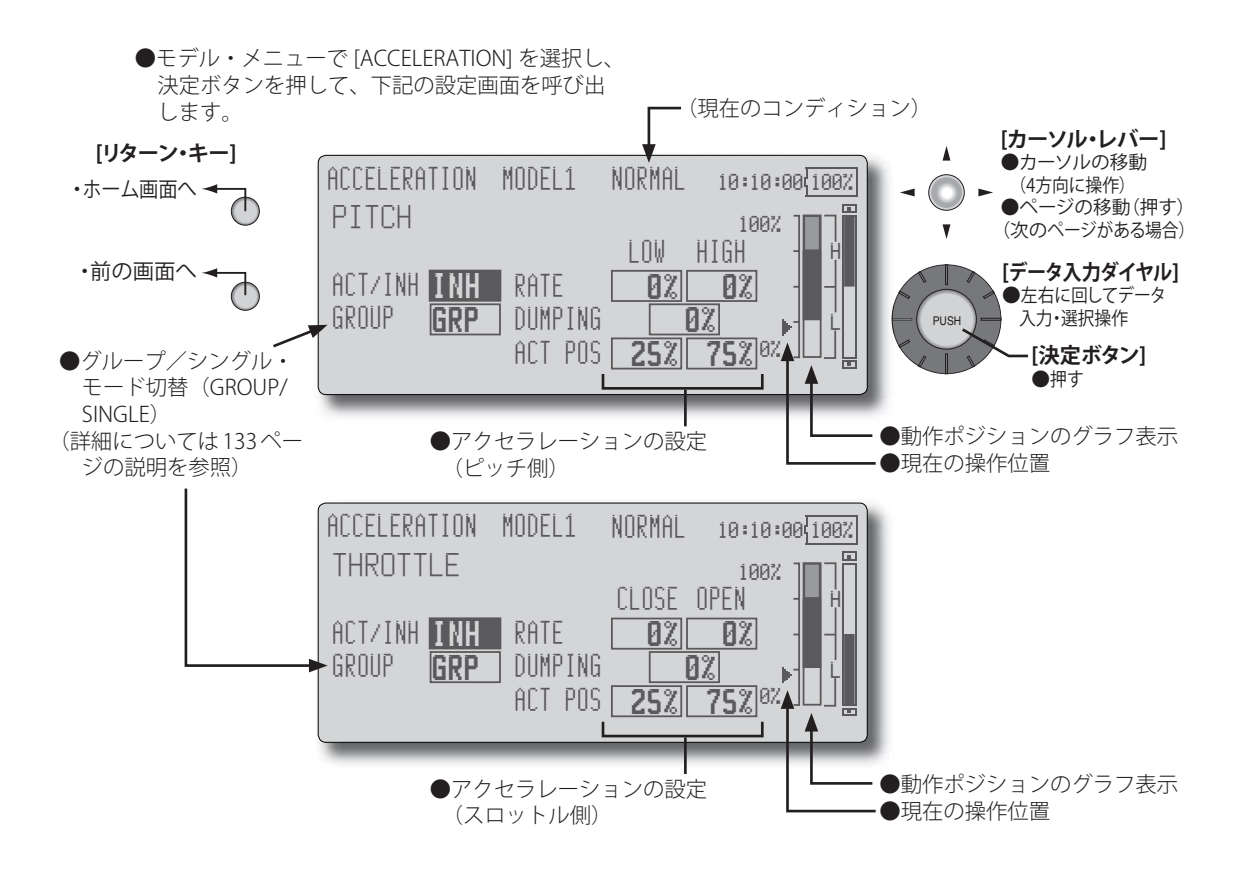

## 設定方法

- \*ピッチ側とスロットル側の設定画面に分かれています。 設定方法は同様です。
- \*加速時(ピッチ:HIGH 側/スロットル:OPEN 側)、減 速時(ピッチ:LOW 側/スロットル:CLOSE 側)とも にアクセラレーション機能を設定可能。
- [ACT/INH] の設定ボックスにカーソルを移動し、デー タ入力ダイヤルを左に回して、[ACT] の点滅表示として から、決定ボタンを押して機能を有効にします。("ON" 表示に切り替わります。)
- ●アクセラレーション量の設定(RATE) HIGH 側または LOW 側の [RATE] 設定ボックスにカーソ ルを移動し、データ入力ダイヤルを回してアクセラレー ション量を調整します。
- ●動作後の戻り時間の設定(DUMPING) [DUMPING] の設定ボックスにカーソルを移動し、データ 入力ダイヤルを左右に回してディレー量を設定します。

- ●加速時、減速時の動作ポイントの設定(ACT POS) 加速時または減速時の[ACT POS]の設定ボックスにカー ソルを移動し、データ入力ダイヤルを回して動作ポジ ションを設定します。(動作ポジションはグラフ表示さ れます。)
  - \*動作ポイントを超えたときにアクセラレーションが 動作します。

#### アクセラレーション機能の使用例

★アクセラレーションをピッチに使用すると、3Dフ ライトのフリップなど機体のレスポンスを速くした い場合に有効です。

ハイ・ピッチが、一時的に最大ピッチより多く動き、 すぐに最大ピッチの位置まで戻ります。

注意:アクセラレーション機能を使用すると、ピッ チ・ストロークが大きくなるため、機体の リンケージが干渉しないようにセッティン グしてください。

# スロットル・ホールド [THR HOLD]

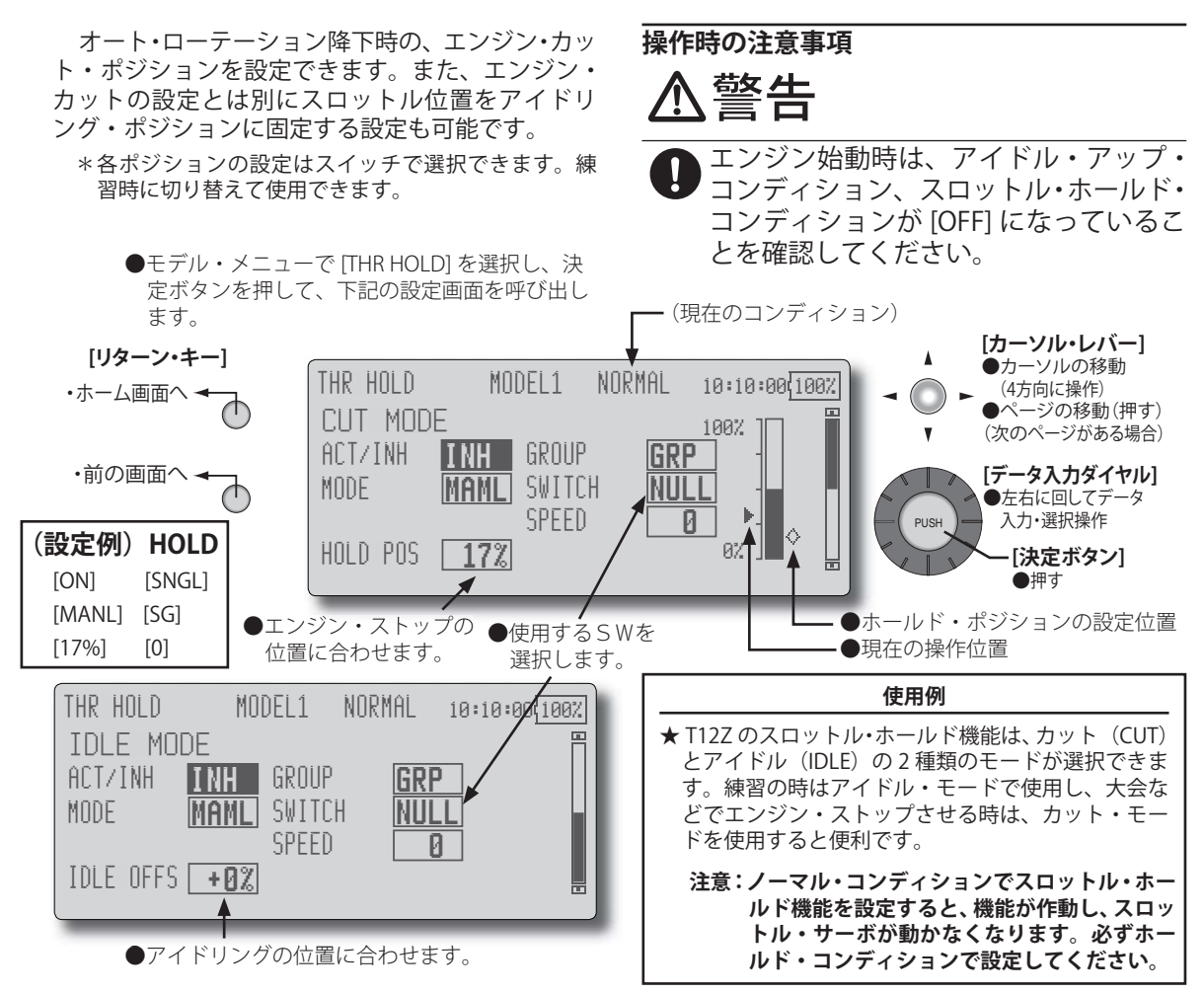

#### 設定方法

- \*エンジン・カット・モードとアイドル・ポジション・モー ドの設定画面に分かれています。モード毎に独立して 設定が可能です。
- [ACT/INH] の設定ボックスにカーソルを移動し、デー タ入力ダイヤルを左に回して、[ACT] の点滅表示として から、決定ボタンを押して機能を有効にします。("ON" 表示に切り替わります。)
- [SWITCH] の設定ボックスにカーソルを移動し、決定ボ タンを押して選択画面を呼び出して、スイッチの選択 および ON 方向を設定します。(スイッチの選択方法は 138 ページの説明を参照)

エンジン・カットまたは練習用機能を切り替えて使用 できるようにします。

●動作モードの選択

動作モードを変更する場合は、[MODE]の設定項目に カーソルを移動して、データ入力ダイヤルを左または 右に回して設定したいモードを表示させ、決定ボタン を押してモードを変更します。

[MANL]:マニュアル・モード。スイッチ操作のみで機能が作動するモード。

[AUTO]:オート・モード。スロットル・スティック位 置に連動して機能が作動するモード。ホールド・スイッ チが ON の状態で、スロットル・スティックを予め設

122 <モデル・メニュー機能(ヘリコプター)

定したオート・ポジション以下に操作するとホールド 機能が作動します。

●オート・ポジションの設定

動作モードの選択でオート・モードを選択した場合、 [AUTO POS] 設定ボックスが現れます。

[AUTO POS] の設定ボックスにカーソルを移動し、オートポジションに設定したい位置にスロットル・スティックを操作した状態で、決定ボタンを押してオート・ポジションを設定します。

●ホールド・ポジションの調整

[HOLD POS] または [IDLE OFFS] の設定ボックスにカー ソルを移動し、データ入力ダイヤルを回してホールド・ ポジションを調整します。

[HOLD POS]:エンジン・カット位置の設定。キャブレター が全閉になるように調整します。

[IDLE OFFS]:練習用にアイドリングを維持する場合に この調整を行います。スロットル・カーブのアイドル 位置を基準に調整が可能。

#### ●サーボ・スピードの調整

[SPEED]の設定ボックスにカーソルを移動し、データ入 カダイヤルを回して調整が可能です。(設定範囲:0~ 27、27で最大のディレー量)

# スワッシュ・ミキシング [SWASH MIX]

コンディション毎の各操作に対するエルロン (ロール)方向、エレベーター(サイクリックピッチ) 方向へのスワッシュ・プレートのクセ取りに使用し ます。エルロン、エレベーター、ピッチの各操作毎 に独立してカーブで調整が可能です。

補正を必要とする方向のミキシングに対応する [MIXING] 設定ボックスにカーソルを移動し、決定 ボタンを押してカーブ設定画面を呼び出して、各操 作に対してなめらかに且つ正しい方向に動作する ように調整します。

#### 使用例

- ★例えば、ロールのクセ取りに使用する場合。
- クセ取りをするコンディションで、AIL→ELEを[ON] に設定します。
- 右ロールの時に機体が機首を下げる時:RATE B 側 を一方向に調整した場合、右エルロンを打った時に エレベーターがダウン側に動くようになります。 左ロールの時は、RATE A 側で調整します。

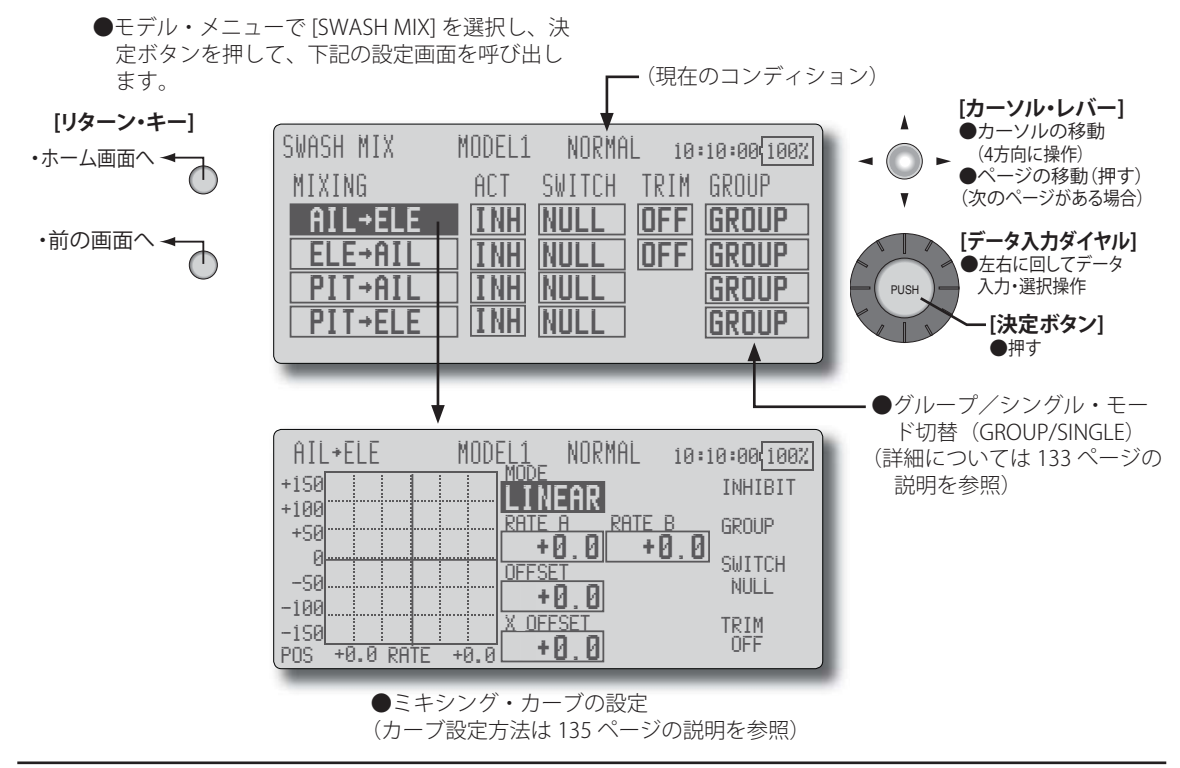

#### 設定方法

- ●使用したいミキシングに対応する [ACT] の設定ボック スにカーソルを移動し、データ入力ダイヤルを左に回 して、[ACT] の点滅表示としてから、決定ボタンを押し て機能を有効にします。("ON" 表示に切り替わります。)
- ●他のコンディションにも同じ内容を設定したい場合 はグループ・モード(GROUP)、選択されているコン ディションのみを設定したい場合はシングル・モード (SINGLE)を選択してください。
- ●補正量はカーブで設定可能 (カーブ設定方法は巻末の説明を参照)
- ON/OFF スイッチを設定可能

スイッチを設定する場合は、[SWITCH]の設定ボックス にカーソルを移動し決定ボタンを押して、選択画面を 呼び出してスイッチの選択および ON 方向を設定しま す。(スイッチの選択方法は 138 ページの説明を参照) [NULL] 設定の場合、コンディションを選択するだけで 機能が働きます。 ●トリム・モードの ON/OFF 設定

トリム・モードを変更する場合は、[TRIM]の設定ボックスにカーソルを移動し、ダイヤルを回して ON/OFF を選択し、決定ボタンを押して設定します。

\*マスター側のトリムを含めてミキシングする場合は [ON] に、含めない場合は [OFF] に設定します。

# スロットル・ミキシング [THROTTLE MIX]

エルロンまたはエレベーター操作時のスワッ シュ・プレート動作によって生じるエンジン回転の 沈み込みを補正することができます。また、ピル エットを行ったときの右回転、左回転のトルクのか かり方を補正できます。

また、速いスティック操作に対するスロットル 側の補正量を、一時的に増加させるアクセラレー ション機能が設定可能です。

補正を必要とするミキシングに対応する [MIXING] 設定ボックスにカーソルを移動し、決定 ボタンを押してカーブ設定画面を呼び出して、沈み 込みを補正します。

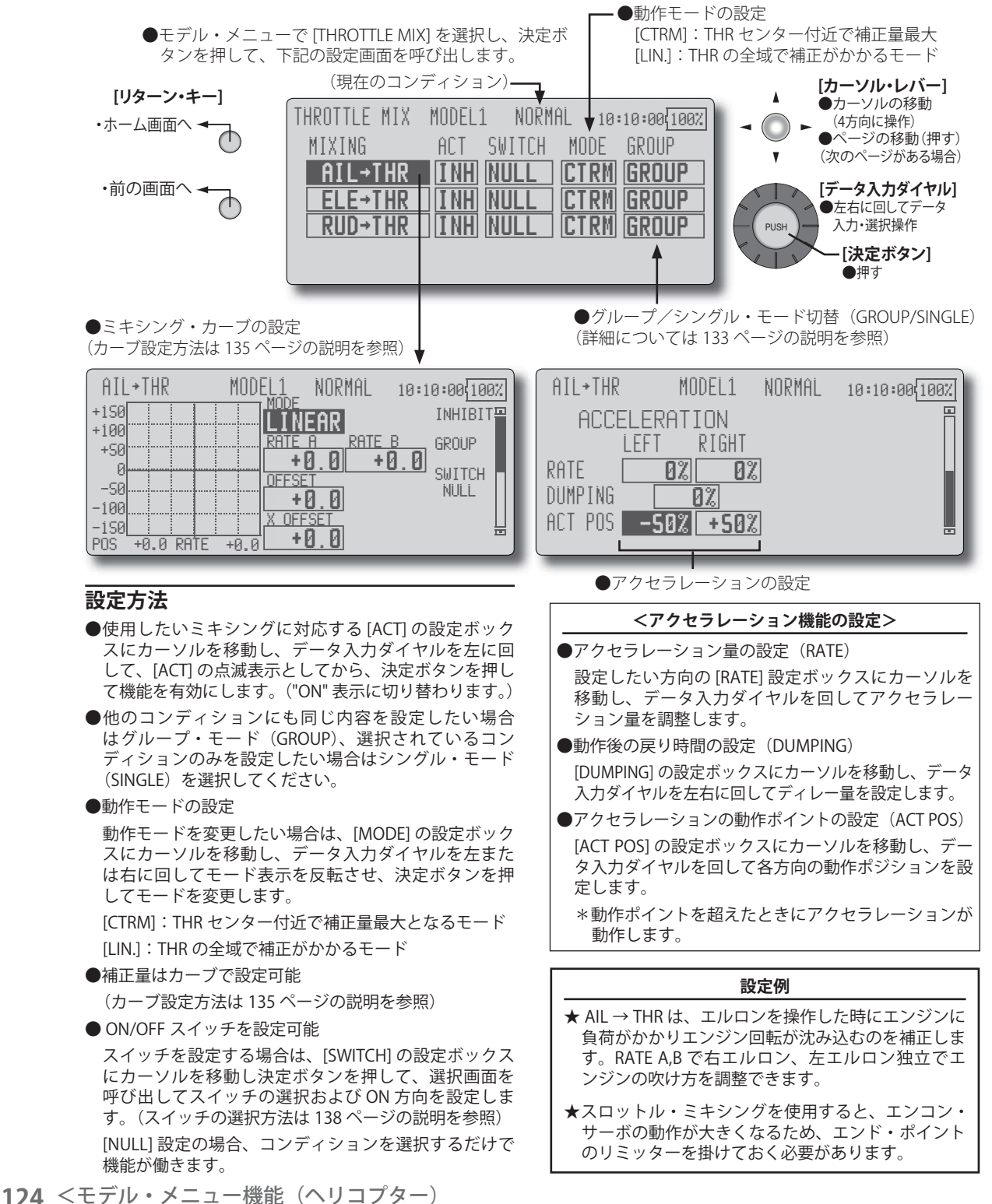

# ピッチ→ニードル・ミキシング [PIT → NEEDLE]

エンジンにニードル・コントロール等の混合気 調整がついている場合に使用するミキシングで、 ニードル・カーブが設定できます。

また、スロットル・スティックの加速/減速操 作時のニードル動作を、一時的に増加させるアクセ ラレーション機能が設定可能です。加速、減速操作 時のニードル・サーボの立ち上がり特性の調整が可 能です。

ニードル・コン・サーボは CH9 に接続する。(初期値)
 コントロールは LS に設定されています。(初期値)

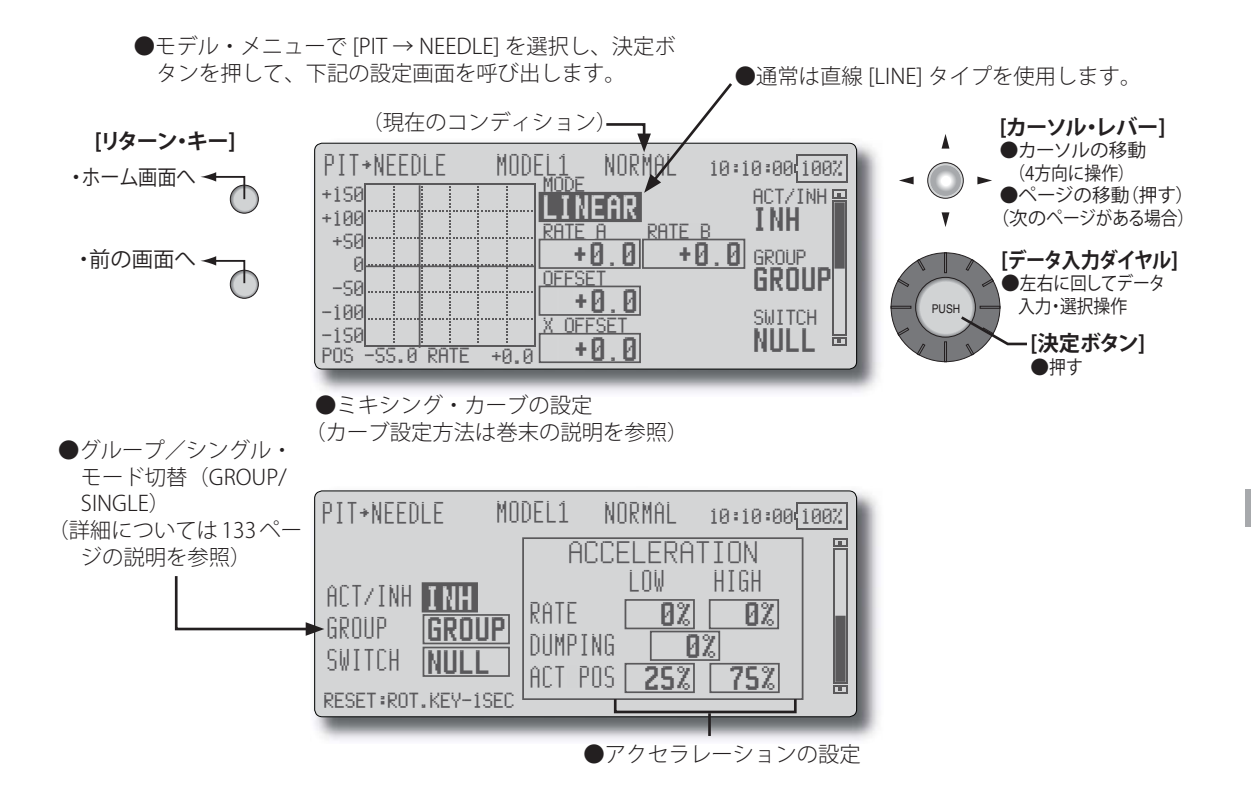

## 設定方法

- [ACT/INH] の設定ボックスにカーソルを移動し、デー タ入力ダイヤルを左に回して、[ACT] の点滅表示として から、決定ボタンを押して機能を有効にします。("ON" 表示に切り替わります。)
- ●他のコンディションにも同じ内容を設定したい場合 はグループ・モード(GROUP)、選択されているコン ディションのみを設定したい場合はシングル・モード (SINGLE)を選択してください。
- ●ニードル・カーブを設定します。 (カーブ設定方法は 135 ページの説明を参照)
- ON/OFF スイッチを設定可能

スイッチを設定する場合は、[SWITCH]の設定ボックス にカーソルを移動し決定ボタンを押して、選択画面を 呼び出してスイッチの選択および ON 方向を設定しま す。(スイッチの選択方法は 138 ページの説明を参照) [NULL] 設定の場合、コンディションを選択するだけで 機能が働きます。

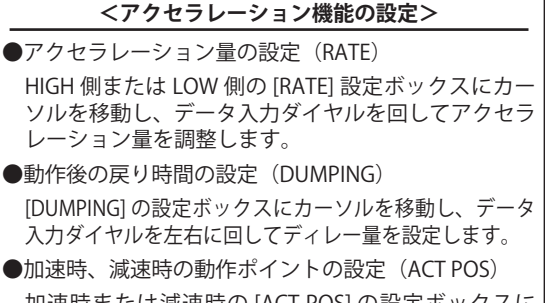

加速時または減速時の [ACT POS] の設定ボックスに カーソルを移動し、データ入力ダイヤルを回して動作 ポジションを設定します。

\*動作ポイントを超えたときにアクセラレーション が動作します。

# ピッチ→ラダー・ミキシング (リボリューション・ミキシング) [PIT → RUD]

ピッチ操作時のメイン・ローターのピッチ及び 回転数の変化に応じて発生する反動トルクを抑え たい場合に使用します。ラダー方向の機首振りが出 ないよう調整をとります。

また、スロットル・スティックの加速/減速操 作時の補正量を、一時的に増加させるアクセラレー ション機能が設定可能です。加速/減速操作時のミ キシング量の調整が可能です。

\*ただし、GY シリーズ等の高性能ジャイロを使用する 場合、ジャイロ側の機能により補正されるため、こ のミキシングは使用しません。ジャイロの動作モー ドが AVCS モード時に使用するとニュートラルずれ の原因となります。

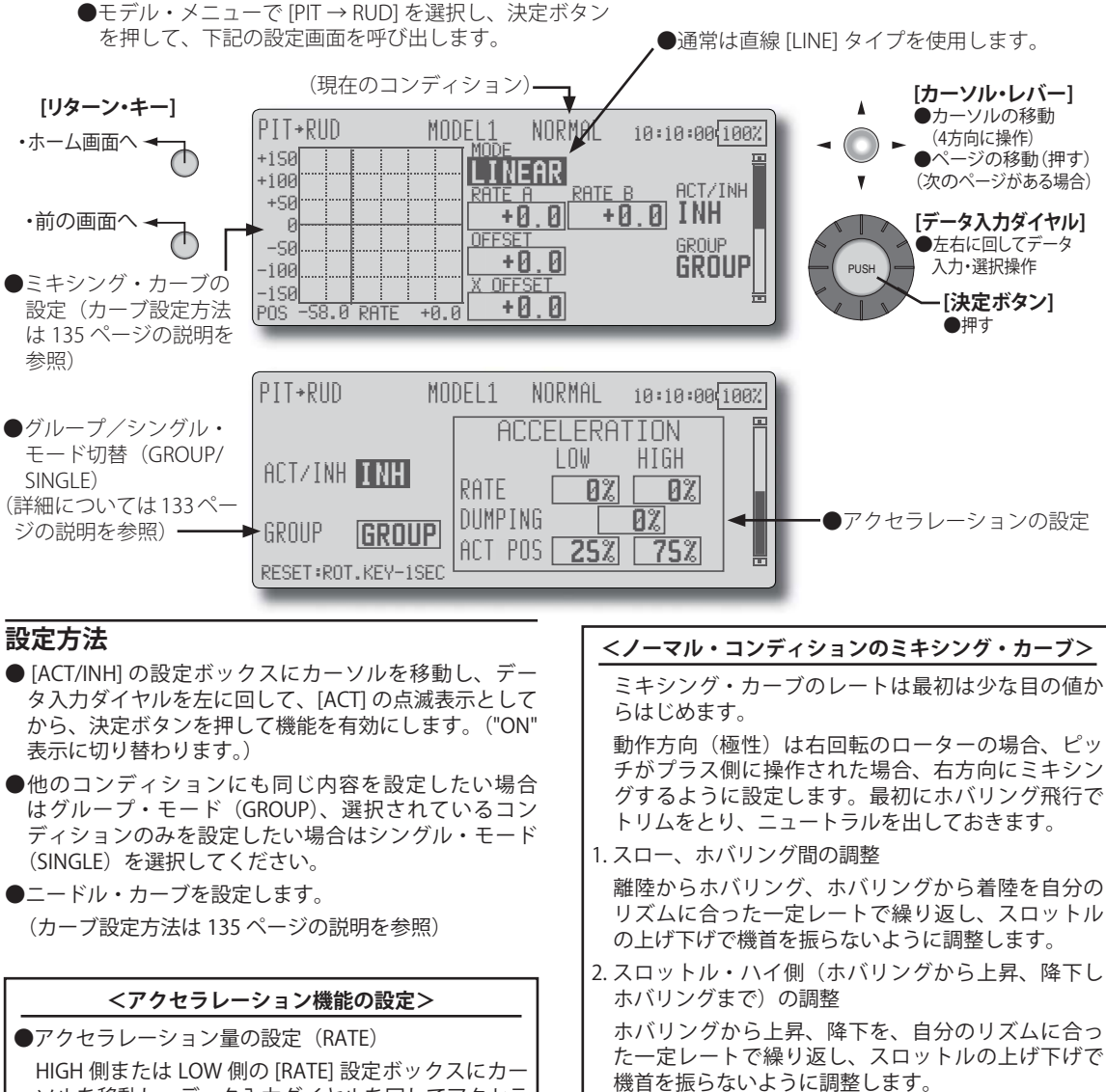

- ソルを移動し、データ入力ダイヤルを回してアクセラ レーション量を調整します。 ●動作後の戻り時間の設定(DUMPING)
- [DUMPING] の設定ボックスにカーソルを移動し、データ 入力ダイヤルを左右に回してディレー量を設定します。
- 加速時、減速時の動作ポイントの設定(ACT POS) 加速時または減速時の [ACT POS] の設定ボックスに カーソルを移動し、データ入力ダイヤルを回して動作 ポジションを設定します。 \*動作ポイントを超えたときにアクセラレーション

が動作します。

<アイドル・アップ・コンディションのミキシング・カーブ>

高速飛行時ラダー方向が直進できるようにミキシン グ量を設定します。使用するコンディション毎に調 整します。

# ジャイロ・ミキシング [GYRO]

Futaba GY シリーズ・ジャイロを使用する場合の ジャイロ専用ミキシングです。コンディション毎に 感度および動作モード(ノーマル・モード/ GY モー ド)を設定できます。

- \*感度設定チャンネルは初期設定で 3ch 目に割り当て られています。
- 注意:リンケージ・メニュー [FUNCTION] 機能の [GYRO] の設定の [CONTROL]、[TRIM] の設定 ボックスはともに必ず [NULL] のままにしてお いてください。

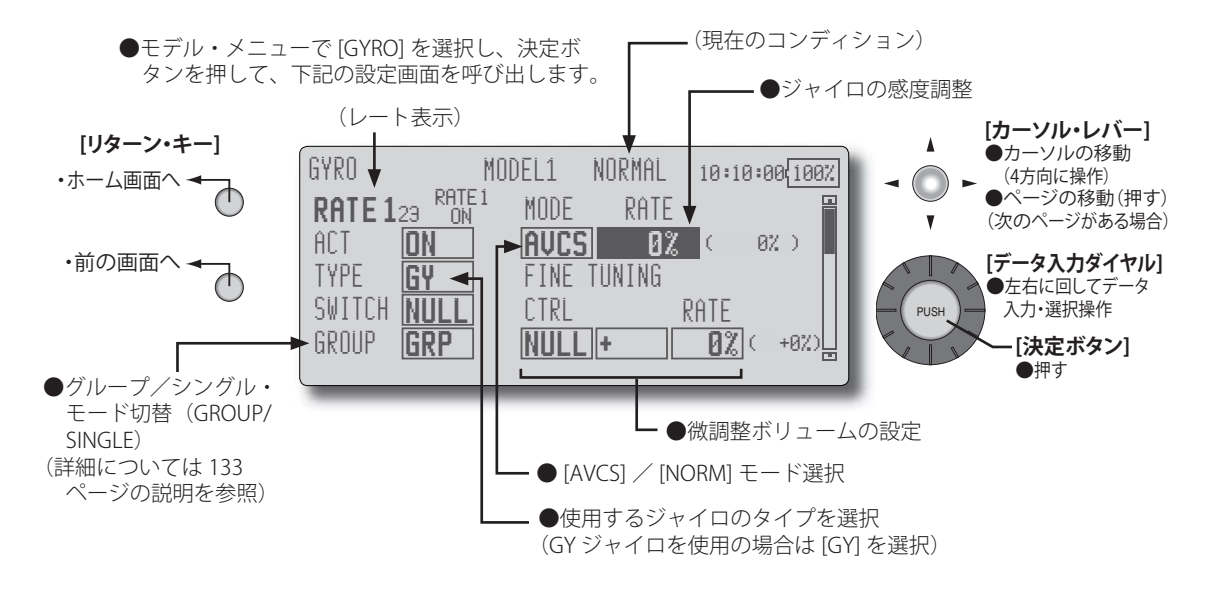

#### 設定方法

- \*コンディション毎に最大3つ迄のレートを切り替え可能。
- \*カーソル・レバーを押して設定したいレートの画面を 表示させてから設定します。(RATE1/RATE2/RATE3)
- [ACT/INH] の設定ボックスにカーソルを移動し、デー タ入力ダイヤルを左に回して [ACT] の点滅表示とし、 決定ボタンを押して機能を有効にします。
   \* RATE 1 画面は初期設定で ON。
- Futaba GY ジャイロを使用する場合は [TYPE] (ジャイロ・ タイプ)の設定ボックスが [GY] に設定されていること を確認します。
  - \* [GY] タイプを選択すると感度設定値が AVCS モードおよび NORM モードとも直読となります。
  - \*その他のジャイロを使用する場合は [NORM] に変更 します。モードを変更したい場合は [TYPE] の設定 ボックスにカーソルを移動し、データ入力ダイヤル を左または右に回してモード表示を変更し、決定ボ タンを押してモードを変更します。
- ●感度切替スイッチを設定する場合は、[SWITCH]の設定 ボックスにカーソルを移動し、決定ボタンを押して選 択画面を呼び出してから、スイッチの選択および ON 方向を設定します。([NULL] 設定の場合、コンディショ ンを選択するだけで機能が働きます。スイッチ設定が 重なった場合、優先順位は RATE1、RATE2、RATE3 の 順で、RATE1 が最優先します。)
  - (スイッチの選択方法は138ページの説明を参照)

●動作モードの変更/感度の設定

[MODE]の設定ボックスにカーソルを移動し、データ入 カダイヤルを回してモード表示を切り替えて、決定ボ タンを押してモードを変更します。 [RATE]の設定ボックスにカーソルを移動し、データ入 カダイヤルを回して感度を設定します。

- ●他のコンディションにも同じ内容を設定したい場合は グループ・モード(GRP)、選択されているコンディショ ンのみを設定したい場合はシングル・モード(SNGL) を選択してください。
- ●ジャイロ感度の微調整ボリュームを設定する場合は、 "FINE TUNING"の項目の [CTRL] の設定ボックスにカー ソルを移動し、決定ボタンを押して選択画面を呼び出 してから、ボリュームの選択を行います。調整量(RATE) および調整方向を設定できます。(調整範囲:0~ 20%)

#### 設定例

★通常は、AVCS モードおよびノーマルモードのいずれ を使用する場合でも、感度大(RATE1)、感度小(RATE2) を設定しておくと便利。

# ガバナー・ミキシング [GOVERNOR]

Futaba GV-1(ガバナー)を使用している場合の ガバナー専用ミキシングです。コンディション毎に 最大3つのレート(回転数)を切り替えることが できます。(RATE1/RATE2/RATE3)

- \*ガバナーの回転数設定チャンネルを CH7(初期設定) に接続して使用します。
- \* 独立したガバナー ON/OFF スイッチを使用する場合 は、ガバナーの AUX([ON]/[OFF]) コネクタを CH8 (初期設定)に接続し、リンケージ・メニューのファ ンクション設定機能で、CH8(GOVERNOR2)の [CONTROL] 設定ボックスでスイッチを選択します。
- \*フューエル・ミクスチャー機能を使用する場合、ミ クスチャー・サーボはガバナー側からの制御となり ます。ミクスチャー・トリム機能を使用する場合お よび送信機からガバナーへミクスチャー・カーブの データを転送する場合は、ガバナーの AUX(m.trm) コネクタを CH8(初期設定)に接続し、ガバナー側 の設定を行う必要があります。ガバナーの取扱説明 書を参照してください。
  - 注意:リンケージ・メニュー [FUNCTION] 機能 の [GOVERNOR] および [GOVERNOR2] の [CONTROL]、[TRIM] の設定ボックスはともに 必ず [NULL] のままにしておいてください。

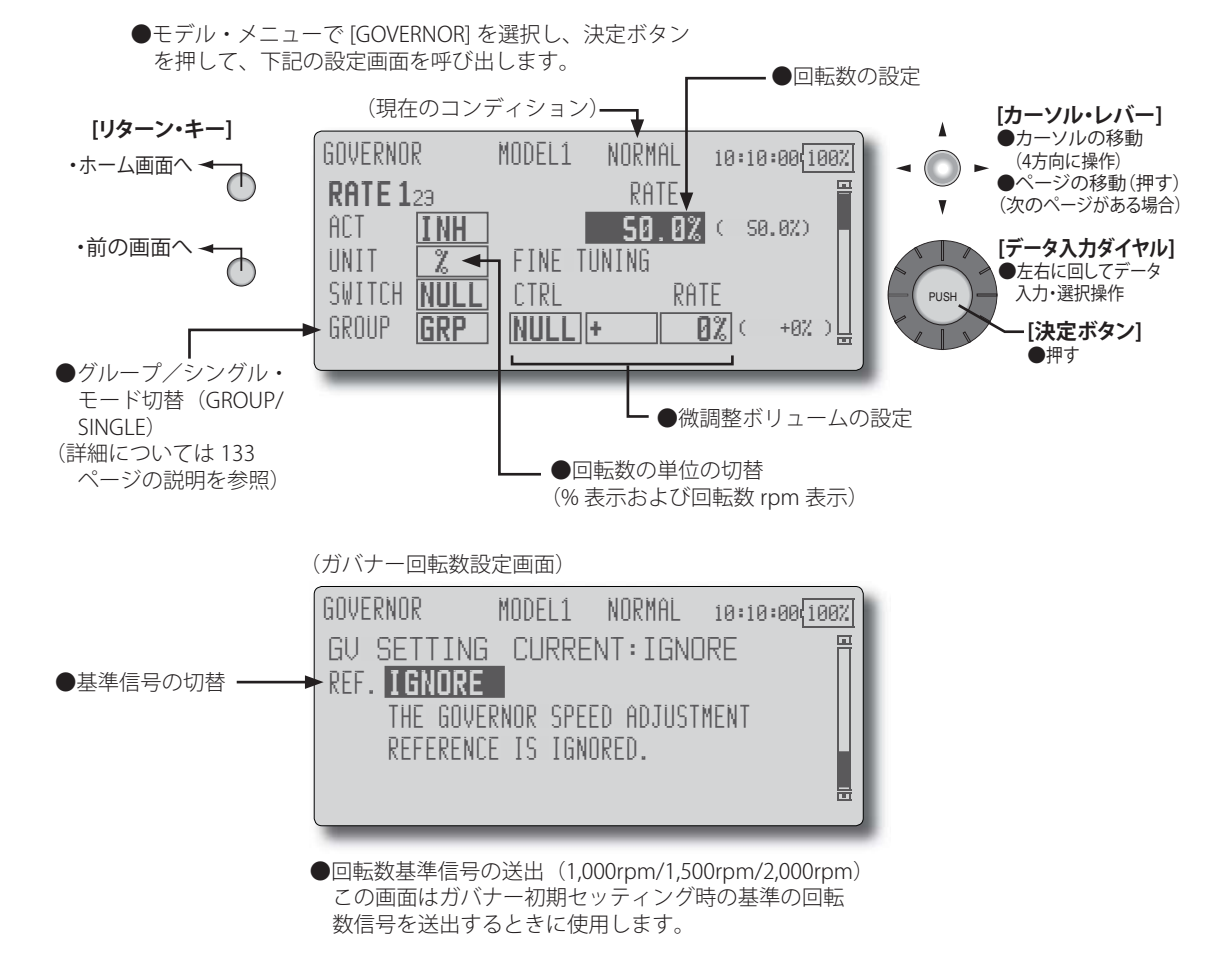

#### 設定方法

#### (ガバナー側の初期設定)

●送信機、受信機、およびガバナーが動作できる状態で、 下記の設定を行います。

送信機側のガバナー設定画面 RATE1(前のページ)の [ACT] の設定ボックスにカーソルを移動し、データ入力 ダイヤルを左に回して [ACT] の点滅表示とし、決定ボタ ンを押して機能を有効にします。(ON が表示されます。) ガバナー回転数設定画面(前のページ)を呼び出し、デー タ入力ダイヤルを左または右に回して [2000rpm] を表 示させた状態 (点滅) で、決定ボタンを押して [2000rpm] を点灯状態としてから、ガバナー側で 2000rpm にセッ トします。同様に、[1500rpm]、[1000rpm] についても 調整します。

上記設定により、ガバナーと送信機の設定値(回転数 表示)を合わせることができます。

- 注意:上記設定が終了したら、カーソル・キーを押 してこの画面を終了させます。以降この操作 は必要ありません。
- 注意:2000rpm 以上を使用する場合、[GOVERNOR] のエンド・ポイントのリミッターを最大にし ておきます。

(機能設定)

- \*コンディション毎に最大3つ迄のレート(回転数)を切 り替え可能。
- \*カーソル・レバーを押して設定したいレートの画面を 表示させてから設定します。(RATE1/RATE2/RATE3)
- ●回転数を直読表示にしたい場合は、[UNIT]の設定ボッ クスにカーソルを移動し、データ入力ダイヤルを左に 回して [rpm] を表示させた状態で、決定ボタンを押し て表示モードを変更します。
- [ACT] の設定ボックスにカーソルを移動し、データ入 カダイヤルを左に回して [ACT] の点滅表示とし、決定 ボタンを押して機能を有効にします。
- ●他のコンディションにも同じ内容を設定したい場合は グループ・モード(GRP)、選択されているコンディショ ンのみを設定したい場合はシングル・モード(SNGL) を選択してください。

●回転数の設定

[RATE] の設定ボックスにカーソルを移動し、データ入 力ダイヤルを回して回転数を設定します。

また、回転数設定の代わりに [OFF] を選択することに より、ON/OFF スイッチを別に設けることなくガバナー を ON/OFF することができます。

●スイッチの設定により、コンディション毎の回転数切替 以外に、コンディション内での切替が可能となります。 [SWITCH]の設定ボックスにカーソルを移動し、決定 ボタンを押して選択画面を呼び出してから、スイッチ の選択および ON 方向を設定します。([NULL] 設定の 場合、コンディションを選択するだけで機能が働きま す。スイッチ設定が重なった場合、優先順位は RATE1、 RATE2、RATE3 の順で、RATE1 が最優先します。)

(スイッチの選択方法は138ページの説明を参照)

●回転数の微調整ボリュームを設定可能。ボリュームの 選択、調整幅、および調整方向を設定できます。

# 規格

参考

#### <u>送信機 T12Z</u>

(飛行機/ヘリ/グライダー用、シンセサイザー方式送信機) 操作方式:

2 スティック、12 チャンネル PCM-G3(2048) 方式 送信周波数:40MHz 帯または 72MHz 帯 変調方式:PCM-G3/PCM1024/PPM 切替

- 使用電源: 7.4V リチウム・イオン電池 LT2F2200
  - 注意:この T12MZ 送信機には MZ-FM 高周波モジュー ルを使用してください。その他のモジュールは 使用できません。

#### 受信機 R5014DPS

(シンセサイザー方式デュアルコンバージョン受信機)
 受信周波数:40MHz 帯または72MHz 帯
 中間周波数:(第一)10.7MHz、(第二)455kHz
 使用電源:4.8V ニッカド電池(サーボと共通)
 サイズ:37.7x52.3x16mm
 重量:32.5g

#### サーボ S9154

(エルロン用/デジタルサーボ)
 制御方式:パルス巾制御
 使用電源:4.8V(受信機と共通)
 出力トルク:4.6kg・cm(4.8V時)
 動作スピード:0.14sec/60°(4.8V時)
 サイズ:47.5x27x25.3mm
 重量:53g

#### サーボ S9255

(コアレス/デジタルサーボ)
 制御方式:パルス巾制御
 使用電源:4.8V(受信機と共通)
 出力トルク:9kg・cm(4.8V時)
 動作スピード:0.16sec/60°(4.8V時)
 サイズ:40x20x36.6mm
 重量:55g

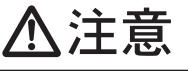

送信機、受信機、サーボ、FET アンプ、電池、その他オプションパー ツは、必ず Futaba 純正品の組み合わせで使用する。

■ Futaba 純正品以外との組み合わせにより発生した損害等につきましては、弊 社では責任を負いません。取扱説明書およびカタログに記載されているものを 使用してください。

\*仕様・規格は予告なく変更することがあります。

# オプションパーツ(別売り)

別売りのオプション・パーツとしては、次のものが用意されています。詳しくは弊社カタログ をご参照ください。

## ● CF カード(32MB)

(品名)データパック CFDP32M

#### ●電池 & 充電器

(品名)送信機用リチウム・イオン電池 LT2F2200

受信機用ニッカド電池 NR4F1500

専用充電器

リチウム・イオン電池 LT2F2200 用 LBC-1D5 充電器

ニッカド電池 NR4F1500 用 FBC-32A 充電器

#### ●トレーナーコード

(品名) トレーナーコード(T12Z 他用)

\* SKYSPORT, 6EX, FF6 ~ FF9, PCM1024Z, 12Z, 14MZ シリーズの送信機と接続して使用できます。

#### ● DSC コード

(品名) DSC コード(T12Z 他用)

#### ●延長コード

(品名) 延長コード 100mm ~ 500mm (大電流タイプ)

\*デジタルサーボを使用のため大電流タイプを使用してください。

## ●充電口付スイッチ

(品名) HSW-L (大電流タイプ)

\*デジタルサーボを使用のため大電流タイプを使用してください。

#### ●フックバンド

(品名) フックバンド

## ●送信機用アンテナ

(品名) T12Z 送信機用アンテナ

#### ●スティックレバーヘッド

(品名) レバーヘッド

# 修理を依頼されるときは

修理を依頼される前に、もう一度この取扱説明書をお読みになって、チェックしていただき、 なお異常のあるときは、次の要領で修理を依頼してください。

#### <依頼先>

お近くの Futaba ラジコンサービスセンター または工場ラジコンサービスまで修理依頼 してください。

#### <修理の時に必要な情報>

トラブルの状況をできるだけ詳しく書いて 修理品と一緒にお送りください。

- ●症状(トラブル時の状況も含めて)
- ●使用プロポ(送信機、受信機、サーボの 型番)
- ●搭載機体(機体名、搭載状況)
- ●お送りいただいた修理品の型番及び個数
- ●ご住所、お名前、電話番号

#### <保証内容>

セットに添付の保証書をご覧ください。 保証書の範囲内で修理をお受けになる場合 は、修理品と一緒に保証書を送付してくだ さい。

本製品に関するご質問、ご相談は最寄りの Futaba ラジコンサービスセンターまで。

#### ラジコン・サービス・センター

修理・アフターサービス、プロポに関するお問い合わせは弊社ラジコン・サービス・ センターへどうぞ。 <受付時間/9:00~12:00・13:00~17:00、土・日・祝日および弊社休業日を除く> \*修理、アフターサービスをお急ぎの方は無線機器ラジコンサービスまたは関西地区ラジコン・ サービス・センターへお送りください。

双葉電子工業(株)無線機器ラジコンサービス 〒 299-4395 千葉県長生郡長生村藪塚 1080 TEL.(0475)32-4395

双葉電子工業(株)関西地区ラジコンサービスセンター 〒 533-0013 大阪市東淀川区豊里 7-33-10 TEL.(06)6325-8080

双葉電子工業(株)九州地区ラジコンサービスセンター 〒 839-0811 福岡県久留米市山川神代 1-9-21 TEL.(0942)43-4419

# 機能設定画面でよく使われる操作

資料

ここでは機能設定画面でよく使われる操作について説明します。各機能の設定時に参照してください。

#### フライト・コンディションに関する操作

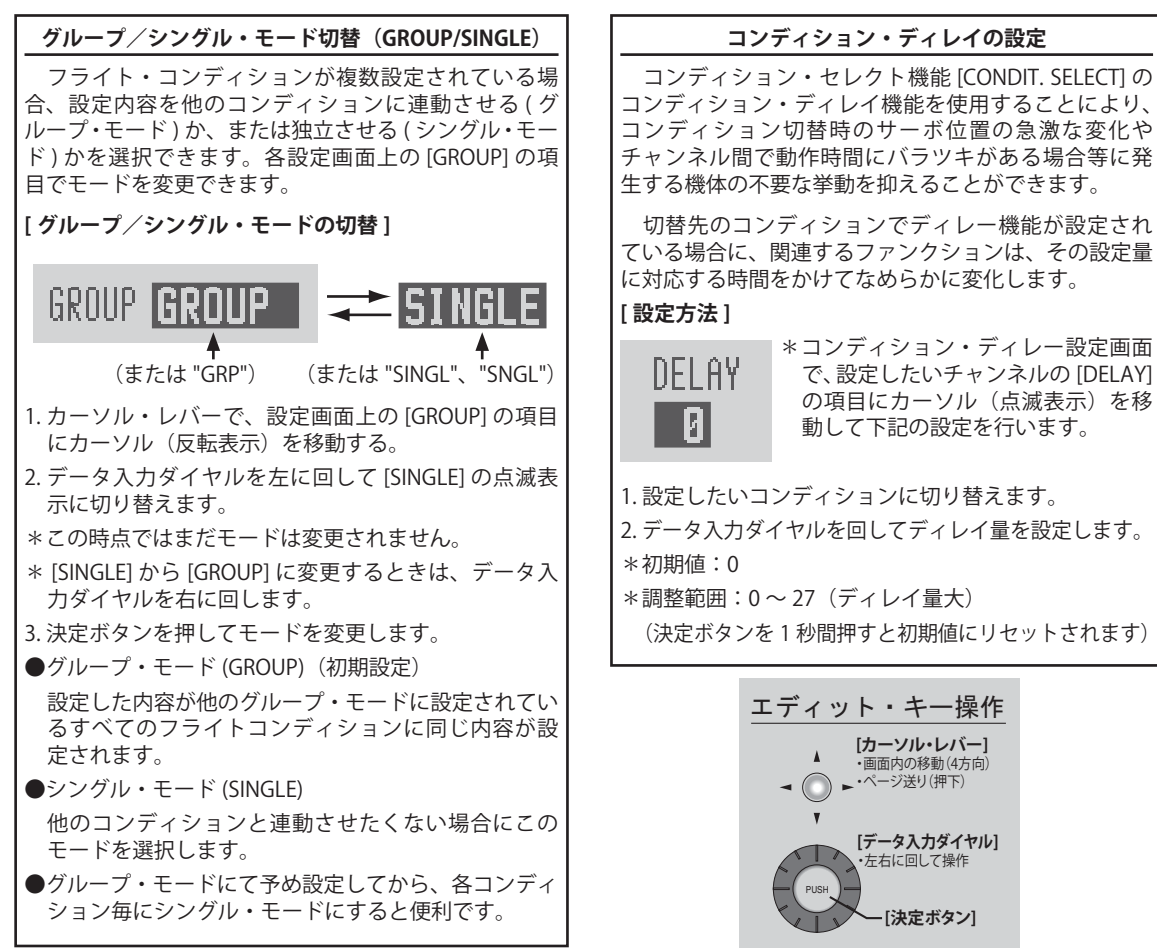

## 微調整ボリュームに関する操作

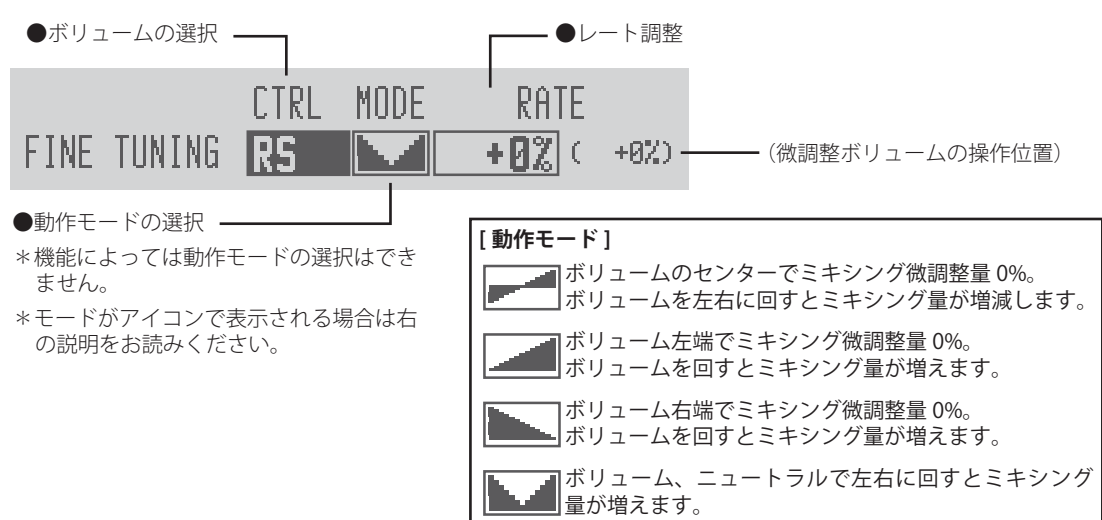

## サーボ・スピードに関する操作

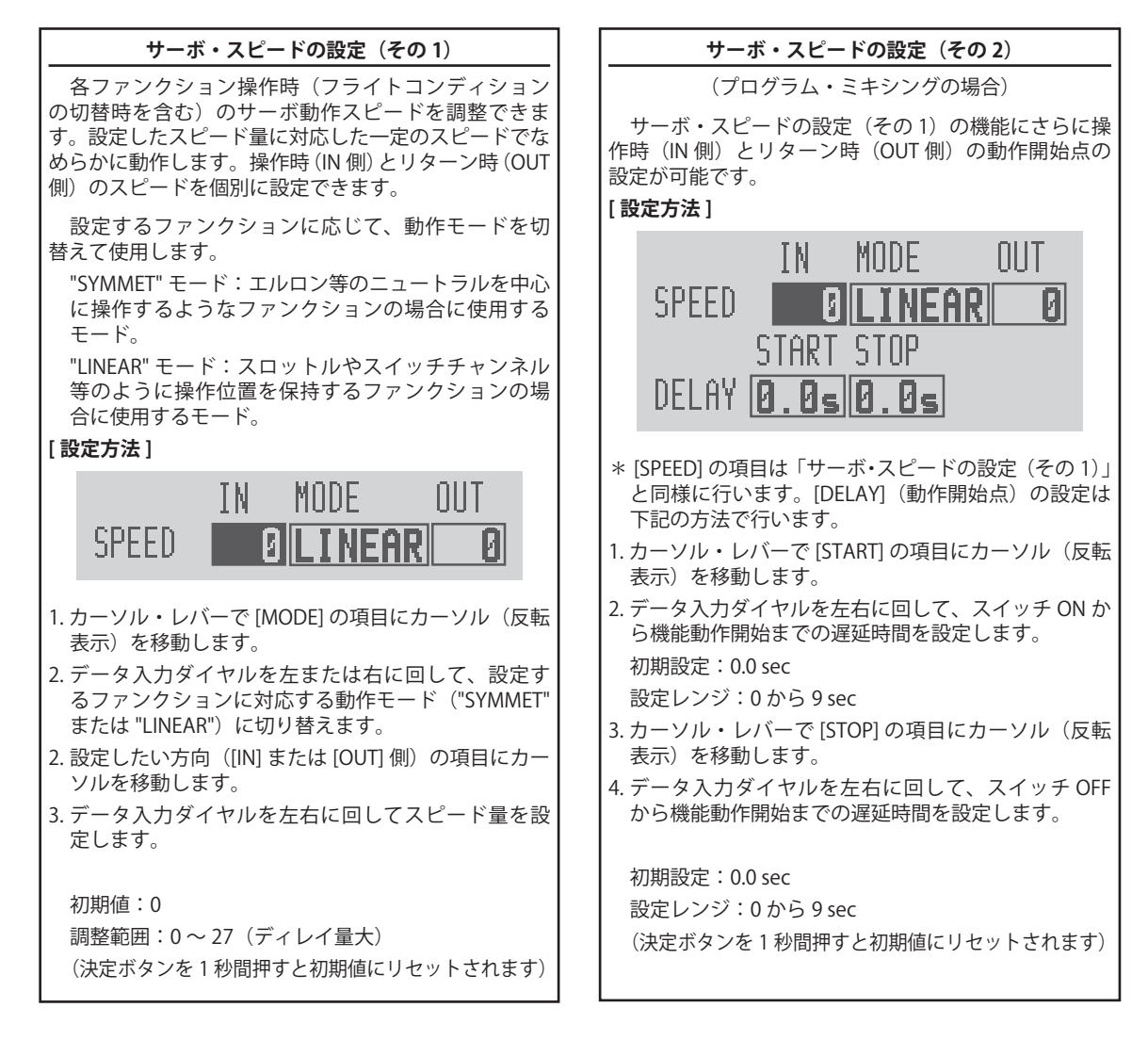

# カーブ設定操作

AFR 機能や各ミキシング機能で使用されるカーブの設定手順について説明します。

## カーブ・タイプの選択

6種類のカーブ(LINEAR/EXP1/EXP2/VTR/LINE/SPLINE)の中から選択が可能です。

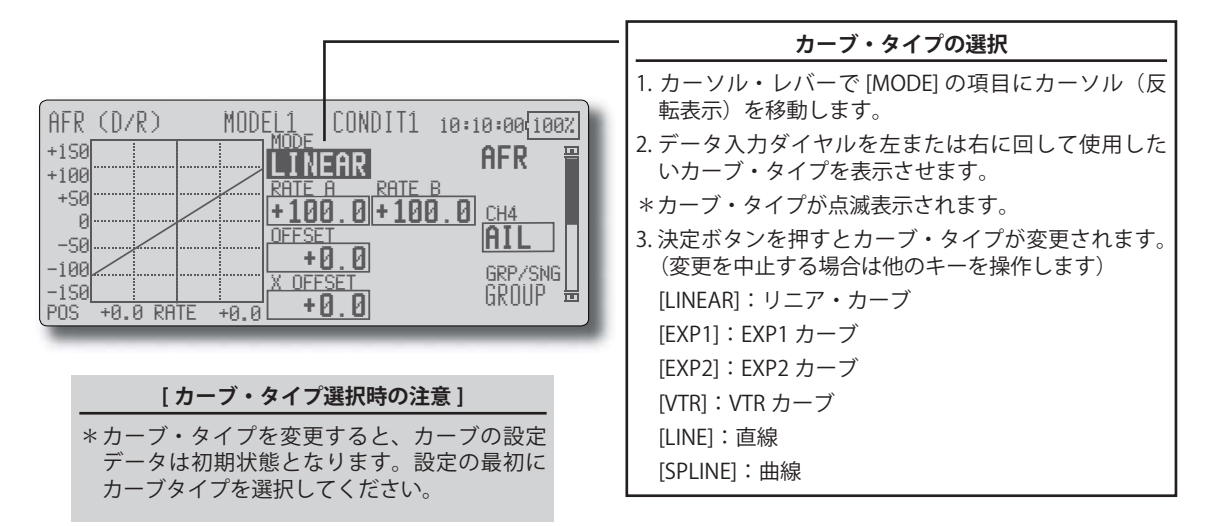

## カーブ・タイプ別の設定方法

上記の方法でカーブタイプを選択すると、画面にカーブ・タイプに対応する調整項目が現れます。それ ぞれ、下記の方法でカーブを調整してください。

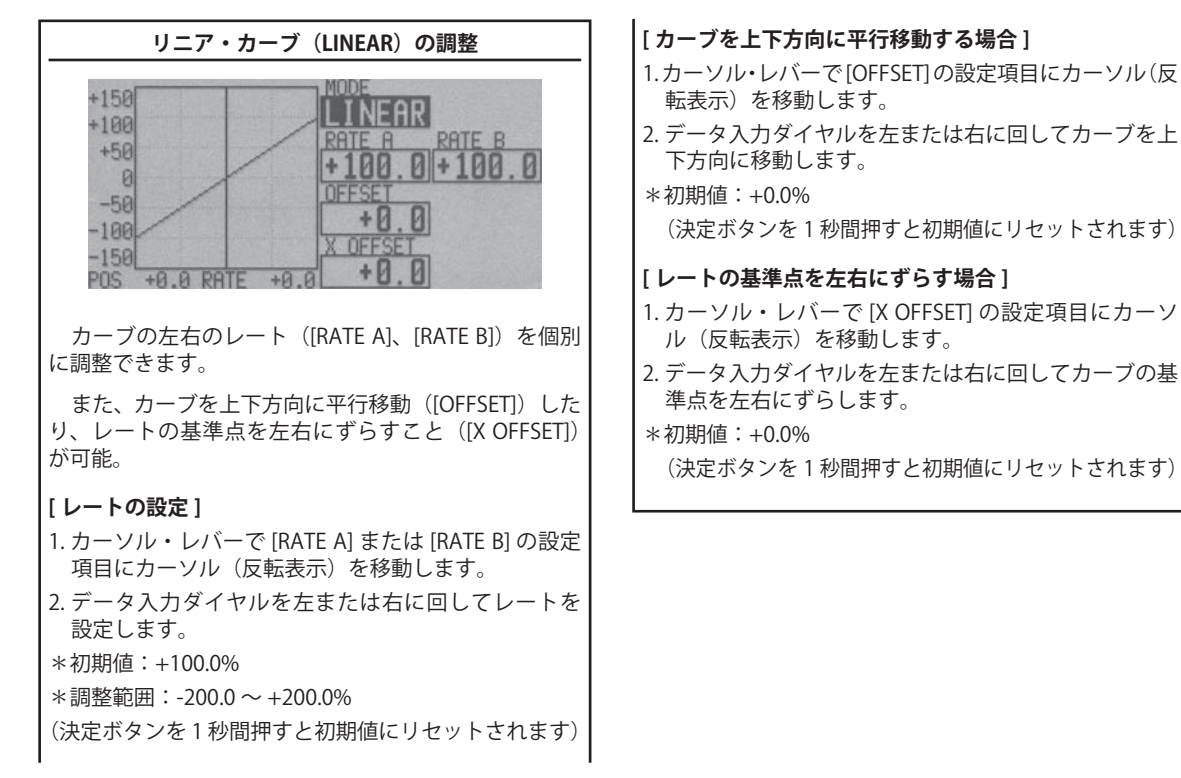

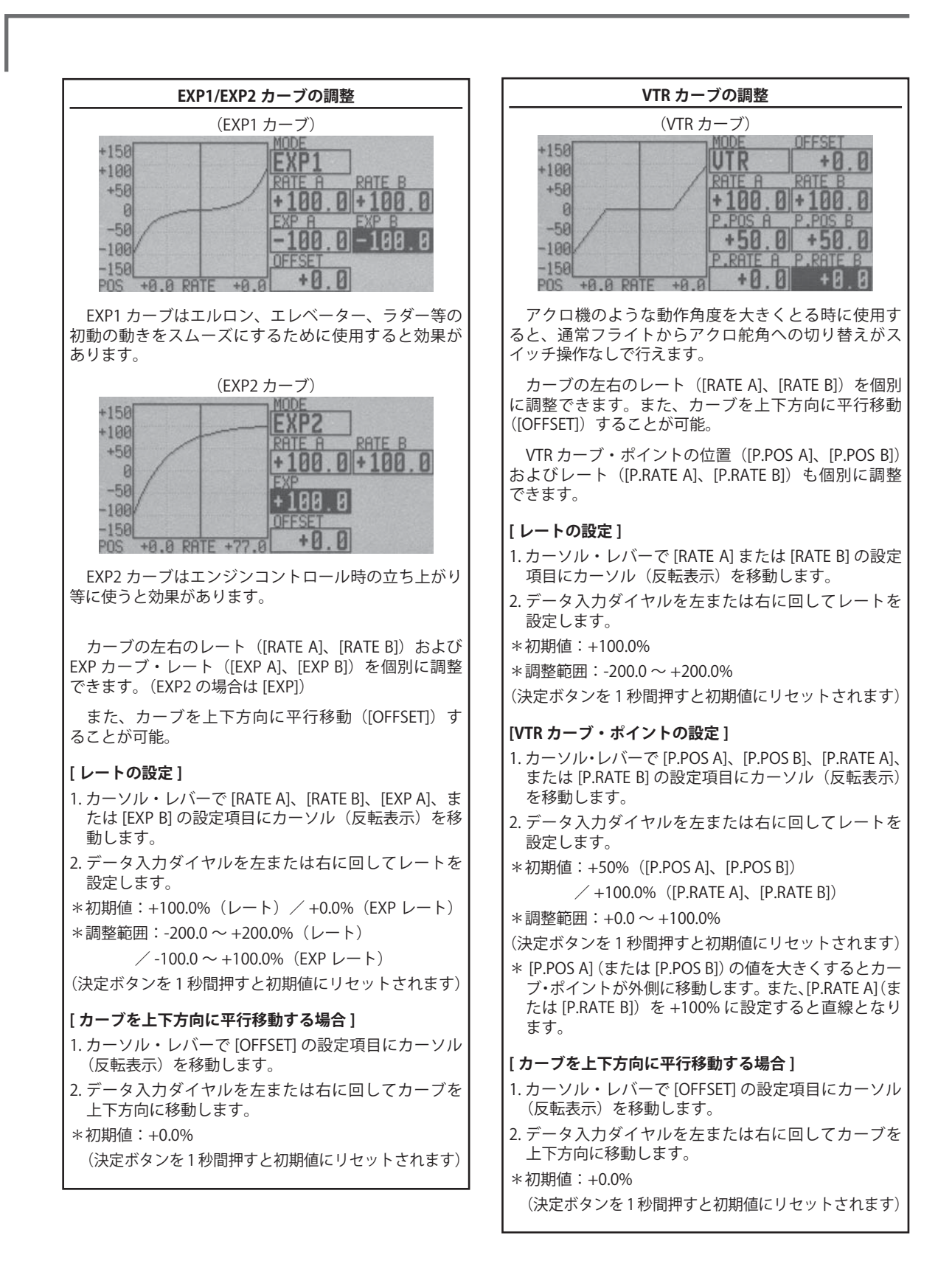

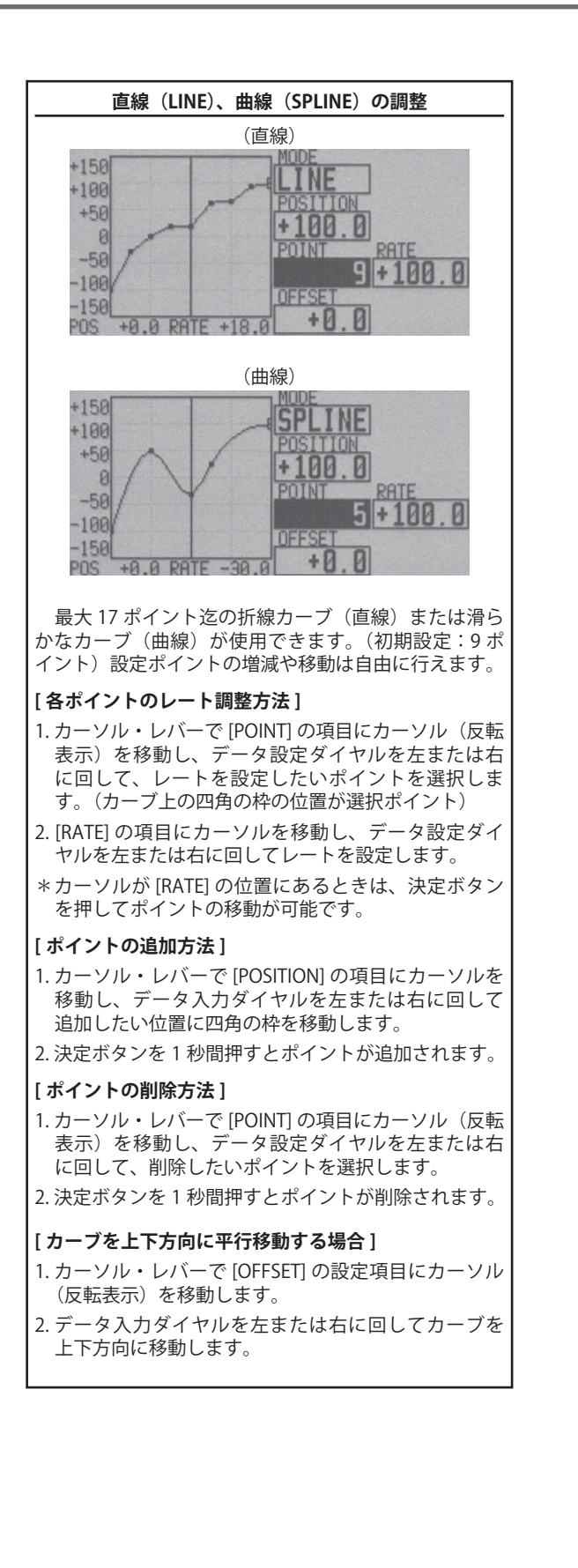

# スイッチ選択方法

T12Z に搭載されている様々な機能でスイッチ選択が可能です。スイッチ(スティック、トリムレバー、ツマミ類をスイッチとして使用する場合も含む)の設定方法は全ての機能で共通です。

#### スイッチの選択

ミキシング機能等でスイッチを選択する場合、下記の選択画面が呼び出されます。

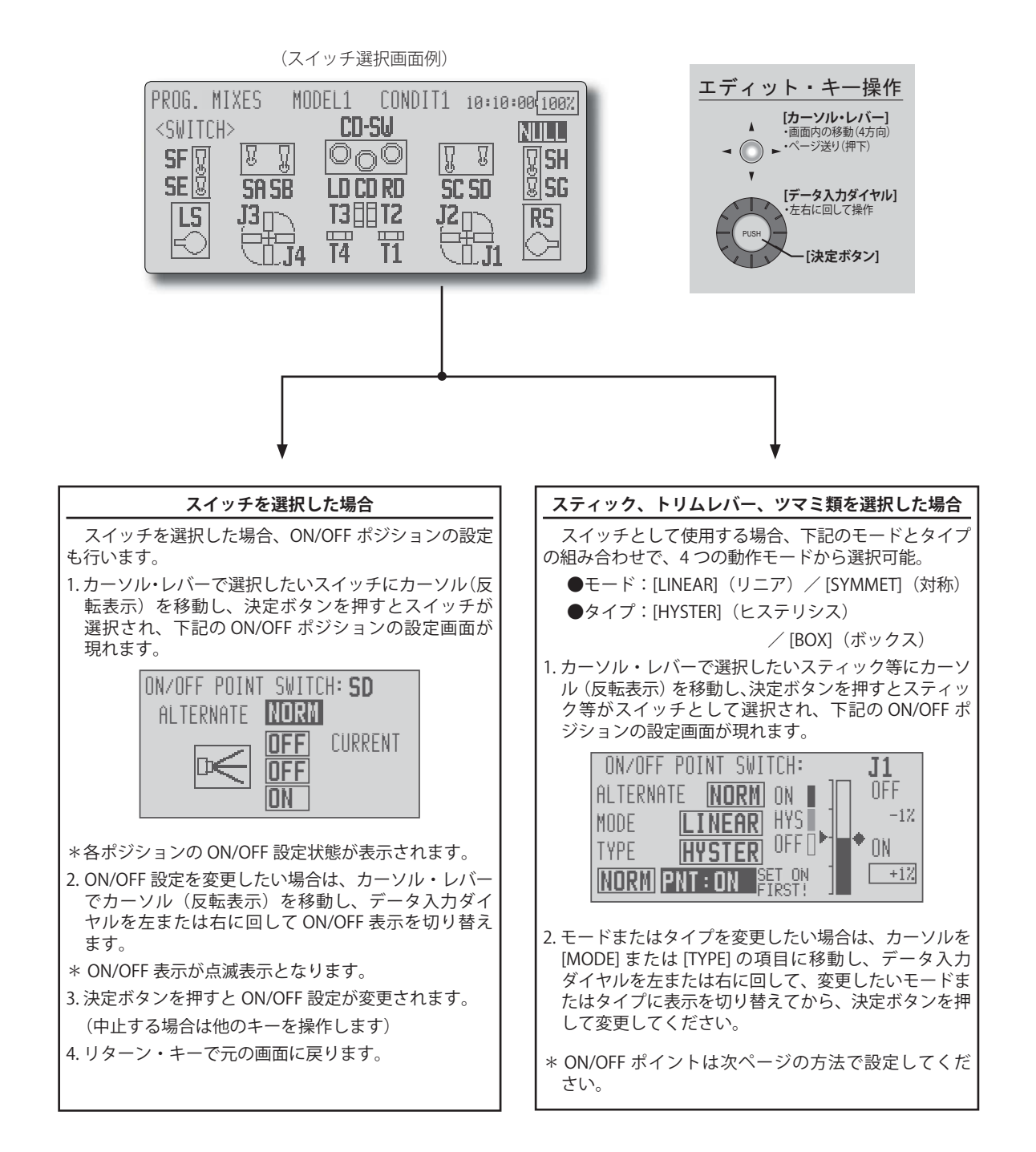

## 動作モードについて

スティック等を選択した場合の動作モードは下記のと おりです。

\*動作モードの変更は[MODE]および[TYPE]の項目にカー ソルを移動し、データ入力ダイヤルでモードを選択し てから、決定ボタンを押すと変更されます。

#### リニア・ヒステリシスモード

設定ポイントを基準に左右(上下)に ON/OFF を設定 するモードです。ON から OFF の間に、ヒステリシス(不 感帯)を設けることが可能です。方向を反転することが できます。

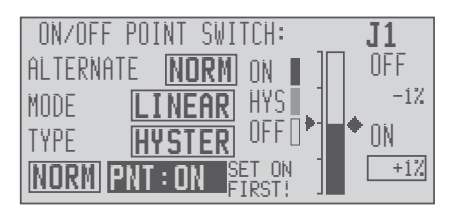

#### リニア・ボックスモード

2点間の範囲で ON するモードです。それぞれのポイントの設定が可能です。ON と OFF 位置を反転できます。

| ON/OFF POINT SWITCH:      | J1    |
|---------------------------|-------|
| ALTERNATE (NORM) ON 🛯 🗍   | ON    |
| MODE <b>LINEAR</b> HYS    | -1%   |
| TYPE BOX OFF              | • OFF |
| NORM PNT: ON SET ON EIRST | +1%   |

#### 対称・ヒステリシスモード

リニア・ヒステリシスモードと同様な動作ですが、 ニュートラル位置を基準として、左右(上下)が対称に 動作するモードです。例えば、エルロンスティックで DR1を切り替えたい時、スティックを左右に振ったとき に、左右同じ位置でDR1をONさせることができます。

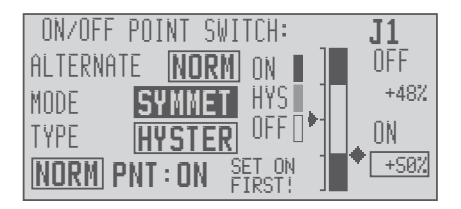

#### 対称・ボックスモード

リニア・ボックスモードと同様な動作ですが、ニュー トラル位置を基準として、左右(上下)が対称に動作す るモードです。

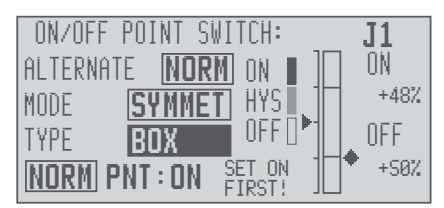

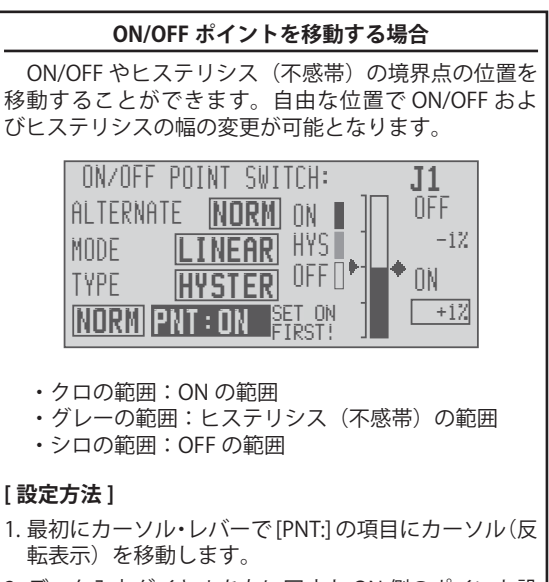

 データ入力ダイヤルを左に回すと ON 側のポイント設 定、右に回すと OFF 側のポイント設定が可能となり ます。

3. スティック等を変更したいポイントに操作し、決定ボ タンを押すとポイントが移動します。

上記の ON 側と OFF 側のポイント設定でヒステリシ スの範囲を作ることが可能です。

# 電源 ON 時のワーニング表示/エラー表示について

T12Z送信機の電源を入れたとき、ミキシング機能の設定状態や何らかの異常がある場合に LCD画面上にワーニング表示またはエラー表示が出る場合があります。それぞれの表示内容により対処方法が異なります。下記の内容に従って安全を確認してから以降の操作を行ってください。

# ●ミキシング・ワーニング

#### "NON-DEFAULT CND."(警告音)

状況:ディフォルト(ノーマル)のフライト・コンディ ション以外のコンディションが設定されている場合で、 スイッチ位置がディフォルトのコンディション以外の 位置にある場合。

解除操作:スイッチをディフォルトのコンディション に切り替えるとワーニング表示が消えます。

\*スイッチを切り替えず決定ボタンを押すと直接ホーム画面に移動します。(この場合は安全のため電波 は発射されません。)

"THR CUT"(警告音)<飛行機・ヘリコプター>
 "IDLE DOWN"(警告音)<飛行機・ヘリコプター>
 "AIRBRAKE"(警告音)<飛行機>
 "SNAP ROLL"(警告音)<飛行機>
 "THR HOLD"(警告音)<</li>
 ペリコプター>
 "TRIM MIX1/2"(警告音)
 グライダー、EP グライダー>
 "MOTOR MIX"(警告音)

状況:それぞれ、スロットル・カット機能、アイドル・ ダウン機能、エアー・ブレーキ機能、スナップ・ロール 機能、スロットル・ホールド機能、トリム・ミックス機能、 モーター機能のスイッチが ON の位置にある場合。(オー ト・モード機能がスタンバイ状態の場合も含む)

解除操作:スイッチを OFF 側に切り替えるとワーニン グ表示が消えます。

\*スイッチをOFFにせず決定ボタンを押すと直接ホーム画面に移動します。(この場合は安全のため電波 は発射されません。)

## ●トレーナー・メッセージ "TRAINER STUDENT MODE IS SET"

状況:トレーナー機能の設定で生徒側に設定されてい る場合。

解除操作:決定ボタンを押すとホーム画面に移動します。

## ● DSC メッセージ "DSC CABLE IS CONNECTED"

状況:DSC コネクターを送信機に接続すると上記メッセージが約5秒間表示された後、ホーム画面に移動します。

## ● RF モジュール・メッセージ "MISMATCHED FREQUENCY BAND." "TURN OFF THE POWER SWITCH." "EXCHANGE THE RF-MODULE."

状況:設定とは異なる高周波モジュールが挿入されている場合。(40MHz帯または72MHz帯)

解除操作:電源スイッチを OFF とし、設定された周波 数帯に合った高周波モジュールに交換する。

\* 電源スイッチを OFF とせず、決定ボタンを押すと ホーム画面に移動します。

#### "RF MODULE IS NOT ATTACHED." "TURN OFF THE POWER SWITCH." "ATTACH THE RF-MODULE."

状況:高周波モジュールが挿入されていない場合。

解除操作:電源スイッチを OFF とし、対応する高周波 モジュールを挿入する。

\*電源スイッチを OFF とせず、決定ボタンを押すと ホーム画面に移動します。

#### "MISMATCHED RF MODULE." "TURN OFF THE POWER SWITCH." "EXCHANGE THE RF-MODULE."

状況:海外向け等の対応しない高周波モジュールが挿 入されている場合。

解除操作:電源スイッチを OFF とし、対応する高周波 モジュールに交換する。

\*電源スイッチを OFF とせず、決定ボタンを押すと ホーム画面に移動します。

#### ●モデル・セレクト・エラー

#### "MODEL SELECT ERROR! THE MODEL DATA" "IS NOT READ FROM THE MEMORY CARD." "IT IS LOADED FROM INTERNAL MEMORY." (警告音)

状況:モデル・データが呼び出されていた CF カードを 抜いていた場合。約5秒間上記メッセージが表示され た後、本体側のモデル・データが自動的に呼び出される。

# バック・アップ・エラー "THE BACKUP ERROR OCCURRED." "DATA IS INITIALIZED." "PLEASE TURN OFF THE" "POWER SWITCH."

#### (警告音)

状況:電源 OFF 時の内部処理が終了する前に電池を抜いたり、また何らかの理由で、設定データが破損してしまっている場合。約5秒間上記メッセージが表示された後、使用中のモデルデータは強制的に初期化されます。

処置:使用中のモデル・データが破損したり、補正デー タ等のシステム・データが破損している場合がありま す。そのまま使用せず、弊社ラジコン・サービス・セ ンター宛、点検依頼してください。

# T12Z と T14MZ のデータ互換性について

T12Z送信機とT14MZ送信機間でCFカードを使用してデータのコピーが可能です。ただし、ハードおよびソフトの機能が一部異なるため、コピーの前にデータの修正が必要です。(下表をご参照ください。)

重要:コピーしたデータを使用する前には、必ず動作チェックを実施してください。

|   | 項目                                       | T12Z 仕様                                  |                                              | 12Z 仕様 T14MZ 仕様 |                        | T14MZ → T12Z 互換性                                                                                                    | T12Z → T14MZ 互換性          |                                                                                                    |        |
|---|------------------------------------------|------------------------------------------|----------------------------------------------|-----------------|------------------------|----------------------------------------------------------------------------------------------------|---------------------------|----------------------------------------------------------------------------------------------------|--------|
| 1 | モデル<br>ネーム                               | 表示に<br>と記号<br>能。入                        | は英数字<br>うのみ可<br>、力は英                         | 最大<br>32<br>文字  | 日 本 語<br>の場合、<br>漢 字 変 | ●予め T14MZ 側で半角英数字 (直<br>接入力) 8文字以内に変更して<br>おく必要があります。                                                                                                    | ●互換性あり。(表示可能)             |                                                                                                    |        |
| 2 | コンディション<br>ネーム                           | 大文字<br>記 号 <i>1</i><br>(カナ<br>全          | <sup>1</sup> 、数字、<br>が 可 能。<br>・漢字・<br>7 字の表 | 最大<br>32<br>文字  | 換 機 能<br>あり            | <b>注意:</b> T12Z の [MODEL SELECT]<br>画面で、CF カード内のモデル<br>は半角英数 8 文字以内のモデル                                                                                                    |                           |                                                                                                    |        |
| 3 | D/R<br>ネーム                               | 示は不可)最<br>大8文字まで。                        |                                              | 最大<br>30<br>文字  |                        |                                                                                                    |                           |                                                                                                    |        |
|   |                                          | PCM<br>G3                                | なし                                           | PCM<br>G3       | あり                     | ●動作しない。(保存データの SW<br>設定は NULL になる。)                                                                                                    | ● SW 設定が NULL に設定され<br>る。 |                                                                                                    |        |
| 4 | DG1, DG2<br>チャンネル                        | PCM<br>1024                              | DG2<br>なし                                    | PCM<br>1024     | あり                     |                                                                                                    |                           |                                                                                                    |        |
|   |                                          | PPM                                      | なし                                           | PPM             | なし                     |                                                                                                    |                           |                                                                                                    |        |
| 5 | マルチ・プロップ<br>チャンネル                        | なし                                       |                                              | なし              |                        | i                                                                                                    | あり                        | <ul> <li>●動作しない。(マルチ・プロップ<br/>の設定データは消去される。)</li> <li>注意:T14MZ 側でマルチ・プ<br/>ロップ に設定した CH はそれ<br/>以前に設定されていたファンク<br/>ションに置き換わります。</li> </ul> | (初期状態) |
| 6 | LST, RST<br>レバー<br>T5, T6<br>デジタル<br>トリム | LST, RST<br>レバー<br>T5, T6<br>デジタル<br>トリム |                                              | あり              |                        | ● T14MZ 側で、別のハードウェ<br>アに変更しておく必要あり。<br>注意:LST, RST, T5, T6 が機<br>能の ON/OFF SW に設定され<br>ていた場合、SW 選択表示は<br>"NULL"になるが、ON 位置設<br>は有効。そのため、ON 位置の<br>設定範囲によっては、その機能<br>は ON 状態のままになります。<br>SW 選択で、一旦、他のハード<br>ウェアを選択すると解除可能。 | (初期状態)                    |                                                                                                    |        |

# ≜警告

日 従来の送信機 T9Z、T9C 等の設定データとの 互換性はありません。

■振り幅や方向等が異なるため、同様の数値を入力しても同一の動きとはなりません。

# アップデート方法

T12Z の新機能追加や機能改善等により、弊社ホームページ (www.futaba.co.jp) 上にアップデートファイルが公開された場合、お手持ちのパソコンにダウンロードし、CF カード (別売り) に コピーした後、下記の手順でT12Z ソフトのアップデートが可能です。

## アップデート手順

- 注意:ソフトウェア・アップデート中に電池の残量が 無くなるとアップデートに失敗します。電池残 量が 50% 以下の時は、必ずアップデートする 前に電池を充電してください。
- 注意:アップデート後も本体内のモデルデータはその まま使用できますが、安全のため、アップデー ト前にモデルデータのバックアップを取ってく ださい。

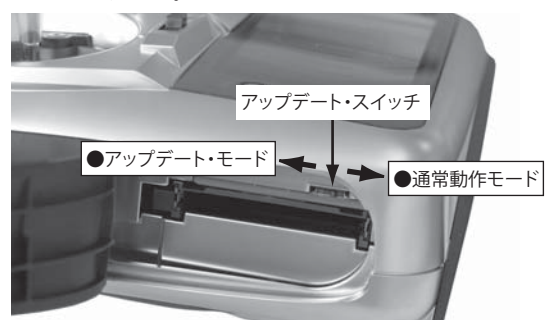

- 1. 送信機の電源スイッチを OFF にします。
- 2. アップデートファイルを入れた CF カードを、カードス ロットに差し込みます。
- 3. カードスロット脇のスライドスイッチ(アップデートス イッチ)を、ピンセット等で上方向に切り替えます。
- 電源を入れます。約10秒後に以下の画面が表示されます。(アップデートを中止する場合は電源スイッチを OFFにして下さい。)

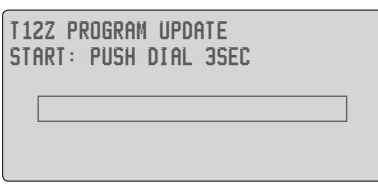

※ CF カードがカードスロットにセットされていない 場合や、アップデートに必要なファイルが CF カー ドにコピーされていない場合は、以下のようなメッ セージが表示されます。電源スイッチを切り、CF カードを確認してください。

T12Z PROGRAM UPDATE No memory card 5. 決定ボタンを約3秒間押すとアップデートが始まります。書き換え中はバーグラフが右に移動します。

| T12Z PROGR<br>APPLICATIO | M UPDATE<br>I UPLOADING |  |
|--------------------------|-------------------------|--|
|                          |                         |  |
|                          |                         |  |

6. アップデートが完了すると以下の画面が表示されます。

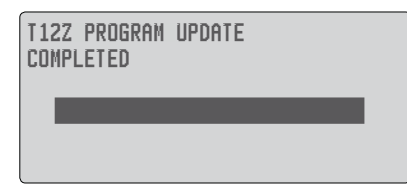

7. 電源スイッチを OFF にし、モニター LED が消灯した後、 アップデートスイッチを下方向に切り替えます。

- 8. CF カードを取り出します。
  - \*上記のアップデートが完了したら、電源 ON 後、シ ステム・メニューのインフォメーション画面でシス テム・プログラムのバージョンを確認してください。

双葉電子工業株式会社 無線機器(ラジコン)営業 TEL.(043)296-5118 〒 261-8555 千葉市美浜区中瀬 1-3 幕張テクノガーデン B 棟 6F

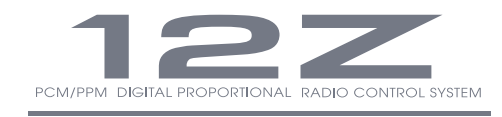

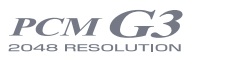

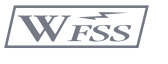

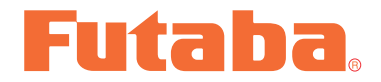